# (木造建物算定)取扱説明書

詳細設定

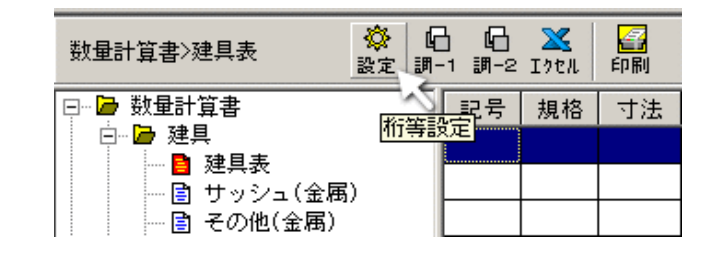

詳細設定は主に各調書の数量小数点以下桁数と端数処理を設定します。ここでは「詳細設定」の仕方を説明します。 新規作成した場合は「詳細設定」は行わずに、一旦登録してください。この時点で詳細設定は「標準」になっています。 「標準」以外の設定を行いたい場合はもう一度「設定」画面を開き「詳細設定」ボタン(上図青丸内)をクリックしてください。この面倒な過程は新規作成時点ではまだ許可された新しいフォルダが無いためで、その現場固有の設定を行うの であればそのフォルダの内部に記録する必要があるという理由によります

右図をご覧下さい。詳細設定ボタンをクリックした後のプ ログラムの流れです。まだ一度も詳細設定が行われていな ければ「新規作成」時に設定された「標準」が規定値となり ますが、詳細設定にて「OK」ボタンがクリックされると「ロー カル設定」ファイルが作成され、そちらが読み込まれるよう

<sup>1</sup> 規定値には「標準」以外の規定値を含むことができ、起業 者による使い分けを簡単に設定することができます。詳細 設定画面左上のブルダウンメニューはその設定名(規定 値)です。初期時点では「標準」のみが搭載されています。 詳細設定画面右上の「追加」等ボタンは規定値に対して行 うものです。ローカル設定値とは違いますのでご注意くださ い。例えば「上書」とは規定値の変更を行いたいときに、表 示されている規定値に現在の値を上書きするという意味に 「以下は「詳細設定」画面での標準以外の設定値を追加作 成する方法です。

1.「追加」ボタンをクリックします。(右図は新しい規定値を 追加しようとしています)

2.開いたテキストボックスに追加する規定値名を入力しま す。これは他の現場と共通ですので誰でも認識できる名前 をお勧めします。(右下図)

3.それぞれの値を設定します。

4.「OK」ボタンをクリックします。

「上書き」「削除」はいずれもこれら規定値に対して行われ ます。例えば現在表示されている値をローカル設定とした い場合は詳細設定画面右下の「OK」ボタンをクリックする ことになります。ローカル設定を行わないということは「標 準」の設定値を選択することになりますし、左上プルダウン メニューの値が「標準」のとき、設定値を変更せずにローカ ル設定のための「OK」ボタンをクリックすれば単に標準設 定がローカルにコピーされるだけで、設定しないのと等価と

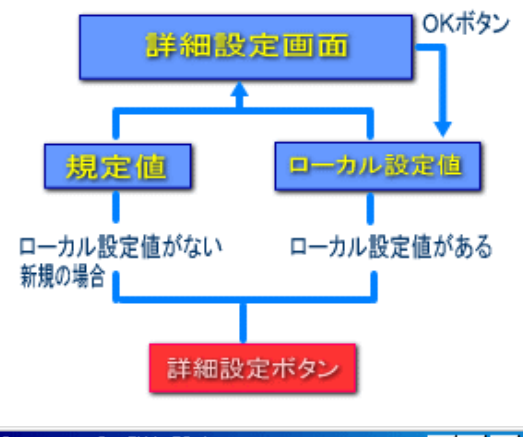

| 🖹 [1003 | 802]の詳細設定 |         |       |
|---------|-----------|---------|-------|
| 標準      | •         | 追加      | 上書 削除 |
| 算定書     |           |         | 5     |
|         | 消費税相当額    | 端数処理をする | •     |
|         | 補償額       | 端数処理をする | •     |
|         |           |         |       |

| [100302] | 2]の詳細設定 |             |
|----------|---------|-------------|
| 標準       | ▼ 国3    | 交省 OK 上書 削除 |
| 算定書 —    |         |             |
| 消        | 費税相当額   | 端数処理をする 💌   |
|          | 補償額     | 端数処理をする  ▼  |
|          |         |             |

### CADへ転送するためのエクセルシート作成概要

図面をCADで作成している場合は、平面図等に「建具表」や「仕上表」を描画するために、エクセルシートに作成した それらの表を、Xj等でCADへ転送することがあります。

通常この作業は、積算を行うための平面図作成を作業当 初に行うことから、数量計算書の詳細を入力する前に「建 具表」や「仕上表」をエクセルシート上に作成する必要が生

ここではまず最初に、CADへ転送するための「建具表」や 「仕上表」をエクセルシート上に作成する方法を説明しま

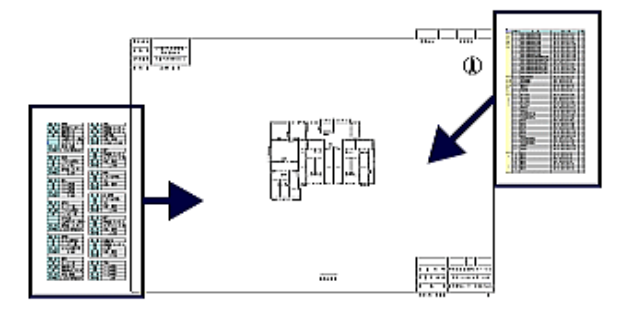

建具表、仕上表とも入力支援機能が整ったHosで作成し、そのデータをエクセルへ転送する方法を推薦いたします。 エクセルシートからCADへ転送する方法については、各アドイン説明書に従ってください。

建具表、仕上表を作成する前に、調査表 - 1(下図)を完了してください。

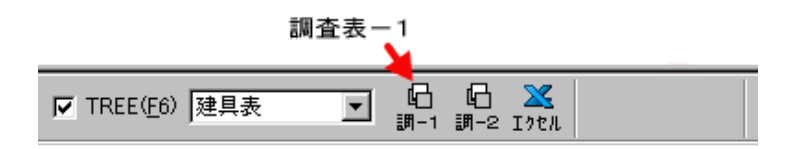

### 建具表の作成

建具表は野帳から読み取りながら入力します。このときHosは入力行毎に仮番号を表示しますので、その番号を野帳 に記入してください。この番号は最終的に建具が並び替えられたときに、番号が新たに振り直されるため、新しい番号と

| 記号 | 規格 | 寸法   | 箇所 | 枚数 | W     | Н     |     | 規格寸法                    | 仮Na |
|----|----|------|----|----|-------|-------|-----|-------------------------|-----|
| PD | 01 | 1817 | 1  |    | 1.690 | 1.790 | ~ - | W1,690 × H1,790(3.02m²) | 1   |

### (a)記号

建具記号は規定値を変更できます。記号入力状態でマウスの右ボタンをクリックするか、キーボードのアプリケーションキーを押下して、ポップアップ参照表を表示し、さらにその表の上でマウスの右ボタンをクリックして下さい。Hosお馴染みの参照語句変更画面が現れますのでここで記号の書き換えが可能です。(このとき、項目順番は絶対に変更しないで下さい。この参照表内での削除・挿入も行わないでください。)

こうすることによって、起業者に合わせた記号を表示することができます。 記号は、右クリックによる参照表から選択すること、キーボードから直接入力することの両方が可能です。直接入力する ときに小文字で入力されたものは大文字に自動変換されますし、登録された以外の記号は無効となり、再入力状態とな <sup>\*\*</sup>なお、入力決定は「Enter」を使用してください。次の適切な入力位置に誘導します。

#### (b)規格

記号に応じた規格を入力します。規格内容は右クリックによる参照表をご覧下さい。もしこの規格表を諳んじているのであれば記号の入力位置で、例えば AB01 と入力すると、AB | 01 と規格を自動分離します。

### (c)寸法

寸法は基本的に近似値の置換方法で行います。通常は4桁で当該建具の横幅と高さを表し、調査表 - 1の柱径と小 数有効桁数の設定により、例えば「1818」は、巾1.700、高さ1.760等に自動変換されます。建具の高さのみ、参照表に登録されていない数値を3桁まで検知します。例えば先の例で「18072」は「1.700」と「0.720」とに変換されます。 巾寸法が規格外の場合は、この欄は空白にして直接「W」「H」欄に数値を入力できます。

### (d)ヶ所、枚数

この部分については、直接「値」を入力してください。枚数欄で「Enter」キーを押下すると、これまで入力した値により単価マスターから該当建具を抽出します。

#### 生成された規格寸法の「?」について

規格分類における ・ は、Hosが振分しますが、規格外寸法のものについては「?」で表示します。したがって 「?」が付けられた規格寸法欄のデータはユーザが適当に修正しなければなりません。

### (e) 按分

建具の按分は次の方法で行います。

()対象建具のデータを完全に入力します。

()「按分」ボタン(右図赤矢印)をクリックします。

( )対象建具の基本寸法を「m」単位で入力します。

()Hosは一覧で入力された寸法と検討を行い、式を生成後、按分単価を計算してこの単価を採用します。

#### (f) 振分

入力が終了しましたら、下図の分割ボタン(赤矢印)をクリックして、入力データを「サッシュ」等に振り分けます。

|    | D  |    |    | - # <b>F</b> | 反 柱径除管     |
|----|----|----|----|--------------|------------|
| 準用 | 別紙 | 按分 | 内容 | 分割           | I. UTITN/∰ |

振分はほとんどの場合瞬時に終了しますが、振分終了時点で画面左にあるディレクトリ部の建具分類項目アイコンが 「白」から「水色」に変化しますのでそれが終了目安となります。

| <mark>□</mark><br>準用 | ┣<br>別紙 | <mark>▼</mark> ⊿<br>接分 | 日内容 | <mark>誹】</mark><br>分割 | ▶ 柱径除算 |
|----------------------|---------|------------------------|-----|-----------------------|--------|
|                      |         |                        |     |                       |        |

# 仕上表の作成

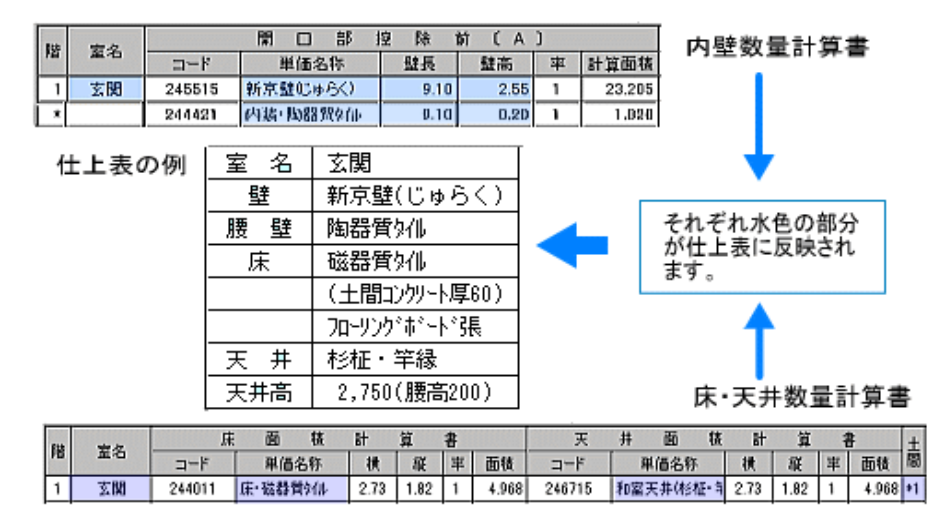

上図のように「内壁」「床・天井」数量計算書とも「水色」の部分が仕上表に反映されますから、とりあえず仕上表のみ ほしい場合は、各表とも「水色」の部分のみ入力しておいてください。

内壁は「計算面積」で「Shift」+「Enter」を押下することにより「開口部」を跳ばして次行へ、床・天井は入力表上部にある「仕上表入力」チェックをONにすることにより、寸法等は跳ばしながら入力を進めることができます。

仕上げコード入力箇所で、直前に入力したものと同じであれば「+」を入力するだけで同じコードが得られます。また、 行挿入は「Ctrl」+「Insert」(入力状態 - カーソルがセルの内部で点滅 - では「Insert」キーを押下するだけで空白行を挿 入)、行削除は[Ctrl] + [Delete]によるショートカットが用意されています。

| 室名    | 内壁       | 腰壁        | 床                                      | 天 井       | 天井高            |   |
|-------|----------|-----------|----------------------------------------|-----------|----------------|---|
| 玄關    |          | 陶器質外小     | 磁器質タイル<br>(土間コンケリート厚60)<br>フローリンケボート3県 | 杉柾·羊緑     | 2,750(腰高200)   |   |
| 洋室    | フリント合板張  |           | カーヘット男女                                | 化粧せっこうホード | 2,500          |   |
| 物入    | ラワン合板張   |           | ラワン合板採                                 | ラワン合板張    | 1,800          | ٦ |
| 台所A   | しっくい壁    | フリント合板張   | ビニールシート課<br>モルタル達<br>く上間ロンタリート厚60)     | 化粧せっこうホード | 2,550(現高950)   |   |
| 台所日   | ステンレス網板張 |           | ヒニールシート引用                              | ステンレス成型材根 | 2,100          |   |
| 便所    | しっくい壁    | 陶器質外ル     | 磁器質モザイクタイル                             | 杉柾•敷目     | 2,550(腰高850)   |   |
| 浴室    | 陶器質りイル   |           | 磁器質モザイクタイル<br>(土間ロングリート厚60)            | 57ン合板張    | 2,650          |   |
| 洗面所   | 新京壁むゅらく) | フリント合板張   | フローリングボート3張                            | メラミン含板限   | 2,600(腰高1,000) | ٦ |
| 和室6帖  | 新京壁にゅらく) |           | り外敷                                    | 杉柾・敷目     | 2,600          | ٦ |
| 纳戸    | フリント合板張  |           | フローリングホペート3長                           | がシ合板張     | 2,600          |   |
| 和室8帖A | 新京壁じゅらく) |           | 身外親友                                   | 杉柾·竿緑     | 2,600          |   |
| 和室8帖B | 新京壁むゆらく) |           | タタミリタ                                  | 杉柾·羊縁     | 2,750          | ٦ |
| 広縁    | 新京歴むゅらく) | 新京盤(じゅらく) | 绿甲板银                                   | 杉柾·竿級     | 2,800~2,500    | ٦ |

内壁、床・天井の必要箇所の入力が済みましたら、必ず「仕上」ボタンをクリックして仕上表を作成して下さい。

仕上表の中で天井高については、同じ部屋の中に壁高が3箇所以上あると腰壁の位置がわからなくなる(2箇所であれば2個目を腰高としています)ため、間違った天井高が取得されていますので必ず**修正**して下さい。

なお、[再取得]ボタンをクリックしますと、それまで編集された仕上表は新しく取得された仕上表に上書きされますので ご注意ください。

### エクセルシート転送

まだエクセル転送が一度も行われていない状態ですので、「新規」(右図)となり、 すべての調書が一旦作成されますが「調査表 - 1」が作成されていれば「建具表」と 「仕上表」しか入力できていなくても、問題なく転送できます

OKボタンをクリックすると転送を開始します。転送完了に要する時間は、調書内容量やお手持ちの環境により幾分差が出ますが、大体1分から2分程度はかかり \*\*

転送途中で中止したい場合は「中止」ボタンをクリックしてください。その際、転送 途中の状態により直ちに中止できないことがあります。そのような時は「了解(中 止)・・」のプロンプトをHosがはきだしますので、しばらくお待ちください。

転送が終了すると、エクセルの画面が最前面に表示されますが、OSによりHos の画面が最前面に表示されたままになる場合があります。そのときはディスプレイ 下部のタスクバーにエクセルのアイコンが点滅していますので、そこをクリックしてく ださい。

| ▲ エクセル転送                                                                                                    |
|----------------------------------------------------------------------------------------------------|
| 建具表<br>調査表<br>数量計算書 [外壁]<br>数量計算書 [内壁]<br>数量計算書 [天井・床]<br>数量計算書 [モの他]<br>数量計算書 [その他]<br>補定本書 (その他]<br>補定本書<br>解定書<br>諸定用事書<br>解定書<br>諸經費<br>別紙(図面用)<br>設備(図面用)<br>設備(図面用) |
| ○ 現在のエクセルファイルを保持する                                                                                                    |
| <ul> <li>新規</li> </ul>                                                                                                    |
| ☑ すべて選択 📄 詳細設定                                                                                                    |
| OK キャンセル                                                                                                    |

# 調査表 - 1

最初に調査表を開いたとき、以下の内容が ベースからコピーされます。

所在地、建物所有者、所有者住所 整理番号、調查年月日、調查員名

新しく調査表が作成される時だけ、ベースで 登録された内容が参照されます。調査表が保 存されると調査表の内容を優先するため、ベー スは参照しなくなりますのでご注意ください。

参照表があったほうが入力しやすいボックス では、右図のようにマウスの右ボタンをクリック するか、キーボードのアプリケーションキー押 下により参照表を開くことができます。

| □□□□□□□□□□□□□□□□□□□□□□□□□□□□□□□□□□□□ |          |               |                  |                 |    |
|--------------------------------------|----------|---------------|------------------|-----------------|----|
| 所有者名等—                               | 他の調査から抜  | E             |                  |                 |    |
| 所在地                                  | 千葉県大和市   | 峰岸字玉属         | 200番地5           |                 |    |
| 建物所有者                                | 山田五郎     | マウス右7<br>キーボー | ドタンをクリ<br>ドのアプリケ | ック、また<br>・ーション: |    |
| 法人代表者                                |          | で、参照者         | しが開きます           | -               |    |
| 所有者住所                                | 千葉県大和市   | 词集美212番       | 地3               |                 |    |
| 構造概要                                 | 木造2階建    |               |                  |                 |    |
|                                      | 」 t.構造概要 | ×積            | 延床面積             | 用               | 遙  |
| 建物面積                                 | 木造平家建    | 78            | 157.21           | 専用              | 住宅 |
| 逋 用 面 積                              | 不這2階運    |               |                  |                 |    |
| 一 仮設 —                               | w 10     |               | . 1.26.26.27     | 777             |    |
| 外壁面到                                 | 81 IU    | 2             | /                | 」異              |    |

### b.調査表の複写

他の家屋と内容が相似しているなら、画面上部の「他の調書から複写」をクリックしてください。

| 🖬 他の家屋から複写                              | × |
|-----------------------------------------|---|
| 複写元 1-B <b>▼</b>                        |   |
| <ul> <li>□ビー箇所を選択する</li> </ul>          |   |
| ▶ 住所等 ▶ 屋根                              |   |
| □ 仮設 □ 外壁                               |   |
| □ 基礎 □ その他                              |   |
| 厂 軸部                                    |   |
| ※コピー箇所を選択しても、<br>部位数量計算書等はコピーで<br>きません。 |   |
| OK キャンセル                                |   |

左図「複写元」を選択して「すべてコピー」か「コピー箇所を選択」のい ずれかを選び、「コピー箇所を選択」であればその下表からコピー箇所 (ブロック)をチェックします。

「住所等」を選んだ場合、前出のベースからコピーされた項目について はそのままで、「住所等」の他の項目のみがコピーされます。

コピーしない項目

所在地、建物所有者、所有者住所 整理番号、調査年月日、調査員名

ここでのコピーは、調査表上の内容コピーであり、数量計算書等の 調書までコピーするわけではありません。数量計算書等の調書までコ ピーしたいときは「ベース」の「複製(家屋ごと複写)」を実行してください

#### c. 建物用途

建物用途に[併用住宅]を選択しますと、用途入力ボックスの右側にあるアップダウンボタンが有効となり、店舗や倉庫 等の面積を入力できます。ここで入力された面積データは[軸部]や[基礎]において分割使用されます。

#### d. 特記事項編集

算定所に付記される特記事項は、この表の[建物等級(耐用年数)][建築年月]と [経過年数]から抽出します。自由に編集できますが[再取得]を行うと現在のデー タに基づいて特記事項が再構築されます。

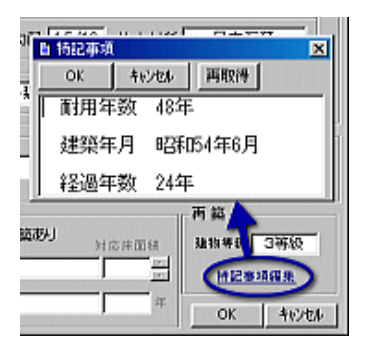

延床面積セル上でマウス右ボタンをクリック(必ずセルの中でカーソルが点滅している状態で行ってください)すると求 積表が開きます。以下「求積表」の作成手順を示します。

最上段空白行で「Enter」

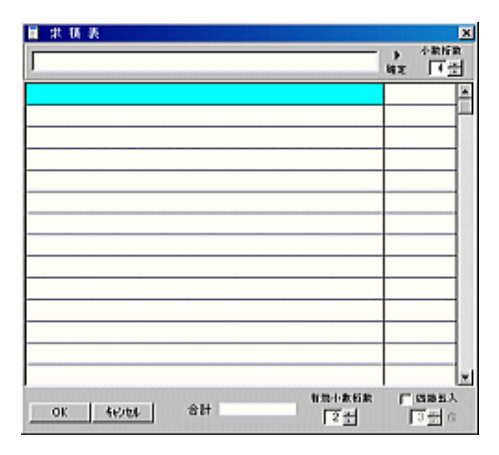

1階小計行で右ボタンクリック

| 北祐表            |                        |
|----------------|------------------------|
|                | → 小煎衍<br>補定 4 <u>-</u> |
| 0.600 × 2.730  | I.6380                 |
| 14.560 × 7.280 | 105.9968               |
| 2.730 × 1.820  | 4.9686                 |
| 8.190 × 1.200  | 9.8280                 |
|                |                        |
|                | 行動付け Otri+P            |
|                | 行將探索 Cirl+D            |
|                | 1階小計 F1                |
|                | 2階小計 F2                |

1行目の式を入力(0.600は.6でOK)

| ■ 求 枝 表<br> -6+2.73 | → <sup>1</sup><br>和定 | <u>×</u><br>*敷版数<br>  4 王 |
|---------------------|----------------------|---------------------------|
|                     |                      | Ě                         |
|                     |                      |                           |

「Enter」を押下(式は整形されている)

| 圖 求 積 表 👘 👘 👘 👘 | <u>×</u>                    |
|-----------------|-----------------------------|
| 0.600+2.730     | → 小敖指数<br>確定 4 <del>二</del> |
| 0.600 × 2.730   | 1.6380                      |
|                 |                             |

1階小計を選択

| 🖩 求 猜 表         |       |                  | х |
|-----------------|-------|------------------|---|
| J               |       | ▶ 小素H菜<br>和主 4 ± | Ì |
| $0.800 \times$  | 2.730 | 1.6380           | × |
| $14.560 \times$ | 7.280 | 105.9968         | - |
| $2.730 \times$  | 1-820 | 4.9686           |   |
| $8.190 \times$  | 1.200 | 9.8280           |   |
| 計               |       | 122.4314         |   |
| 1 階床面積          |       | 122.43           |   |
|                 |       |                  |   |

2階は1階と同じ操作で1階部分の下に続けて入力します。「OK」ボタンをクリックすると、調査表-1面積部の適正な位置に、作成された面積が表示されます。

なお、計算できるセルは最上段の入力ボックスのみです。各セルで編集はできますが、再計算は行いません。

# 調査表 - 2

各調書が作成されていないと取得できない項 目がありますので、すべての調書が完了した後 に調査表 - 2を実行してください。

最初に調査表を開いたとき、以下の内容が作 成された調書からコピーされます。(右図、水色 部)

| [樋]  | 軒樋巾、材質        |
|------|---------------|
| [電気] | 総数量、照明器具の種類   |
| [軸部] | 柱の分布、木材・労務費区分 |

「再取得」ボタンは右図水色部分に対して、調書からの再取得を試みますが、取得した内容 を保障するものではありませんので、確認が必要です。

| 2 調査表(2)                                       | ×        |
|------------------------------------------------|----------|
| 14<br>整. 植公子 14105mm 影 植公子 60 mm 材質 塩ビ製        | 参照       |
| 「電気設備<br>総数量 48 照明器具 中 その他                     | #12      |
| -<br>-ガス設備<br>ガス種類 ブロバンガ ガス栓数 1 その他            | 9 M      |
| 給水·給湯酸備                                        | 818<br>8 |
| 水径数 j 5 配管の種類 j 破質温ビ管 管径 j 13mn その他 j<br>「排水設備 | 818      |
| 排水管                                            |          |
|                                                | 参照       |
|                                                |          |
|                                                | nell     |

入力内容によってはその調書を参照したい場合があるかもしれません。[参照]と表示された項目については[参照] 文字をクリックすると関連調書をこの画面の下に表示させることができます。

### 外壁数量計算書

### 控除前面積

a.面

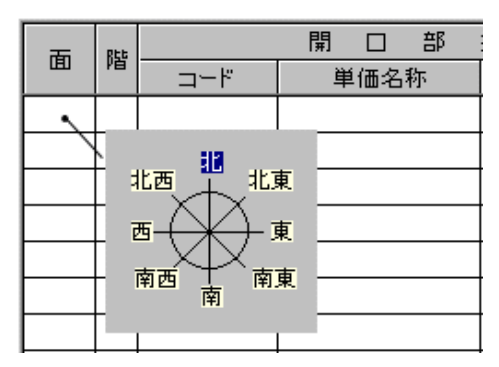

面のセルをダブルクリックまたは Enter キーを押下すると面の入力状態になりますので、例えば「北」と漢字で入力します。 或いはマウスの右ボタンまたはアプリケーションキーを押下して参照表(右図)を表示し、その中から方位を選択してください。

参照表をキャンセルするには、「ESC」(エスケープ)キーを押下する、 参照画面に「閉じる」([×])ボタンがあればそれをクリックする、方位参 照表のように「閉じる」ボタンがない表であれば文字が表示されていな い空白域をクリックする、のいずれかです。

面の入力が完了したら Enter キーを押下します。次のセルをダブルクリックしてもよいのですが、Enter キーを押下することによるアクションがいくつかありますので、その為にも次のセルへ移動する場合は、Enter キーを押下することを強

#### 開口部控除前[A]の入力例

| 059       |       | <u> </u>    | DF JT | PA   | 的してA | 1 |        |
|-----------|-------|-------------|-------|------|------|---|--------|
|           | 単     | 単価名称        |       | 壁長   | 壁高   | 率 | 計算面積   |
| 北 1 26346 | 1 内外装 | 内外装・フツント鋼板引 |       | 3.64 | 3.20 | 1 | 11.648 |

### b.階

参照表から選ぶこともできますが、1階であれば単に「1」と入力するだけです。

#### c.コード

目的のコードがわかっている場合は直接コードを入力して Enter を押下してください。単価マスタを開いていなくても自動的に単価マスタを開きながら目的のコードを抽出します。通常は入力画面上部の「単価マスタ」チェックをONにして単価マスタを画面下部に表示した上でその中から目的のコードをダブルクリックまたは Enter キー押下することによって、 編集中の行に抽出します。

単価名称文字列が長い場合はセルに表示しきれませんが、内部では全文字列保持しています。

#### d.壁長、壁高、率

壁長、壁高、率、いずれも直接半角数字で入力します。単一セルですので「0.90」は「.9」あるいは「1.00」は「1」で入力可です。「率」は三角面の場合に「0.5」としてください。率のセルで Enter を押下すると計算面積に結果が表示されます。

<桁設定の例外処理> 寸法小数桁数設定において例えば[2桁まで]としていた場合[1.3]は[1.30]となりますが、 [1.365]とした場合でも[1.365]として例外処理をします。

### 開口部面積

### 開口部面積[B]の入力例

|        | 開    | 口部面  | j 積〔 B  | )    | 実施工面積   |
|--------|------|------|---------|------|---------|
| 計算面積   | 建具Na | 建具記号 | 建具記号 数量 |      | (A)-(B) |
| 11.648 | 4    | AB   | 1       | 3.02 |         |
|        | 12   | AD   | 1       | -    |         |

### e.建具

建具表が完成していれば該当 を入力することによりその内容(建具記号、数量、面積)を抽出します。建具記号は指定がない限り標準単価表に記述されている記号のみとなります。数量は建具表で入力された数値ですので必要に応じて修正します。控除面積が[0.5]以下である場合「-」で表示され、開口部面積から除外されます。

ほかの仕上げに開口部がまたがった場合でも、開口部面積が[0.5]以下であれば[-]となります。同一開口面積として控除したい場合は、[-]のセルを入力状態としてマウスの右ボタンやアプリケーションキーにより参照表を開き、[控除する]を選択してください。[-]を実数値に置き換えます。

# f. 控除面積の分割

下の図は仕上種類により同一開口箇所を分割する例です。控除対象行で「控除」ボタンをクリックします。

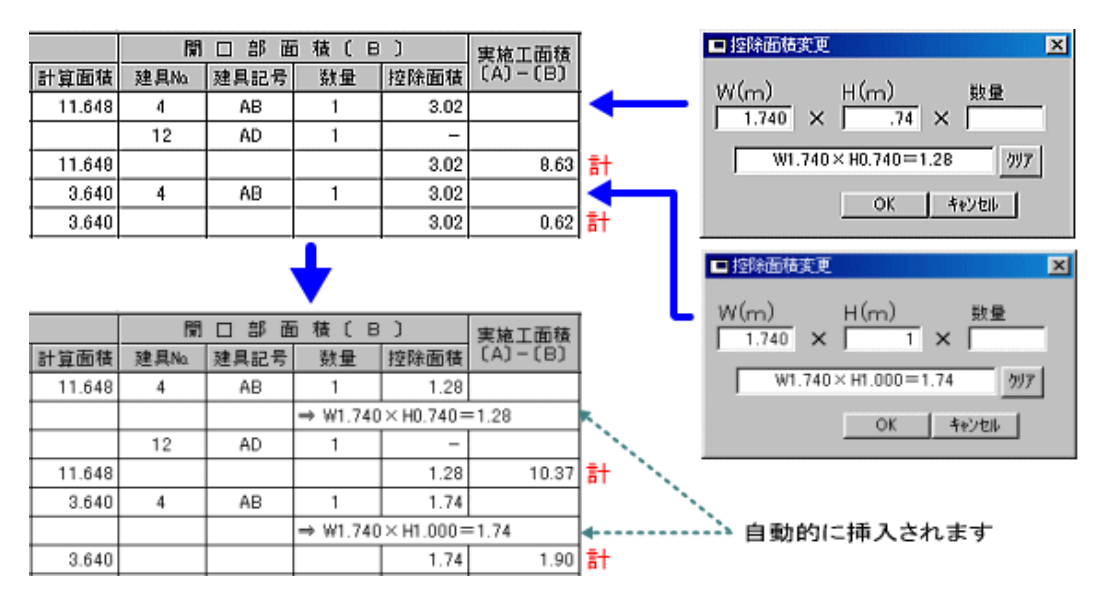

面内同一仕上の小計は、小計させたい行で入力画面上部の「計」ボタンをクリックしてください。計上させる行にデータ がある場合は自動的に行挿入をしながら計上します。

# g.軒天井、その他の外壁

外壁入力画面上部の「軒等」ボタンをクリックしてください。ここでも部位、コードの入力までは上記同様です。式は下図の様に一般式で入力しますが、値は式の最後で「Ctrl」+「Enter」押下により取得します。

|   | ) 🖸<br>1 調-2 | 🔀 📮<br>Iウセル 戻る | 🗖 📮 [<br>内容 準用 別 | ב <mark>ז ≡</mark><br>אָרָ אָד |
|---|--------------|----------------|------------------|--------------------------------|
| l | 部位           | コード            | 単価名称             | (A) 方 貸 恬                      |
| I | 軒裏           | 246611         | 天井・ラワン合板張        | 0.64*1.82+0.46*3.64            |

取得した値は[小計セル]では小数点以下第4位を切捨てとなりますが、式に追加された「=」後の数値は値によりそれ以上の桁が取得されている可能性がありますので、任意に調整してください。

| 2 | ) 🖸<br>1 調-2 | × ↓<br>I?セル 戻 | <b>)</b><br>3 | 内容  | □ <mark>』</mark><br>準用 | ┣<br>別紙 | : it   |       |       |       |      |    |   | Г     |
|---|--------------|---------------|---------------|-----|------------------------|---------|--------|-------|-------|-------|------|----|---|-------|
| 1 | 部位           | コード           | 単             | 価名称 | 5                      |         |        | 計     | 算     | 仧     | C    | А  | ) |       |
|   | 軒裏           | 246611        | 天井・ラワン        | 合板張 |                        | 0       | ).64*1 | .82+0 | .46*3 | .64=2 | 2.83 | 92 |   | 2.839 |

開口箇所があれば同様に式を入力して値を取得します。開口部がなければ空白のまま「計」ボタンをクリックしてください。施工面積に小数点以下第3位が四捨五入された値が取得されます。もちろん複数行にも対応しています。 「戻る」ボタンで直前の画面に復帰します。

h.集計

外壁数量計算書の入力が終了したら、必ず「集計」ボタンで外壁の集計を行ってください。

### 内壁数量計算書

### a. 階、室名

| З.   | 6 🗙     | 44771111                    |                  | 🗅 🛄 🖼 🗮 📕 🚺 📄 単価72が近か             | 58.7 E., |
|------|---------|-----------------------------|------------------|-----------------------------------|----------|
| -1 D | -2 1968 |                             | 内容 準用            | ■部屋名                              | × 🔔      |
| Rł   | 宣名      | K                           | 開 D 8<br>単価名称    | ◆ 自 昱 昌 墨 显 昌 雪<br>ox 前 → 前 和 和 和 | 面        |
|      | 洋室      | 246421                      | 壁·29)小合板3        | <b>ポーチ</b>                        | яĽ       |
|      |         |                             |                  | 土間玄関4                             | Ľ        |
| ,    |         |                             |                  | 호텔                                | 25       |
| +    | 根の間     | 246421                      | 壁·79)小合板3        | 玄関ホール                             | 81       |
| •    | 物入      | 246361                      | <b>肽·</b> 992合板线 | ホール                               |          |
|      |         |                             |                  | 勝手口                               |          |
|      |         | 部屋名                         | ×                | 夏下 信件 スキス                         | 1        |
|      |         | ボーチ                         |                  | BTA 編集できる                         |          |
|      |         | 土間文向#                       | F 📑              | ■ TB 画面が開く                        | 1        |
|      |         | IZM See                     |                  | 広律                                |          |
|      |         | 玄関ホール                       |                  | 纳戸                                | 1 L.     |
|      |         | ホール<br>  隠毛白 <mark>か</mark> | 白根70             | 物入                                |          |
|      |         | 「「「」」                       |                  | 物入A                               |          |
|      |         | 「「「「「」」「「」」                 |                  | 物入B                               | 1        |
|      |         | 郎 F B フン<br>  広禄            |                  | 天袋                                |          |
|      |         | 協定                          | 13               | 天袋A                               | 1        |
|      |         | - 抛入                        | $\sim$           | 天袋B                               |          |
|      |         | 職会合                         | *                | 天袋C                               |          |
|      |         |                             |                  | 台所                                | 4        |
|      |         | 1                           | E.               |                                   | 9        |

1.物入Bをクリック

2.「コピー」ボタンをクリック

3.「天袋」行をクリック(天袋の直前に挿入)

4.「貼付け」ボタンをクリック

5.「編集」ボタンをクリック([Shift]+[Enter]でも可)

6.「物入B」を「物入C」に書き換え

今回の場合は参照表の更新ですので、「閉じる」ボタンで終了します。参照表の修正結果は 親の参照表へ直ちに反映します。

### b. その他のセル

他のセルへの入力方法については、外壁と同様ですので省略します。

### c. 各室仕上毎の小計

小計を計上したい行で「計」ボタンをクリックします。小計行には階数セル内にアスタリスク[\*]が付きます。

### d.集計

内壁数量計算書の入力が終了したら、必ず「集計」ボタンで内壁の集計を行ってください。

階は外壁と同様です。室名は参照表からの 選択が可能となっています。左図は室名参照 表の編集を行おうとしているところです。この画 面を表示するには「室名」セルをダブルクリック (Enter) マウス右ボタン(アプリケーション キー) 表示された参照表上でマウス右ボタン

ここで参照表への項目追加(挿入)方法を説 明します。

例として「物入C」を「物入B」の下行に挿入して みます。

| 部版         | 洺        |    |   |    |       |    | × |
|------------|----------|----|---|----|-------|----|---|
| <b>С</b> К | ri<br>¤≎ | 制成 |   | 副離 | ik no | 編集 |   |
| 広縁         |          |    | ~ |    |       |    |   |
| 納戸         |          |    |   |    |       |    |   |
| 物入         |          |    |   |    |       |    |   |
| 物入         | A        |    |   |    |       |    |   |
| 物入         | в        |    |   |    |       |    |   |
| 天袋         |          |    |   |    |       |    |   |

| ■ 部屋名 |
|-------|
|       |
| 広縁    |
| 納戸    |
| 物入    |
| 物入A   |
| 物入日   |
| 物入B   |
| 天綾    |

### 床·天井数量計算書

### a. 階、室名、床面積等

この部分のセル入力につきましては、内壁と同様ですので省略します。

### b.天井面積

天井寸法はほとんどの場合床と同じと考えられますので、天井仕上名を入力した時点(または天井仕上名セルで Enter 押下時点)で床の寸法をそのままコピーしてきます。修正の必要がない場合は次のセルで「Shift」+「Enter」を押 下してその行の入力を終了してください。入力セルは次の行の室名へ移動します。

### c. 土間コンクリートの付加

| ≥ 土間コンリート進択 |        |                           | X |
|-------------|--------|---------------------------|---|
| may [       | 217001 | 厚6cm・無筋・DOD1・すき取引・不用土処分共  | - |
|             | 217011 | 厚9cm·黑筋·DO02·すき取引·不用土処分共  |   |
| 単価名称        | 217021 | 厚12cm-黑筋・DC03・すき取り・不用土処分共 |   |
| 形状寸法        | 217031 | 厚15cm・無筋・DCO4・すき取り・不用土処分共 |   |
| 単位          | 217101 | 厚9cm・有筋・DO12・すき取り・不用土処分共  |   |
| 単価 🔶 🕂      | 217111 | 厚12cm・有筋・DO13・すき取り・不用土処分共 |   |
| 西任          | 217121 | 厚15cm・有筋・DC14・すき取り・不用土処分共 |   |
| 690£36      | 217131 | 厚18cm・有筋・DC15・すき取り・不用土処分共 |   |
|             | 217141 | 厚21cm・有筋・DC16・すき取り・不用土処分共 |   |
|             | 217151 | 厚24cm・有筋・DC17・すき取り・不用土処分共 |   |
| OK キャンセル    | 217201 | 厚6cm 無筋・DO21・モルタル進共       | - |
|             |        |                           |   |

玄関、浴室等の土間コンクリートを設定できま す。

付加したい行をクリックしておき、入力画面上 段の「土間」ボタンをクリックしてください。 左図 の画面が表示されましたら、右側の単価マスタ より該当データを選択し、「」ボタンをクリック します。

左図は右側の単価マスタからコピーしたとこ ろですが、照合 はHosが行う管理番号です ので変更した場合の動作については保障でき ません。また、最下段の部屋名につきましては 将来へのオプションです(自動挿入されます)。

### d. 行の挿入、削除

▶ 土間コンクリート選択

照合Na \*2

<u>コード</u>

単位 🛛 🖬 🕺

単価

面積「

部屋名

単価名称 土間コンゲート叩き

217011

形状寸法 厚9cm・無筋・DC02・すき取り・不

2,930

3.312

洗面所

すべての調書に共通していますが、行の挿入、削除は右ボタンクリックによりポッ プアップウィンドウを開き、その中にある「行挿入」「行削除」を選択して行います。数 量計算書は先に仕上表を作成する関係で、行挿入が頻繁に行われますが、入力 状態でもストレスな〈行挿入ができるように「Insert」キーのみで行挿入ができるよう 配慮されています

217001

217011

217021

217031

217101

217111

217121

217131

厚6cm·無筋·D0

厚9cm·無筋·D

厚12cm·無筋·D

厚15cm・無筋・D

厚9cm・有筋・D

厚12cm・有筋・[

厚15cm·有筋·[

厚18cm·有筋·D

また、入力状態でなくても(カレントセル行が帯状の青色反転になっている状態) 挿入は「Ctrl」+「I」、削除は「Ctrl」+「D」によりキーボードからでも操作することが できます

| 行追加           | Otrl+A |
|---------------|--------|
| 行挿入           | Ctrl+I |
| 行北。           | Ctrl+C |
| 行貼付           | Ctrl+P |
| 行削除           | Ctrl+D |
| セルコピー<br>セル貼付 |        |

#### e.集計

床・天井数量計算書の入力が終了したら、必ず床、天井とも「集計」ボタンでそれぞれの集計を行ってください。

### f.編集時に便利な機能

### 仕上表入力チェック

ここを[ON]にすると、仕上表を作成するためだけのモードになります。 階数、部 屋名のほかは[床]と[天井]の仕上げ部分についてのみの入力セルに誘導しま す

### マスタ優先チェック

ここを[ON]にすると、仕上表を作成するためのモードのとき、次の入力へ移行した時点でマスタ選択の画面が優先されます。[OFF]のときは次のセルが入力状態となります。

内容

Г

準」

仕上表入力

マスタ優先

Г

# (木造建物算定)取扱説明書

# 別紙(代価表)の作成(1)

| 3 (c<br>- 1 U- | } <u>}</u><br>2 I) | S. |         | 日内容      | <mark>□</mark><br>郷用 | D E         | <br>●照 |          |
|----------------|--------------------|----|---------|----------|----------------------|-------------|--------|----------|
| đi             | 階                  |    | RA<br>H | 口<br>4価名 | 部称                   | 校 · 封<br>服長 | 前想     | ( A<br>語 |
| 北              | 1                  |    |         |          |                      |             |        |          |
|                |                    |    |         |          |                      |             |        |          |

Hosでは、代価表等を「別紙」と称しています。「別紙」を「別紙」とする か「代価表」等とするかはユーザ設定によりますが、ここでは便宜上「別 紙」として扱います。「別紙」を作成するには、作成したい行で、左図矢 印の「別紙」ボタンクリックします。

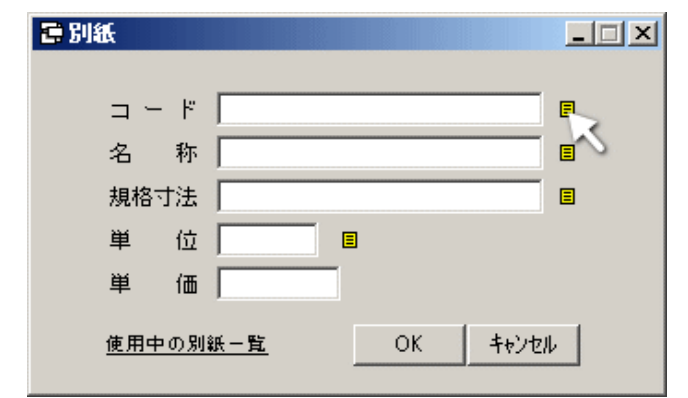

左図は空白行で「別紙」ボタンをクリックして 開いた画面です。空白行なので各項目は空白 データとなっています。この中に別紙を取り込 むには、左図矢印のボタンをクリックします。

| 日一加別     | 16.   |   |    |    |    |    |      | × |
|----------|-------|---|----|----|----|----|------|---|
| ок іша   | · 虚 🛄 |   |    |    |    |    |      |   |
| 别紙名      | 名     | 特 | 形だ | 付法 | 単位 | 金額 | 7766 | 4 |
|          |       |   |    |    |    |    |      |   |
| <u> </u> |       |   |    |    |    |    |      | - |
|          |       |   |    |    |    |    |      | - |
|          |       |   |    |    |    |    |      | - |
|          |       |   |    |    |    |    |      |   |
|          |       |   |    |    |    |    |      | _ |
|          |       |   |    |    |    |    |      | - |
|          |       |   |    |    |    |    |      | - |
|          |       |   |    |    |    |    |      |   |
|          |       |   |    |    |    |    |      |   |
|          |       |   |    |    |    |    |      | _ |
| <u> </u> |       |   |    |    |    |    |      | - |
|          |       |   |    |    |    |    |      | - |
|          |       |   |    |    |    |    |      | - |
|          |       |   |    |    |    |    |      |   |
|          |       |   |    |    |    |    |      |   |

次に開く画面は、当該現場に登録されている 別紙一覧ですが、左図ではまだ何も登録され ていない状態です。

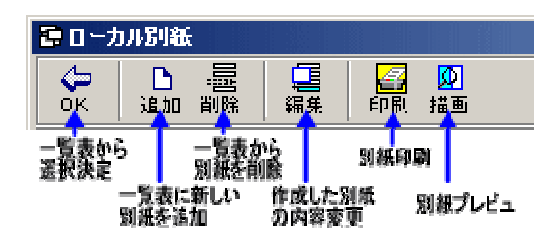

上図は左図画面の上部コマンドボタンの説明 です。この中の印刷とそのプレビュはエクセル 出力時のシミュレーションですので、参考程度 にお考え下さい。

ここでは新しく別紙を追加します。上図上部の[追加]ボタンをクリックすると、下図(次ページ)の画面が開きます。

| 🛢 別紙追加   |           |               |    |      |          | _10 | ×   |
|----------|-----------|---------------|----|------|----------|-----|-----|
|          |           |               |    |      |          |     |     |
| 3−-ド     | 名称        | 形状寸法          | 単位 |      | 係數       |     |     |
|          | 4         |               |    |      |          |     | H   |
| <u> </u> | 名称        |               | 単位 | 員数   | 単価       | 金額  | -   |
|          | (の単価タ第(業4 | <b>5</b> (-)  |    |      |          |     |     |
| TFRC/JJA | 瓜の単価石寺(更) | 51)/          |    |      |          |     | -   |
|          |           | 回然の古記書        |    |      |          |     |     |
|          |           | 別紙の小小沢書       |    |      |          |     |     |
|          |           |               |    |      |          |     |     |
|          |           |               |    |      |          |     |     |
|          |           |               |    |      |          |     |     |
| L        |           |               |    |      |          |     | -   |
|          |           |               |    |      |          |     | -   |
|          |           |               |    |      |          |     | - 1 |
|          |           |               |    |      |          |     | -   |
|          |           |               |    |      |          |     | -   |
|          |           |               |    |      |          |     |     |
| 係数       |           | 内訳書の計         |    |      |          |     |     |
|          |           |               |    |      |          | L   | -   |
|          |           |               |    |      |          |     | -1  |
|          |           |               |    |      |          |     |     |
| L        |           |               |    |      |          |     | -   |
| -        |           |               |    |      | <u> </u> |     | -   |
|          | 試書内谷事     | 単価の   叙重式   及 | 01 | 1111 | 昇出コ      | 1   |     |
|          |           |               |    |      |          |     | -   |
|          |           |               |    |      |          |     | -   |
|          |           |               |    |      |          |     |     |
|          |           |               |    |      |          |     |     |
|          |           |               |    |      |          |     | -   |
|          |           |               |    |      |          |     | 1   |

最上段「黄色」行がこの別紙の単価名で「名称」「形状寸法」「単位」は手入力となります。 その下のエリアはこの別紙の内訳書です。 中段は上部内訳書の合計行。 最下段エリアは内訳書内各単価の数量式、及び単価の算出式を入力します。

# 別紙(代価表)の作成(2)

各エリアの作成順番としては、内訳書 数量式

別紙の表題(黄色行)で、中段の合計エリアは自動作成されます。

【内訳書】

| コード | 名称      | 形状寸法 |
|-----|---------|------|
|     |         |      |
| コード | 単価ファク × | 形状寸法 |
|     |         |      |
|     | 合成単価    |      |
|     | 市場単価は、  |      |
|     |         |      |

| CE ID ANALIE                 |               |             |                     |                 | <u>×</u> |
|------------------------------|---------------|-------------|---------------------|-----------------|----------|
| ◆ ● 日 日 日<br>OK 中止 福泉 並参 7~A | 10<br>11 (11) | ¥30.<br>(m² | 000 JAL<br>*) 10.44 | 小材<br>1×142.25  |          |
| 出典名                          |               |             | 種算ポケット              | 【結志】→ 金冨製建具     |          |
| 建設物価[物]                      | S0201001      | フロント材       |                     | 10.44 × H2.25   |          |
| 積貨ポケット(積木)                   | 5020 002      | 自動冪         |                     | 商引              |          |
| 積算ポケット(設備)[お(説)]             | 502010        | Cニトップ防火ドフ   | 7                   | W80 × H20Dox    |          |
| 積算ポケット(外回り)[お(外)             |               |             |                     |                 |          |
| コスト情報[コスト]                   |               |             |                     |                 |          |
| 資料ポケット[資料]                   |               |             |                     |                 |          |
| 猪貨実務?ニュアル[猪?]                |               |             |                     |                 |          |
| 積算実務マニュアル(電気)[抜マ(*           |               |             |                     |                 |          |
| 積算実務7ニュアル(條株)[抜7()           |               |             |                     |                 |          |
| TOTO3909'[TOTO3909']         |               |             | 1                   |                 |          |
|                              |               |             |                     |                 |          |
|                              |               |             |                     |                 |          |
|                              |               |             | <u></u>             |                 |          |
|                              |               |             |                     |                 |          |
| 移日                           |               |             | 7-1° =              | 非保              |          |
| 金属製建具                        |               |             |                     |                 |          |
| 星根仕上                         |               | 士把單価        | たたまナスト              | 見合け トロのギか のように  |          |
| 床仕上                          |               | 巾場単加        | CTFR 9 つ            | あさは、上凶のハランのように  |          |
| 發仕上                          |               | この自由        | に登録するし              | サーハ」登録型と、サーハには保 |          |
| 天并仕上                         |               | 存しない[       | [非保] 非保存            | 早形式の作成方法があります。  |          |
| 故頃                           |               |             |                     |                 |          |
| その他                          |               |             |                     |                 |          |
|                              |               |             |                     |                 |          |
|                              |               |             |                     |                 |          |
|                              |               |             |                     |                 | -        |

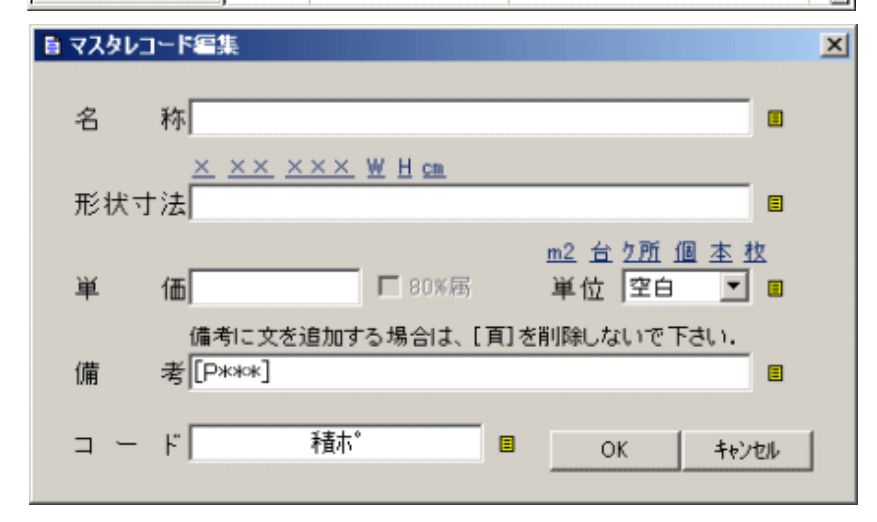

まず、内訳書「コード」列の最上段 をクリックした後、マウスの右ボタン をクリックして「単価マスタ」選択画 面を開き、市場単価をクリックしてく

左図「出典名」より「積算ポケット」 を選択します。

出典名の[]内はその資料の略記号です。 例えば[積ホ]となっていれば、そのコードは 「積ホ<sup>+</sup>-P999」のようになります。

左図のように予めサーバに登録 されていると、各科目ごとに登録さ れた単価が表示されます。

市場単価のように登録しても他で 使用する機会が少ないものは、 「サーバ」追加ボタンによるサーバ登 録型よりも、サーバに保存せずに 一過性のものとして作成する「非 保」ボタンによる非保存型の市場 単価作成を行った方が合理的な場 合もありますので、市場単価を作 成する場合はその性格に応じて 「サーバ」11世(21を使い公けて下さ

[サーハ]または[非保]ボタンをク リックすると左図の画面が新たに

名称その他必要項目を入力して 〈ださい。形状寸法上部にある×や ××は寸法補助、単位のそれはよ 〈使われる単位を入力補助として 置いてあります。

備考の[P\*\*\*]は、備考欄をクリッ クしたときに\*\*\*の部分が反転しま すので、そのまま出典頁数を入力 して下さい。

| 📑 マスタレコ |                                                 | ×     |
|---------|-------------------------------------------------|-------|
| 名       | 称シャッター雨戸                                        |       |
| 形状寸     | <u>× ×× ××× ₩ H cm</u><br>法 W2,670×H1,800       | •     |
| 茰       | <u>m2 台 2所 個 本 1</u><br>価 60,100 □ 80%属 単位 7所 ▼ | 2     |
| 備       | 備考に文を追加する場合は、[頁]を削除しないで下さい.                     |       |
| U#      |                                                 |       |
|         | ト / 作員小 〒PO49 目 OK キャン・                         | ell 🛛 |

コードは頁数を入力すると自動作 成されます。

80%属性は[非保]作成では無効 となっていますが[サール]登録時に は有効となります。これを指定して おくと登録一覧から選択するとき単 価を80%にして貼り付けるかを問 合せします。作成時点の単価はい ずれの場合も出典先の通り生の単 価を入力しておいて下さい。

[OK]ボタンをクリックすると[サ-パ]の場合は一覧画面、[非保]の 場合は別紙入力画面に戻ります。

| コード      | 名称      | 形状寸法            | 単位 |    | 係数     |    |
|----------|---------|-----------------|----|----|--------|----|
|          |         |                 |    |    |        |    |
| コード      | 名称      | 形状寸法            | 単位 | 員数 | 単価     | 金額 |
| 積木° P549 | シャッター雨戸 | W2,670 × H1,800 | ク所 |    | 60,100 |    |
|          |         |                 |    |    |        |    |
|          |         |                 |    |    |        |    |
|          |         |                 |    |    |        |    |

別紙の内訳書に貼付けされた市場単価には[員数]と[金額]欄が空白となっていますが、ここはそのままにして次の 単価を貼付けします。

| コード      | 名称             | 形状寸法          |
|----------|----------------|---------------|
|          |                |               |
| コード      | 名称             | 形状寸法          |
| 積木°-P549 | シャックー雨戸        | W2,670×H1,800 |
|          | 単価マスタ ×        |               |
|          | · 標準単価<br>合成単価 |               |
|          |                |               |
|          |                |               |

次は「標準単価」を選択してくださ い。「サッシエ」を貼付けします。

| ● 標準単価      |                |                 | ×        |
|-------------|----------------|-----------------|----------|
| Ф Фд 23     | ○ 非木用<br>④ 木通用 | ¥16,200         | -        |
| 大科目         |                | 労務単価・その他 ⇒ 労務単価 | 5        |
| 仮設          | 6              | 石 I             | <b>A</b> |
| 土工·地業       | 7              | ን'በቃን ፗ         | 8        |
| くは          | 8              | θI              |          |
| 建具          | 9              | 鉄筋工             |          |
| 外部仕上        | 10             | 鉄骨工             |          |
| 内部仕上        | 11             | 塗装工             |          |
| 電気酸磷        | 12             | 治機工             |          |
| 結排水衡生該備     | 13             | 運転手(特殊)         |          |
| 空気調和·昇降設備   | 14             | 運転手(一般)         |          |
| 解体          | 15             | 型枠工             |          |
| 運搬•発生材•魔材処分 | 16             | 大工              | -        |
| 工作物         | 17             | 左官工             |          |
| 労務単価・その他    | 18             | 配管工             |          |
| 资材单価        | 19             | はつりエ            |          |
| 中封目         | 20             | 防水工             |          |
| 供指動価        | 21             | 板金工             |          |
| 握材費達、その他    | 22             | 200 工           |          |
| 電話・7ヶ外回時間   | 23             | <b>ダッシエ</b>     |          |
| 1           | 24             | 屋根葺工            |          |
|             | 25             | 内装工             |          |
|             | 26             | 1/97I           |          |
|             | 27             | 骨 I             |          |
|             | 20             | 建具工             |          |
|             | 29             | タットエ            |          |
|             | 30             | 保温工             |          |
|             |                | 10.10 S         | Z        |

標準単価マスタ画面が開きました ら、大科目、中科目を選択して目的 の「サッシエ」をダブルクリックしてく ださい。

コードがあらかじめ分かっている のでしたら、上図コード欄をクリック した状態でコードを入力後[Enter] キーを押下することにより取得可

コード入力時には、必ずしも入力 セルをダブルクリックする等による 入力状態にしなくても、該当セルが 選択されていればそのままコード 入力が出来ます。

| コード                   | 名称      | 形状寸法          | 単位 |    | 係数     |    |
|-----------------------|---------|---------------|----|----|--------|----|
|                       |         |               |    |    |        |    |
| コード                   | 名称      | 形状寸法          | 単位 | 員数 | 単価     | 金額 |
| 積木 <sup>®</sup> −P549 | シャッター雨戸 | W2,670×H1,800 | ク所 |    | 60,100 |    |
| 23                    | サッシエ    |               | 人  |    | 16,200 |    |
| 900002                | その他     | 労×10~15%      | 仧  |    |        |    |
|                       |         |               |    |    |        |    |

上図は内訳書への単価貼付けが終了した状態です。 次に各単価の数量式を入力します。これにより「員数」と「金額」が確定します。

# 別紙(代価表)の作成(3)

【計算式(1)】

| 係数     参照表       計算(セル内)     計算(ませル)       内訳より名称コピー     行挿入 |
|--------------------------------------------------------------|
| 参照表       計算(セル内)       計算(計セル)       内訳より名称コピー       行挿入    |
| 参照表       計算(セル内)       計算(計セル)       内訳より名称コピー       行挿入    |
| 行コピー     行コピー       行貼付     行削除                              |

最下段エリアの最上行「式」列 (左図)をクリックして、マウスの右 ボタンをクリックするとポップアップ メニューが開きますので、そこから 参照表を選択します。

| t別紙テキスト ×         |
|-------------------|
| ※員数               |
| ※員数は、コードより。       |
| ※員数は、コードより準用      |
| ※積算ポケット手帳及びカタログ等の |
| 資材掲載価格については、8割を   |
| 標準とする。            |
| ※員数は、旧損失補償算定標準書   |
| 算定要領及び歩係編〔Ⅱ〕      |
| コート゛より。           |
| 【間口で按分】           |
| 積ポ=積算ポケット         |
| 員数は、コード準用         |

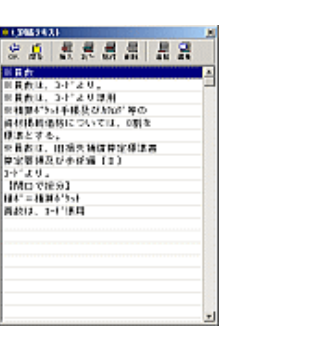

参照表には初期値で左図の内容 が入っていますが、自由に編集で きます。表上のどこかでマウスの右 ボタンをクリックしますと、編集可能 な画面(右図)が開きますので、そ こで内容の変更、削除、追加を行っ てください。

ここでは「員数は、コードより。」を選択します。

| 計  |                                   |
|----|-----------------------------------|
| 係数 |                                   |
|    |                                   |
|    | ※ 負数は、コード <mark>254351</mark> より。 |
|    |                                   |
|    |                                   |
|    |                                   |
|    |                                   |

| 計  |                 |                                        |          |
|----|-----------------|----------------------------------------|----------|
| 係数 |                 |                                        |          |
|    |                 |                                        |          |
|    | ※員数は、コード254351。 | ty.                                    |          |
|    |                 | 参照表<br>計算(セル内)<br>計算(計セル)<br>内訳より名称コピー |          |
|    |                 | 行挿入<br>行コピー                            |          |
|    |                 | 行貼付                                    |          |
|    |                 | 行削除                                    | <u> </u> |

左図は参照表より貼付けした後、 そのセルをダブルクリックして編集 可能状態し、反転した部分 (254351)を挿入したところです。

次行で、もう一度マウスの右ボタ ンをクリックしてポップアップメ ニューを開き、「内訳より名称コピー」 を選択します。

| 計                      |                                      |  |
|------------------------|--------------------------------------|--|
| 係数                     |                                      |  |
|                        |                                      |  |
|                        | ※ 負数は、コート254351より。                   |  |
| シャッター雨戸                |                                      |  |
| サッシエ                   |                                      |  |
| その他                    |                                      |  |
|                        |                                      |  |
|                        |                                      |  |
| 計                      |                                      |  |
| 係数                     |                                      |  |
|                        |                                      |  |
|                        | ※ 員数は、 コート 254351より。                 |  |
|                        |                                      |  |
| シャッター雨戸                | 1.000                                |  |
| <u>シャッター雨戸</u><br>サッシエ | 1.000<br>0.200 × 4.806m <sup>2</sup> |  |

名称を内訳からコピーすると、各 行は上部エリアの内訳内「員数」 「単価」と連動し始めます。

シャッター雨戸はヶ所単位ですの で、式セルに単に「1.000」と入力し ます。サッシエは数量を算出する 「式」を入力します。

ここでは「0.200\*4.806」と入力して 〈ださい。単位等式以外の文字を 同時に入力できますが、演算子を 除く全角、半角英字のみ有効で す。例えば「m」は関知しません(有 効)が「m2」は数字の「2」が演算対 象となり、結果に影響を与えます。

[m2]のように演算結果に影響を与えるような文字は、下の演算処理を行った後入力してください。

次に入力した式から値を抽出し、その結果を右側の計欄に表示します。有効な式をドラッグして選択状態にしてマウスの右ボタンをクリックします。開いたポップアップメニューから「計算(計セル)」を選択します。

| ※員数は、コート254351より。         |                |  |  |
|---------------------------|----------------|--|--|
| 1.000                     |                |  |  |
| 0.200×4.806m <sup>2</sup> |                |  |  |
| 0.120                     | 参昭表            |  |  |
|                           | 計算(セル内)        |  |  |
|                           | 計算(計セル)        |  |  |
|                           | 内訳より名称コピー      |  |  |
|                           | <br>《二·1壬 ユ    |  |  |
|                           | 1丁押八<br>(行うじー) |  |  |
|                           |                |  |  |
|                           | 行貼付            |  |  |
|                           |                |  |  |
|                           | 1 J DOMA       |  |  |

| 計(セル)      |                 | × |
|------------|-----------------|---|
| 員数・・・「はい」  |                 |   |
| 単価・・・「いいえ」 |                 |   |
| (III)      | いいえ( <u>N</u> ) |   |

続けて左図の画面が開き、計算対象が「員数」か「単価」かを問い合わせてきますので、今回の場合は「員数」を選択します。

「員数」を選択すると、最終的に小数点以下第3位を四捨五入します。 「単価」は端数処理を行います。

結果は下図の様になり、結果が内訳表の員数に自動挿入されます。 その他の単価「15,552」は内訳単価欄に直接入力して下さい。

| 3        | 名称                        | 形状寸法            | 単位 |      | ſ                  | 系数       |          |        |
|----------|---------------------------|-----------------|----|------|--------------------|----------|----------|--------|
|          |                           |                 |    |      |                    | 75,600   |          |        |
| コード      | 名称                        | 形状寸法            | 単位 | 員数   | ž                  | 単価       | 3        | 全額     |
| 積木°-P549 | シャッター雨戸                   | W2,670 × H1,800 | ク所 | 1.00 |                    | 60,100   |          | 60,100 |
| 23       | サッシエ                      |                 | 人  | 0.96 |                    | 16,200   |          | 15,552 |
| 900002   | その他                       | 労×10~15%        | 芁  | 0.12 |                    |          |          |        |
|          |                           |                 |    |      |                    |          |          |        |
|          |                           |                 |    |      | $\mathbf{\Lambda}$ |          |          |        |
|          |                           |                 |    |      |                    |          |          |        |
|          |                           |                 |    |      |                    |          |          |        |
|          |                           |                 |    |      |                    |          |          |        |
|          |                           |                 |    |      |                    |          |          |        |
|          |                           |                 |    |      |                    |          |          |        |
|          |                           |                 |    |      |                    |          |          |        |
| =+       |                           |                 |    |      |                    |          |          | 75.652 |
| (系数)     |                           |                 |    |      |                    | <b>\</b> |          | 75,600 |
| 17.40    |                           |                 |    |      |                    |          | $\frown$ |        |
|          | ※員数は、コート25435             | 51より。           |    |      |                    |          | Ń        |        |
| シャッター雨戸  | 1.000                     |                 |    |      | =                  | 1.000    | ≒        | 1.00   |
| サッシエ     | 0.200×4.806m <sup>2</sup> |                 |    |      | =                  | 0.961    | ÷        | 0.96   |
| その他      | 0.120                     |                 |    |      | =                  | 0.120    | i⇒ I     | 0.12   |
|          |                           |                 |    |      |                    |          |          |        |

# 別紙(代価表)の作成(4)

# 【計算式(2)】

|            | ※員数                                  | 1 |
|------------|--------------------------------------|---|
|            | ※員数は、コードより。                          |   |
|            | ※貝数は、コードより準用<br> ※装管ポケート手幅及び約00/第の   |   |
|            | ──────────────────────────────────── |   |
|            | 標準とする。                               |   |
| 計<br>/5.84 | ──────────────────────────────────── |   |
| 1未安)       | □-ドより。<br>【間口で按分】                    |   |
|            | ※貞積ポ=積算ポケット                          |   |
| シャッター雨戸    | 1.00員数は、コード準用                        |   |
| サッシエ       | 0.2d                                 |   |
| その他        | 0.120                                |   |
|            | ※ 積算ポケット手帳及びか如り、等の                   |   |
|            |                                      |   |

次に式行に注釈を入れます。

左図のように長い文章を参照表 から貼付ける場合は、前の文章に 上書きするように貼り付ければ、前 文の後方に新しい文が追加されま

ここで「シャッター雨戸」の単価を 8割にするため、「シャッター雨戸」 のセルをコピーします。

「シャッター雨戸」のセルを入力状 態(セル上でダブルクリック又は Enter押下)にし、文字列を選択状 態にした上でマウスの右ボタンをク リック後、ポップアップメニューから 「コピー」を選択します。

貼付したいセルを入力状態にして、マウスの右ボタンをクリック。 ポップアップメニューから「貼り付け」を選択して「シャッター雨戸」を 貼り付けます

現在の単価「60,100」を引用して 式には「60,100\*0.8」と入力します。 このときカンマ「,」は式に含めて計 算できます。

この式のセルをクリック後マウス の右ボタンで開くポップアップメ ニューより「計算(計セル)」を選択 」,ます

| 計       |                                                       |      |                 |
|---------|-------------------------------------------------------|------|-----------------|
| 係数      |                                                       |      |                 |
|         |                                                       |      |                 |
|         | ※員数は、コート254351よ                                       | ĿIJ。 |                 |
| シャッター雨戸 | 1 000                                                 | -    |                 |
| サッシエ _  | 元に戻す(凹)                                               |      |                 |
| その他     | 切り取り(T)                                               |      |                 |
|         | ピー( <u>©</u> )                                        |      | 等の資材掲載価格については、8 |
|         | 貼り付け( <u>P</u> )                                      |      |                 |
|         | 削除( <u>D</u> )                                        |      |                 |
|         | すべて選択( <u>A</u> )                                     |      |                 |
|         | 右から左に読む(R)<br>Unicode 制御文字の表示(S)<br>Unicode 制御文字の挿入() | +    |                 |
|         | IME を閉じる(L)<br>再変換( <u>R</u> )                        |      |                 |

|                 | 元に戻す(U)<br>切り取り(T)<br>コピー(Q)                          |                |
|-----------------|-------------------------------------------------------|----------------|
| 計               | <u>貼り付け(P)</u><br>削除( <u>D</u> )<br>すべて選択( <u>A</u> ) |                |
| シャッター雨戸<br>サッシエ | 右から左に読む(R)<br>Unicode 制御文字の表示(S)<br>Unicode 制御文字の挿入() | •              |
| その他<br>         | IME を閉じる(L)<br>再変換(R)                                 | の資材掲載価格については、8 |

|         | ※ 負数は、コート254351。                | り。         |         |
|---------|---------------------------------|------------|---------|
| シャッター雨戸 | 1.000                           |            |         |
| サッシエ    | $0.200 \times 4.806 \text{m}^2$ |            |         |
| その他     | 0.120                           |            |         |
|         | ※積算ホウット手帳及びか                    | 如が等の資材掲載価格 | こついては、8 |
| シャッター雨戸 | 60,100×0.8                      | 泰昭夷        |         |
|         |                                 | 計算(セル内)    | L       |
|         |                                 | 計算(計セル)    | L       |
|         |                                 | 内訳より名称コピー  | L       |
|         |                                 | 行挿入        |         |

今度は「単価」式ですから、いいえ(単価)を選択してください。 計算した結果は小数点以下を切捨てした後、その結果を端数処理し ます。(下図参照)

| 計(セル)      | × |
|------------|---|
| 員数・・・「はい」  |   |
| 単価・・・「いいえ」 |   |
| ແທງ        |   |

| コード          | 名称                                           | 形状寸法                       | 単位          |          | ſ         | 系数     |   |        |
|--------------|----------------------------------------------|----------------------------|-------------|----------|-----------|--------|---|--------|
|              |                                              |                            |             |          |           | 65,400 |   |        |
| コード          | 名称                                           | 形状寸法                       | 単位          | 員数       | <u>ii</u> | 単価     |   | 金額     |
| 積木°-P549     | シャッター雨戸                                      | W2.670×H1.800              | ク所          | 1.00     |           | 48,000 |   | 48,000 |
| 23           | サッシエ                                         |                            | — 人         | 0.96     |           | 16,200 |   | 15,552 |
| 900002       | その他                                          | 労×10~15%                   | 汔           | 0.12     |           | 5,552  |   | 1,866  |
|              |                                              |                            |             |          |           |        |   |        |
|              |                                              |                            |             |          |           |        |   |        |
|              |                                              |                            |             |          |           |        |   |        |
|              |                                              |                            |             |          |           |        |   |        |
|              |                                              |                            |             |          |           |        |   |        |
|              |                                              |                            |             |          |           |        |   |        |
|              |                                              |                            |             |          |           |        |   |        |
|              |                                              |                            |             |          |           | - 1    |   |        |
|              |                                              |                            |             |          |           |        |   |        |
| 計            |                                              |                            |             |          |           |        |   | 65,418 |
| 係數           |                                              |                            |             |          |           |        | + | 65,400 |
| <u> </u>     |                                              |                            |             |          |           |        |   |        |
| 200 mb (#17) | ※貝切は、コート204                                  | 1301 2 9 0                 |             |          |           | 1.000  | Р | 1.00   |
| ンヤッジー雨戸      | 0.000 × 4.006-2                              |                            |             |          |           | 0.061  | - | 0.06   |
| 977上<br>スの例  | 0.200 × 4.800m                               |                            |             |          | -         | 0.901  | - | 0.90   |
| CONE         | ※ 移管::5-1-1-1-1-1-1-1-1-1-1-1-1-1-1-1-1-1-1- | 57、肺血が第20、冷林提載価格につい、       | 711 8割を標う   | 准とする     |           | 0.120  | - | 0.12   |
| シャッター両百      | 60.100×0.8                                   | 20-5747 毎05月17時秋1回1812 511 | 「「なくの是小石が豊い | ≠⊂ 3.°°° | =         | 48 080 | 5 | 48.000 |
| 2 1 7 2 107- | 00,100 × 0.0                                 |                            |             |          |           | 40,000 | 1 | 40,000 |
|              |                                              |                            |             |          | 1         |        |   |        |

| コード      | 名称      |      |          | 形状寸法   |  |  |
|----------|---------|------|----------|--------|--|--|
|          |         |      |          |        |  |  |
| ゴード      | 名称      |      |          | 形状寸法   |  |  |
| 積木°-P549 | シャッター雨戸 | (    | W2 670 × | H1,800 |  |  |
| 23       | サッシエ    | 行挿ノ  | \        |        |  |  |
| 900002   | その他     | 1170 |          | 15%    |  |  |
|          |         | 行貼作  | 寸        |        |  |  |
|          |         | 行削り  | 余        |        |  |  |
|          |         | 準用   |          |        |  |  |
|          |         | 表題/  | ישצי א   | Ļ      |  |  |
|          |         | _    |          | 0      |  |  |

次にこの別紙の単価名称を決定 します。今回のようなケースでは内 訳表最上段の「シャッター雨戸」を そのまま流用できますから、その 様な場合はポップアップメニューに 「表題へコピー」コマンドが用意され ていますのでそれをご利用下さい。

| コード                                    |    | 名称 | 形状寸法                   |
|----------------------------------------|----|----|------------------------|
| 代価                                     | ×  | 雨戸 | W2,670×H1,800(4.806m²) |
| 建具代価                                   |    | 名称 | 形状寸法                   |
| 利仕上代価                                  |    | 雨戸 | W2,670×H1,800          |
| 造作代価                                   |    |    |                        |
| 11111111111111111111111111111111111111 |    |    | 労×10~15%               |
| 付随代価                                   |    |    |                        |
| □ 飾(金属)1                               | 代価 |    |                        |
| 健具別紙                                   |    |    |                        |
| □ 造作別紙                                 |    |    |                        |
| 1 設備別紙                                 |    |    |                        |
| 解体別紕                                   |    |    |                        |
|                                        |    |    |                        |
|                                        |    |    |                        |

コードの分類を決定します。コー ドセル上(入力状態ではありません)で右ボタンをクリックしますと、 左図のようにコード分類一覧が開きますので、該当名称を選択します。この中に該当するものが無い ときは更に表上で右ボタンをクリッ クすると編集画面が開きますから、 そこで追加してください

| 🖬 別紙編集            |                   |                        |
|-------------------|-------------------|------------------------|
| ◆ 8 [<br>OK 中止 ウリ | ) 💻 器<br>7 割戻 ウーバ |                        |
| コード               | 名称                | 形状寸法                   |
| 建具代価              | シャッター雨戸           | W2,670×H1,800(4.806m²) |
| ゴード               | 名称                | 形状寸法                   |
| 積木°-P549          | シャッター雨戸           | W2,670×H1,800          |
| 23                | サッシエ              |                        |
| 900002            | その他               | 労×10~15%               |
|                   |                   |                        |
|                   |                   |                        |

# [OK]ボタンをクリックしてこの別 紙の作成を完了します。

# 別紙(代価表)の作成(5)

# 【サーバ登録】

| 自 別紙編集   |                   |                        |
|----------|-------------------|------------------------|
|          | ) 💻 器<br>ア 割戻 サール |                        |
| コード      | 名称                | 形状寸法                   |
| 建具代価     | シャッター雨戸           | W2,670×H1,800(4.806m²) |
| コード      | 名称                | 形状寸法                   |
| 積木°-P549 | シャッター雨戸           | W2,670×H1,800          |
| 23       | サッシエ              |                        |
| 900002   | その他               | 労×10~15%               |

| <b>目 別紙編集</b>       |                           |                                                       |
|---------------------|---------------------------|-------------------------------------------------------|
| <b>《 ②</b><br>OK 中止 | □ ■ # 科<br>7/77 割戻 サール、 科 | ■ 建具(木製)  ■  日  2  2  2  2  2  2  2  2  2  2  2  2  2 |
| <u>コード</u><br>建具代価  | 名称<br>シャッター雨戸             | 任主〈外壁〉<br>仕上〈外壁〉<br>し0(4.806m <sup>2</sup> )          |
| コード                 | 名称                        |                                                       |
| 積木°-P549            | シャッター雨戸                   | 一仕上(屋根)                                               |
| 23                  | サッシエ                      | 金属·塗装工事                                               |

汎用性がある別紙は他の現場で も使用できるように「サーバ」に登 録できます。

登録したい別紙をローカル別紙 一覧表から選択し、編集ボタンをク リックして別紙編集画面を開きま な、(ナロの)、 編集画面上部にある[サーバ]ボ タンをクリックします。

サーバ登録ツールが右側に開き ますので、プルダウンメニューより 該当する科目を選択して[登録]ボ タンをクリックすれば完了です。

該当科目が無ければ左図のよう に[科目]ボタンをクリックして科目 編集画面を開きます。

| 2科目編  | 集          |        |
|-------|------------|--------|
|       | 科目         | ▲      |
| 建具(木) | 製〉         |        |
| 仕上(外  | 壁)         | に行る    |
| 仕上(内  | <b>壁</b> ) |        |
| 仕上(天: | 井下)        | 行削除    |
| 仕上(床) | )          |        |
| 仕上(屋札 | 艮)         |        |
| 造作    |            |        |
| 金属·塗  | 装工事        |        |
| 設備(その | の他)        |        |
| 付随工作  | ≣物         |        |
| 解体    |            |        |
|       |            |        |
|       |            |        |
|       |            | -      |
| ,     | OK         | ++>ZUL |

科目編集画面での行挿入と行削除はマウス右ボタンによるポップアッ プメニューより行います。

「建具(金属製)」を「建具(木製)」の下に挿入するには、その直下の 「仕上(外壁)」をクリックしておいてポップアップメニューを開き「行挿 入」を選択します。

空白行ができたら、そこをダブルクリックして入力状態にし「建具(金属製)」を入力して完了です。

| 科目      |
|---------|
| 建具(木製)  |
|         |
| 仕上(外壁)  |
| 仕上(内壁)  |
| 仕上(天井下) |
| 仕上(床)   |
| 仕上(屋根)  |
| 造作      |

| ■ 科目編集  |   |
|---------|---|
| 科       | 目 |
| 建具(木製)  |   |
| 建具(金属製) |   |
| 仕上(外壁)  |   |
| 仕上(内壁)  |   |
| 仕上(天井下) |   |
| 仕上(床)   |   |
| 仕上(屋根)  |   |
| 造作      |   |

# 【サーバより貼付】

| 📴 ローカル別        | £            |                         |  |  |
|----------------|--------------|-------------------------|--|--|
| 4 D            |              | 2                       |  |  |
| ОК 追加          | 1 削除 編集 印刷 描 | 画                       |  |  |
| 別紙代価表追加名称 形状寸法 |              |                         |  |  |
| 建具代価           | シャッター雨戸      | W2,670×H1,800 (4.806m²) |  |  |
|                |              |                         |  |  |

# 冒 別紙追加

|     | 2 11 日本 11 日本 11 |      |
|-----|----------------------------------------------------------------------------------------------------|------|
| コード | 名称                                                                                                    | 形状寸法 |
|     |                                                                                                    |      |
| コード | 名称                                                                                                    | 形状寸法 |
|     |                                                                                                    |      |
|     |                                                                                                    |      |

登録時と同じように[サーバ]ボタ

ンをクリックします。

サーバから別紙をローカルにコ ピーするには、ローカル別紙一覧 上部にある[追加]をクリックして空 白の別紙追加画面を開きます。 開いた画面の上部(黄色)のエリアが現在の科目内(下図では「建具(木製)」)別紙一覧です。その下のエリアは一覧 で現在選択されている別紙の内容となります。

| 🛢 別紙追加            |                            |                                       |             |                  |          |            |
|-------------------|----------------------------|---------------------------------------|-------------|------------------|----------|------------|
| ② ② [<br>OK 中止 ?? | ) 💻 🚟 科目 建具(<br>17 割戻 75%) | 「木製) <mark>12</mark>                  | 🧧 :<br>昭合 前 | 1)<br>除給         |          |            |
| コード               | 名称                         | 形状寸法                                  | 単位          | 係数               | 1        | 備考         |
| 40302140.711      | 欄間·障子                      | H500×W790                             | ク所          | 128,000          |          |            |
| 40302101.946      | 折戸ユニットセット                  | 0.5間・パネル/四方枠                          | 組           | 56,700           |          |            |
| 40301171.849      | 折戸ユニットセット                  | 1.0間・パネル/四方枠                          | 組           | 90,700           |          |            |
| 40301171.023      | 折戸ユニットキット パー               | 日間の記録ですでいる別                           | 和組          | 85,000           |          |            |
| 40301164.616      | 折戸ユニットセット                  | 1.5日でお、「茶」「茶」「「水」「水」「水」「水」「水」「水」「水」」「 | 祖           | <b>元</b> 120,400 |          |            |
| 40226135.619      | クローゼット収納折戸                 | 四方枠·幅1,680mm                          | 組           | 111,600          |          |            |
| コード               | 名称                         | 形状寸法                                  | 単位          | 員数               | 単価       | 金額         |
| 165021補正          | 欄間·障子                      | H1360×W1700                           | ヶ所          | 1.00             | 128,000  | 128,000    |
|                   |                            |                                       |             |                  |          |            |
|                   |                            |                                       |             |                  |          |            |
|                   |                            |                                       |             |                  |          |            |
|                   | ►                          | で選捉されている別紙の                           | 広穴          |                  |          |            |
|                   | 工印 兌                       |                                       | יםני        |                  |          |            |
| 計                 |                            |                                       |             |                  |          | 128,000    |
| 係数                |                            |                                       |             |                  |          | 128,000    |
|                   |                            |                                       |             |                  |          |            |
| 欄間·障子             | 144000×(0.5×0.79)÷         | (1.36×1.7)                            |             |                  | = 24,602 | 2 ≒ 24,600 |
| L                 |                            |                                       |             |                  |          |            |
|                   |                            |                                       |             |                  |          |            |
|                   |                            |                                       |             |                  |          |            |

先ほど登録した「シャッター雨戸」も登録されています。ここでは上図「欄間・障子」を選択して[決定]をクリックします。

| 🧼 🔗 🗋 🗮 科目 建具(金属製) 🔍 📴 🔮 📑 📕 🗆                                     |        |
|--------------------------------------------------------------------|--------|
| OK 中止   1977 割戻 7-1/2 決定 戻る   科目 照告 削端                             |        |
| □-ド 名称 形状寸法 単位 係数 (                                                | 睛考     |
| 50216174.455 シャッター雨戸 W2.670×H1.800(4.806m <sup>2</sup> ) ケ所 65.400 |        |
|                                                                    |        |
|                                                                    |        |
|                                                                    |        |
|                                                                    |        |
|                                                                    |        |
|                                                                    | 余額     |
| 積ポーP549 シャッター雨戸 W2.670×H1.800 ク所 1.00 48.000                       | 48,000 |
| 23 サッシエ 人 0.96 16.200                                              | 15,552 |
| 900002 その他 労×10~15% 式 0.12 15.552                                  | 1.866  |
|                                                                    |        |
|                                                                    |        |
|                                                                    |        |
| 54                                                                 | 65.419 |
| (至此)                                                               | 65 400 |
|                                                                    | 00,400 |
| ※負数は、コード254351より。                                                  |        |
| シャッター雨戸 1.000 = 1.000                                              | ≒ 1.00 |
| サッシエ 0.200×4.806m <sup>2</sup> = 0.961                             | ≒ 0.96 |
| その他 0.120 = 0.120                                                  | ≒ 0.12 |
| ※積算ボウット手帳及び加如が等の資材掲載価格については、8割を標準とする。                              |        |
| シャッター雨戸  60.100×0.8  =  48.080                                     | 48,000 |
|                                                                    |        |

# 空白の別紙追加画面にサーバで選択された別紙がコピーされましたら「コード」の分類を決定後完了となります。

| コード      | 名称                 | 形状寸法            | 単位 |      | 1 | 系数      |      |         |
|----------|--------------------|-----------------|----|------|---|---------|------|---------|
|          | 欄間·障子              | H500×W790       | ク所 |      |   | 128,000 |      |         |
| コード      | 名称                 | 形状寸法            | 単位 | 員数   | 1 | 単価      |      | 金額      |
| 165021補正 | 欄間·障子              | H1 360 × W1 700 | ヶ所 | 1.00 |   | 128,000 |      | 128,000 |
|          |                    |                 |    |      |   |         |      |         |
|          |                    |                 |    |      |   |         |      |         |
|          |                    |                 |    |      |   |         |      |         |
|          |                    |                 |    |      |   |         |      |         |
|          |                    |                 |    |      |   |         |      |         |
|          |                    |                 |    |      |   |         |      |         |
|          |                    |                 |    |      |   |         |      |         |
|          |                    |                 |    |      |   |         |      |         |
|          |                    |                 |    |      |   |         |      |         |
|          |                    |                 |    |      |   |         |      |         |
|          |                    |                 |    |      |   |         |      |         |
| <u></u>  |                    |                 |    |      |   |         |      | 128,000 |
| 係数       |                    |                 |    |      |   |         |      | 128,000 |
|          |                    |                 |    |      |   |         |      |         |
| 欄間·障子    | 144000×(0.5×0.79)÷ | (1.36×1.7)      |    |      | = | 24,602  | 2 14 | 24,600  |
|          |                    |                 |    |      |   |         |      |         |
|          |                    |                 |    |      |   |         |      |         |

# 別紙(代価表)の作成(6)

【子別紙(別紙の別紙)作成手順】

| コード | 名称 | 形状寸法 |
|-----|----|------|
|     |    |      |
| ÿ-F |    |      |
|     |    |      |

Hosは内訳表内のコードに[\*]が 付加された行には子別紙があると 評価します。ただし子別紙のコード はHosが管理しますので、ユーザ は子別紙を作成するときにその コードを意識(コードを作成)する必

| E | 📴 子別紙追加                                 |                       |      |
|---|-----------------------------------------|-----------------------|------|
| ( | 〇〇〇 〇〇 〇〇 〇〇 〇〇 〇〇 〇〇 〇〇 〇〇 〇〇 〇〇 〇〇 〇〇 | ) 📃 225<br>17 割戻 サール* |      |
|   | コード                                     | 名称                    | 形状寸法 |
|   |                                         |                       |      |
|   | コード                                     | 名称                    | 形状寸法 |
|   |                                         |                       |      |
| L |                                         |                       |      |
| L |                                         |                       |      |
| L |                                         |                       |      |

単価マスタ選択画面(上図)から 「合成単価」を選択すると、左図の ように新しい別紙追加画面が開き ます

これに子別紙のデータを入力しま す。下図は子別紙完成例です。

子別紙にはコード属性はありません(親別紙のコード属性)ので別紙名のコードは空白にして[OK]ボタンをクリックして完了して下さい。コードはHosが生成します。

| <b>〇</b> 子別紙追加 |                      |                       |       |       |       |         |              | _ 🗆     | ×  |
|----------------|----------------------|-----------------------|-------|-------|-------|---------|--------------|---------|----|
| 〇K 中止 25       | D. ■ 器<br>リア 割戻 サール・ |                       |       |       |       |         |              |         |    |
| コード            | 名称                   | 形状寸法                  | 単位    |       | f     | 系装装     |              |         | Γ. |
|                | 格子天井·6帖              | 敷目・網代・よしず・幕板共         | ク所    |       | 3     | 310,700 |              |         | 1  |
| コード            | 名称                   | 形状寸法                  | 単位    | 員数    | ji ji | 単価      |              | 金額      | F  |
| 246701         | 和室天井                 | 杉杢(川天)・敷目             | m2    | 4.92  |       | 8,440   |              | 41,524  |    |
| 積木°-P654       | 網代天井                 | 杉柾アジロ・材               | m2    | 3.90  |       | 2,520   | 9,828        |         | 1  |
| 積木°-P654       | 網代天井                 | 杉柾アジロ・エ               | m2    | 3.90  |       | 3,700   |              | 14,430  | 1  |
| 積木°-P654       | よしず                  | さつまよし・材               | m2    | 1.02  |       | 3,880   |              | 3,957   | 1  |
| 積木°P654        | よしず                  | さつまよし・エ               | m2    | 1.02  |       | 3.800   |              | 3.876   | 1  |
| 265071         | 幕板·[既製品]             | 182×21cn×厚24mm・杉杢貼    | 枚     | 14.03 |       | 16,900  |              | 237,107 | 1  |
|                |                      |                       |       |       |       | -       |              |         | 1  |
|                |                      |                       |       |       |       |         |              |         | 1  |
|                |                      |                       |       |       |       |         |              |         | 1  |
|                |                      |                       |       |       |       |         |              |         |    |
|                |                      |                       |       |       |       |         |              |         |    |
|                |                      |                       |       |       |       |         |              |         |    |
| 計              |                      |                       |       |       |       |         |              | 310,722 |    |
| 係数             |                      |                       |       |       |       |         |              | 310,700 |    |
|                |                      |                       |       |       |       |         |              |         | -  |
|                | ※員数                  |                       |       |       |       |         |              |         |    |
| 和室天井           | 2.73×3.64-1.83>      | < 2.74                |       |       | =     | 4.92    | 3 1          | 4.92    | L  |
| 網代天井           | 4.923 - 1.024        |                       |       |       | =     | 3.89    | 9 1          | 3.90    |    |
| 網代天井·材         | 3,150×0.8            |                       |       |       | =     | 2,52    | ) 1 <b>1</b> | 2,520   |    |
| 網代天井·工         | 6,850 - 3,150        |                       |       |       | =     | 3,70    | ) ≒          | 3,700   |    |
| よしず            | 0.16×2.74+1.83>      | <0.16×2               |       |       | =     | 1.02    | 4 ≒          | 1.02    |    |
| よしず・材          | 4,850×0.8            |                       |       |       | =     | 3,88    | ) ≒          | 3,880   |    |
| よしず・エ          | 8.650 - 4.850        |                       |       |       | =     | 3,80    | ) =          | 3,800   |    |
| 幕板·[既製品]       | (2.73×2+3.64×2       | +1.83×4+2.74×2)÷1.82  |       |       | =     | 14.03   | 2 1          | 14.03   |    |
|                | ※務営が小手館】             | 37、1100が第の姿材提載値移についてけ | の創た汚  | 淮レオス  |       |         | +            |         |    |
|                | - 1頁 算小 771 丁 106.0  | 2010月11月11月11日1日については | いる割と場 | +0,00 |       |         | +            |         |    |
|                |                      |                       |       |       |       |         |              |         | 1  |
|                |                      |                       |       |       |       |         | +            |         | 1  |
|                |                      |                       |       |       |       |         |              |         | 1  |
|                |                      |                       |       |       |       |         |              |         | 1  |
|                |                      |                       |       |       |       |         |              |         |    |

別紙(親)編集画面に挿入された子別紙単価

| コード | 名称      | 形状寸法          | 単位 |    | 係数      |    |
|-----|---------|---------------|----|----|---------|----|
|     |         |               |    |    |         |    |
| コード | 名称      | 形状寸法          | 単位 | 員数 | 単価      | 金額 |
| *1  | 格子天井·6帖 | 敷目・網代・よしず・幕板共 | ク所 |    | 310,700 |    |
|     |         |               |    |    |         |    |
|     |         |               |    |    |         |    |
|     |         |               |    |    |         |    |

親別紙に記入された子別紙コードは、エクセル転送時に親別紙番号に枝番を付加したコードが振られます。例えば親別紙のコードが「仕上代価 4」であれば子別紙のコードは「4-1」等となり、親別紙の次頁に挿入されます。

もちろんこの行のほかに通常の標準単価コード等との混在もできます。

#### 【子別紙の再編集】

子別紙コード上で単価マスタ選択画面を開き「合成単価」を選択すると、その子別紙編集画面が開きます。このとき子別紙編集画面の子別紙単価名にあるコードには[\*]マークが表示されますが、これを消去したり改変しないようご注意

| ľ | 5 | <b>三子別紙編集</b>     |         |               |
|---|---|-------------------|---------|---------------|
|   | ( | ◆ ◇ [<br>OK 中止 クリ | 〕       |               |
|   | _ | リーで               | 名称      | 形状寸法          |
| L |   | *                 | 格子天井·6帖 | 敷目・網代・よしず・幕板共 |
| L |   | ゴード               | 名称      | 形状寸法          |
|   |   | 246701            | 和室天井    | 杉杢(ハリ天)・敷目    |
| L | _ | 積木°-P654          | 網代天井    | 杉柾アジロ・材       |
| L |   | 積木°-P654          | 網代天井    | 杉柾アジロ・エ       |

### 【割戻】

歩掛によっては僅少数量を有効にするため意図的に10倍の員数を用いたものがありますが、その金額を1/10に戻すために[割戻]ボタンを用意しています。(下図)

| 🖬 別紙編集        |            |         |                             |                                       |    |       |         |         |
|---------------|------------|---------|-----------------------------|---------------------------------------|----|-------|---------|---------|
|               | )          |         |                             |                                       |    |       |         |         |
| コード           | 名称         |         |                             | 形状寸法                                  | 単位 |       | 係数      |         |
| 這作代価          | 板庇·(塩ビ波板葺) |         | W182×D60c                   | n·ラゥカー塗装                              | ク所 |       | 198,900 |         |
| コード           | 名称         |         |                             | 形状寸法                                  | 単位 | 員数    | 単価      | 金額      |
| 146001        | 木材·[正角材] 🔷 | ~       |                             |                                       |    | 0.45  | 44,400  | 19,980  |
| 146041        | 木材·[板材]    | OK      | - 💙 🛛 L<br>由止 加             | 기 기 기 기 기 기 기 기 기 기 기 기 기 기 기 기 기 기 기 |    | 0.30  | 47,600  | 14,280  |
| 241411        | 硬質塩ピ波板葺    |         |                             |                                       |    | 15.26 | 1,260   | 19,227  |
| 261131        | フタル酸樹脂ワニス塗 |         | <u>」</u> ー「<br>- / - / - 金額 | 頃を1/10に割り戻します                         | ]— | 15.69 | 1,690   | 26,516  |
| 16            | 大工         | ية<br>ا | 51年151曲                     | 1以加て、塩ビル加工事/                          | r' | 4.50  | 20,800  | 93,600  |
| 2             | 普通作業員      |         | <u>コード  </u>                | 名称                                    |    | 0.40  | 13,900  | 5,560   |
| 900012        | 釘·金物·接着剤   |         | 労×4%                        |                                       | 式  | 0.04  | 99,160  | 3,966   |
| 900001        | その他        |         | 労×12~20%                    | \$                                    | 式  | 0.16  | 99,160  | 15,865  |
|               |            |         |                             |                                       |    |       |         |         |
|               |            |         |                             |                                       |    |       |         |         |
|               |            |         |                             |                                       |    |       |         |         |
|               |            |         |                             |                                       |    |       |         |         |
| <del>it</del> |            |         |                             |                                       |    |       |         | 198,994 |
| 係数            |            |         |                             |                                       |    |       |         | 198,900 |
|               |            |         |                             |                                       |    |       |         |         |

| 小計 |       |  | 198,994 |
|----|-------|--|---------|
| 計  | 小計÷10 |  | 19,899  |
| 係数 |       |  | 19,800  |

# 別紙の【他システム】への送信

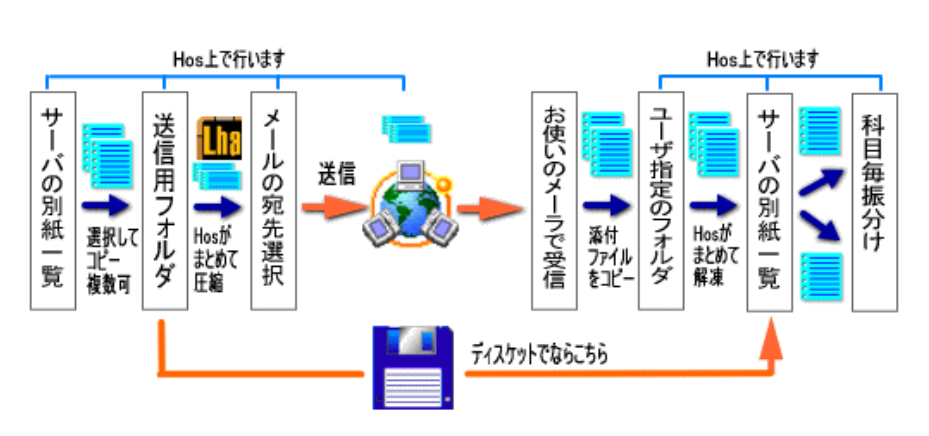

### メールの添付ファイルとして送りたい別紙を送信用フォルダへコピーする

ここでは、上図[別紙送受信のイメージ]の左側部分について説明しています。

サーバ別紙上段[別紙一覧表]上でマウスの 右ボタンをクリックすると、右図のようにポップ アップメニューが開きます。その中から[送る] を選択します。

#### 林サーバの相称 **厂 単価マスタモで** ○K 建具(金額) Dia Dia ⊇▩▫蟲蟲櫑檈 福 鲁 影 状 寸 法 金額 別紙名 名 單位 30424114.108 網線雨戸・4連 V8.514×1.788H り所 25,500 20.424112.421 断约雨戸·4 演 **5 76** 93.514 × HI. 788 31.400 更新 Oarl+F 送る Curles

右図はその「送る」画面です。

図、 左側の窓が「送信フォルダ」、右側が「サー バ内別紙」一覧で、〔〕付きはその科目を表しま す この画面では、 各々の内容はチェックできませ

んが、規格、単価等は[プロパティ]ボタンで見ることが出来ます。

[対象ファイル]には、その別紙ファイルのOS レベルでの名前が表示されます。また、左側窓 の送信フォルダは、最下部の「送るフォルダ」 の[参照]ボタンで任意に指定できます。ただ し、添付ファイルとして結合するときに、一応他 の関係ないファイルと混合しても別紙ファイル のみを抽出できるようには配慮していますが、 なるべくならば専用のフォルダをご用意くださ

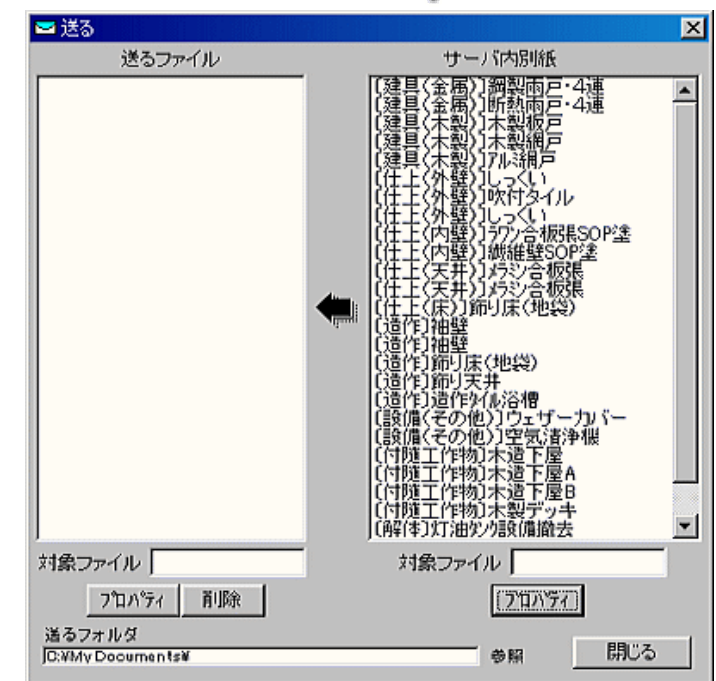

### 送りたい別紙を一覧より選択してコピー

左下図は送りたい別紙を選択した状態になっています。右下図は、両窓中央にある左向き矢印ボタンをクリックして、 コピーが終了したところです。「送る」画面ではここまでが作業領域ですので、[閉じる]ボタンで一旦終了します。後は [登録一覧](Hos起動直後の画面)にある[メール送信]にて、送信フォルダにコピーした別紙ファイルを、添付ファイル としてメール送信を行います

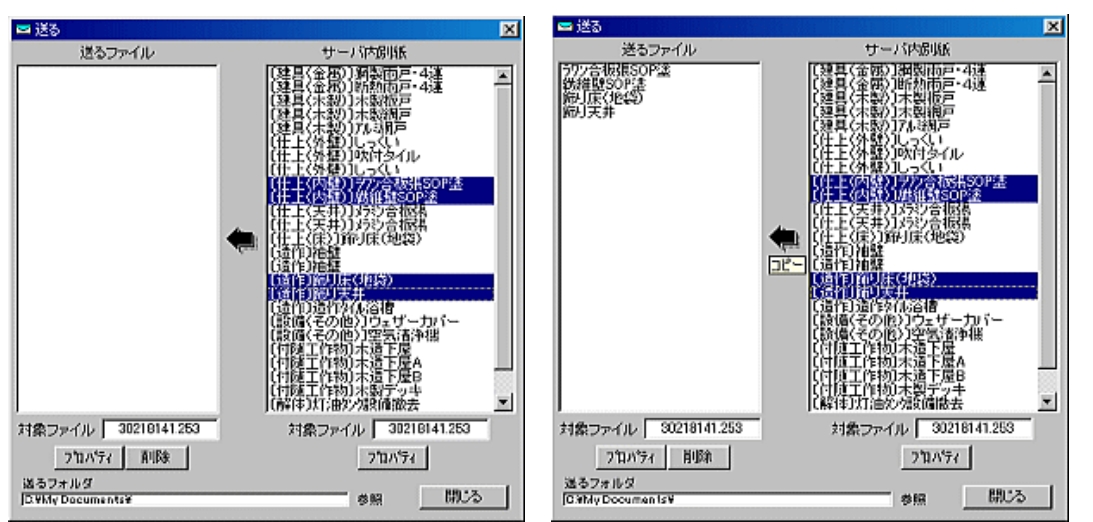

「子別紙」を送信フォルダへコピーする場合は、子別紙一覧画面から独立して行いますが、親別紙と同じ送信フォル ダヘコピーしても、受信側システムで最後に科目別に振分けする段階で区別できます。

### 送信用フォルダの別紙ファイルを結合してメール送信

「送りたい別紙を一覧より選択してコピー」が 終了しましたら、[登録一覧]画面(右図)にある [メール]ボタンをクリックして、別紙ファイルを 結合後、添付ファイルとして送信します。このと きHosは、一覧表の選択バーがどの位置に あっても[別紙送信]では無視します。 ここまでの一連の処理はHosが行いますの で、面倒なお手間はかけません。

| te I | Hos -   | 登録-                  | →覧]                  |                |                      |                     |                      |                      |         |  |
|------|---------|----------------------|----------------------|----------------|----------------------|---------------------|----------------------|----------------------|---------|--|
| B    | ファイル    | (E)                  | 周書(C)                | 単価7.           | スタ( <u>M</u> )       | ツール(1               | ) AN                 | 7°( <u>H</u> )       |         |  |
| Γ    | 100     | 301                  | _[Δ2                 |                | - 5                  | ) ∉<br>≣ ^~-,7      | <mark>拳</mark><br>立木 | 要<br><sup>工作 3</sup> | ●<br>建物 |  |
|      | ┣<br>新規 | <mark>」</mark><br>設定 | <mark>∎</mark><br>複写 | <b>●</b><br>入庫 | <mark>∎</mark><br>出庫 | <u>⊠</u><br>⊀~ル     | <b>12</b><br>ว-ม     | ■<br>更新              | ₽<br>密換 |  |
|      |         | 登録                   | 潘号                   |                | 詷                    | <u>有日日</u><br>「メールジ | 衍送                   | 編集                   | 内容      |  |
|      |         |                      | 0                    | 006            |                      | ΔĂ                  |                      | 🏟 🏠                  |         |  |

#### 結合

データ送信時のおなじみの画面が左下図です。その画面の左下にある「別紙を送る」にチェックを入れると右下図にな ります。この状態で[OK]ボタンをクリックしてください。

| 结合・圧缩が始まり                | ※ 添付ファイル ×             | 🔤 添付ファイル 🛛 🔀           |
|--------------------------|------------------------|------------------------|
| ましたら、操作を間違               | 添付方法                   | _添付方法                  |
| えても、中止しないで<br>そのままプロセスを終 | ● エクセルファイルのみ無圧縮で添付     | € エクセルファイルのみ無圧縮で添け     |
| 了してください。次の送              | ● エクセルファイルのみ圧縮して添付     | ● エクセルファイルのみ圧縮して添付     |
| 信画面で画面を閉じれ<br>ば、圧縮ファイルは自 | ○ すべてのファイルをHosデータとして添付 | ○ すべてのファイルをHosデータとして添付 |
| 動的に削除されます。               | □ 別紙を送る OK キャンセル       | ▼ 罰紙を送る OK キャンセル       |

### 宛先を選択して[送信]

| 🛥 头—ル送信                                                                                | X    |
|----------------------------------------------------------------------------------------|------|
| 日本<br>通信<br>通信<br>通信<br>加速<br>日本<br>日本<br>日本<br>日本<br>日本<br>日本<br>日本<br>日本<br>日本<br>日本 | 初期する |
| 宛先 「師やスタケデジタルエ   yesutakestokyo.email.ne.jp                                            | ▼ 編集 |
| 表題 Hos_System [hosbpack.LZH] 添付                                                        |      |
| 添付 hosbpack.L2H(3KD)                                                                   |      |
| <br>[hosbpack.LZH] を添付しました。                                                            | ×    |
| ////////////////////////////////////                                                   | ×    |

左図は、結合・圧縮後表示される[メール送信]画面で す。ここで、目的の宛先を選択します。文章も普通に加える ことができますが、送信履歴は現在のところ表示できませ んのでご了承ください。

準備が出来ましたら[送信]ボタンをクリックしてください。 この画面が消えたら送信終了です。

なお、この部分はご使用のパソコンがインターネットのプ ロバイダにアクセスが可能で、Hosのメーラ設定が終了し ていることを前提としています。

# (木造建物算定)取扱説明書

#### 別紙の【他システム】からの受信と登録

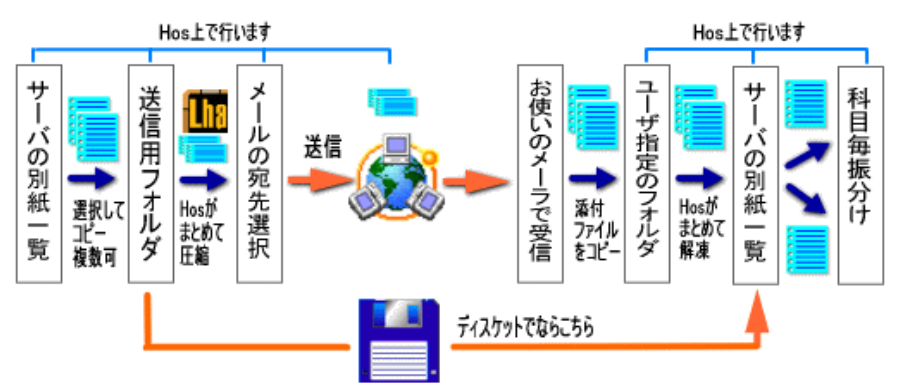

! 0 マ 送信者

۵

### 別紙送受信のイメージ

# メールの添付ファイルとして届いた別紙ファイルをサーバ別紙へ登録する

ここでは、上図[別紙送受信のイメージ]の右側部分について説明しています。

他のシステムからメールを介して送られてき た別紙結合ファイルは、一旦所定のフォルダへ 保存します

所定のフォルダとは、Hos[ツール]メニュー にある[オプション]画面の[メール添付]で指定 されたフォルダです。

普通は[My Documents]または[Documents and Setting]下に設定します。

右図は一般的なアウトルック・エクスプレスに より受信した画面で、添付された別紙結合ファ イルを、所定のフォルダへ保存しようとしていま す。添付ファイル名は、別紙の場合は 「hosbpack.lzh」に固定されています。

サーバ別紙上段[別紙一覧表]上でマウスの 右ボタンをクリックすると、右図のようにポップ アップメニューが開きます。その中から[更新] を選択します。

右図はその「サーバ更新」画面です。

図、左側の窓が「登録されていないファイル(別 紙)」、中央が「サーバ内の別紙科目」、右側が 「科目内別紙一覧」です。

この画面では、各々の内容はチェックできませんが、規格、単価等は[プロパティ]ボタンで見ることが出来ます。

[対象ファイル]には、その別紙ファイルのOS レベルでの名前が表示されます。また、中央窓 の科目には、新しい科目を追加することも出来 ます。

先ほどコピーした添付ファイル「hosbpack.lzh」 を送信サーバに解凍するには、画面左下にあ る[解凍]コマンドボタンをクリックします。

右図は[解凍]コマンドボタンをクリックしようとしていま す。クリック後「hosbpack.lzh がありません」というプロンプ トが出る場合は、「hosbpack.lzh」のコピー先が所定フォル ダと違うフォルダへコピーされている可能性があります。

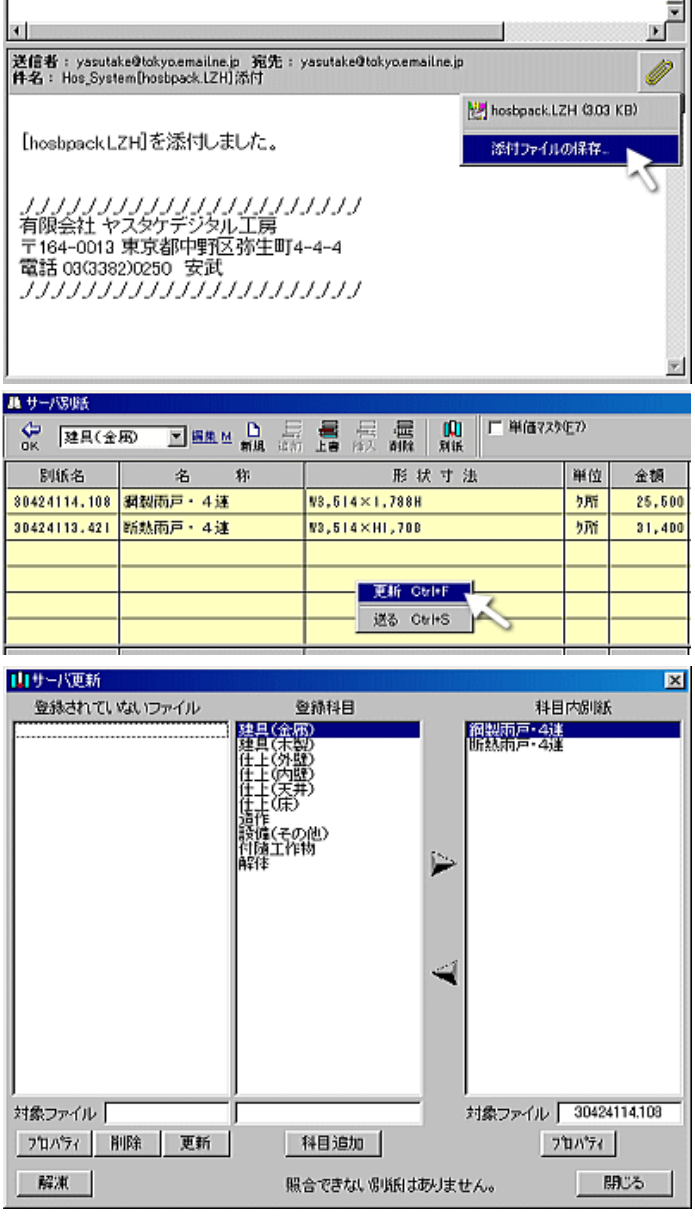

件名

■yasutake@tokyoemailne. Hos\_System[hosbpack LZH]添付

.

| 対象ファイル   | · 📃 |    |               |
|----------|-----|----|---------------|
| 711/1777 | 削除  | 更新 | 科目追加          |
| 解准       | 3   |    | 照合できない。別紙はありま |

解凍中、右図の[上書き確認]画面が出るときは、OSレ ベルで同じ名前のファイルがあることを示しています。

一般的に、受け側の別紙サーバに無い別紙を取り寄せる 場合は、このパターンは確率的にありえませが、受け側と 同じ別紙を、更新された(単価等)ものとして受け取る場合 にはこのような警告が出ます。[上書き確認]画面が出たと きは、充分な注意が必要です。

正常に解凍されると右のプロンプトが表示されますが、残 す理由がなければ[0K]ボタンをクリックして、 「hosbpack.lzh」を削除してください。

## 解凍した別紙の科目振分け

右図は解凍直後の例です。

左側窓「登録されていないファイル」が今解凍 された別紙ファイルです。これら科目属性がな い別紙ファイルを、それぞれ一致する科目へ振

一致する科目がない場合は、中央窓(科目一 覧)下の[科目追加]ボタン上部にあるテキスト ボックスに、追加したい科目名を入力して[科 目追加]ボタンをクリックしてください。

右図は「登録されていないファイル」にある二 つの別紙を選択後、該当科目である「仕上(内 壁)」を選択しています。例では右側窓の「科目 内別紙」が空白になっていますが、これは該当 科目に別紙が何も登録されいないことを示して

同時に複数の別紙を、同一の科目へコピー できます。複数の別紙を選択する方法は、 Windows標準の方法で、連続した選択はその ままマウスでドラッグするか、最初のファイルを クリックしておき、最後のファイルをキーボード の[Shift]を押しながらクリックします。

不連続な選択は[Ctrl]を押しながらクリックします。

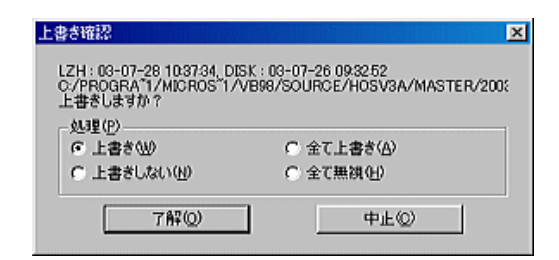

X

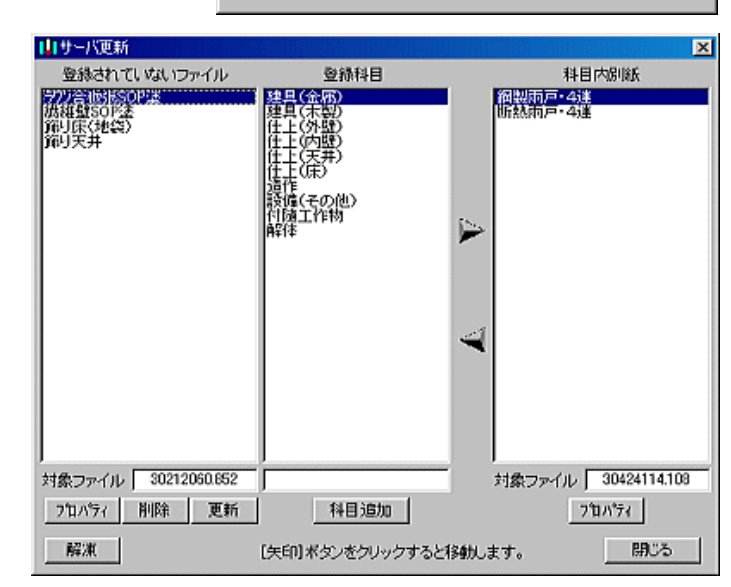

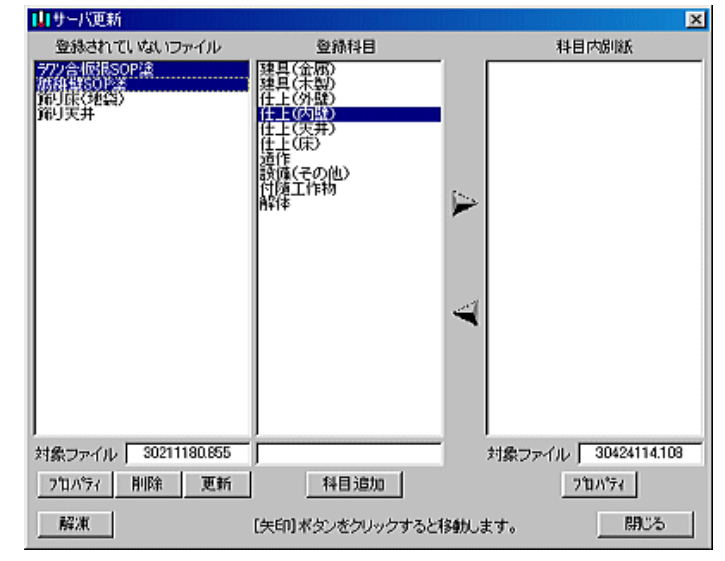

# 飲東 添付ファイル[ hosbpack.lzh ]を削除してよろしいですか.

※削除を強く推薦

解凍

OK キャンセル

ここで中央窓と右側窓の間にある[右矢印] ボタン(上)をクリックすると、左側窓「登録され ていないファイル」から選択した別紙が、選択さ れてる科目の属性を得て、移動します。

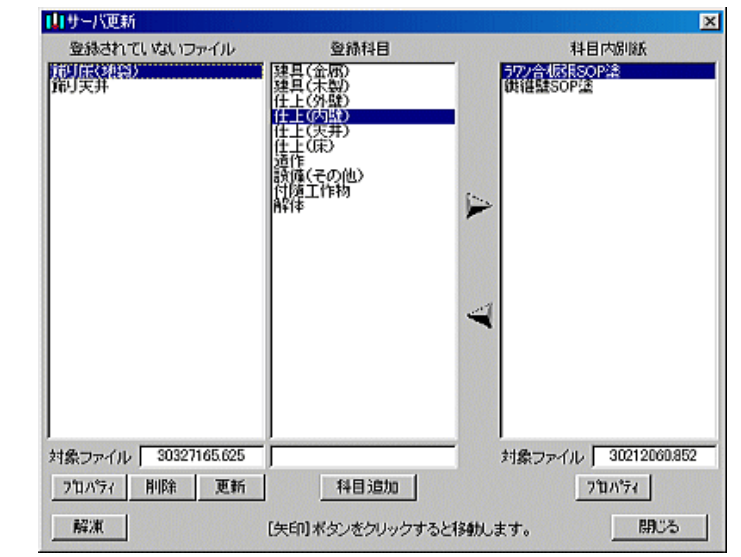

登錄科目

科目内別紙

山サーバ更新

解凍

登録されていないファイル

右図の例では、左側窓「登録されていない ファイル」に残った二つのファイルを選択して、 さらに該当科目である[造作]を選択していま 「造作]科目にはすでに三つの別紙が登録され ているのがわかります。科目内にある別紙名 称と左側窓「登録されていないファイル」の中に ある別紙名称が同じであっても、それぞれOS レベルのファイル名が違いますので、同じ科目

右図は「登録されていないファイル」フォルダからすべての別紙の移動を終了したところです。

[閉じる]ボタンで終了します。

サーバ別紙画面に戻ると、今登録した別紙が 反映されているのがわかると思います。

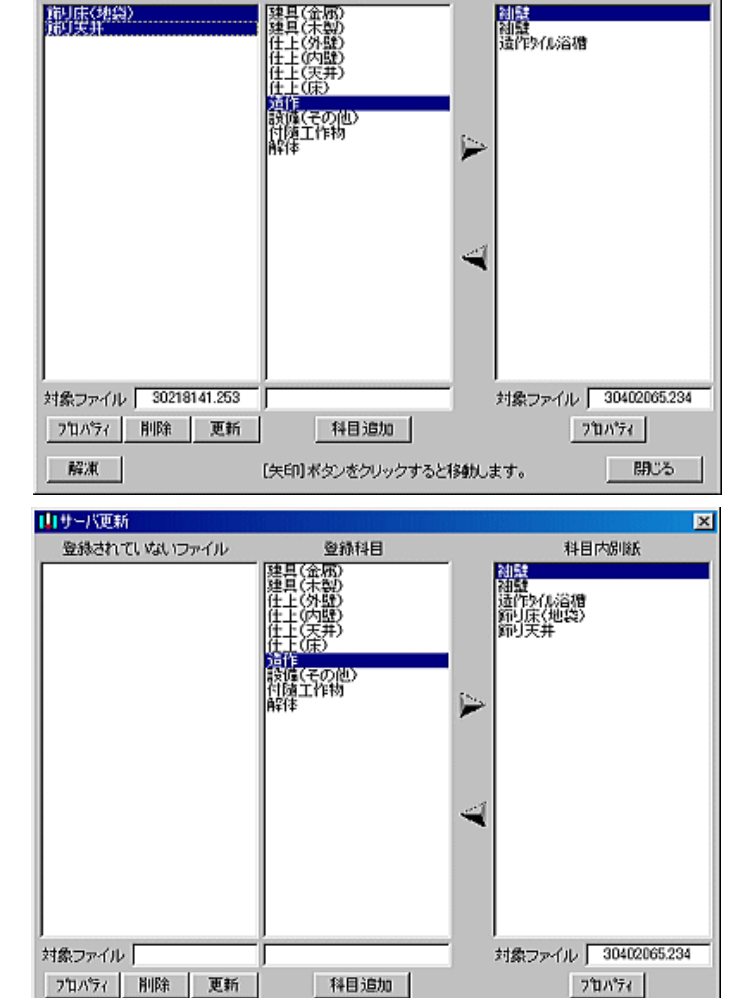

照合できない別紙はありません。

閉じる

# 仮設

調査衣 - 「の延囲槓C1仮設部(外壁囲剱、ンート振安省)の八月か週上でのれは「作成」 ホタノで元王な調査か日勤 作成できます

| 延床面積 A 規模補正率 B |          | 規模補正率 日   | 建物形物 | 犬補正率 C | 仮設工事面積       | A×B×C=D |
|----------------|----------|-----------|------|--------|--------------|---------|
| 157.21         |          | 0.90      | 1.05 |        | 1.05 148.563 |         |
| コード            | 単価名称     | 形状寸法      | 単位   | 単価     | 仮設工事面積       | 金額      |
| 202001         | 仮設工事費(A) | (防災防止シート) | 廷m²  | 6,050  | 148.56       | 898,788 |
|                |          |           |      |        |              |         |
|                |          |           |      |        |              |         |
|                |          |           |      |        |              |         |
|                |          |           |      |        |              |         |

# 直近下位比較補正表

直近下位との比較が必要な数量については「作成」時にその比較補正表を同時に出力し、適正な数量を採用します。

| 6 仮設工事面積補正 | 表       |           |         | ×  |  |  |  |  |
|------------|---------|-----------|---------|----|--|--|--|--|
| 戻る         |         |           |         |    |  |  |  |  |
| 延床面積 A     | 規模補正率 日 | 建物形状辅正率 C | A×B×C=D | 備考 |  |  |  |  |
| 15721      | 0.90    | 1.05      | 148.563 | 採用 |  |  |  |  |
|            |         |           |         |    |  |  |  |  |
|            |         |           |         |    |  |  |  |  |
| 直近下位       |         |           |         |    |  |  |  |  |
| 129.99     | 1.00    | 1.05      | 136.489 |    |  |  |  |  |
|            |         |           |         |    |  |  |  |  |
|            |         |           |         |    |  |  |  |  |

### 基礎

### a. 布基礎

下図、最上段のいくつかは「作成」ボタンにより調査表 - 1から取得されます。中段と下段は「単価マスタ」チェックを0 Nにして入力画面下方に開く単価マスタから該当単価データを選択すれば完了です。上段「略記号」と「基礎長」「基礎 外周長」は単価データが選択された時点で自動挿入されます。

| 面積区分   | 用途          | 略記号                        | 略記号 1階床面 |    | 基礎率 日 |     | 基礎長 A×B |           |
|--------|-------------|----------------------------|----------|----|-------|-----|---------|-----------|
| IV     | 専用住宅        | CF03 122.4                 |          | 13 | 1.06  |     | 129.775 |           |
|        |             |                            |          |    |       |     |         |           |
|        |             |                            |          |    |       |     |         |           |
|        |             |                            |          |    |       |     |         |           |
| コード    | 単価名称        | 形状寸法                       |          | 単位 | 単価    | 基礎  | 長計      |           |
| 215005 | 布コンウリート(有筋) | A1=30cn・81=12cm・(CF03)・磁被瑕 |          | m  | 8,590 | 129 | .78     | 1.114,810 |
|        |             |                            |          |    |       |     |         |           |
|        |             |                            |          |    |       |     |         |           |
|        |             |                            |          |    |       |     |         |           |
| 仕上コード  | 単価名称        | 形状寸》                       | £        | 単位 | 単価    | 基礎外 | 小周長     |           |
| 215511 | 布基设モル加刷毛仕上  | H=30cn                     |          | m  | 1,400 | 48. | .52     | 67,928    |
|        |             |                            |          |    |       |     |         |           |

布基礎長補正表(直近下位比較表)が自動生成されます。

#### b.束石基礎

下図、上段のいくつかは「作成」ボタンにより調査表 - 1から取得されます。下段は「単価マスタ」チェックをONにして 入力画面下方に開く単価マスタから該当単価データを選択すれば完了です。「束石数量 計」は単価データが選択され

| 1階床    | 面積 A  | 束  | 無面積 B        | A-B=C   | 面積区分 | 基礎率 D |     | 東石数量 C×D |        |
|--------|-------|----|--------------|---------|------|-------|-----|----------|--------|
| 122    | 2.43  |    |              | 122.43  | N    | 0.47  |     | 0.47 58  |        |
|        |       |    |              |         |      |       |     |          |        |
|        |       |    |              |         |      |       |     |          |        |
|        |       |    |              |         |      |       |     |          |        |
| コード    | 単価名   | 5称 | 形            | 状寸法     | 単位   | 単価    | 東石嶺 | 如果 計     | 金額     |
| 215241 | 東石りつり |    | 15×15cm (TSO | 2)· 猥橫堀 | ク所   | 1,030 | 5   | 8        | 59,740 |
|        |       |    |              |         |      |       |     |          |        |

束石数量補正表(直近下位比較表)が自動生成されます。

#### c.ベタ基礎

下図、中段は「作成」ボタンにより調査表 - 1から取得されます。上段と下段は「単価マスタ」チェックをONにして入力 画面下方に開く単価マスタから該当単価データを選択すれば完了です。上段「底盤施工面積」と下段「立上数量」は単 価データが選択された時点で自動挿入されます。

| ⊐+#    | 単価名称       | 形状寸法                   | 単位       | 単価    | 床盤施工面積     | 金額      |
|--------|------------|------------------------|----------|-------|------------|---------|
| 215117 | べた基礎[底盤部分] | 厚15cn・有筋・(CW03)・機械堀    | m² 6,840 |       | 115.91     | 792,824 |
|        |            |                        |          |       |            |         |
|        |            |                        |          |       |            |         |
|        |            |                        |          |       |            |         |
| 用途     |            | 底盤越工面積 A               | 基礎率B     |       | 立上数量 A×B=C |         |
|        | 專用住宅       | 115.91                 | 1        | .06   | 122.864    |         |
| ⊐+F    | 単価名称       | 形状寸法                   | 単位       | 単価    | 立上数量       | 金額      |
| 215147 | べた基礎[立上部分] | A1=30cn+B1=12cn+(GW06) | m        | 2,900 | 122.86     | 356,294 |
|        |            |                        |          |       |            |         |

ベタ基礎立上数量補正表(直近下位比較表)が自動生成されます。

数量等に補正(変更)の必要が生じた場合は直接変更が可能ですが、補正表を貼付する関係上、基礎で変更が可 能なのは単価を選択する直前までです。基礎調書完成後に変更したい場合は「消去」を実行した後、再度「作成」を行っ てください。これは補正表を再作成するためのもので、完成後に数量等を変更しても補正表には反映できません。

#### d. その他の基礎

土間コンクリートは「床数量計算書」で作成済みですのでそこから自動作成するほかは、単価マスタから選択しながら 数量を拾う方式となります。

## 軸部

下図、最上段のいくつかは「作成」ボタンにより調査表 - 1から取得されます。中段と下段は「単価マスタ」チェックを0 Nにして入力画面下方に開く単価マスタから該当単価データを選択すれば完了です。中段「木材材積量」と下段「延床 面積」は単価データが選択された時点で自動挿入されます。

上段、各補正率は原則的に手入力となりますが、「施工状況補正率」に関しましては「割引」ボタンから補正率を取得 することもできます。

| 延床区分   | 用途   | 柱径  | 柱長     | 適用延床面積<br>A | 木材材積率<br>日 | 柱径補正率           | 柱長補正率  | 施工状況<br>補正率 | 木材材積量A×B  |
|--------|------|-----|--------|-------------|------------|-----------------|--------|-------------|-----------|
| v      | 専用住宅 | 120 | 3.00   | 157.21      | 0.19       |                 |        |             | 29.869    |
|        |      |     |        |             |            |                 |        |             |           |
|        |      |     |        |             |            |                 |        |             |           |
|        |      |     |        |             |            |                 |        |             |           |
| コード    | 単価名称 |     |        | 形状寸法        |            | 単位              | 単価     | 木材材積量       | 金額        |
| 231034 | 木材費  | 3\$ | ₩₩・[B] |             |            | m3              | 60,900 | 29.87       | 1,819,083 |
|        |      |     |        |             |            |                 |        | _           |           |
|        |      |     |        |             |            |                 |        |             |           |
|        |      |     |        |             |            |                 |        |             |           |
| コード    | 単価名称 |     |        | 形状寸法        | 1          | 単位              | 単価     | 適用延床面積      | i 金額      |
| 235003 | 労務費  | 牟   | 用·共同   | 住宅·[Ⅲ]      |            | 延m <sup>2</sup> | 40,400 | 157.21      | 6,351,284 |
|        |      |     |        |             |            |                 |        |             |           |
|        |      |     |        |             |            |                 |        |             |           |

軸部木材材積量補正表(直近下位比較表)が自動生成されます。ここでの補正表は、上段補正率セルで「Enter」を押下したときにも再作成されます。

# 屋根、設備、付随工作物

# a. 屋根

下図は屋根入力例です。コード等の入力は外壁等調書と同様ですので省略します。

| コード    | 単価名称     | 形状寸法                  | 単位 | 単価    | 施工面積   | 金額        |
|--------|----------|-----------------------|----|-------|--------|-----------|
| 241004 | 日本瓦華     | いぶし瓦・新磨き[銀色]・野地板を除く下り | m² | 7,240 | 200.01 | 1,448,072 |
| 241081 | カラー鉄板平板葺 | 厚0.4m・四つ切り・野地板を除く下地共  | m² | 3,140 | 5.69   | 17,866    |
|        |          |                       |    |       |        |           |
|        |          |                       |    |       |        |           |
|        |          |                       |    |       |        |           |
|        |          |                       |    |       |        |           |

施工面積の求積表がCADで利用できます。施工面積セル入力状態でマウス右ボタンをクリックするか、対象行を青 色反転させた状態で「計算」ボタンをクリックしてください。以下はその作成方法です。

最上段空白行で「Enter」

| *###<br>  X |           | x/10(\$\$\$\$\$\$\$\$\$\$\$\$\$\$\$\$\$\$\$\$\$\$\$\$\$\$\$\$\$\$\$\$\$\$\$\$ | )<br>制定   | A<br>EA | -<br> |
|-------------|-----------|-------------------------------------------------------------------------------|-----------|---------|-------|
| 1行目の        | の式をノ      | 入力(3.330                                                                      | りは3.3     | 33で     | OK)   |
| 8.79 ×      | 3.33 × 4. | 5 ×/10(幼稚年)                                                                   | )<br>1912 | <br>Ξ,ħ | -     |

「Enter」を押下(式は整形されている)

| 5 x/10(\$102(###) #12 =# 0-11<br>32.109 |                                |     |    |        |
|-----------------------------------------|--------------------------------|-----|----|--------|
| 32.109                                  | 8.790 × 3.390 × 4.5 ×/10(幼稚年9) | 112 | ER | 111    |
|                                         | 8.790×3.330×1.097              |     | :  | 32.109 |
|                                         | 8.780 4 8.4890 4 1.087         |     |    | 34     |

| 入力を終了                                 |              |
|---------------------------------------|--------------|
| ■日本五幕                                 | ×            |
| 8.560 × 5.850 × 4.5 ×/10(342(#40) ₩.2 | 🛆 🧧<br>三角 小計 |
| 8.790×3.330×1.097                     | 32.109 🛎     |
| 1.510×5.150×1.097                     | 8.530        |
| 0.450×3.330×1.097                     | 1.643        |
| 6.970×8.49D×1.097                     | 64.938       |
| 0.450×0.000×1.097                     | 0.298        |
| 7.590×2.100×1.097                     | 17.495       |
| 0.600×0.450×1.097                     | 0.298        |
| 1.200×0.900×1.097                     | 1.184        |
| 5.130×3.020×1.097                     | 16.995       |
| (2.73+3.63)×0.45×1/2×1.097            | 1.569        |
| 8.500×5.050×1.097                     | 55.061       |
|                                       |              |
|                                       |              |
| 0K 4+5/t/5 (th                        | 200.006      |

[OK]をクリックすると施工面積セルに合計を挿入します。

# b. 設備、付随工作物

屋根と同じように「数量」セルに式を挿入できます。屋根のような求積表は作成しませんが、CAD転送表の備考欄に 式を配置します。

# 外壁、内壁、床、天井、開口部

これらの調書につきましては、すべて数量計算書で入力が終了してしまいますので、単に「作成」ボタンをクリックして いただけるだけで完了します。

| ) 🔂 💥<br>-1 調-2 I9tル | 作成 第月 別紙 | 金額   | 厂 単価マスク | (E7) |      |    |
|----------------------|----------|------|---------|------|------|----|
| コード                  | 単価名称     | 形状寸法 | 単位      | 単価   | 施工面積 | 金額 |
|                      |          |      |         |      |      |    |
|                      |          |      | _       |      |      |    |
|                      |          |      |         |      |      |    |
|                      |          |      | _       |      |      |    |
|                      |          |      | _       |      |      |    |

# 外壁作成結果例

| コード    | 単価名称        | 形状寸法                    | 単位 | 単価     | 施工面積   | 金額      |
|--------|-------------|-------------------------|----|--------|--------|---------|
| 263490 | 外装・サイディング張  | 金属系・カラー鋼板・厚15mm・縦張・下地別i | m² | 2,830  | 114.10 | 322,903 |
| 仕上代価1  | <b>しっくい</b> | 木摺下地共                   | m² | 14,100 | 29.77  | 419,767 |
| 244605 | 外装,磁器質如ル    | 施釉·小口平·木摺·ラス共·(木适用)     | m² | 17.600 | 3.89   | 68.464  |
|        |             |                         |    |        |        |         |
| 246611 | 天井・ラワン合板張   | 厚4m・2類・下地組別途            | m² | 2,370  | 46.50  | 110,205 |
|        |             |                         |    |        |        |         |
|        |             |                         |    |        |        |         |
造作

」造作では按分を多用するため、その支援プログラムが用意されています。按分対象行で「按分」をクリックしてください。

| コード      | 単価名称         | 形状寸法            | 単位         | 単価     | 数 量 | 金額     |
|----------|--------------|-----------------|------------|--------|-----|--------|
| 265425   | 下駄箱・(和風)/179 | 150×43.8×83.3cm | ケ所         | 98,000 | 1   | 98,000 |
| 265501   | カーテンホシウス     | 栏∙W15×H10×2.4cn | m          | 3,230  | 2.8 | 9,044  |
| 247725按分 | カーテンレール      | ステンレス製・タウル・2m物  | 細          | 3,800  | 1   | 3,800  |
| 247725   | カーテンレール      | ステンレス製・ダブル・2m物  | 88         | 3,800  | 1   | 3,800  |
| 247705按分 | カーテンレール      | ステンレス製・シンクル・2m物 | ô <u>l</u> | 3,910  | 1   | 3,910  |

上図の位置で「按分」ボタンをクリックすると下図のウィンドウが開きます。新規作成の初期画面は元の単価が左端の テキストボックスに表示されているだけです。すでに下図では元の寸法「3」mと按分要素「2」mが入力されています。

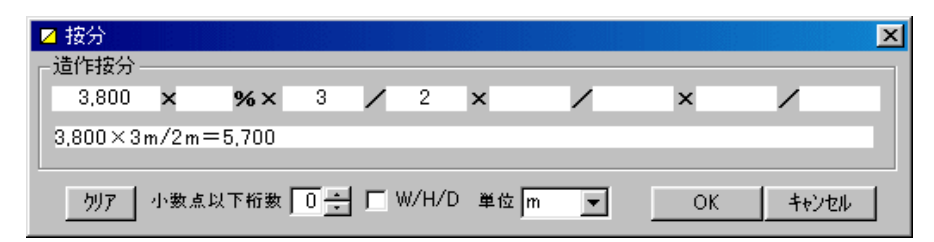

「OK」ボタンをクリックすると取得した新しい単価がセットされます。 この時もとの単価は別の領域で保持されます。 下図は作成された式が直後の行に挿入されたところです。式左端の「」はエクセル転送時に除去されます。

| ⊐-F       | 単価名称         | 形状寸法                         | 単位                  | 単佰     | 数 量 | 金額     |
|-----------|--------------|------------------------------|---------------------|--------|-----|--------|
| 265425    | 下駄箱・(和風)-(7) | 150×43.8×83.3cm              | ケ所                  | 98,000 | 1   | 98,000 |
| 265501    | カーテンポックス     | 核 <sup>,</sup> W15×H10×2.4cm | m                   | 3,230  | 2.8 | 9,044  |
| 247725 抜分 | カーテンレール      | ステンレス製・タウル・2m物               | 翻                   | 5,700  | 1   | 5,700  |
|           |              |                              | ⇒ 3,800×3m/2m=5,700 |        |     |        |
| 247725    | カーテンレール      | ステンレス製・タブル・2m物               | 租                   | 3,800  | 1   | 3,800  |
| 247705按分  | カーテンレール      | ステンレス製・シンクル・2m物              | 絈                   | 3,910  | 1   | 3,910  |

### 樋、塗装

これらの調書につきましては、「作成」ボタンをクリックすると必要な面積を調査表-1から取得します。その後単価マス タから該当データを面積取得行にセットしてください。

| コード    | 単価名称      | 形状寸。    | 法 単位               | 単価 | 1階床面 | 積     | 金額         |
|--------|-----------|---------|--------------------|----|------|-------|------------|
|        |           |         |                    |    | 122  | 43    |            |
|        |           |         |                    |    |      |       |            |
|        |           |         |                    |    |      |       |            |
|        |           |         |                    |    |      |       |            |
|        |           |         |                    |    |      |       |            |
| コード    | 名 称       |         | 形状寸法               |    | 単位   | 単価    | 0000000000 |
| 268011 | 錺(金属)工事   | 塩ピ製・半円・ | 塩ビ製・半円・幅105mm・受金物共 |    | 建m²  | 1,180 |            |
| 268021 | 錺(金属)工事   | 塩ピ製・半円・ | 塩ピ製・半円・幅120nm・受金物共 |    | 建m²  | 1,290 |            |
| 268031 | (贫)(金属)工事 | 塩ビ製・角型・ | 塩ビ製・角型・幅120nn・受金物共 |    | 建m²  | 1,400 |            |
| 268041 | 錺(金属)工事   | 塩ビ製・角型・ | 幅150mm·受金物共        |    | 建m²  | 1,600 |            |

下図は、面積を取得した行に単価マスタから該当データをコピーしようとしています。

| 3 63<br>-1 191-2 | 作成 計算 達用 別紙 按 | △<br>分 金額 <b>□</b> | □ 単価7ス分 | (E7) |       |    |
|------------------|---------------|--------------------|---------|------|-------|----|
| コード              | 単価名称          | 形 状 寸 法            | 単位      | 単価   | 1階床面積 | 金額 |
|                  |               |                    |         |      |       |    |
|                  |               |                    |         |      |       |    |
|                  |               |                    |         |      |       |    |
|                  |               |                    |         |      |       |    |

設備

# a. 入力例

下図はガス設備入力例です。コード、施工面積の求積表の入力は屋根調書等と同様ですので省略します。

| コード    | 単価名称     | 形状寸法                  | 単位 | 単価    | 施工面積   | 金額        |
|--------|----------|-----------------------|----|-------|--------|-----------|
| 241004 | 日本瓦華     | いぶし瓦・新磨き[銀色]・野地板を除く下り | m² | 7,240 | 200.01 | 1,448,072 |
| 241081 | カラー鉄板平板葺 | 厚0.4m・四つ切り・野地板を除く下地共  | m² | 3,140 | 5.69   | 17,866    |
|        |          |                       |    |       |        |           |
|        |          |                       |    |       |        |           |
|        |          |                       |    |       |        |           |
|        |          |                       |    |       |        |           |

設備では[その他の設備]にも該当しない汎用的な設備調書が作成できます。下記はその作成方法です。

#### ⊡…□ 開口部工事費 📑 造作工事費 🛢 樋工事費 📑 塗装工事費 🖻 🕞 設備工事費 📑 ①電気設備 📳 ②ガス設備 📑 ③給水・給湯設備 😑 ④排水設備 🖹 ⑤衛生設備 📑 ⑥厨房設備 😫 のその他設備 🛢 付随工作物 🗄 🕞 解体費 ---- 🖹 上屋解体 🖻 🗀 基礎撤去費 📑 建築設備等撤去費 ⊡…□ 開口部工事費 📑 造作工事費 📑 樋工事費 📄 塗装工事費 🚊 📴 設備工事費 📑 ①電気設備 📄 ②ガス設備 📑 ③給水・給湯設備 📄 ④排水設備 📄 ⑤衛生設備 📑 ⑥厨房設備 📲 のその他設備 - 📑 ⑧店舗設備 9 --- 🖹 付随工作物 🗄 🕞 解体費 🔤 上屋解体 ⊡ 基礎撤去費 🔤 建築設備等撤去費

#### 作成方法

1. 」をクリックします。(左図)

2.入力画面上部に「作成」ボタンと工事名入力ボックスが表示されますので、工事 名を入力後「作成」ボタンをクリックしてください。(下図)

| L L L L L L L L L L L L L L L L L L L | 単用 | ♪<br>別紙 | ■<br>接分 | . |
|---------------------------------------|----|---------|---------|---|
|---------------------------------------|----|---------|---------|---|

3. 作成ボタンをクリックすると左図のように今入力した工事名「店舗設備」が反映されると共に「」が追加されます。この時点での「」は次工事調書の候補です。 「」をクリックして「作成」しなければエクセル転送時に無視されます。「」を作成 すれば「」の次候補が追加され、最大「」まで追加が可能です。

4.調書を削除したい場合は下図「削除」ボタンをクリックしてください。削除すると 順次番号が入れ替わります。

\_\_\_\_\_

### 上屋解体等

すべて単価マスタからの選択と数量入力となります。

### a. 金額の隠蔽

曳家算定で上屋解体等一部の金額を隠蔽したい場合があります。この場合は金額欄を空白にしてもHosが勝手に再 計算してしまうことがあります。このような場合は明示的に「-」(半角マイナス)を金額欄に入力して置いてください。下図 はその例です

| コード      | 単価名称         | 形状寸法                    | 単位 | 単価      | 数量    | 金額      |
|----------|--------------|-------------------------|----|---------|-------|---------|
| 290401   | 土間コンクリート解体   | 厚6cm·無筋·DC01            | m² | 550     | 8.83  | 4,856   |
| 290405   | 土間コンクリート解伴   | 厚9cn·無筋·DC02            | m² | 830     | 12.54 | 10,408  |
| 292251   | 溜ます・【撤去8】    | 既製品・内法24×24cm・深39cm・人力堀 | ケ所 | 2,890   | 1     | 2,890   |
| 292255   | 溜ます・【蘭去B】    | 既製品・内法30×30cm・深45cm・人力堀 | ケ所 | 3,270   | 3     | 9,810   |
| 292301   | 汚水薬用ます・「繳去問  | 既製品・内法30×30cm・深45cm・人力堀 | ケ所 | 4,310   | 1     | 4,310   |
| 292411   | 浄化槽·[撤去B]    | 7人槽·汲取清掃共               | 基  | 184,300 | 1     | 184,300 |
| 292515   | テレビアンテナ[間去A] | VHF•UHF併設·屋根上設置•H4m以下   | 基  | 9,390   | 1     | -       |
| 290401   | 土間ロンクリート解体   | 厚ôcn·無筋·DC01            | m² | 550     | 1.71  | 940     |
| 290455   | 土間コンウリート解体   | 厚9cm·無筋·DC22·モル処塗       | m² | 1,110   | 30.01 | 33,311  |
| 解体代価1    | 石油風呂釜撤去      |                         | 基  | 3,750   | 1     | 3,750   |
| 解体代価2    | 浴槽(ステンレス)撤去  |                         | 基  | 12,100  | 1     | 12,100  |
| 解体代価3    | 灯油炒り設備撤去     |                         | 基  | 2,140   | 1     | 2,140   |
| 541714準用 | 鉄製物干台        | 柱建式                     | m² | 3,660   | 4.13  | 15,115  |
| 542114   | 物干台屋根•(加算)   | 面積3m²~6m²・アウリルパネル・(撤去A) | m² | 2,970   | 4.13  | 12,266  |

## b. 廃材運搬費と廃材処分費

「廃処」ボタンをクリックして諸費用を直接入力してください。(v2.05)

建設工事費

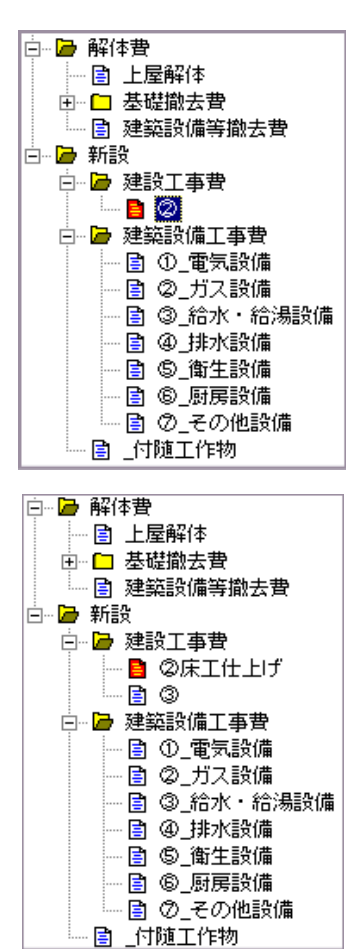

建設工事費の「基礎工事費」については推建費より参照しますので、ここでは 必要に応じて「」以下を作成してください。

作成方法

1. 」をクリックします。(左図)

2.入力画面上部に「作成」ボタンと工事名入力ボックスが表示されますので、工事 名を入力後「作成」ボタンをクリックしてください。(下図)

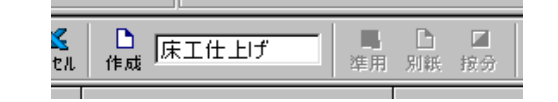

3. 作成ボタンをクリックすると左図のように今入力した工事名「床工仕上げ」が反映されると共に「」が追加されます。この時点での「」は次工事調書の候補です。「」をクリックして「作成」しなければエクセル転送時に無視されます。「」を 作成すれば「」の次候補が追加され、最大「」まで追加が可能です。

4.調書を削除したい場合は下図「削除」ボタンをクリックしてください。削除すると 順次番号が入れ替わります。

|  | <mark>く</mark> []<br>セル 消去 | 床工仕上げ | □ <mark>□</mark><br>準用 | ┣<br>別紙 | ☑<br>按分 |
|--|----------------------------|-------|------------------------|---------|---------|
|--|----------------------------|-------|------------------------|---------|---------|

### 時点修正について

いわゆる単価入替えについては、工作物と同じ方法を用いています。ある年度の単価で編集されたデータを別の年 度の単価に置き換えるには、データの単価マスタを、置き換える年度に設定しておく必要があります。

単価の入替えは[設定]で単価マスタを置き換えたい年度に設定しただけでは、すでに入力されたデータには何等影響を与えません。このあと[時点修正]メニューで単価の総入れ替えを行う必要があります。

また、単価の入替えはHosデータに対して行うもので、出力されているエクセルデータの単価を入替えるには、さらに エクセル送信にて再出力を行うことになります。

### a. 単価マスタの設定

右図は[設定]にて単価マスタを、旧[2002] から、新[2003]へセットしようとしています。

右図の[登録年度]と混同しないようご注意 〈ださい。[登録年度]は書庫への登録年度の ことであり、単価マスタの年度とは別のもので オ

| 記録定   |                                   |
|-------|-----------------------------------|
| 登錄番号  | 100902 登録年度 2002 💌 調査負名 〇 〇 〇 〇 🔍 |
| 受注先   | 【千葉】ムム市郡市盟備課                      |
| 工事件名  | ムム用地買収に伴う物件等稍償費算定業務委託             |
| 書類仕様  | 千葉県 🔄 自 地区諸正率 千葉県 🖃 🗆 地区諸正率表      |
| 消費税率  | 0.05 🔳 立竹木 0.98 未适 1 非未适 0.98     |
| 単価マスウ | 2002 T OK キャンセル                   |
|       | 2003                              |
|       | 2102                              |

#### b. 時点修正

| 108 - UK)並延約1              |         |            |        |      |       |       |       |                  |                |
|----------------------------|---------|------------|--------|------|-------|-------|-------|------------------|----------------|
| 😭 ファイル(E) 四書(2) 単価7,25(M)  | 7-ND    | 1671       | Ð      |      |       |       |       |                  |                |
| 10000 IOCOO                | ]][][]] | 名 (        | DIVIET |      | - 0 1 | m 70  | e     | -                | 238381818 W    |
|                            | 编集学     | 22話(       | StrinZ | 1.00 |       | ош т. | •     |                  | Severational T |
|                            | 30'24   | / (        | StrikQ |      |       |       | D Z   | 1 18             | 豆甘露            |
| IN THE CASE OF A CASE OF A | 単位編     | <b>迷</b> ( | Dirl+L | Sec. | 内容    | 速用 .  | 刷紙 頂金 | 9 <del>9</del> 1 | IV ITIT        |
| □ □ 助量計算書                  | 均点素     | E (        | Old+Y  | 箇所   | 枚数    | W     | н     | đū₹₩             | ⊐-F            |
| □- <b>□</b> - 建具           | 他维援     | 定          |        | 1    |       | 1.690 | 1.790 | 3.02             | 254105         |
| - ■ 経具衣<br>- ■ サッシュ(余陽)    | 相距常     | 観定         |        | 1    |       | 1.700 | 1.800 | 3.06             |                |
| - 🗈 その他(金尾) -              | 32.01.2 | annan -    |        | 1    |       | 1.690 | 1.210 | 2.04             | 254155         |
| - 🗈 木製練具                   | FS      | 02         | 1806   | 1    | 2     | 1.700 | 0.600 | 1.02             | 251564         |
|                            | PW      | 02         | 17225  | 1    |       | 1.700 | 2.250 | 3.82             | 254044         |
|                            | 55      | 02         | 09030  | 1    | 1     | 0.790 | 0.300 | 0.23             | 251464         |
| - 🖻 床·天井                   | GW      | 02         | 1808   | 1    | 2     | 1.700 | 0.800 | 1.86             | 251164         |

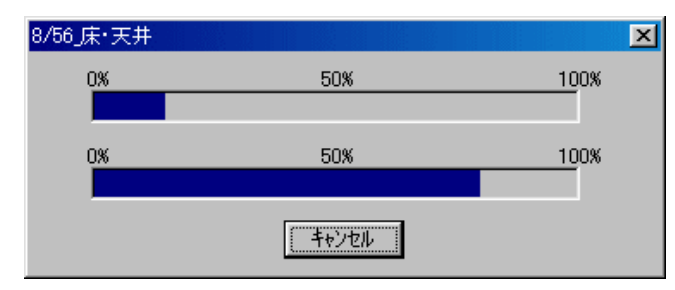

時点修正は目的の木造算定画面を表示させておいて[ツール] [時点修正]を選択しま

| ' <i>430</i> 11 | נימפי  | C[OK] |
|-----------------|--------|-------|
| 時点変更            |        | ×     |
| [2003]年度単       | 価を参照しま | tす。   |
| よろしいですか         |        |       |

キャンセル

ÖK

入れ替え時間は諸条件によって大きく変化し ますが、大体2分前後を目安にして下さい。

入れ替えの比較項目はコードのみです。した がって、前年度とコードが変更されたものはそ れに沿った単価となります。また、名称と形状 規格寸法は入れ替えしません。

左図は入れ替え中のプログレスです。

#### c. 変更できなかった単価

該当するコードが単価表にない(別紙-代価表-等)データ は、時点修正終了時に一覧表を画面に表示します。この表 は印刷できますので、この時点で印刷しておいてください。 閉じるとこの表は削除されてしまいます。

削除されると、もう一度同じ単価表で時点修正するまで復 活できません。

| III wate same put - reason |                |               |   |
|----------------------------|----------------|---------------|---|
| 10 and 201                 | りまけ見じること消去します。 | •             |   |
| (四) 由                      | 3-5            | 名 杵           | * |
| 建具表                        | 建共代価1          | 木製網戸          | 1 |
| 木质建具                       | 連共代価1          | 木製網座          |   |
| 外壁(北)                      | 仕上代価1          | しっくい          |   |
| 床·天井(洗猫预)                  | 住上代価2          | /93)合板張       |   |
| 床・天井(納戸)                   | は上代価2          | メクモン合振張       |   |
| 外型推進                       | 仕上代価1          | しゃくい          |   |
| 天井推建                       | 住上代值?          | 2512合核張       |   |
| その他の諸具指雄                   | 建具代值1          | 木製網戸          |   |
| 适作推建                       | 适作代価1          | 飾り天井          |   |
| 适作情報                       | 适作代值2          | 銘り床 (始義)      |   |
| ガス設備                       | 217021         | フ*ロヘ*ンカ*フル2個  |   |
| その他の設備                     | 設備代価1          | 空気清浄機         |   |
| 上屋解体                       | 291131         | 木造建物機械こわし     |   |
| 段调解体                       | 解体代值1          | 石油風呂釜徹去       |   |
| 設備解体                       | 解伸代值2          | 治槽 (33)43) 勤去 |   |
| 段调解体                       | 解体代值3          | 灯油炒め設備勘去      |   |
|                            |                |               |   |
|                            |                |               |   |

## 工作物編集概要

### 調書の種類

## A.工作物調査表

|     |               |               | 25A¥118 ¥                                           | 411年17 | 816 | SAC BUILDE    | sugg . | 3 |
|-----|---------------|---------------|-----------------------------------------------------|--------|-----|---------------|--------|---|
| Iň  | 100,756,76    | 486882        | 金令道不满中的334级地名                                       |        |     |               |        | _ |
| 끐   | 利用用のたい。       | <b>RB</b> 102 | 工作特别新闻为                                             | 的现在分词  |     | 手服装的复数形式 法有限的 | 1      |   |
| 613 | 10            | 18            | 形状及びでき                                              | MM     | 单位  | 18            | 4      |   |
| 1   | 1.418         |               | 92231265149-00-00-01-01-01-01-01-01-01-01-01-01-01- | 100    | 5/4 |               |        |   |
| Ł   | 水油粉器          |               | 364×033×034a2                                       | 100    | 514 |               |        |   |
| 3   | 私会の利用事        |               | 10.6 m 量本目                                          | 1160   |     | 539.634       |        |   |
| 6   | 9/04/9        |               | 委約金橋 2353登場 410m                                    | 1.0    |     |               |        |   |
| 1   | 646578        |               | CLUBING, William                                    | 1120   | •   | 13/10/130/51  |        |   |
| Π.  | 2021-1平板市     | 1             | (Rose Start for                                     | 6.54   | 4   | 1,21-0,314,93 |        |   |
| Ŧ   | 56            |               | #36-629E                                            | 3.00   | 91  |               |        |   |
| Þ   | 100111288     | 1             | Hiller # 20-wild See                                | 6.74   | u!  | 1104/01/02    |        |   |
| 2   | 0.0571        |               | Steak Steak Hite                                    | 1.00   | OK. |               |        |   |
| 13  | .9.0          |               | #30x623                                             | 34,00  | 18  |               |        |   |
| 11  | 11111         |               | 12-11                                               | 124    | 47  | 3,01-0.54     |        |   |
| 12  | 20111288      | 3             | Silve in 20 cm in Sile                              | 163    | s?  | NH-6.31+02    |        |   |
| 15  | 0.028-00      | 9             | HTM-                                                | 100    | 124 |               |        |   |
| 16  | 201119-14-141 | 1             | 40 m 2 stime 4 from                                 | 2.14   | 11  |               |        |   |
| 11  | 山田 2/07-00    | 1.8           | Were Mit-colocit                                    | 6.30   | 4   | 9.40-6.MI     |        |   |
| 11  | 112月月         |               | 2010 (1920)                                         | 1.6    |     | 128-038-039   |        |   |
| H.  | Yorking       |               | GUIDER WIDE (HE                                     | 5.00   |     | 129-038       |        |   |
| 15  | *#10/0718     |               | Without Colors                                      | 100    | 324 |               |        |   |
| 110 | .9.6          |               | #30m21                                              | ME0    | 18  |               |        |   |

工作物調査表(A)は、メインの工作物移転補償金算出調書 (B)の直接工事費等「金額」を除いた「調査表」で、当該家屋工 作物調書の冒頭になります。

Hosでの作成(入力)時には(B)を作成することにより(A)は 自動的に作成されます。

(B)は、各工事費「別紙」の鑑となりますので、「別紙」を作成 することにより(B)もほぼ自動的に作成されることになります。

C. 別紙( ( 新 D. 別紙( 子 )

| 51 AL   | A 13         | 形状すめ                                  | *12  | * 5     |         |         |         |
|---------|--------------|---------------------------------------|------|---------|---------|---------|---------|
| 1       | 2.340        | 3.64+2.73-0.54x2                      | 11   | 965,067 |         |         |         |
| 1-1-11日 | द म          | /1 S · R S                            |      | U. 91   | W 14    | 2.0     | 16 15   |
| 111112  | 24168        | 3 COMPANY & FRAMEWORK (MARK)          | 4    | 0.34    | 37,408  | 374,714 |         |
| 20011   | DISPLIE      | · · · · · · · · · · · · · · · · · · · | 38.7 | 9,34    | 1,751   | 11,411  |         |
| 172221  | 増加設備-0時間があり  | 40 CT 10 - 54 (1993) 4-6              | 59   | 2.00    | 10,501  | 19,000  | 時の原則となる |
| 11      | 242.65181月4号 | 10841                                 | 15   | 1.30    | 719,400 | 276,801 |         |
|         |              |                                       |      |         |         |         |         |
|         |              |                                       |      |         |         |         |         |
|         |              |                                       |      |         |         |         |         |
|         |              |                                       |      |         |         |         |         |
|         |              |                                       |      |         |         |         |         |
|         |              |                                       |      |         |         |         |         |
|         |              |                                       |      |         |         |         |         |
|         |              |                                       |      |         |         |         |         |
|         |              |                                       |      |         |         |         |         |
|         |              |                                       |      |         |         |         |         |
|         |              |                                       |      |         |         |         |         |
|         |              |                                       |      |         |         |         |         |
|         |              |                                       |      |         |         |         |         |
|         |              |                                       |      |         |         |         |         |
|         |              |                                       |      |         |         |         |         |
|         |              |                                       |      |         |         |         |         |
|         | kt -         |                                       |      |         |         | 013241  |         |

上図(B)工作物移転補償金算出調書、1行分の内容となりま す。(B)の各行にある「番号」が「別紙」番号となりますから、 (B)の行番号が[2]であれば「別紙2」がこの調書の名前になり ます。

### E.数量調書

主に上図(D)別紙(子)の数量根拠として作成しますが、(C) 親別紙の数量調書としても登録できます。もちろん数量調書の 各工事数量は別紙側の数量とリンクしています。

数量調書は各別紙から呼び出すことができます。

## B. 工作物移転補償金算出調書

|                                                                                                    |              | (                                                                                                    | 216 4 9 1 | 49.04   | 1460       | 112.0        | THE R.C.                                 | 20124                           | 3                                        |
|----------------------------------------------------------------------------------------------------|--------------|----------------------------------------------------------------------------------------------------|-----------|---------|------------|--------------|------------------------------------------|---------------------------------|------------------------------------------|
| 1010-010-036                                                                                                    | 18,46,91     | <ul> <li>A set of the set of the set of</li></ul> |           |         | -          | _            |                                          |                                 |                                          |
| 887,0121                                                                                                    | 88 B-        |                                                                                                    | 上的 化热带 医疗 | 04 P.S. |            | 444.46       | 的复数法律                                    |                                 |                                          |
| 1 0                                                                                                    |              | 6 102 0                                                                                                    |           | 0.8     | 부운         | Ф <b>В</b> . | 8 8                                      |                                 |                                          |
| 法法不管                                                                                                    |              | EXTRACT COMPLEX.                                                                                                    | 0.00 (74) | 1       | <b>5</b>   |              | 19,24                                    | 1001                            |                                          |
| 法法的第三                                                                                                    |              | 2.64-2.33-654m2                                                                                                    | a.a. 508  | 1       | 6          |              | 112.057                                  | 1001                            |                                          |
| 44:52525                                                                                                    |              | 18 66+18 418                                                                                                    | 0.00      | 1       | 15         |              | 211,528                                  | 1461                            |                                          |
| 1:12:09                                                                                                    |              | (現現分明の1871年6月200年)                                                                                                    | 2.0.8     | 1       | 15         |              | 20,04                                    | 1661                            |                                          |
| 100003                                                                                                    |              | SHIDE VILLE                                                                                                    | 21.94 a   |         | 71         |              | Magni a                                  | 2322                            |                                          |
| 2007-1444                                                                                                    | ti -         | 110e × 20ex tes                                                                                                    | 840 M     | 1       | 5          |              | 1,81                                     | i se s                          |                                          |
| .46                                                                                                    |              | 420408                                                                                                    | 2.01 💷    | 1       | 5          |              | 1,400                                    | test                            |                                          |
| 1 202011年間                                                                                                    | £            | 11 Dark Stear Ste                                                                                                    | 1.8 M     | 1       | <i>t</i> . |              | 1,294                                    | 14411                           |                                          |
| 利用外石                                                                                                    |              | [First Xee*] On                                                                                                    | 1.01 90   | 1       | 15         |              | 2,61                                     | 1981                            |                                          |
| . 50                                                                                                    |              | 100410                                                                                                    | 6.60 60   | 1       | 15         |              | 12.6.8                                   | 10011                           |                                          |
| 680                                                                                                    |              | 8bs                                                                                                    | LH M      | - 1     | 5          |              | 1,04                                     | \$391                           |                                          |
| <ol> <li>2.2014年後</li> </ol>                                                                                                    | £1           | Johnson Xilbert Volgen                                                                                                    | 1.0 4     | 1       | 75         |              | 6,011                                    | LINE C                          |                                          |
| CPR060                                                                                                    |              | 16.55                                                                                                    | 1.01 2.21 | 1       | 5.         |              | 19,291                                   | 1991                            |                                          |
| 3059-1948                                                                                                    | 0            | Gine Racidon                                                                                                    | 2.8 6     | 1       | 1.         |              | B31                                      | 3381                            |                                          |
| 480.649-0                                                                                                    | 818          | 第4回日間11日間2                                                                                                    | 1.31 12   | 1       | 5          |              | 1.00                                     | 3261.                           |                                          |
| 0.000                                                                                                    | - 1          | 21122-316a                                                                                                    | 2,68 a    | 1       | 5          |              | 20,248                                   | 3361                            |                                          |
| 79-16-02                                                                                                    |              | SUBS-Piterus                                                                                                    | 2.01 6    | 1       | 5          |              | 8.20                                     | 1981                            |                                          |
| <ul> <li></li></ul>                                                                                                    |              | 50 Fer 40 Ster.                                                                                                    | ive Ke    |         |            |              | 14,000                                   | 2001                            |                                          |
| - 20                                                                                                    |              | 100018                                                                                                    | M 80 - 90 | 1       | 5          |              | 2,84                                     | \$26.0                          |                                          |
|                                                                                                    |              | -                                                                                                    |           | -       | -          |              |                                          |                                 |                                          |
| <u> </u>                                                                                                    | 2 B B        | 200522410.1728                                                                                                    |           | 24      | 1.0        |              | 1010.00                                  | LOISSU 11                       | All and Arrival                          |
| 4 H H                                                                                                    |              |                                                                                                    |           | 12      | -          |              | 11535                                    | de restante est                 | 1. m m m m m m m m m m m m m m m m m m m |
|                                                                                                    |              |                                                                                                    |           |         | _          |              | 0.95,95                                  | 44.4                            |                                          |
| 1 14 1                                                                                                    | * # 1        |                                                                                                    |           |         |            |              |                                          |                                 |                                          |
|                                                                                                    | * 8 1        |                                                                                                    |           |         | E          |              |                                          |                                 |                                          |
| 1 10 1                                                                                                    | * * *        |                                                                                                    |           |         |            |              |                                          |                                 |                                          |
| 1 11 1                                                                                                    | * * *        |                                                                                                    |           |         |            |              |                                          |                                 |                                          |
|                                                                                                    | * <b>1</b> i | 1004-144                                                                                                    |           |         | 1          |              | 0.00                                     | 1963                            |                                          |
| 1 (4) (1)<br>(4)<br>(4)<br>(4)<br>(4)<br>(4)<br>(4)<br>(4)<br>(4)<br>(4)<br>(4                                                                                                    | * <b>0</b> + | Tage Ser                                                                                                    |           | 1       | 1          |              | 900<br>900                               | 1964                            |                                          |
| 1 14 1<br>1<br>1<br>1<br>1<br>1<br>1<br>1<br>1<br>1<br>1<br>1<br>1<br>1<br>1<br>1<br>1<br>1                                                                                                    |              | Time ter                                                                                                    |           | 1       | н          |              | 0,50<br>9,50<br>1,400,00                 | 1984<br>20 - 10 - 11 -          |                                          |
| 2 M 2<br>2 M 2<br>2<br>4<br>1 M 2<br>4<br>1 M 2<br>4 M 2<br>4 M 2 |              | Tang-Ter                                                                                                    |           | 1       | 1          |              | 9.00<br>9.00<br>9.00<br>8.00000<br>05.00 | 1984<br>8 - 8 - 198<br>1985 199 | UST (8,2)                                |

| 21 (A    | 16 16             | 的技术的                              | 8(2  | 土耕      |     |            |         |           |
|----------|-------------------|-----------------------------------|------|---------|-----|------------|---------|-----------|
| 2 - 1    | ARCENTS AN        | 10840                             | 15   | 219,000 |     |            |         |           |
| 3-7-536  | 5.9               | D 6 8 9                           | \$12 | 11 2    | 104 | <b>a</b> a | 2 25    | 16.4      |
| 541212   | 38(25)            | · 使用14日上;2,42场长者;18条4             | 10   | 630     |     | 12,000     | 175,000 |           |
| 81012    | +現下版(第2·四星号)      | 10-26228-B41-443-182-0            |      | 0.72    |     | 11,701     | 8,414   |           |
| MM       | # 数 32-13 - 142 8 | \$4m-\$23-\$1402-\$1825           |      | 8.16    |     | 1,01       | 4,711   |           |
| 15 21 15 | 正整 2011-1418      | - 是36-03-032-088-00               | 1    | \$25    |     | 2,008      | 35,413  |           |
| \$20541  | \$167015612       | 01400a-Wtite-CDWCH501             |      | 1.00    |     | 5,441      | 1,334   | MINES NO. |
| \$200.6  | ##21x11111        | \$1504 ar #12ar (SP# 18:53)       |      | 1.60    |     | 1,014      | 3,040   | -         |
| \$300E1  | 494.75+7512       | \$1800es (W) (es < 10.000 (10.21) |      | 2.80    |     | 3/04       | 30,244  | SCHOOL ST |
| \$200 m  | 50170+3042        | CLUDING WOMEN (MRD-CLUDING)       |      | 130     |     | 1,0.0      | 3,301   | *         |
| \$24101  | 20-20-5-00        | \$15a-chts-\$001a-(MP)            |      | 230     |     | 2,001      | 1,110   | r         |
| 521114   | 2010/06/04        | 是10日1日間間間間には1日月月                  |      | 240     |     | 410        | 1.004   | -         |
| 11105    | 10.5              |                                   | 83   | 0.25    |     | 4/04       | U19     |           |
| NUM      | <b>平田本時</b> 日     | 0308580                           | 83   | 0.28    |     | 100        | 21      |           |
|          |                   |                                   | -    |         |     |            |         |           |
|          |                   |                                   |      |         |     |            |         |           |
|          |                   |                                   | -    |         | _   | _          |         |           |
|          |                   |                                   |      |         |     |            |         |           |
|          | *                 |                                   | -    |         |     |            | 210,000 |           |
|          |                   |                                   |      |         |     |            | 216,818 |           |

左図(C)別紙(親)の中に各単価のコードの代わりに子別紙番 号が付くと、その1行分の内容が(D)別紙(子)となります。(C) のある行のコードが[2 - 1]であれば「別紙2 - 1」がこの調書 の名前になります。

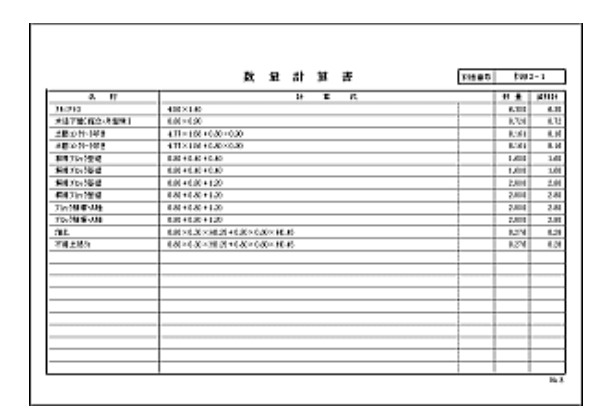

F.工作物EG.工作物廃材量集計表(別紙)

| _  |                    |                                                                                                    | _    | _        |           |        |       | 1284      |         | 3              | A6.83  | -        | 14 1    | <u>y</u> |
|----|--------------------|----------------------------------------------------------------------------------------------------|------|----------|-----------|--------|-------|-----------|---------|----------------|--------|----------|---------|----------|
| 10 |                    |                                                                                                    | 1.0  | 123      | 11        | **     | 10.00 | 8 C.47,90 | 1000    | and the second | -      | 04290    | 27.0 1  | 100711-  |
| -  |                    | STREET, STREET, STREET | 10   | -        | ALC: N    | 1.11   | 3.172 |           |         | 4.5.6          | 1.54   |          |         | 75.11    |
| ÷  | 1414               | a table presentation table                                                                                                    | 14   | -        | MIN       | 1.14   | 1.0.7 | 0.005     | -       |                | 0.005  | 1.211    | -       |          |
| -  | 101010-040         | 1680                                                                                                    | 17   | -        | 21        | 1.00   | 4.110 | 0.0154    | 0.00    | <u> </u>       |        | 6.014    | 1.5.5   | _        |
| -  | 4107018            | station be to be the ball                                                                                                    | t÷   |          |           |        |       |           |         | <u> </u>       |        | 1.001    | _       | _        |
| -  | kan te             | BARRY COMMENSAL COMPANY                                                                                                    | t÷   | -        | MATE      | 1.11   |       | 0.00.07   | 17.00   | <u> </u>       |        | 8.044    | 11.11   | _        |
| -  | CONTRACTOR OF      | NOTINE WAS INTO A REAL                                                                                                    | t÷   | ÷        | man bit   | 11.14  |       | 0.0111    |         | <u> </u>       |        | 8 107 5  |         | _        |
| -  | LTI IF AM          | Apartolense 2020                                                                                                    | 14   | 1        |           | 4.11   |       | 8.15.14   |         |                |        | 1.01     |         |          |
| -  | UNIFOR             | describencia: 1050                                                                                                    | 14   | -        |           | 1.14   |       | 8 1914    |         |                |        | 6.00.0   |         | _        |
| v. | UN IF SHE          | Assertion to 1080                                                                                                    | 14   | - 14     |           | 1.67   |       | 0.0014    |         |                |        | 8.000    |         |          |
|    | UN IF AR           | Assettantian 103.0                                                                                                    | 1.0  | - 6      |           | 4.00   |       | 0.0014    |         |                |        | 8.171    |         |          |
| 6  | 2Matricks          | discontante presidente presidente                                                                                                    | -    |          | 55/8 (5)  | 4.00   |       | 815.66    |         |                |        | 8.967    |         |          |
| •  | 0:04               | 1162.0041.0050                                                                                                    | •    |          | 2010      | 1.01   | 4,100 |           |         |                | 1,25   |          |         |          |
| r  | 6472-144           | NOT SHARE A DATE OF A DATE                                                                                                    | •    |          | space has | 4.94   |       | 0.011     |         |                |        | 6.014    |         |          |
| ٠  | 10110010           | Received an even of the goal                                                                                                    | 4.81 |          | 11110     | 0.00   | 4,916 |           |         |                | 8,005  |          |         |          |
| 3  | ERENCIALE:         | APPENDENCE (MILLER                                                                                                    |      |          | 504.0     | 1.8    |       | 8.510     |         |                |        | 6.251    |         |          |
| 3  | B 5.7 (- 17 5)     | doubter the 1919                                                                                                    |      |          | 0.000     | 0.00   |       | 0.00 PC   |         |                |        | 6.001    |         |          |
| T. | 法教育のならない           | Revealed a 1998 - 1998                                                                                                    | -    |          | 1010      | 71.17  |       | 8.5 M     |         |                |        | 1 10 1   |         |          |
| 9  | Bill Printed       | NUMBER OF STREET OF STREET                                                                                                    |      |          | 9103 2.2  | 1.01   |       | 8.0111    |         |                |        | 8.184    |         |          |
|    | 7 (10)(0)(0)(4)(0) | phone and waiting carded                                                                                                    | •    |          | 504164    | 1.00   |       | 0.007     |         |                |        |          |         |          |
| 2  | 6407 (s. 444)      | 500 SO 10 SO 10 M 10 M 1                                                                                                    |      |          | \$14.25   | - C.P. |       | 0.0472    |         |                |        | 5.964    |         |          |
|    | 7.0008-44          | Now the weble care                                                                                                    |      | . 6      | 206.14    | 1.01   |       | 1.1.1.1   |         |                |        | 1.111    |         |          |
| 2  | B20735-7878        | 52 SA 854 4 EM 1946                                                                                                    |      |          | \$119.25  | 4.81   |       | 0.011     |         |                |        | 5.941    |         |          |
| 2  | B1073-104          | SPENDER OF COMPANY                                                                                                    |      |          | 10.04     | 1.0    |       | 0.045     | 41.12   |                |        | 6.271    |         |          |
| _  | NOT21              | 24.00+ 0202 (044)                                                                                                    |      | <u> </u> | 104 M     | 1.0    |       |           | 14,4104 | 1.04           |        |          | 11.1.0  |          |
| £, | EN122-10-10-0      | AND IN THE CASE CARD, CARDON                                                                                                    |      |          | 014 22    | 4.8    |       | 8.4412    |         |                |        | 1.41     |         |          |
| -  | NY 1723            | 34.00+ 0288 (844                                                                                                    |      | 1.4      | TO H      | 4.8    |       | -         | REM     | -              |        |          | 1130    | _        |
| -  |                    |                                                                                                    |      |          | -         | _      |       |           |         | -              | 084    | 0.941    | 10.10   | 11.11    |
| -  |                    |                                                                                                    |      |          |           |        |       |           |         |                | 0.0441 | 2.5011.4 | laided. | 14,164   |
| -1 | -1.611             |                                                                                                    | _    | _        |           | _      |       | -         | _       |                | 1.14   | 15.11    | 1.14    | - 4.1    |

(C)の各単価コードに廃材量が付随していれば(F)工作物廃 材量集計表が別紙等調書の最後部に自動作成されます。

| _ |        |                    | _  | _  |         | -    | 11144     |          | -            | 11847.4  |       |          | 12      | _ |
|---|--------|--------------------|----|----|---------|------|-----------|----------|--------------|----------|-------|----------|---------|---|
| 3 | 1.1.1  |                    | 10 | 83 | ages.   | 10.1 | COLOR NO. | a second | 8.<br>8775-0 | 350      | 10.00 | Contra 1 | 1.11.00 |   |
| 1 | 8226.9 | 100-200-2012-10-01 | ·  |    | \$1.001 |      | 4,808     |          |              | and here |       | 4.000    |         | - |
| _ |        |                    |    |    |         | _    |           | -        | _            |          | _     | _        |         |   |
| _ |        |                    | -  |    |         |      | _         | -        | _            |          |       |          |         |   |
| - |        |                    | -  |    |         |      |           |          |              |          |       |          |         |   |
| - |        |                    | -  | -  |         |      |           | -        |              |          |       |          | _       | - |
| _ |        |                    | -  | -  |         |      |           |          |              |          |       |          |         | - |
| _ |        |                    | +  | F  | =       | _    | -         | -        | -            |          | —     | _        |         |   |
| _ |        |                    | -  | _  | _       |      |           |          |              |          |       |          | _       | _ |
| _ |        |                    | -  |    | _       |      |           |          |              |          |       |          | _       |   |
| _ |        |                    | +  |    | =       |      |           |          | _            |          |       | _        |         |   |
| _ |        |                    |    |    |         |      |           |          |              |          |       |          |         |   |
| = |        |                    | +  |    | =       |      |           |          | _            |          |       |          |         |   |
| _ |        |                    |    |    |         |      | _         |          | _            |          | _     | _        | _       |   |
| _ |        |                    |    |    |         |      |           | -        |              |          | -     | _        |         |   |
| _ |        |                    | -  | -  | -       |      | _         |          | _            |          |       |          |         |   |

Г

左図(F)の中に「按分」された単価コードがあれば同じ〈廃材 量も按分されますから、その根拠が廃材量集計別紙として「廃 材量集計表」の後ろに自動作成されます。

# 工作物編集概要

### 調書作成(編集)の流れ

1.種類選択(入力)

| Fe Ho    | s - [I]# | 时刻 🗌 |     |          |               |                   |                |                                         |         | 5:1328         | 888 - S  |           |    |
|----------|----------|------|-----|----------|---------------|-------------------|----------------|-----------------------------------------|---------|----------------|----------|-----------|----|
| 耕 7      | THE      | 調書   | 0   | 単価7ス(    | 20 <u>0</u> 0 | ケルロ               | 2 10           | 2°®                                     |         |                |          |           |    |
| <b>_</b> | 0004     | _,   | 000 |          | ₩<br>-R       | . <b>₽</b><br>^~7 | <b>尊</b><br>立木 | 耕                                       | ▲<br>未通 | <b>回</b><br>非木 | Г        | A         | ΔΔ |
| NU<br>MU |          | Pe   |     | 20<br>89 |               |                   | -<br>Mitt      | 一一一一一一一一一一一一一一一一一一一一一一一一一一一一一一一一一一一一一一一 | 1       |                | an<br>An | X<br>Iith | Ê  |
| 1        | 群号       |      |     | 種        | 額             |                   |                |                                         |         | 3              | 16 秋     | 展飞        | 寸法 |
|          |          |      |     |          |               |                   |                |                                         |         |                |          |           |    |
|          |          |      |     |          | 15            |                   |                |                                         |         |                |          |           |    |
|          |          |      |     |          |               |                   |                |                                         |         |                |          |           |    |

2. 語句参照表から目的の種類をコピー

| 000 🚚<br>別紙 A | 🛃 🧾<br>в с~ | 동<br>문                        | 量            | <b>וויי</b><br>גר~      | ₩<br>貼付     | ·<br>三<br>削 |
|---------------|-------------|-------------------------------|--------------|-------------------------|-------------|-------------|
| 番号            |             | 種                             | 類            |                         |             |             |
|               |             | 語句語                           | 参照表<br>長     | Ctrl+                   | F4<br>E     |             |
|               |             | 行追加<br>行挿》<br>行北 <sup>6</sup> | 10<br>ኢ<br>- | Otri+<br>Ctri+<br>Ctri+ | A<br>I<br>C |             |
|               |             | 行貼伯                           | 寸            | Ctrl+                   | P           | ⊢           |
|               |             | 行削                            | 涂            | Ctrl+                   | D           | ⊢           |
|               |             | セルコ<br>セル則                    | ピー<br>5付     |                         |             |             |

## 3. 形状及び寸法(選択/直接入力)

| Hos - (II) | FID)   |           | 1 - 100                                  |                     |       |
|------------|--------|-----------|------------------------------------------|---------------------|-------|
| 0004       | 0000   | -R 1-7 2* | 10 10 10 10 10 10 10 10 10 10 10 10 10 1 | A6((∆∆)             | ~ ^ × |
| NUE A      | 0 10 D | 最高量       | · 田 (<br>和時 村田 武                         | 2 💥 金額<br>死 1983 金額 |       |
| 當号         | 12     | 飘         | Ri<br>Ri                                 | 状质び寸油               |       |
| 1          | 春日灯稿   |           |                                          | A REAL PROPERTY.    |       |
|            |        |           |                                          |                     |       |
|            |        |           |                                          | ~                   |       |
|            |        |           |                                          |                     |       |
|            |        |           |                                          |                     |       |

## 4. 内容(別紙)の作成

| し し し し し し し し し し し し し し し し し し | ₿<br>B | <b>!</b> |   | 量脉 | ية.<br>۲۲۰۰ | 北市 |      |
|-------------------------------------|--------|----------|---|----|-------------|----|------|
| 番割                                  |        |          | 種 | 類  |             |    |      |
| 1                                   | 春日     | 灯籠       |   |    |             |    | H120 |
|                                     |        |          |   |    |             |    |      |

5.単価マスタから目的の単価(とその名称等)をコピーする

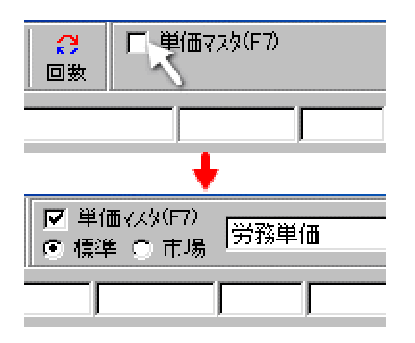

最初の行で「種類」列をクリックします。

ここで「語句参照表」からコピーせずに直接入力するのであれば、 このセルをダブルクリックして入力してください。(下図)

| 番号 |                    | 種 | 類 |
|----|--------------------|---|---|
| 1  | 春日 <mark>灯籠</mark> |   |   |

右ボタンをクリックして、ポップアップウィンドウを表示し、「語句参 照表」を選択します。

このとき、列により参照表の内容も変わりますのでご注意ください。

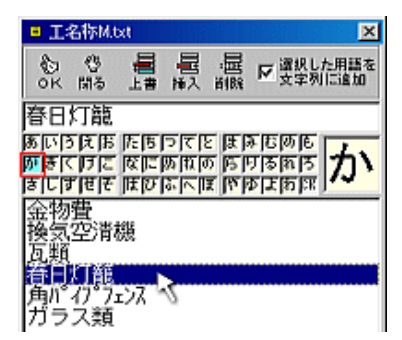

開いた語句参照表から「春日灯篭」を選ぶのであれば、赤枠の 「か」行を選択します。

右ボタンをクリックして、ポップアップウィンドウを表示し、「語句参 照表」を選択します。形状寸法に関する語句が参照できます。

直接入力するのであれば、このセルをダブルクリックして入力します。例では「H=120」を選択しています。

これで内容(別紙)作成の準備ができました。この段階で備考欄に 「別紙1」が作成されていますが、これがこの行の別紙名となります。

内容(別紙)を作成する行を選択した状態で画面左上の[別紙]ボ タンをクリックします。

選択した行の備考欄に「別紙nn」等の別紙名(下図)がないと、[別紙]ボタンをクリックしても別紙は開きません。

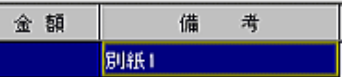

新しい別紙画面が開いたら、「春日灯籠」を単価マスタからコピー します。

画面上段中程にある「単価マスタ」チェックを「ON」にします。

チェックを「ON」にすると、単価マスタ種類選択ボタン(標準/市場)と、そのマスタに応じた科目一覧プルダウンメニューが現れます

| ☑ 単価マスタ(F7) ④ 標準 ○ 市場 | 「庭石、灯篭、庭園、花壇類 💌                           |
|-----------------------|-------------------------------------------|
|                       | コンクリート叩き、敷石類<br>土留、擁壁、石精類<br>照合、別様、回風、個別用 |
| 数量                    | 堀井戸、突井戸、ボンプ類<br>看板、その他類<br>雑材費等、その他       |
|                       | 電話・ファクシジ設備<br>千葉県単価                       |

下図は画面下部に開いた「庭石、灯篭、庭園、花壇類」科目より「春日灯籠」を選択しています。ダブルクリックまたは Enter を押下して決定です。

|        | 1            | 1 1 1                    |    |         |
|--------|--------------|--------------------------|----|---------|
| コード    | 名 称          | 形 状 寸 法                  | 単位 | 単価      |
| 570513 | 庭石           | 1.0m3以上~2.0n3未満・〔移設B〕    | 個  | 62,600  |
| 570612 | 庭石           | 2.0m3以上~3.0n3未満 〔移設A〕    | 個  | 107,300 |
| 570613 | 庭石           | 2.0m3以上~3.0n3未満・〔移設B〕    | 個  | 104,400 |
| 570712 | 庭石           | 3.0m3以上・(移設A)            | 個  | 150,300 |
| 570713 | 庭石           | 3.0m3以上・(移設B)            | 個  | 146,200 |
| 571012 | <b>卷日灯籠</b>  | H120cm・(重量=0.55 t)・(移設A) | 基  | 28,400  |
| 571013 | 卷日灯籠         | H120cm・(重量=0.55 t)・(移設B) | 基  | 28,000  |
| 571112 | 春日灯籠         | H150cm・(重量=0.85 t)・(移設A) | 基  | 33,500  |
| 571118 | <b>卷日灯</b> 籠 | H150cm・(重量=0.85 t)・(移設B) | 基  | 33,100  |
| 571212 | <b>卷日灯籠</b>  | H180cn・(重量=0.8 t)・(移設A)  | 基  | 41,700  |
| 571213 | <b>卷日灯</b> 籠 | H180cn・(重量=0.8 t)・(移設B)  | 基  | 41,100  |
| 571312 | 春日灯籠         | H210cn・(重量=0.9 t)・(移設A)  | 基  | 46,800  |

| H1 | 20                       |    |    | 28,000 💻 | <ul> <li>○ 数量</li> <li>● 単価</li> </ul> |
|----|--------------------------|----|----|----------|----------------------------------------|
|    | 形状寸法                     | 数量 | 単位 | 単価       | 金額                                     |
|    | H120cm・(重量=0.55 t)・〔移設B〕 | 1  | 基  | 28,000   | 28,000                                 |

マスタからのコピーが完了すると、 数量セルでの数量入力待ちとなりま す。

ここで、もし数量調書を必要とするなら、数量は空白のままにしておきます。例ではその必要はありませんので数量を入力します。

数量を入力してキーボードの「Enter」を押下すると、入力が完了してフォーカスはマスタ画面へ戻りますので、もし次の単価があれ ば続けてマスタからコピーする操作を繰り返します。

数量が入力されると、リアルタイムで合計が計算されます。今回のような例では1行のみですから、数量を入力した時点で、画面左 上[完了]ボタンをクリックして「別紙1」の内容編集を終了してください。

Hos はどの別紙画面からでも「数量調書」を呼び出せますが、数量調書が必要な別紙は、すべての単価入力を終了した時点で[数量]ボタンをクリックしてください。開かれる数量調書はその別紙のすべての単価項目をコピーして各項目計算式の入力待ちとなります。なお、数量調書については「工作物数量調書」で詳しく解説してあります。

ー応これまでが、一連編集の簡単な流れですが、別紙の中で更に合成単価を使用したい場合もあります。そのときは別紙の中から 子別紙を作成できますし、子別紙に対応する数量調書も作成できます。

廃材量集計表はエクセル自動送信時にHosが作成しますので、子別紙を作成しない限りは意識しなくて大丈夫です。ただし、子別紙の廃材量は親別紙から集計しますから、親別紙からの廃材量集計コマンドが必要となります。

## 単価マスタ

単価マスタから目的の単価をコピーする方法は「調書作成(編集)の流れ」で説明しましたが、ここでは「市場(資材)単価」の登録方法を説明します。

下図は「市場単価」ラジオボタンを選択後、そのプルダウンメニューを表示したところです。

プルダウンメニューに表示されている「科目」は、任意に作成できます。

| ■<br>共有 | 現価 | ■<br>諸経込 | <b>∁</b><br>回数 | 0 | 単価<br>標準 | マスタ(F7)<br>④ 市場 | ]<br>ज | べて<br>べて           |    | - |                         |      |   |   |
|---------|----|----------|----------------|---|----------|-----------------|--------|--------------------|----|---|-------------------------|------|---|---|
| 0 cm    |    |          |                |   |          | 6.48            | 「廃建仕   | 材処分費<br>具<br>· Fif | 3  |   | 数量 <sub>按</sub><br>単価 按 | 分式 🦵 |   |   |
|         |    | 形状       | 寸法             |   |          | 数量              | 電設     | 気設備<br>備(その(       | 也) |   | 之額                      |      | 備 | 考 |
|         |    |          |                |   |          |                 |        |                    |    |   |                         |      |   |   |

下図は「すべて」を選択したときに表示される、ある市場単価表です。プルダウンメニューに表示されている「科目」は、 この中の「コード」が空白になっている行が対象になります。

下図の中では「廃材処分費」「建具」「仕上げ」が科目該当行です。

| コード                | 名称           | 形 状 寸 法             | 単位 | 単佰      | 储 考 |
|--------------------|--------------|---------------------|----|---------|-----|
|                    | <b>廃材処分費</b> |                     |    |         |     |
| D-P509_1           | 木くず          | 破砕(両生)              | n8 | 7.200   |     |
| 3-P509_2           | ガレキ類         | 3)///-ト塊、30cn以下〈無筋〉 | t  | 1,200   |     |
| g-P520_1           | 瓦鎖           |                     | t  | 4,000   |     |
| 3-P520_2           | ガラス類         |                     | t  | 4.000   |     |
| 3-P520_8           | 廃ブラ          |                     | t  | 5,000   |     |
| :::-P509_3         | 混廃           | (安定型)               | n8 | 10,000  |     |
| D-P509_4           | 石音ボード        | 再生                  | n8 | 11.500  |     |
| 3-P509_5           | タタミ          | (管理型)               | n3 | 11,300  |     |
|                    | 建具           |                     |    |         |     |
| \$*-P511           | 7時網戸         | ¥600×H1760          | 妆  | 11.760  | 80% |
| \$*-P511           | 744製上下レール    |                     | 相  | 1,440   |     |
| 物-p784             | 取付け 登        |                     | 枚  | 780     |     |
| 5 <sup>◆</sup> (設) | タル張浴槽        | 120×100×H60cm       | 歯所 | 164,800 | 80% |
| \$*-P443           | 71戸          | V910 - H1020        | 本  | 51,300  |     |
| ₫"-P448            | 金物費          | ¥910 - H1820        | 本  | 1,800   |     |
| \$*-P448           | 取付費          | ¥910 - H1820        | 本  | 3,300   |     |
| 物-p414             | 断熟雨戸         | V3,514×H1,788       | 窓  | 25,600  |     |
| 物-p418             | 一般雨戸         | ¥8.514×1.788H       | 22 | 20,100  |     |
|                    | 仕上げ          |                     |    |         |     |
| 物-p447             | メラミン樹脂板      | 平板 1.2×910×1,820    | 枚  | 3,300   |     |
| す*(資)-P649         | 装飾天井         | H160×1.200mm内       | 10 | 44,000  | 80% |

### 市場単価の作成

| コード | 名 称                                                 |  |  |  |  |  |  |
|-----|-----------------------------------------------------|--|--|--|--|--|--|
|     | 単価マスタ ×       標準単価       合成単価       市場単価       既出単価 |  |  |  |  |  |  |
|     |                                                     |  |  |  |  |  |  |

市場単価を作成するには、数量計算書からは[種別]セル、その他の計算書からは[コード]セルにて、マウスの右ボタンをクリックして開くポップアップメニューから[市場単価]を選択します。

左図はそのポップアップメニューから市場単価を導入しようとしています。

| 04. +4 BE BE T.S                                                                                                    | B<br>eG   | #71,200<br>(甘)  | 15-02文件報5型<br>0至3時   | 4  |
|----------------------------------------------------------------------------------------------------|-----------|-----------------|----------------------|----|
| 出售名                                                                                                    |           |                 | anitation(an) → inca |    |
| eli an an i an i                                                                                                    | 50102131  | 防衛業用領導業         | 3四株                  | 2  |
| 「第七人の主」                                                                                                    | \$0102832 | \$5104-249F     | スキラト管成用              | -  |
| 「第七人」とは、第一人では、第一人では、ま、ま、ま、ま、ま、ま、ま、ま、ま、ま、ま、ま、ま、ま、ま、ま、ま、ま、ま | \$0102103 | 1/13/7/10/5-    | スキラチ管球用              |    |
| W道ボクット(外回り)(本(外)                                                                                                    | 80102134  | 25年12月2日        |                      |    |
| (2)-情報(32)                                                                                                    | 80102135  | 心的估量限用限。        |                      |    |
| 【科ギケット【強約】                                                                                                    | 30102135  | スイックギックス        | 330×300×120          |    |
| 「第二十二」(1995年)                                                                                                    | 50102837  | 大井坦站对行为一        | SW                   |    |
| 「協大役7557に電気圧損なく」                                                                                                    | 50102830  | <b>住手和22~3~</b> | SW                   |    |
| (論実表75.72)は401020                                                                                                    | 50100839  | 4-28歳年8-        | SW                   |    |
| отофек'(тотофек)                                                                                                    | 50102810  | 総合語             | P型1種+種紀型             |    |
|                                                                                                    | \$0102811 | 表常均             | 九型                   |    |
|                                                                                                    | \$0102812 | 建筑着化ビニル管        | (1250an (1270ate)    |    |
|                                                                                                    | 80102113  | がお付け利用限。        |                      |    |
|                                                                                                    | 30102114  | トルガース           | 4900化组版              |    |
| 48                                                                                                    |           |                 |                      |    |
| (集然)除品                                                                                                    |           |                 |                      |    |
| A .                                                                                                    |           |                 |                      |    |
|                                                                                                    |           |                 |                      |    |
|                                                                                                    |           |                 |                      |    |
|                                                                                                    |           |                 |                      | 12 |
|                                                                                                    |           |                 |                      | 12 |
|                                                                                                    |           |                 |                      | 1  |
|                                                                                                    |           |                 |                      |    |
|                                                                                                    |           |                 |                      |    |

市場単価、合成単価作成では、その場限りの一過性のものと、再 利用可能なものとがあります。Hosでは一過性の単価データを保存 することを「ローカル保存」、再利用可能なようにどの現場からも参 照できるフォルダに保存することを「サーバ保存」と呼んでいます。

### サーバ保存ボタン

| ок фш | 量編集 | 回<br>奉並 | 二<br>サーバ | ∎<br>非保 |  |
|-------|-----|---------|----------|---------|--|
|-------|-----|---------|----------|---------|--|

市場単価には、合成単価のようなローカル保存はありませんが [保存せずに作成]があります。

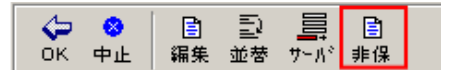

市場単価の場合、多数の単価をサーバへ保存しても、余程汎用性がないと、爾後の単価や掲載頁管理が困難となります。通常は 上図下の[非保](保存せずに作成)を選ぶことをお勧めします。

| ■ マスタレ | コード編集                                    | ×                 |
|--------|------------------------------------------|-------------------|
| 名      | 称]                                       |                   |
| 形状,    | <u>× ×× ××× ₩ H cn</u><br>†法             |                   |
| ж      |                                          | <u>4</u> 2<br>• • |
| 価      | [備考に文を追加する場合は、[頁]を削除しないで下さい<br>考 [[P***] |                   |
| - L    | F 積木                                     | わせま               |

| 11 マスタレコード編集                  | ×    |
|-------------------------------|------|
| 名 称ビニトップ防火ドア                  |      |
|                               |      |
| 形状寸法(MBD×F2000m               |      |
| 単 価 77,000 □ 10% 歴 単位 枚 ▼     | Ĵ    |
| (痛考に文を追加する場合は、[頁]を削除しないで下さい。  |      |
| 備 考[P468]                     | ۵    |
| コード 積水*-P468 🗴 <u>(OK</u> 4+) | 1211 |

ただし、どの出典先からコピーしたものかがわかるようにするため に、Hosでは単価コードにその出典名と掲載頁を組み合わせたもの (積ポ-P500 等)を使用しています。その為[非保存]であっても、同 じ画面で[出典名]だけは選択しておいてください。

左図は[非保]ボタンをクリックして開く単価作成画面です。青矢印のところに「積ポ」とあるのは、親画面で「積算ポケット」を選択しているためです。

ここに「名称」「形状寸法」等必要事項を入力します。

左図は市場単価入力例です。

この中で、コード部につきましてはHosが自動作成します。もちろん 変更も可能です。

また、単価には、80%等の割引率を掛けない「掲載単価」を入力してください。

| コード     | 名 称       | 規格寸法       | 単位 | 箇所 | 計算式 |
|---------|-----------|------------|----|----|-----|
| 積木"P468 | ビニトップ防火ドア | W80×H200cm | 枚  | 1  |     |

上図は、レコード編集画面で[OK]ボタンをクリックして、新しい市場単価が調書に導入された直後を示しています。

- 1. 各種機能(算出調書-鑑)
- 1-1 電話設備

| <b>.</b> |    | Þ | 10 | Ð  |    | lini | i <b>li</b> li | U‡00 | 1111 |    | X    |
|----------|----|---|----|----|----|------|----------------|------|------|----|------|
| 別紙       | A. | в | c~ | 番号 | 挿入 | ⊐t°  | 貼付             | 削除   | 付随   | 設定 | エクセル |

電話設備に特化した内訳書を作成します。直接工事費に依存しない(諸経費を加算しない)グループとして登録します。

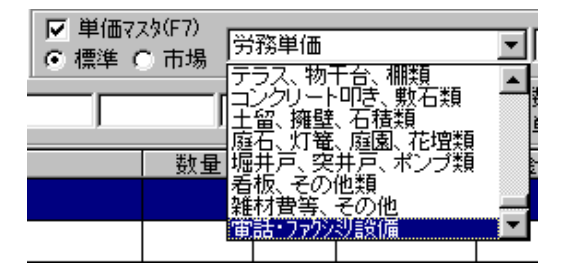

標準単価から「電話・ファクシミリ設備」を選択します。

「電話・ファクシミリ設備」表の「移転回数」に合わせて「移転 手数料」「配線工事費」「工事基本費用」をそれぞれ内訳書に コピーします。

| 移転手数料  | 電話・移転回数1 |
|--------|----------|
| 配線工事費  | 電話・移転回数1 |
| 工事基本費用 | 電話・移転回数1 |

コピーが終了したら、上部にある[計](電話設備)をクリックして計上してください。

計上後コードセルに表示される「KK」や「KU」はエクセル出力時にHosが参照するための記号です。

#### 1-2 その他の設備

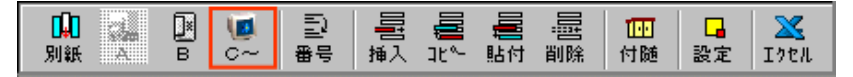

直接工事費に依存しない(諸経費を加算しない)設備グループとして登録します。

別紙C以降、下図の画面が開きます。ここで、別紙C以降が既に作成されていれば[更新]、何も作成されていなければ、下図のように[別紙C]を候補として[新規]状態となります。

| 註 その他のB <sup>1</sup> | 紙       |        |        | 2      |
|----------------------|---------|--------|--------|--------|
| Фк ок                | € 新規    | C 更新 開 | i<br>i |        |
| 新規                   |         |        |        |        |
| 新しい湯                 | 1紙名 同紙C | ×      |        |        |
| 名                    | 称       |        |        | <br>委照 |
| 形状规                  | 1.格等    |        |        | 参照     |
|                      |         |        |        |        |

名称欄に、対象となる工事(設備)名を入力 して[OK]ボタンをクリックします。

この調書以降、Hosでは特別な処理は行いません。必要に応じて[計]ボタンをクリックして生成された[補償額]欄等の 修正を行って下さい。その他の設備で生成される[補償額]は、単に対象レコードの金額を合算したものとなっています。 [補償額]行のコード欄にある[C]~は、エクセル転写時に重要な要素となります。[C]~はそのとき指定した設備名と 認識しますので、消去をしないで下さい。

1-3 番号

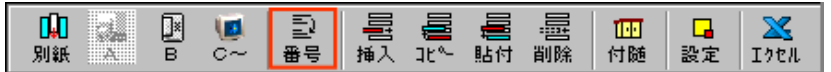

行削除や行挿入による番号の欠番、二重化を解消するためのものです。単に番号を並び替えるだけではなく、その番号に付随する内訳書(別紙)や数量調書の番号も親番号に合わせて書き換えます。

## 1-4 付随(建物付随工作物)

|    |   | ľ | 10 | Ð  |    |      |    | 壨  | 111 |    | X    |
|----|---|---|----|----|----|------|----|----|-----|----|------|
| 別紙 | A | в | c~ | 番号 | 挿入 | ⊐t°- | 貼付 | 削除 | 付随  | 設定 | エクセル |

選択された行を「工作物算定」から隠蔽して、廃材量のみ「廃材量集計表」に合算します。木造建物算定と併用すると きに有効です。

## 1-5 設定(移設費の構外/構内切替)

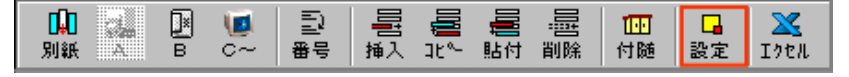

|登録されたすべての別紙を検索して、移設費の構外/構内(A/B)切替えを行います。

- 2. 各種機能(別紙-親)
- 2-1 準用

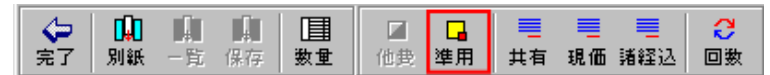

対象単価を準用した場合に、単にコードへ「準用」を付加します。準用を取り消すときもこのボタンをクリックしてください。

### 2-2 共有

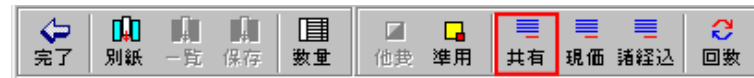

隣地共有として計上します。[共有]ボタンをクリックすると下図の所有割合画面が開きます。

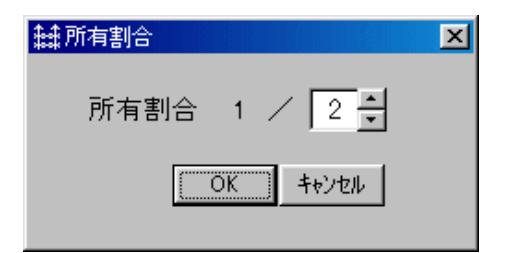

この画面で所有割合を確定してください。 [OK]ボタンをクリックすると該当内訳書の金額を割合率で再計算後計 上します。

計上後コードセルに表示される「KT」や「KU」はエクセル出力時にHos が参照するための記号です。

### 2-3 現価

| ■ ■   | III | ■  | <mark>□</mark> | ■  | ■  | ──  |    |
|-------|-----|----|----------------|----|----|-----|----|
| 一覧 保存 | 数重  | 他费 | 準用             | 共有 | 現価 | 諸経込 | 回数 |

指定単価(行)について「現価」を計上し、指定外単価と合算します。

| 繡現価                                               | 率計算                                               |              |       | X             |
|---------------------------------------------------|---------------------------------------------------|--------------|-------|---------------|
| J                                                 | 前文<br>耐用年数                                        | _ 耐用年數<br> 年 | 後文    | _             |
|                                                   |                                                   | 耐用年數 年       |       |               |
| I                                                 | 前文<br>経過年数                                        | _経過年数        | 後文    | -             |
|                                                   |                                                   | 経過年款 年       |       |               |
|                                                   | 輕過年數計算                                            | ОК           | キャンセル |               |
| <ul> <li>日付セ</li> <li>基準年月</li> <li>正成</li> </ul> |                                                   |              | ク     | 「耐用st<br>してくた |
| - 助置(建)<br>[平成                                    | (コ) (マー・) <b>ニ</b> マ /<br>約年月<br>(マ) (子) 年 (二〇) / | 月 [ 1 8      | -7    | _現価文<br>-     |
| 经现金                                               | お 16 年                                            |              |       |               |

[現価]ボタンをクリックすると右図の画面が 開きます。

ここで「耐用年数」と「経過年数」を確定しま す。付け加える語句があればこの中で編集し 「経過年数計算]ラベルをクリックすると下図 画面で経過年数を計算し、「経過年数」ボック スにその結果を出力します。

「耐用年数」と「経過年数」を確定したら[OK]ボタンをクリッ クしてください。

現価対象部分は「諸経費込み」「消費税対象外」となりま

### 2-4 諸経込

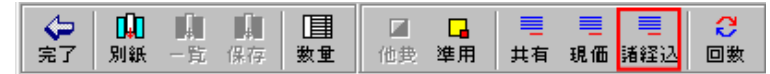

指定単価(行)について別途「諸経費込み」として計上して、消費税対象から外します。

2-5 回数(移転回数)

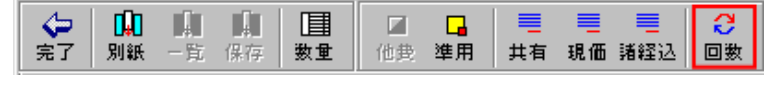

内訳書の合計金額を「現在の合計金額」×「移転回数」とします。

3. 各種機能(別紙-子)

3-1 保存(別紙参照のための保存)

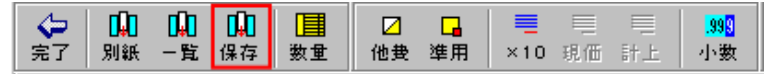

汎用性があると思われる子別紙を、他の現場でも利用できる共通フォルダに保存します。

本本市市政会社

[保存]ボタンをクリックすると、 保存のための一覧表が開きます。 (右図参照)

科目プルダウンメニューの中か ら該当科目を選び[追加]または [挿入]ボタンをクリックします。こ のとき数量調書が付随していれば 同時に保存されます。

| 糯奶做4~11~1谷000011用1来1子                                                                                                    |                 |        |                                        | 2 - C   |
|----------------------------------------------------------------------------------------------------|-----------------|--------|----------------------------------------|---------|
| 受      暖房設備工事     展る     既保定設備工事     既     四     四    四 |                 | ■ 員    | ■ ■ ■ □□□□□□□□□□□□□□□□□□□□□□□□□□□□□□□□ |         |
| ファンヒーター<br>損水(屋内設備工事)<br>ファンヒーター<br>衛生設備工事<br>空調設備工事                                                                                                    | -<br>-<br>- 0.3 | 0×0.40 | ク所                                     | 8,620 1 |
| その他(昇降機)設備工事<br>別(建物付随工作物(木造用)<br>解体工事費                                                                                                    |                 |        | 形状寸法                                   |         |
|                                                                                                    | <b>•</b>        |        |                                        |         |
|                                                                                                    |                 |        |                                        |         |

## 3-2 一覧(別紙参照のための一覧表示)

| 4  | <b>I</b> ↓ | <b>L</b> | <b>□</b> Ω |    |    | L. |     | Ē  |    | <mark>.99</mark> 9 |
|----|------------|----------|------------|----|----|----|-----|----|----|--------------------|
| 完了 | 別紙         | 一覧       | 保存         | 数重 | 他费 | 準用 | ×10 | 現価 | 計上 | 小数                 |

共通フォルダにある内訳書と数量調書を現在の内訳書(子別紙)にコピーします。

[一覧]ボタンをクリックすると、共通フォルダにある一覧 表が開きます。(右図参照)

内訳書や付随する数量調書を閲覧するには、該当行の 「別紙名」列をクリックします。

閲覧画面では[内訳]ラジオボタンと[数量]ラジオボタン でそれぞれの調書が閲覧できます。

| <b>計プレビュ</b> |                    |                      |
|--------------|--------------------|----------------------|
| 100 C        | 内部  ← 四つ目板塀<br> 放盘 | H120•[新读]            |
| コード          | 名 枊                | 形状寸油                 |
| 601102       | 扱切り〈砌撮〉            | 小規模・漢オ=8.0m以内        |
| 501100       | 埋戻し〈硯桜〉            | 現場内仮置場土使用・運搬20m~30m・ |
| 601141       | 不用止処分              | 構内敷きならし              |
| 16033執行      | 玉石                 | ◆150程度               |
| 460087AT     | 木村・[正角村]           | 拾·1₩-4.00×10.5×10.6  |
| 460314前1     | 木材・[平割材]           | 枢·特 游·3,00×3×10,5    |

| 和別紙4-14内容視4  | ¥     | 그렇지 않는 것 |   |          |         |          |  |
|--------------|-------|----------|---|----------|---------|----------|--|
| OK EF¢th     |       | ¥        | R |          | 星脉      | ·国<br>潮除 |  |
| 別紙名          | 名     | 称        |   |          | 形状      | 寸法       |  |
| 20404054.155 | 四つ目板塀 |          |   | H120 · ( | \$Filt) |          |  |
|              |       |          |   |          |         |          |  |
|              |       |          |   |          |         |          |  |

| 語ブレビュ<br>(中 C)<br>戻る G | 内訳 数世 く 四つ目板塀 | H120·[新読]       |      |
|------------------------|---------------|-----------------|------|
| ⊐ ~ K                  | 名 称           |                 | lt 🎗 |
| 501102                 | 根切り(根根)       | 1.82×3.64       |      |
| 501106                 | 埋戻し(機械)       | 2.73+(1.02×1÷2) |      |
| 501141                 | 不用主処分         | 1.82×3.646      |      |
| 115033                 | 玉石            | 8.64×2.73       |      |
|                        |               | 2.38×1.21       |      |
|                        |               | →               |      |

### 3-2 他費(雑材費・その他)

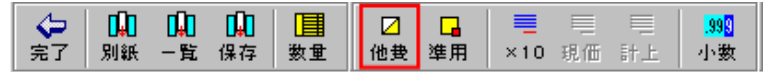

標準単価コード[900000]台の「その他費用」を計上します。

内訳書内にコード[900000]台のコードがコピーされ、その行が選択されている状態で[他費]ボタンをクリックします。 (下図参照)

| コード       | 名 称     | 形状寸法                 | 数量   | 損率   | 単位 | 単価     | 金額    |
|-----------|---------|----------------------|------|------|----|--------|-------|
| 501102    | 根切り(機械) | 小規模・深さ=3.0m以内        | 0.11 | 1.00 | m3 | 1,560  | 171   |
| 501106    | 埋戻し(機械) | 現場内仮置場土使用・運搬20n〜     | 0.08 | 1.00 | m3 | 2,120  | 169   |
| 501141    | 不用土処分   | 構内敷きならし              | 0.03 | 1.00 | m3 | 350    | 10    |
| 502131    | コンクリート  | 21N/nm2・シュート打設・小型構造物 | 0.03 | 1.00 | m3 | 16,200 | 486   |
| 502251    | 型枠      | 木造建物・工作物基礎           | 0.36 | 1.00 | m² | 2,700  | 972   |
| (外)-P302補 | 車止めボール  | 固定式                  | 1.00 | 1.00 | 本  | 8,000  | 8,000 |
| 16        | 大工      |                      | 0.05 | 1.00 | X  | 21,900 | 1,095 |
| 2         | 普通作業員   |                      | 0.05 | 1.00 | 7  | 14,400 | 720   |
| 900025    | 雑材費     | 労×5~10%              | 1.00 |      | 汔  |        |       |
|           |         |                      |      |      |    |        |       |

[他費]ボタンをクリックすると下図の画面が開きます。

| ◆<br>完了  | 下表より対象行を選択してください。<br>「端数 | 処理をする 計1             | 815 × | 기÷% | = 127 | ] |
|----------|--------------------------|----------------------|-------|-----|-------|---|
| コード      | 名称                       | 形状寸法                 | 数量    | 単位  | 金額    | * |
| 501102   | 根切り(機械)                  | 小規模・深さ=3.0m以内        | 0.11  | m3  | 171   | _ |
| 501106   | 埋戻し(機械)                  | 現場内仮置場土使用・運搬20m~     | 0.08  | m3  | 169   |   |
| 501141   | 不用土処分                    | 構内敷きならし              | 0.03  | m3  | 10    |   |
| 502181   | コンクリート                   | 21N/mm2・シュート打設・小型構造物 | 0.03  | m3  | 486   |   |
| 502251   | 型枠                       | 木遺建物・工作物基礎           | 0.36  | m²  | 972   |   |
| 沐)-P302: | 車止めボール                   | 固定式                  | 1.00  | 本   | 8,000 |   |
| 16       | 大工                       |                      | 0.05  | A   | 1,095 |   |
| 2        | 普通作業員                    |                      | 0.05  | 人   | 720   |   |
|          |                          |                      |       |     |       |   |

上図、緑色行は「労務費」(2行)を選択しています。行選択するには該当行をダブルクリックします。「赤矢印」のボックスはその合計金額、「青矢印」のボックスには率(%)が入力されています。

この状態で[完了]ボタンをクリックすると、図の場合は[127]円が計上され、その式が内訳書の「形状寸法」と「備考」 欄にそれぞれ表示されます。(下図参照)

| 900025 維材費 | 労×5~10%《1.815×7% | D 1.00 | Ťī | 127 | 1,035+720=1,815 |
|------------|------------------|--------|----|-----|-----------------|

3-3×10(金額1/10割戻し)

| ◆ 完了 | <mark>□</mark> ↓□<br>別紙 | <mark>山</mark><br>一覧 | 保存 | ■<br>数量 | ☑<br>他费 | <mark>□</mark><br>進用 | ■<br>×10 | ■<br>現価     | E E         | <mark>.999</mark><br>小数 |
|------|-------------------------|----------------------|----|---------|---------|----------------------|----------|-------------|-------------|-------------------------|
|      |                         |                      |    |         |         |                      |          | 10.00 11000 | in a second |                         |

歩掛には、切り上げられる小数点以下第4位(例0.0006 0.001)を計上するために、数量が標準の10倍で作られたものがあります。その歩掛で作成された内訳書に対して、金額を1/10に割り戻すコマンドです。標準の10倍の数量で計算 された内訳書に対してのみ有効なコマンドとなります。

3-4 小数(3位迄と2位迄との切替)

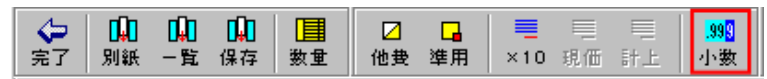

数量を小数点以下第3位とするか第2位とするかの切替コマンドです。Hosは、第3位以下を入力すればそのまま受け入れますので、内訳書全体の桁揃えを行いたいときに有効です。

# 工作物数量調書

別紙10

フロック造倉庫

## 内訳書(別紙)との関係

別紙の鑑となる「算出調書」には金額抜きの「調査表」が付随しますが、その行毎備考欄には、簡単な数量根拠(式)を記述することができます。(下図参照)

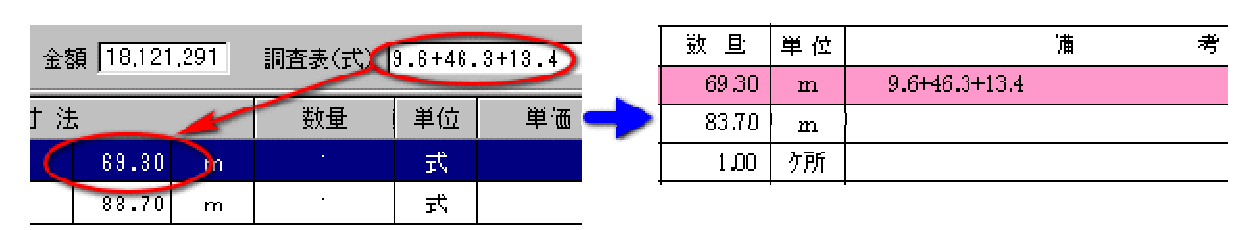

[1]入力時の画面 [2]エクセル出力後の画面(ピンクの行)

長さのみの「塀」等は上記方法で表現できまが、複数の単価を含む数量計算式には別途「数量調書」を作成することになります。

下図は別紙とその子別紙、子別紙に付随する「数量調書」との関係図です。

| <b>士号</b> | 種類         | 形状及びすえ             | 4.<br> |                      |
|-----------|------------|--------------------|--------|----------------------|
| I         | 國金目垣       | #120 cm            | 69.9(  | m                    |
| 2         | シーッシュフェン2塀 | 8170 cn            | 83.7(  | m                    |
| 3         | 纲反两部門所     | 4130 × H130 cm     | 1.00   | 2N                   |
| 4         | プロック後角門柱   | 御影石仕上:58×\$8cm     | 1.00   | 鑁                    |
| 5         | 格子フェンフ編    | #120 cn            | 1.40   | m                    |
| 6         | 綱製25件"門庫   | 片引 · №700 × Н120cn | 1.00   | $2\mathcal{D}$       |
| 7         | 井戸設備       | 突抜け井戸・圧力かり         | 1.00   | 忙                    |
| 8         | 引込み範囲      |                    | 2.00   | Ħ                    |
| э         | プロック通犬小屋   | 3.45m²             | 1.00   | 2N                   |
| 10        | 2*0-2達含庫   | 8.70m <sup>2</sup> | 1.00   | $\partial R$         |
| ET.       | 未造合庫       | 2.31m <sup>2</sup> | 1.00   | $\delta \mathcal{R}$ |
|           |            |                    |        |                      |

6.76m<sup>2</sup>

#### [1]算出調書(鑑) - 初期画面

ここでは「ブロック造倉庫」を例にしています。 「別紙10」

| 「別紙10-1」 | 「数量調書10-1」 |
|----------|------------|
| 「別紙10-2」 | 「数量調書10-2」 |

#### [2]内訳書(別紙10)

Δ・・ 岼・ 茚(y)侨10-1部

コードを「10-1」という別紙番号にしています。こ のように子別紙を作成する場合は親別紙番号(10) と任意な子別紙番号(1等)をハイフン(-)で組み合わ せたコードを入力します。Hosは、コードにハイフン (-)を見つけると「子別紙」であると認識します。

### [3]内訳書(子別紙10-1)

子別紙は親別紙と区分するため水色の画面で す。この中に「ブロック造倉庫[新設]」の内容を記 述しています。

#### [4]数量調書(10-1)

子別紙10-1 に対する 数量調書10-1 です。

数量調書を作成して数量調書の[完了]ボタンを クリックすると該当内訳書の「数量」セルへ、それぞ れのコード毎に「資材計」がコピーされます。

|            | - 名          | 羽                    | <u>15</u>         | レス   | 法              |        |
|------------|--------------|----------------------|-------------------|------|----------------|--------|
| 10-1       | ブロック這會庫      | 6.76m                | 2 · 186           | 段]   |                |        |
| 10-2       | プロック遺倉庫      | 6.76m <sup>2</sup>   | <sup>2</sup> · 【徵 | 去B]  |                |        |
|            |              |                      |                   |      |                |        |
|            |              |                      |                   |      |                |        |
|            |              |                      |                   |      |                |        |
| B#610-1    | 211-2)通倉庫    | 6.76mi · 196111      |                   | 「子餅」 | 584            | .410 📃 |
| コード        | 名豹           | 1 形状寸法               | 截量                | 指用   | 単位             | 単価     |
| 540101     | やりかた         | 小规模、组织               | 6.78              | 1.00 | $22m^2$        | 410    |
| 540121     | 外部陣管本足場      | 高さ10m未満・期間)ヶ月        | 44.18             | 1.00 | ∰m²            | 1,510  |
| 561411     | 土間ロンクリート叩き   | 厚21cm・有筋・(新設)        | 9.36              | 1.00 | $m^2$          | 8,310  |
| 542772     | コンクリートフィロック語 | B種·煤150m·丙酮化粧日地      | 20.76             | 1.00 | n <sup>a</sup> | 8,510  |
| 542131     | 1099-F       | 218/mi2:9a=h行版,小型件道校 | 2.52              | 1.00 | 13             | 16,210 |
| 512235     | WPa          | く他・健植物・打扰し           | 15.44             | 1.00 |                | 5,510  |
| 542885     | 溶線金網敷き       | 8.0×100×100 2**-9-共  | 12.60             | 1.00 | $n^k$          | 710    |
| 514255     | 15x41912 🔨 🔨 | 厚26 m                | 15.44             | 1.00 | $m^2$          | 8,510  |
| 初-1406387月 | 網設07594117   | V1,000 X H1,900      | 1.00              | 1.00 | 12             | 67,910 |

| 物-P294 : | 網路計                 | 2.取付       |                   | 79.04   |                                | 1.00          | -1.00     | w <sup>2</sup> | 4,910     |
|----------|---------------------|------------|-------------------|---------|--------------------------------|---------------|-----------|----------------|-----------|
| -P736準用  | 後第日                 |            | Γ,                | 400×400 |                                | 2,00          | 1.00      | ß              | 4,9:0     |
|          | - k                 |            | Æ                 | *       |                                |               |           |                |           |
| 500      | 101                 | やりかえ       | e.                |         | 2.85×2                         | . 16 15       |           |                |           |
| 500      | 121                 | 外部單位       | 會本定               | 場       | (2.61+                         | $2.55 \pm 4.$ | nn ) × 2  | × H2 . 7       | ur 👘      |
| 551      | 411                 | 土間フンク      | )y - Fol          |         | 8.11×8                         | . 01          |           |                |           |
| 502      | 502772 דעלער א-עלער |            | コンクリートンドロック狭      |         | (2.81+2.40)×2×H2.20-1.01×H1.81 |               |           |                |           |
| 502      | 131                 | 1009-1     | N 8.60×8.60×H0.20 |         |                                |               |           |                |           |
| 502      | 235                 | 型枠         |                   |         | 8.60×8                         | . 60 + (3.    | 60 + 3.1  | 50)×9          | × HA.20   |
| 502      | 502385 /溶機金和        |            |                   |         | 8.60×8                         | . 60          |           |                |           |
| 504      | 266                 | 防动体毛的      | 14.2B             |         | 3.60 × 3                       | .60+(3.       | 60 4 3 .1 | 50)×2          | 2 × H0.20 |
| 約 P40    | )63伸用               | 網製フラー      | ,∂ak*:            | ,       | 1.00                           |               |           |                |           |
| 物-F      | 794                 | $拥製 ^{*2}$ | 咽风付               |         | 1.00 × H                       | 1.00          |           |                |           |
| β° − Ρ76 | esh)用               | 18元0       |                   |         | 2.00                           |               |           |                |           |

## 工作物数量調書

### 数量調書作成手順

必要であれば親別紙のみでもそれに対応する数量調書は作成できますが、ここではその子別紙に対して数量調書を作成することにします。下図は親別紙の画面で、子別紙を作成しようとしています。子別紙の番号(任意)は、親別紙番号が「2」なので「2-1」としています。この行で[別紙]ボタンをクリックすると、子「別紙2-1」が開きます。

| コード    | 名称          | 形状寸法                             | 数量   | 単位              | 単価     | 会額      | 備 考          |
|--------|-------------|----------------------------------|------|-----------------|--------|---------|--------------|
| 531112 | 木遺物置        | 上・(CB布基礎・土台付)面積6m <sup>2</sup> 以 | 9.94 | m²              | 37,400 | 371,758 |              |
| 268011 | 錺(金属)工事     | 塩ビ額・半円・幅105m・受金物共                | 8.84 | 建m <sup>z</sup> | 1.150  | 11.481  |              |
| 272221 | 電灯設備·(事務所系) | 電灯・コンセント・スイッチ・分電盤・照明時            | 2.00 | 9月1             | 10,500 | 21,000  | スイッチ・引掛シーリンケ |
| 2-1    | 上記追加設備等     | 〔移讀A〕                            |      |                 |        |         |              |
|        |             |                                  |      |                 |        |         |              |

1. 数量抜きの内訳書を作成する

数量調書を作成する場合は、その内訳書(別紙)を先に作成します。このとき内訳書(別紙)内それぞれの数量については、「数量 調書」からコピーされますので空欄にしてください。「損率」は、空欄のままでも[1.00]として計算できます。

数量抜きの内訳書(下図参照)が完成したら[数量]ボタンをクリックします。現在ボタンのアイコンが白色であることにご注目ください。数量調書がすでに作成されていれば「黄色」のアイコンになります。

| <b>結</b> 另順氏2-1 |                               |                                         |          |    |            |        |         |         |  |
|-----------------|-------------------------------|-----------------------------------------|----------|----|------------|--------|---------|---------|--|
| ☆ □□<br>完了 別紙   | 山山 山山 田田 ☑ □<br>丸 俳符 款量 他类 違用 | ■ □ □ ■ ■ ■ ■ ■ ■ ■ ■ ■ ■ ■ ■ ■ ■ ■ ■ ■ | 単価マスタ0F7 | )  |            |        |         |         |  |
| BU852-1         |                               |                                         |          |    |            |        |         |         |  |
| コード             | 名 称                           | 形状寸法                                    | 鼓量       | 損率 | 単位         | 単価     | 金額      | 備 考     |  |
| 541212          | 7112752                       | 面積6㎡以上・ネット入塩ビ波・〔移〕                      |          |    | m²         | 27,600 | 173,880 |         |  |
| 530012          | 木造下屋(据立·外盤無)                  | カラー鉄板波板葺・面積8m <sup>8</sup> 未満・〔         |          |    | m²         | 11,700 | 8,424   |         |  |
| 553011          | 土間コンクワート叩き                    | 厚9cn・有筋・砂外釜・〔新設〕                        |          |    | m²         | 5,610  | 45,777  |         |  |
| 553015          | 土間コンクワート叩さ                    | 厚9cn、有筋、砂外釜、(撒去B)                       |          |    | m²         | 2,020  | 16,483  |         |  |
| 520041          | 堀用プロゥウ恭磑                      | GLH10cm+V12cm+2段街・(新鉄)                  |          |    | n          | 5,440  | 0,704   | 階段部(1段) |  |
| 520045          | 堀用プロゥウ基礎                      | GLHIOcm、VI2cm、2段積、(撤去B)                 |          |    | n          | 1,900  | 3,040   | п       |  |
| 520081          | <b>堀用プロゥウ</b> 基礎              | GLHIOcm、V12cm、1段街、(新鉄)                  |          |    | n          | 3,630  | 10,184  | 階段部(2段) |  |
| 520085          | <b>堀用プロゥク</b> 基礎              | GLHI0cm・V12cm・1段街・(撤去B)                 |          |    | n          | 1,010  | 2,828   | "       |  |
| 524101          | プロック循術・Ă種                     | 厚10cm・2段積・基礎別途・〔新散                      |          |    | п          | 2,920  | 8,176   |         |  |
| 524104          | プロック循術・۸種                     | 厚10 cm・2段積・基礎別途・〔撤去・                    |          |    | п          | 430    | 1,204   |         |  |
| 111035          | 加生                            |                                         |          |    | <b>N</b> 3 | 4,000  | 1,120   |         |  |
| 501141          | 不用土処分                         | 構内敷きならし                                 |          |    | •3         | 850    | 38      |         |  |
|                 |                               |                                         |          |    |            |        |         |         |  |

#### 2.計算式を入力する

下図は数量調書初期画面です。対応内訳書のコード、名称がコピーされています。ここでは「計算式」を入力して、その結果を単価項目毎の「資材計」に反映させます。

| <b>翻载量2-1</b> |                          |                  |        |        |     |
|---------------|--------------------------|------------------|--------|--------|-----|
| ☆ 量<br>新      | □ □ □    <br>北~ 貼付 前除 名称 | □□ □<br>計入計算 (5) | 厂 四書参照 |        |     |
| コード           | 名 邾                      |                  | 計算式    | <br>数量 | 資材計 |
| 541212        | 762998                   |                  |        |        |     |
| 530012        | 木造下屋〔握立・外盤無〕             |                  |        |        |     |
| 553011        | 土間コンウリート叩き               |                  |        |        |     |
| 553015        | 土間コンクリート叩き               |                  |        |        |     |
| 520041        | 欄用プロック基礎                 |                  |        |        |     |
| 520045        | 堳用プロ⇒ウ基礎                 |                  |        |        |     |
| 520081        | 堀用ブロ→ウ基礎                 |                  |        |        |     |
| 520085        | 場用ブロ₀ウ基礎                 |                  |        |        |     |
| 524101        | ブロック祛痢・A種                |                  |        |        |     |
| 524104        | プロック後期・A種                |                  |        |        |     |
| 111035        | 981土                     |                  |        |        |     |
| 501141        | 不用土处分                    |                  |        |        |     |
|               |                          |                  |        |        |     |

冒頭の「アルミテラス」の式(4.50\*1.40)を入力します

| 計 算       | <b></b> 无 | 数量 | 資材計 |
|-----------|-----------|----|-----|
| 4.50*1.40 |           |    |     |

カーソルの式入力完了位置で[Shift] + [Enter]を押下すると計算結果が表示されます。

計算方法の裏技は「計算式」メニューにて詳述しています。

| た 算 恬         | 数量 | 資材計 |
|---------------|----|-----|
| 4.50*1.40=6.3 |    |     |
|               |    |     |

計算結果が出力されたら[計入]ボタンをクリックして、結果を「資材計」に反映させます。

| 計算式       | 数量    | 資材計  |
|-----------|-------|------|
| 4.50×1.40 | 6.300 | 6.30 |
|           |       |      |
| I I       | 1 1   |      |

下図は式の入力が終了して[完了]ボタンをクリックしようとしています。

| 結發量2-1 |              |                                 |       |      |
|--------|--------------|---------------------------------|-------|------|
| なっ 目前  | 日日 日本 日本     | ■ □ ■<br>计入 计表 参照               |       |      |
|        | 名称           | 力 箕 相                           | 款量    | 遺材計  |
| 541212 | アルミナラス       | 4.50×1.40                       | 8.300 | 6.30 |
| 530012 | 木造下屋(梶立·外蟹無) | 0.80×0.90                       | 0.720 | 0.72 |
| 553011 | 土間コンクソート叩さ   | 4.77×1.56+0.80×0.90             | 9.161 | 8.16 |
| 553015 | 土間コンクソート叩さ   | 4.77×1.56+0.00×0.90             | 0.161 | 8.16 |
| 520041 | 編用プロック基礎     | 0.80+0.40+0.40                  | 1.600 | 1.60 |
| 520045 | 帰用プロック基礎     | 0.80+0.40+0.40                  | 1.800 | 1.80 |
| 520081 | 帰用プロック基礎     | 0.80 + 0.80 + 1.20              | 2.800 | 2.80 |
| 520085 | 帰用プロック基礎     | 0.80 + 0.80 + 1.20              | 2.800 | 2.80 |
| 524101 | 7'0-5積塀-4種   | 0.80+0.80+1.20                  | 2.900 | 2.80 |
| 524104 | 7°0-9稜塀-4種   | 0.00+0.00+1.20                  | 2.000 | 2.80 |
| 111035 | 旭土           | 0.80×0.30×H0.25+0.80×0.60×H0.45 | 0.276 | 0.28 |
| 501141 | 不用土処分        | 0.80×0.30×H0.25+0.80×0.60×H0.45 | 0.276 | 0.28 |
|        |              |                                 |       |      |

## 工作物数量調書

### 計算式

数量調書作成手順では、簡単な計算式を例に説明しましたが、ここではその応用(裏技)をご紹介します。 下図は式を分割しています。

1行目に 0.80\*0.30\*H0.25=0.06\*

2行目に 0.80\*0.60\*H0.45=0.216\* と入力してあります。

いずれも式最後尾に[\*](赤文字のところ)を付加していることにご注目下さい。

| 不用土処分 | 0.80*0.30#H0.25=0.06*  |  |  |
|-------|------------------------|--|--|
|       | 0.80*0.60*H0.45=0.216* |  |  |
|       |                        |  |  |

1行目と2行目の式を合算します。

2個の式をドラッグ(マウスボタンを押しながら移動して選択状態にする)して[計入]ボタンをクリックします。

| 不用土処分 | 0.80*0.30*H0.25=0.06*   |  |  |
|-------|-------------------------|--|--|
|       | 0.00+0.60+H0.45=0.216 * |  |  |
|       |                         |  |  |

下図はその結果です。

それぞれの式の結果と、合算状態お解かりになると思います。 計行の[ ]は表示のみで出力されません。 1行では処理できない長い式にご利用下さい。

| 不用土処分 | 0.80×0.30×H0.25 | 0.060 |       |      |
|-------|-----------------|-------|-------|------|
|       | 0.80×0.60×H0.45 | 0.216 |       |      |
|       | →               |       | 0.276 | 0.28 |
|       |                 |       |       |      |

式は、四則演算のみサポートします。四則演算の範囲であれば、どのような複雑な式でも計算できます。ただし、以下の条件が満たされる必要があります。

(1) 式は1行内。複数行にまたがる式は計算できません。

(2) 原則的に1行内には1プロックの式のみ許可されます。(\*1の方法で1行内でも複数のプロックを計算できます)

(3) 括弧の対照性が完全であること。非対称の場合は = Error となります。

(4) [{(は、(((を使用してください。

式の中にある半角の数値、半角の()、半角の四則演算子(+,-,\*,/)以外の文字は、すべて無視されます。したがって次のような式 1.82L\*2+0.91H\*2 は、正常に計算されます。()は、演算時に検討されますので、'(0.5人工計上)'のような 語句を式の中に入れる場合の'()'や、'0.5'は、必ず全角を使用するようにして下さい。

式の結果は、式の後ろに半角の[=]を付けて Enter キーを押下します。 [Shift] + [Enter]を押下するのであれば、式の直後に[=]は入れな〈ても[=]を自動付加して計算結果が表示されます。 =Error となる場合は、殆ど()の非対称が 問題となっています

1行で複数のブロックを計算したい場合は、以下の方法で行います。

1.365\*1.82=2.4843 (1)2.4843\*1.1=2.73273 (2)2.4843\*1.2=2.98116

上記を1行で計算するには、まず1.365\*1.82 を入力後、式直後にカーソルを置いた状態で Shift+Enter。 1.365\*1.82=2.4843 が完成したら、その後に半角の[|](円マーク Shift+[¥])を入力して、全角の(1)と2番目の式 2.4843\*1.1 の直後で Shift+Enter。このとき半角の[|]は、空白に変換され、2.4843\*1.1 のみが計算されます。 1.365\*1.82=2.4843 (1)2.4843\*1.1=2.73273 まで完成したら、更に上記を繰り返して式を完成させます。

1.365\*1.82 Shift+Enter

1.365\*1.82=2.4843

1.365\*1.82=2.4843 | (1)2.4843\*1.1 Shift+Enter

1.365\*1.82=2.4843 (1)2.4843\*1.1=2.73273

1.365\*1.82=2.4843 (1)2.4843\*1.1=2.73273 | (2)2.4843\*1.2 Shift+Enter

1.365\*1.82=2.4843 (1)2.4843\*1.1=2.73273 (2)2.4843\*1.2=2.98116

(1)(2)は必ず全角を使用してください。半角を使用した場合、算出値が違ってきます。

エクセル

送信(転写)

| 🗙 エクセル転送 📃 🗵                              |
|-------------------------------------------|
| A ○ 現在の表を新しく上書きする<br>B ○ 現在のエクセルファイルを保持する |
| _ オフѷョン                                   |
| C □ 整理番号を指定する                             |
| 出力整理番号                                    |
| 토 🔽 ハイパーリンクを有効にする                         |
| F 🔽 消費税を入れる 🔽 まるめる 🔓                      |
| □ 管理状況は、上中下を使う                            |
| Η 🔽 通し番号を付加する                             |
| 【 ☑ 廃材量集計表を上書きする                          |
| ┛ □ 完結型にする                                |
|                                           |
| OK ++>セル                                  |

A すでにエクセルへ送信したファイルがあれば、Hosで作成された現在の内容を上書きします。なければ新規作成します。

B すでに送信してあるエクセルファイルを、再編集したり印刷するために 開きます。

C チェックをONにすると「整理番号」の指定ができます。OFFであれば Hosで指定された整理番号となります。空白の整理番号も出力できます。

D 出力したい整理番号を入力します。CのチェックがOFFの場合は入力 できません。また入力していてもOFFではデフォルトになります。

E チェックをONにすると、出力されたエクセルの算出調書備考欄の別紙とリンクします。

F チェックをONにすると、消費税を最後に計上します。

G FがONのとき、計上した消費税をまるめるか否かの選択です。

H チェックをONにすると、出力されるすべての調書(調査表を除く)の フッタに通し番号をふります。

「チェックをONにすると、すでにエクセルへ送信したファイルがあれば、 その廃材集計表に対しても上書きします。エクセル上で廃材集計表を修 正したときにOFFにするとその部分は上書きしません。

」 完結型を指定すると、「廃材処分費」(直接入力)が指定できます。木 造建物等と連結しない場合に有効です

### 調書の種類

A. 立竹木補償額算定書

| _  |     |      | 空若木植者随着       | 定者    |     |               | 100             | E Delleti |                   |    | 20.9                        |      |        | 8181    |             |        |
|----|-----|------|---------------|-------|-----|---------------|-----------------|-----------|-------------------|----|-----------------------------|------|--------|---------|-------------|--------|
|    |     |      |               |       | _   | APPE<br>FIRST | 11 A A<br>2 A A | eneral S. |                   | -  |                             | _    | 14.8   | and all | 90<br>1953) |        |
| ŧ  | E   |      | <b>4</b> 45 2 | 10.00 | 100 |               | and<br>task     | 1000      | una MP            | 四品 | 10, 100<br>10, 10<br>10, 10 | • •  | • •    |         | -           |        |
| 1  | ×.  | .8   | 32.2          | B     |     | 110           |                 |           | 0.082             |    | 2                           | 10   | 41.00  | 101/00  | 10,000      | 0101   |
| ī. | l e | -    | STREET, MILL  |       |     | 185           | 10              |           | 0.087             |    | - 11                        | +    | 1.66   | 14.495  | 10.400      | 4184   |
| I, | н   | 10   | BEA/          |       |     | 146           | 10              |           | 0.086             | 周  | 1                           |      | 1.60   | 2480    | 2,660       | 22,000 |
|    | 4   | - 約  | B.IT          | 51    |     | 100           |                 |           |                   | 5  | 1                           |      | 1.440  | 100     | 7,462       | 22.84  |
| 11 | 1   | -    | -100 Birth    |       |     | 100           | 100             |           | 201000            |    | E                           | -    | 17,900 | 10.04   | 10,044      | 10.00  |
| 1  |     | 商    | iana ang      |       |     | 10            | 10              |           | erate:            | 5  | 1                           | *    | 1.50   | 6.332   | 6780        | 10.00  |
| 1  | 4   |      | の市田市しまった      | 1     |     | 110           |                 |           | 0.046             | 湯  | 1                           |      | 1.00   | 1/40    | 1,450       | 8485   |
| 1  | -   | - 約  | 10.0004030    | 10    |     | 285           |                 |           | 0.080             | 18 | 1                           | 8    | 12,800 | 18,00   | 10,000      | 193,81 |
|    |     |      | 2008/200      | 10    |     | 100           |                 |           | 97582             | *  | 1                           |      | 10.50  | (0,00)  | 10110       | 2140   |
| -1 |     | -    |               |       |     |               |                 |           | civitation -      | 12 | 12                          | -    | 1.00   | 11,000  | 10,000      | ****   |
| 11 | 12  | - 22 | BASIR(BAS)    |       |     | 175           | 180             |           | 1998 (March 1998) |    | P1                          | *    | 1,418  | 3940    | 12,000      | enger  |
| 11 |     |      | 1.56.7        | - 10  |     | 1979          |                 |           |                   | Ŧ  | 1                           |      | 1.0.0  | 540     | 1010        | 81.00  |
| 11 |     |      | 2020/2020     | 10    |     | 118           |                 |           | 71580             |    | 9                           |      | 15,000 | 50,940  | 52,980      | 1181   |
| 58 |     |      | 25985250      | 10    |     | 152           |                 |           | 21340             | 12 | 1                           |      | 30.707 | 19.99   | 201202      | 1111   |
| =  |     | . 81 | 1005-00       |       |     | 150           |                 |           | 1788              | 10 |                             |      | 6.115  | 0.00    | 1000        | ana.   |
| 10 |     |      | 2035/202      | 1     |     | 181           |                 |           | 7936              | -  | E.                          | 1    | 19-100 | NURS    | NU00        | 11.00  |
| н  |     | 8    | 2000/202      | 11    |     | 181           |                 |           | 20382             |    | 1                           | 1    | 19.705 | 14.052  | 9400        | 0.001  |
| H  | 12  | 11   | 8503-24       |       |     |               |                 |           |                   | 1  | 2010                        | 10   | 630    | 6.45    | 8100        | 1000   |
| 11 | 8   | 8    | 325.25        | 10    |     | 112           |                 |           | 2084              |    |                             | 10   | 40.00  | 6600    | 46.000      | 0101   |
| вÌ | 18  | 10   | 6-c2.         | 10    |     | 100           |                 |           | 0.066             |    |                             | te I | 40.400 | 10.40   | 48,600      | 2244   |

立竹木補償額算定書(A)は、メインとなる金額一覧表ですが、任 意行の金額をマスクすることもできます。

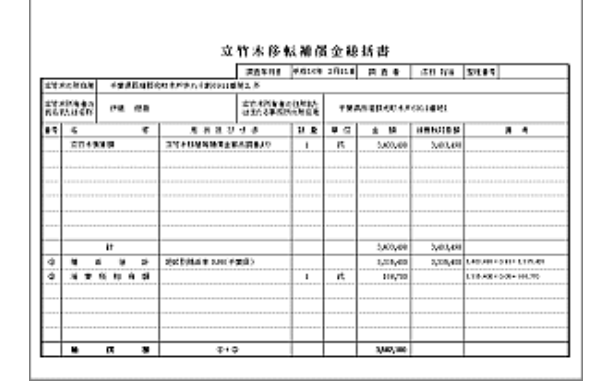

# C. 立竹木移転補償金総括書

(A)の総括表(鑑)となります。

## E. 立竹木補償単価認定書

|     |        |                                         |     |     |           |                 |      |      |                |          |   |                |        |       |            | \$767   |      |
|-----|--------|-----------------------------------------|-----|-----|-----------|-----------------|------|------|----------------|----------|---|----------------|--------|-------|------------|---------|------|
| 17  |        |                                         | 10± | 522 | 81.<br>11 | <b>44</b><br>14 |      | 1480 | 84<br>15<br>15 | 8107.A   |   | 8448<br>M-1140 | ° 22   | ÷     | 0+0<br>+ H |         | ••   |
|     | - 841  | 10.000000000000000000000000000000000000 | +   | ÷   | -         | -               |      | н    |                | 1140     |   | 04,000         | 11,14  | -000  | 1104       | 10,00   | 63   |
| н   | 1.64   | 0.0054                                  |     | 104 | 101       |                 | ++4  | ы    | 40             | 1140     | • | 10,00          | 10,14  | 4,00  | 20(10)     | 104,000 | 100  |
| ini | 1.64   | 896                                     |     | 12  | 114       |                 | ++#  | ы    | 40             | 1140     | • | 1980           | 0.44   | - cau | 1044       | 4040    | 2.00 |
| 49  | 1.1:1  | 8409110                                 | -   |     | 88        | _               | 2110 | н    |                | \$160    | , | 70.00          | 11.02  | 4700  | 1012       | 8/10    | 10   |
| ۹   | 1.1:1  | 10.00                                   | 1   | -   | 5.8       | -               | +    |      |                | 2240     | , | 15,00          | 11, 24 | 1100  | 12.20      | 01.00   |      |
|     | 1.2.4  | 6/6                                     |     | 14  | 10        |                 | 110  | н    | **             | 1140     | , | 0.00           | 0.40   | 0.04  | 1046       | -0.00   | 100  |
| 10  | -      | 151                                     |     |     | 141       | 10              |      | н    | **             | 2762     | - | 1.000          | 1.01   | 20    | 1.40       | 1.40    | 104  |
| н   | 1.1: 1 | Charlestere red                         |     | ٠   | 111       |                 | ٠    | н    | **             | 2762     | • | 4.00           | 110.0  | 63    | 21,213     | 8,480   | F14  |
| 10  | 1.1: 1 | e kalenie er neb                        | -   | 100 | NR        | -               | ٠    | и    | **             | 0780     | ! | 4.00           | 85,54  | 10    | 10.016     | 19,180  | FH   |
| _   |        |                                         | -   | _   | _         | -               |      | _    | F              | -        |   |                | _      |       |            |         |      |
| -   |        |                                         | +   | -   | -         | -               | -    | -    | ⊢              | <u> </u> | H |                |        | -     |            |         |      |

移植費と処分費加算伐採費の比較認定書。

B. 立竹木調査表

|    | 1.00.00    | <u>这</u> 家本通查会 |     |     | P.D  | 100            |                        |      | 20.6   | _      |                |     | 5067 |
|----|------------|----------------|-----|-----|------|----------------|------------------------|------|--------|--------|----------------|-----|------|
|    | i i i      |                |     |     | 「お茶」 | inger<br>Gener | 10/29/201<br>10/09/201 |      |        |        |                |     |      |
|    | -          |                | 11  | 100 | 臣    | 200<br>140     | 100.11                 | - 43 | ens:   | 51     | 10.000<br>J.L. | 8.6 | 8.5  |
| -  | <b>A A</b> | 8545           | 1.0 | -   | 116  |                |                        |      | 0090   | 1112   | i i            | 8   |      |
| 7  | 8.0        | (Stripp)       |     |     | 101  | 10             |                        |      | 1180   | 6.64   | 1              | -   |      |
| Ť  | 8.15       | 10.00          | 1   | -   | 1941 | - 10           | -                      |      | 110.   | 1.14   | -              | 1   |      |
| a) | 8.8        | hit?           |     |     | 101  |                |                        |      |        | 1.80   | 1              |     |      |
|    | 4 15       | 50.758.35      | 1   |     | 151  | 100            | 1                      |      | COMP.  | 104    | E.             | -   |      |
| -  | 4.15       | 0.4.407        |     |     | - 11 | 10             |                        |      | 10.00  | 110    |                |     |      |
|    | 8.8        | 2023944100     | 1.1 |     | 101  |                |                        |      | 0184   | 6.96   | 1              |     |      |
| E) | 8.8        | 30.9 (BA100)   |     |     | 100  |                |                        |      | 包括在    | 876    | 1              |     |      |
| 5) | 品 合        | al William St. |     |     | 201  |                |                        |      | 6181   | 6.95   | 1              |     |      |
|    | Ξ.6        | addeted and to | 1.1 |     | 100  |                |                        |      | 4146.5 | 4.44   |                | ٠   |      |
| -  | 8.0        | beb/ElsBadd    |     |     | 191  | 100            |                        |      | 0.84   | 0.55   | 10             |     |      |
| ÷. |            | 5.e.s.         | 1.4 |     | 10   |                |                        |      |        | 14.842 |                |     |      |
| 8  | 4.0        | 03084031       | 1   |     | 10.0 | _              |                        |      | 1180   | 10.00  | - 0            |     |      |
| 10 |            | 105 BA195      | 1 1 |     | 152  |                |                        |      | 1124   | 114    |                |     |      |
| 15 |            | 105351-025     | 1.1 |     | 100  |                |                        |      | 1001   | and i  |                |     |      |
| 10 |            | (\$10 min 102) | 1   |     | 101  |                |                        |      | 1120   | 10.00  | 8              |     |      |
| 5  | 8.8        | 2010/06/2022   | 1.1 |     | 141  |                |                        |      | 0187   | 114    | 1              |     |      |
| =  | 1976       | BIT COMMENT    | 1   |     |      |                |                        |      |        | 12.12  | 210            | -1  |      |
| m) | 8 A        | 854.8          | 1.4 |     | 100  |                |                        |      | 6184   | 0.92   | 1              |     |      |
| 1  | 8.0        | in Si          | 1.1 |     | Last | _              |                        |      | 1181   | 6.55   |                |     |      |

(A)の金額抜き一覧表。

## D. 立竹木組替単価表

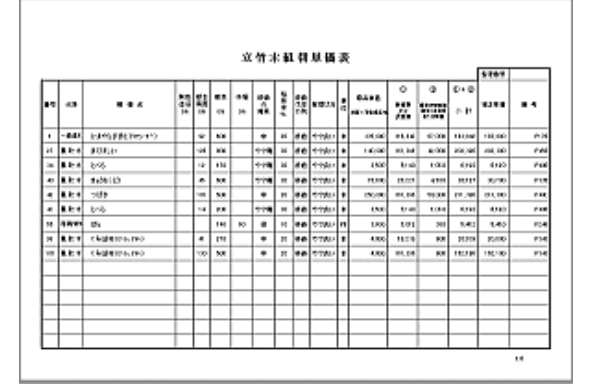

### 標準値を超える立木の組み換え単価表。

F. 立竹木除根費集計表

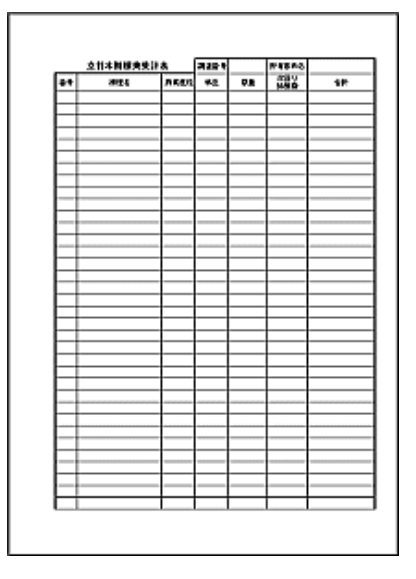

立木除根費が加算された場合の集計表。

# G. 旧立竹木移植等補償金算出調書

|    |                   |                  |     |      |       |           |            | #33.90 |      | 41  | <b>4</b> 60 | i Bi | 10     | • | 6     | 8.4 | via 🛛                   | 2110-0  |                      |    |
|----|-------------------|------------------|-----|------|-------|-----------|------------|--------|------|-----|-------------|------|--------|---|-------|-----|-------------------------|---------|----------------------|----|
|    | 1/8/9/6<br>27/2/2 | TO BE            | 110 |      | 12.79 | å K       | 224<br>224 | 13524  | 480  | •1  | n e         |      | e nine | _ |       |     |                         |         | NA<br>LOLOI<br>LOLOI | _  |
| 1  | 94                |                  |     | ŝ    | **    | 88<br>640 | 848<br>140 | 200    | i,   | 1   | 櫗           | han  | heres  | 3 | 16.85 | ••  |                         | *7      |                      |    |
|    | - 841             | 100003080365-011 |     | 14   | _     | - 640     | _          |        |      | ĸ   | 84          |      | 110.   |   |       | ٠   | 0 14,80                 | 101,000 | 101100               | 1  |
| 1  | - 1041            | 1.438            |     |      |       | - 640     |            |        | +    | к   | 64          |      | 118.   |   | •     |     | 4,00                    | 10,000  | 10.000               |    |
| ī  | - 618 5.          | 0.649            |     | N    | _     | -00       | _          |        | •    | E   | 844         |      | 278.3  |   |       | T   |                         | . 816   | 10.000               |    |
| •  | 21.7              | STLE MOORP       |     |      |       |           | _          |        | -    |     | 84          |      | _      |   | 115   | -   | 10                      | 200     | 12.02                |    |
| i  | -848              | 14               |     | 1    |       | 10        |            |        | +    | ю   | 644         |      | 0.084  |   |       |     | 1,000                   | 4.800   | 8.800                |    |
| I  | 84.4              | 0.018            | -   | 18   |       | - 680     |            |        | +    | 10  | 644         |      | 0.084  |   |       |     | 3.50                    | 11182   | 1.120                | 1  |
| •  |                   | 0.448            |     | 15   |       | 10        |            |        |      |     | 64          |      | 118.   |   |       | ٠   | 30,000                  | 10.10   | 10.500               |    |
| •  |                   | #36# #10         |     | 11   |       | 100       |            |        | 10.0 | (*) | 64          |      | 110.   |   |       | ٠   | 10,500                  | \$13.00 | 9.58                 | 1  |
| •  | 11.4              | ST D ROOM        |     |      |       |           |            |        |      |     | 64          |      |        |   | 3.5   | -   | 10                      | 10      | 130                  |    |
| 8  |                   | 0.016            |     | +1   |       | 100       |            |        | -1   | ю   | 64          |      | 0.000  |   | 1     | I   | H40                     | MAR:    | 81400                | 1  |
| •  | 164               | 169263           |     | 1    |       | 10        | _          |        | m    | ×   | 64          |      | 1100   |   |       | ٠   | <ul> <li>LD4</li> </ul> | -0.00   | 1,100                | 1  |
| ł  | 164               | 19.68            | 4   | - 1  |       | 180       | _          |        |      | •   | 64          |      | 118.   |   | •     | ٠   | <ul> <li>kP4</li> </ul> | 0.02    | 1010                 | 1  |
| 5  | 10.0              | 145              |     |      |       | 40        |            |        |      | 10  | 844         |      | 218.5  |   |       |     | E MI                    | 1200    | 1.500                |    |
| 4  | 111               | 1049             |     |      |       | 140       |            |        |      | 10  | 844         |      | 218.   |   | 1     | 1   | <ul> <li>D44</li> </ul> | 1,940   | 1,540                | •  |
| 6  |                   | 0.018            |     | -34  | _     | 100       |            |        | +    | 8   | 644         |      | 0.086  |   |       |     | 11.40                   | 11.400  | H-10                 | 1  |
| 1  | 104               | 0.018            |     | - 67 |       | 60        | _          |        | +    | к   | 844         |      | 0.000  |   |       |     | 6.00                    | M KIO   | B11X                 | 3  |
| 2  | 164               | 0.448            | -   |      |       | -         | _          |        |      | ei. | 64          |      | 118.   |   |       | ٠   | 14,000                  | 1010    | 10.000               |    |
| •  | 164               | 1.443            |     | 1.00 |       | -400      |            |        | +    | 1   | 64          |      | 118.   |   | •     | ٠   | 11.40                   | 1.00    | 10.400               | 1  |
| ٢  | 111               | 0.018            |     | 18   |       | 380       | _          |        | 4    | К   | 644         |      | 0.087  |   | 1     | 1   | 1510                    | Real B  | 80.00                | 1  |
| a] | ALT.              | 10               |     | 1.04 |       | 480       |            |        | -+   | IR. | 644         |      | 0.08.1 |   | 1     | I   | 11.40                   | 14.40   | HAX                  | 17 |

旧立竹木移植等補償金算出調書(G)は、メインとなる金額一 覧表ですが、任意行の金額をマスクすることもできます。

# H.旧立竹木調査表

| _   |           | A D A M A       |         |    | _        | 20         | 2014-00 VICE DOUG 200 30 KG |                                 |      |        |         |          |       | 1.1 |   |
|-----|-----------|-----------------|---------|----|----------|------------|-----------------------------|---------------------------------|------|--------|---------|----------|-------|-----|---|
| 28  | IN A ROLL | 101001010172740 | 0110-01 |    |          |            |                             |                                 |      |        |         |          |       | Ι.  |   |
| Л   | 2,222     | As as           |         |    |          | 122        | 222                         | 2212                            | (28) | Del Ko | (htPo   | 1.81     | ,     | L . | - |
| ŧ   | 28        |                 | 100     | 뙲  | 42       | 818<br>340 | 018<br>Cal                  | 8.8.89.00<br>2019-00<br>2019-00 | 122  |        | ****    | 24       | 15.45 |     |   |
|     | - 697     | OBPOSER (TO D)  | _       | н  | 1        | 5.0        | -                           |                                 | 84   |        | 1140    | -        | · ·   | •   |   |
| 1   | -887.     | U 609           |         | +  | t-       | <b>KR</b>  | -                           |                                 | 844  |        | 2284    | -        | -     | 1   |   |
| 1   | -885      | 0.009           |         | 14 | t-       | 41         | -                           |                                 | 84   |        | 0.0004  | <u> </u> |       | I   |   |
|     | 0.7.8     | 81 0 0 didk3    | _       | _  |          |            | _                           |                                 | 84   |        |         |          | N II  | .1  |   |
| 4   | -846      | 56              |         | 1  |          | 30         |                             |                                 | 84   |        | 4-944   |          |       | ٠   |   |
| τ.  |           | 0.649           | _       | 10 |          | 5.0        | _                           | _                               | 844  |        | 2164    | _        |       |     |   |
| Ŧ.  | 89.4      | 0.649           |         | 72 |          | 500        | _                           |                                 | 844  |        | 2764    |          |       |     |   |
| 1   | 34.4      | \$500010        |         | 10 |          | KH.        | -                           |                                 | 64   |        | 0.0444  |          | 1     | 1   |   |
| ٠   | 91.9      | #10116N3        |         |    |          |            |                             |                                 | 644  |        |         |          | 0.08  | -   |   |
| 14  |           | 0.685           |         | 11 |          | 8.8        |                             |                                 | 64   |        | 4-1944  |          | -     |     |   |
|     |           | 189(2)          |         |    |          |            |                             |                                 | 64   |        | 1111    |          |       |     |   |
| с.  | 88.5      | 1000            |         |    |          | 101        |                             |                                 | 84   |        | 22044   |          | -     | 1   |   |
| 0   | NE        | 5.45            |         | _  | <u> </u> | •          | _                           |                                 | 84   |        | 9.9MJ   | <u> </u> |       | 1   |   |
| 11  | 884       | 66.68           |         | -  | <b>—</b> | 141        | _                           |                                 | 844  |        | 9-944   | <u> </u> | -     |     |   |
| ri. | 824       | 0.639           |         | 34 |          | 804        | _                           |                                 | 84   |        | 9-944   | <u> </u> | -     |     |   |
|     |           | 0.645           |         |    |          | 5.0        |                             |                                 | 84   |        | \$160   |          |       | ,   |   |
|     |           | 0.649           | _       |    | _        | 41         | _                           |                                 | 84   | _      | 2764    | _        |       | 1   |   |
| н   | 34.5      | 0.039           | _       | 28 |          | -01        |                             |                                 | 644  |        | 0.0444  |          | 1     | Î   |   |
| 14  | 34.5      | 0.035           |         | 14 | <u> </u> | 201        | _                           |                                 | 644  |        | 0.00417 | <u> </u> |       | 1   |   |
| н   | 39.4      | 36              |         | 28 | <b>—</b> | 41         | _                           |                                 | 644  |        | 0.0447  | <u> </u> |       | 1   |   |

(G)の金額抜き一覧表。

## 入力例

1. 庭木類

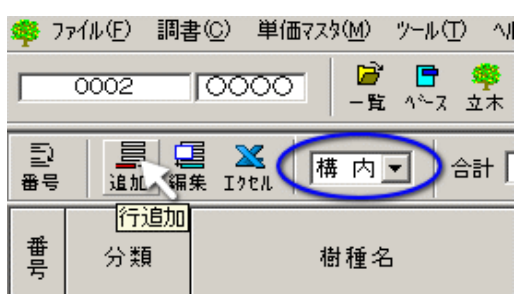

1 高木 いぬまき 移植

右図は追加時の行編集画面です。

下図()は右図左上部分の拡大図で「番号」は自動挿入されてい ます。この番号でよければ、キーボードの[Enter]または[TAB]キー を押下してください。

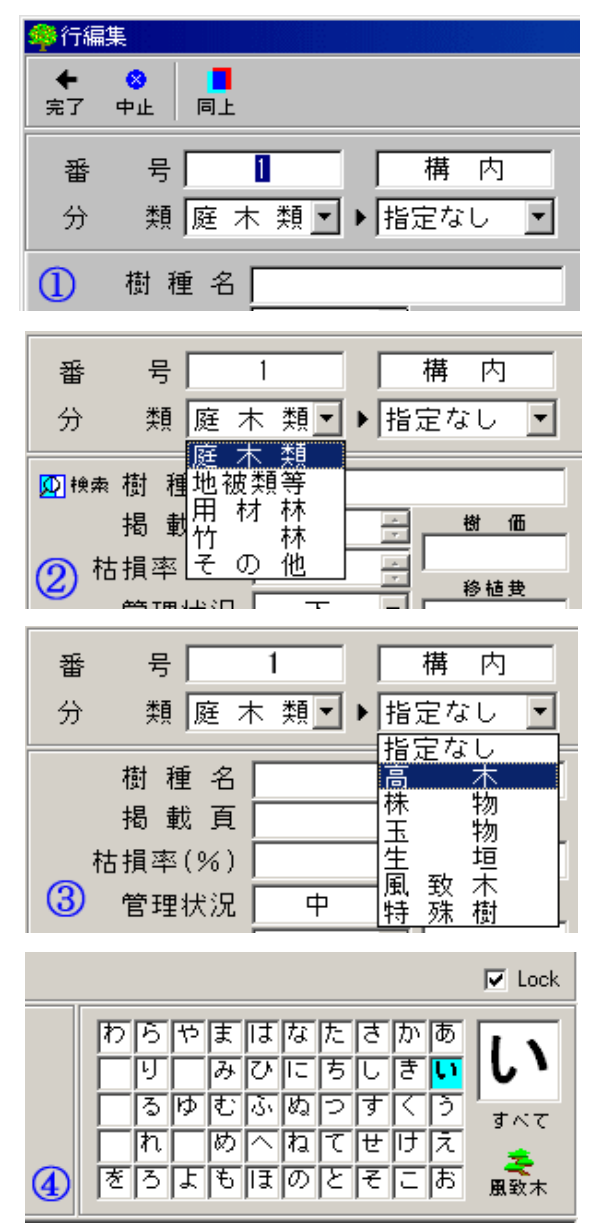

先ず「構内」/「構外」/「伐採」の別を確定します(青丸)。構内/ 構外/伐採の別が確定したら、「追加」ボタンをクリックして最初の立 竹木を算定します。

「構内」/「構外」/「伐採」の別はいつでも変更可能ですが、1整 理番号(所有者単位)につきどちらかとなります。

伐採については行編集時に個別指定が可能です。

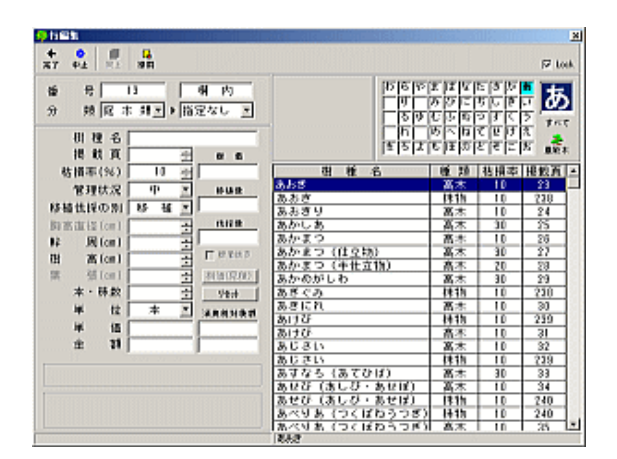

で[Enter]を押下した場合([TAB]キーではフォーカスが へ移 動するだけ)は、左図()のように「分類」プルダウンメニューが開 き、キーボード上下のキーで選択できる状態になります。

ここでは「庭木類」を選択(Enter)します。

で[Enter]が押下されると「種別」プルダウンメニューが開き、 キーボード上下のキーで選択できる状態になります。

左図参照

例の場合「指定なし」、「高木」どちらを選択しても結果は同じです が、「高木」とわかっていれば後者を選んだほうが見つけやすくなり ます 確定したら「Enter」、次は「樹種」選択となります。

左図()で樹種名の「頭文字」を選択します。「いぬまき」の「い」を キーボード上下左右のキーを使用して選択した状態です。「い」を選 択する別の方法として「かな漢字変換」で「い」を入力しても同等で いずれの方法でも選択したら必ず[Enter]を押下して下さい。

フォーカスは下段の「樹種名選択」へ移動します。

| 樹 種 名          | 種類 | 枯損率 | 揭戴頁 |  |
|----------------|----|-----|-----|--|
| いすのき           | 高木 | 10  | 39  |  |
| いちい (おんこ・あららぎ) | 高木 | 30  | 40  |  |
| いちじく           | 高木 | 10  | 41  |  |
| いちょう(ぎんなん)     | 高木 | 10  | 42  |  |
| いとすぎ           | 高木 | 20  | 43  |  |
| いとひば (ひよくひば)   | 高木 | 20  | 44  |  |
| いぬつげ           | 高木 | 10  | 45  |  |
| いぬまき (まき)      | 高木 | 10  | 46  |  |
| いぶき(びゃくしん)     | 高木 | 20  | 47  |  |
| いぼたのき          | 高木 | 10  | 48  |  |
| いろはもみじ         | 高木 | 10  | 49  |  |
|                |    |     |     |  |

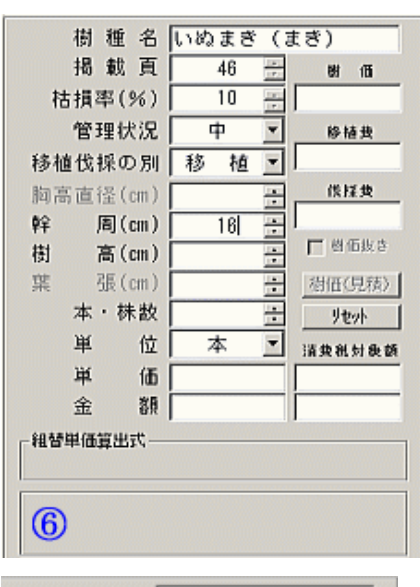

ここで「いぬまき・高木」を選択します。種別選択()で「指定なし」 を選択した場合は「いぬまき・生垣」も表示されますので種別にご注 意下さい。下図参照

| いぬつげ        | 生垣 |    | 300 |
|-------------|----|----|-----|
| いぬつげ        | 高木 | 10 | 45  |
| いぬつげ        | 株物 | 10 | 241 |
| いぬつげ玉       | 玉物 | 10 | 293 |
| いぬまき (まき)   | 生垣 |    | 300 |
| いぬまぎ (まぎ)   | 高木 | 10 | 46  |
| いぶき (びゃくしん) | 株物 | 20 | 242 |
| いぶき (びゃくしん) | 高木 | 20 | 47  |

確定したら[Enter]を押下します。

カーソルは「幹周」入力ボックスにありますが、必要に応じて「管理 状況」と「移植 / 伐採」の別をマウスで選択してください。

「管理状況」や「移植/伐採」を選択しますと、いったんフォーカス が「幹周」入力ボックスから外れますのであらためて「幹周」入力ボッ クスをクリックして「幹周」を入力します。入力したら[Enter]を押下し

ます。 次に、高木の場合は「樹高」入力ボックスにカーソルが移動します ので、「樹高」を入力して[Enter]を押下して下さい。

幹周と樹高のいずれを単価取得に採用するかは、標準書の内容 に沿って行われます。したがって、採用されない側の数値を空白に しても単価取得結果は同じになります。

「樹高」の次は「本数」の指定となります。この時点でHosは単価マ スタから該当単価を所定の入力ボックスにコピーします。 参照

> 左図は「幹周」を「100」とした場合の例です。掲載 単価を超過したため、下部に「移植組替単価」が作 成されています。

組替単価が不適当な場合は「見積単価」も指定 できます。下図は[樹価(見積)]ボタンで開く画面

| 樹価   |         |      |
|------|---------|------|
| 採用樹価 | 450     | ,000 |
| c    | 最高単価を使用 |      |
| e    | 見積単価を使用 | ◄    |

「幹周」が掲載単価を超過したときは、「移植組替単価」が作成されましたが、移植補償額に比べて伐採補償額の方が安い場合は、 「伐採適用単価」が組み込まれます。

□ 72/1<sup>+</sup>·使用

最後に本数を入力して[Enter]を押下すると、その内容が一覧表にコピーされ、同時に入力画面が消えて一覧表に戻ります。

■ (## 樹 種 名 いぬまき(まき)

移植伐採の別 移 植 💌

49 🗄

· 100 분 200 분

11

20 11

ф

本 .

移植 779,000×1.0×0.2+116,007⇒271,807 C #\$#\$ 779,000×1.0+44,900→023,900

271.800

被 価 779,000

848. 116,007

15.634

□ 37539 ○ 秋田放き ○ 秋田放き ○ 秋田かみ ○ 秋田使のみ

相価(見積)

りたット 活動戦対象群

271,800

信报费

揭载頁

管理状况

周(cm)

高(cm) 張 (cm

本・抹散

価

額

運 位

軍

金 移植和营业值(根敷価格設置)

枯損率(%)

胸高直径(cm)

幹

樹

巢

| E >± 1/( //L | T PRA        |
|--------------|--------------|
| 移植伐採の別       | 移 植 🚽        |
| 胸高直径(cm)     | - 供採費        |
| 幹 周(cm)      | 16           |
| 樹 高(cm)      | - 時価抜き       |
| 葉 張(cm)      | 樹田(見積)       |
| 本・株数         | <u></u>      |
| 単 位          | 本 🗾 清费税财费额   |
| 単価           |              |
| 金額           |              |
| 「組替単価算出式」    |              |
|              |              |
| 6            |              |
| U            |              |
|              | 100          |
| ◎ 快魚樹種 名     | いぬまき(まき)     |
| 揭載頁          | 49 - 36,200  |
| 枯損率(%)       | 10 参植食       |
| 管理状況         | 中 _ 21,901   |
| 移植伐採の別       | 移植 🖌 低接度     |
| 胸高直径(cm)     | 37597        |
| 幹 周(cm)      | 16 🛨 🔿 极振频度  |
| 樹 高(cm)      | 200 - C 修飾の赤 |
| 業 張(cm)      | 道(伝(見積))     |
| 本・休款         | - Uttab      |

崬

崬

金

(7)

位

価

額

本

٠

25,500

清景税対象额

25,500

## 入力例

2 風致木 くすのき 移植

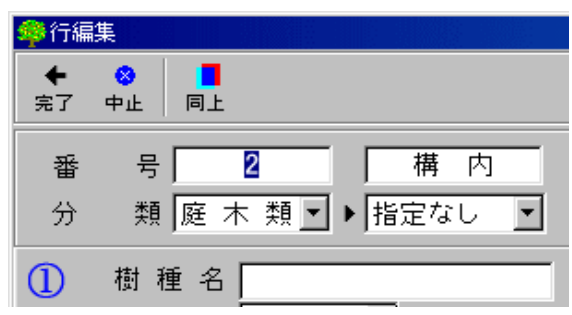

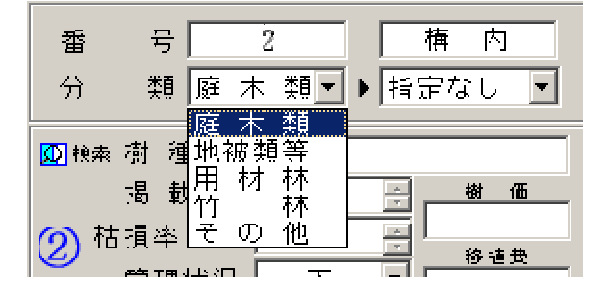

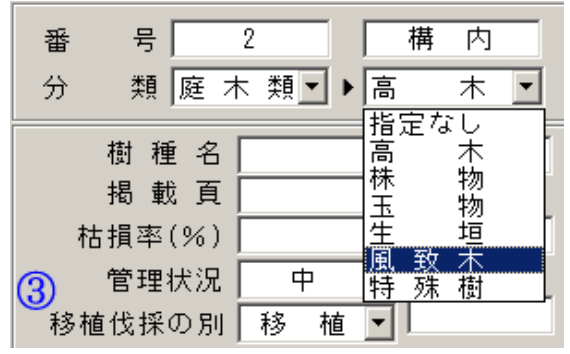

▼ Lock わらやまはなたさかあ リーみびにちしきい るゆむふぬつすくう れのへねてせけえ をろよもほのとそこお ■数本

| 樹種名        | 種類 | 枯損率 | 揭載頁 |  |
|------------|----|-----|-----|--|
| くすのぎ       | 高木 | 10  | 85  |  |
| くちなし       | 高木 | 10  | 86  |  |
| くぬぎ        | 高木 | 30  | 87  |  |
| くり         | 高木 | 20  | 88  |  |
| くるみ(おにぐるみ) | 高木 | 30  | 89  |  |
| くろがねもち     | 高木 | 10  | 90  |  |
| くろまつ       | 高木 | 10  | 91  |  |
| くろまつ(仕立物)  | 高木 | 10  | 92  |  |
| くろまつ(半仕立物) | 高木 | 10  | 93  |  |
| くわ(やまぐわ)   | 高木 | 20  | 94  |  |
|            |    |     |     |  |
|            |    |     |     |  |

左図は「一覧」画面より[追加]ボタンをクリックした直後の画面で す。すでに新しい番号[2]が自動挿入されています。

ここで[同上]ボタンをクリックすると、直前の(この例では 1の) データがコピーされ、次の入力位置へHosが誘導します。[同上]ボ タンの代わりに[Ctrl] + [Enter]を押下しても同等です。

この例では[同上]ではなく、[Enter]を押下します。

で[Enter]を押下した場合([TAB]キーではフォーカスが へ移 動するだけ)は、左図()のように「分類」プルダウンメニューが開 き、キーボード上下のキーで選択できる状態になります。

ここでは「庭木」を選択(Enter)します。

で[Enter]が押下されると「種別」 プルダウンメニューが開き、 キーボード上下のキーで選択できる状態になります。

### 左図参照

例の場合「すべて」・「一般庭木」・「風致木」のどれを選択しても結 果は同じですが、「風致木」とわかっていれば後者を選んだほうがミ スな〈入力できます。

確定したら[Enter]、次は「樹種」選択となります。

左図()で樹種名の「頭文字」を選択します。「〈すのき」の「〈」を キーボード上下左右のキーを使用して選択した状態です。「〈」を選 択する別の方法として「かな漢字変換」で「〈」を入力しても同等で す いずれの方法でも選択したら必ず「Enter」を押下して下さい。

フォーカスは下段の「樹種名選択」へ移動します。

で「風致木」を選択していない場合、[Enter]を押下する前でしたら図右下の「風致木」アイコンをクリックできます。

ここで「くすのき・高木」を選択します。

確定したら[Enter]を押下します。

| 17 17 m | 相場 | 種  | 名百    | Kす⊄ | )ぎ<br>125 | 1911 |           | 6         |
|---------|----|----|-------|-----|-----------|------|-----------|-----------|
| 材       | 捐  | 率( | %)    | Ì,  | 10        |      |           |           |
|         | 官  | 理状 | 沉     | ŕ   |           | -    | 89-15-5   | R .       |
| 移机      | 化  | 採の | 別     | 移   | 植         | Ŧ    | 供援        | R.        |
| 胸落      | 百直 | 径( | cm )  |     |           | ÷    | - E #2*   | 9917      |
| 幹       |    | 周( | cm)   |     |           | ÷    | C接低       | 故喜        |
| 樹       |    | 高( | can ) |     |           | ÷    | の投価       | のみ<br>世のみ |
| 葉       |    | 張( | cm )  |     |           | ÷    | L HAVE ZE | una 1     |
|         | 本  | ・材 | 教     |     |           | ÷    | 1100      | 5/07      |
|         | 東  |    | 位     | 2   | k         | Ŧ    | 清楚批为      | 後額        |
|         | 東  |    | 価     |     |           |      |           |           |
|         | 金  |    | 額     |     |           |      |           |           |
|         |    |    |       | 1   |           |      | 1         |           |
|         |    |    |       |     |           |      |           |           |
| 6       | ~  |    |       |     |           |      |           |           |
| lh      |    |    |       |     |           |      |           |           |

カーソルは「幹周」入力ボックスにありますが、必要に応じて「管理状況」と「移 植/伐採」の別をマウスで選択してください。

「管理状況」や「移植/伐採」を選択しますと、いったんフォーカスが「幹周」入力 ボックスから外れますのであらためて「幹周」入力ボックスをクリックして「幹周」を 入力します。入力したら[Enter]を押下します。

次に、高木の場合は「樹高」入力ボックスにカーソルが移動しますので、「樹高」 を入力(未入力でも可)して[Enter]を押下して下さい。

幹周と樹高のいずれを単価取得に採用するかは、標準書の内容に沿って行われます。したがって、採用されない側の数値を空白にしても単価取得結果は同じ になります。

「樹高」の次は「本数」の指定となります。この時点でHosは単価マスタから該当

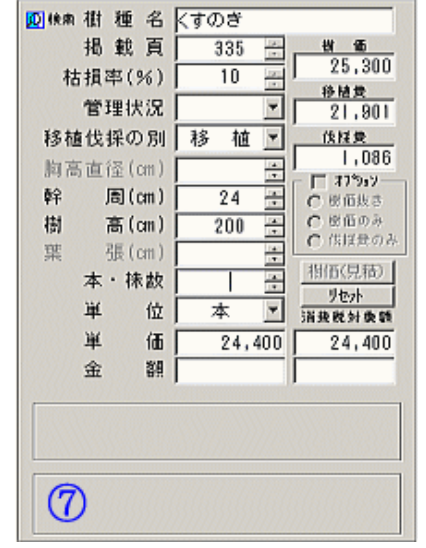

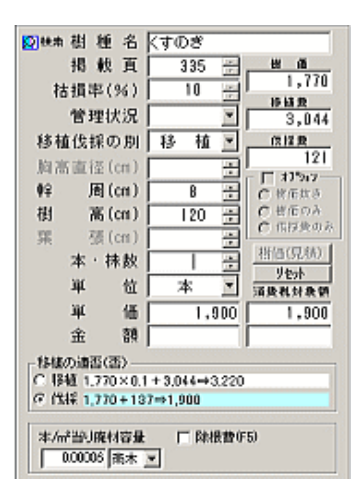

左図は「幹周」を「8」(10cm未満)「樹高」を「120」 とした場合の例です。この事例では伐採補償額の 方が安くなりますので、「伐採適用単価」が組み込 まれます 左図下方に「伐採適用単価」が作成され、「廃材 容量」が取得されていることにご注目下さい。

地域仕様により「除根費」「運搬費」を加算するこ ともできます。

最後に本数を入力して[Enter]を押下すると、その内容が一覧表にコピーされ、同時に入力画面が消えて一覧表に戻ります。

## 入力例

## 4. 地被類(草花等 地被類 移植)

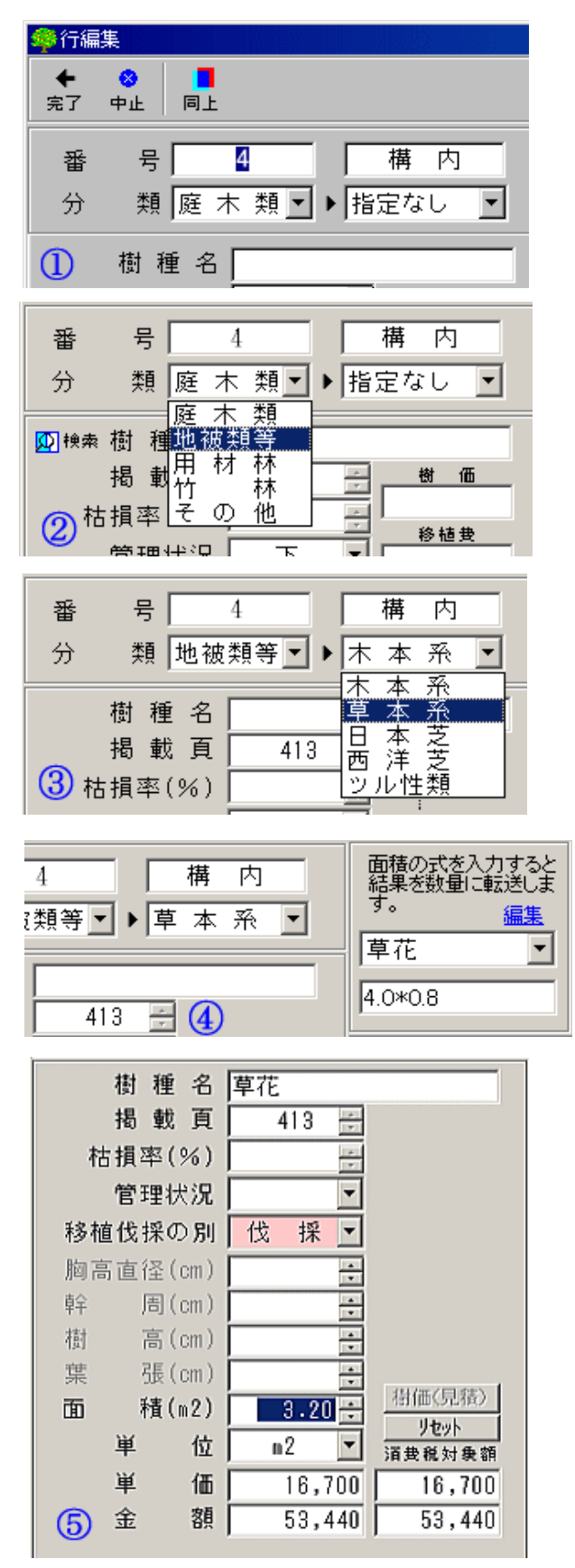

左図は「一覧」画面より[追加]ボタンをクリックした直後の画面で す。すでに新しい番号[4]が自動挿入されています。

ここで[同上]ボタンをクリックすると、直前の(この例では 3の) データがコピーされ、次の入力位置へHosが誘導します。[同上]ボ タンの代わりに[Ctrl] + [Enter]を押下しても同等です。

この例では[同上]ではなく、[Enter]を押下します。

で[Enter]を押下した場合([TAB]キーではフォーカスが へ移 動するだけ)は、左図()のように「分類」プルダウンメニューが開 き、キーボード上下のキーで選択できる状態になります。

ここでは「地被類等」を選択(Enter)します。

で[Enter]が押下されると「種別」 プルダウンメニューが開き、 キーボード上下のキーで選択できる状態になります。

左図参照

今回の例の場合は「草本系」を選択します。 確定したら[Enter]押下して下さい。

左図()のプルダウンメニューより「草花」を選択後、下部入力 ボックスで面積式(m)を入力して下さい。Hosが演算を行いますの で、式のみ入力して[Enter]を押下して下さい。

草本系の名称は上部「編集」ラベルをクリックすると追加できま

で入力した式の演算結果が数量欄にコピーされます。

確認後[Enter]を押下して下さい。その内容が一覧表にコピーされ、同時に入力画面が消えて一覧表に戻ります。

## 入力例

5.竹林(竹林 は竹 伐採)

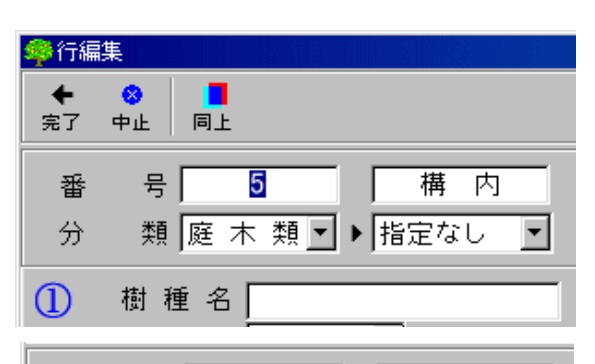

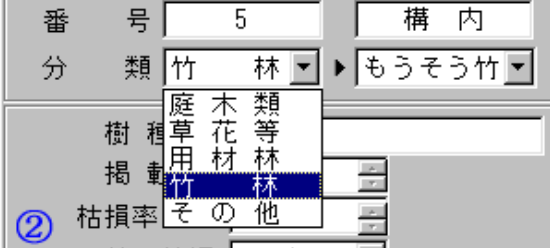

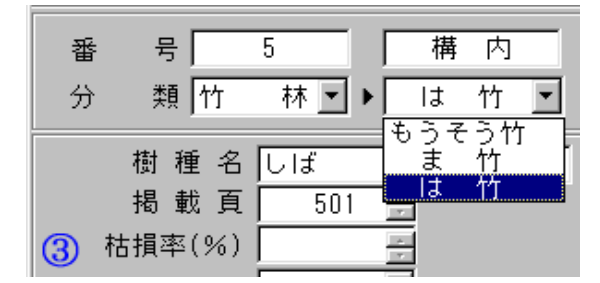

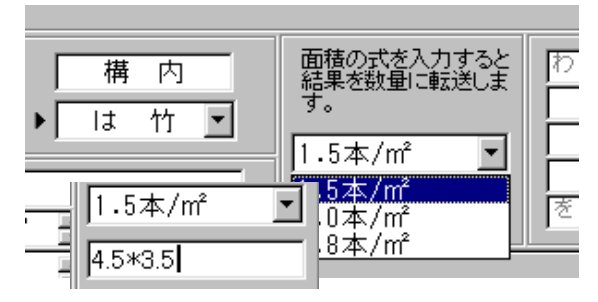

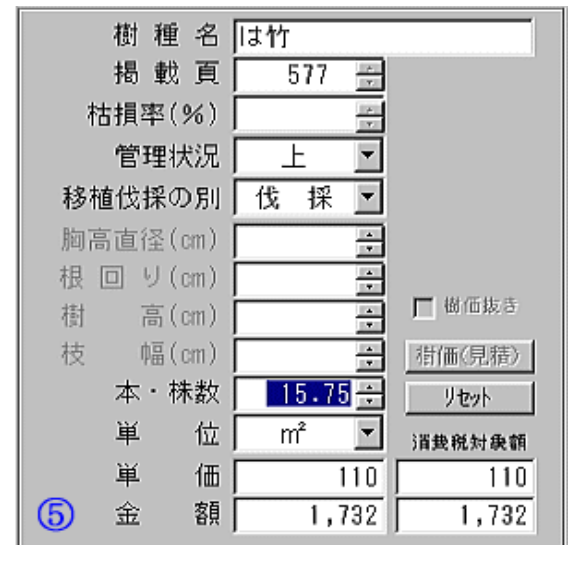

左図は「一覧」画面より[追加]ボタンをクリックした直後の画面で す。すでに新しい番号[5]が自動挿入されています。

ここで[同上]ボタンをクリックすると、直前の(この例では 4の) データがコピーされ、次の入力位置へHosが誘導します。[同上]ボ タンの代わりに[Ctrl] + [Enter]を押下しても同等です。

この例では[同上]ではなく、[Enter]を押下します。

で[Enter]を押下した場合([TAB]キーではフォーカスが へ移 動するだけ)は、左図()のように「分類」プルダウンメニューが開 き、キーボード上下のキーで選択できる状態になります。

ここでは「竹林」を選択(Enter)します。

で[Enter]が押下されると「種別」 プルダウンメニューが開き、 キーボード上下のキーで選択できる状態になります。

左図参照

今回の例の場合は「は竹」を選択します。

確定したら[Enter]押下して下さい。

左図()のプルダウンメニューから該当面積あたり本数を選択して[Enter]キーを押下します。

続けて面積入力ボックスで面積式(m<sup>2</sup>)を入力して下さい。Hosが 演算を行いますので、式のみ入力して[Enter]を押下して下さい。

で入力した式の演算結果が数量欄にコピーされます。

確認後[Enter]を押下して下さい。その内容が一覧表にコピーされ、同時に入力画面が消えて一覧表に戻ります。

## 入力例

6.その他立木(その他 すぎ 伐採)

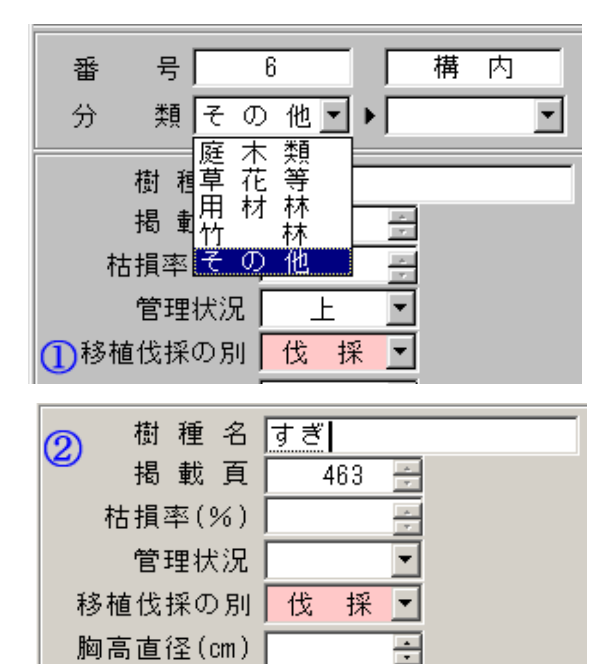

左図は「一覧」画面より[追加]ボタンをクリックし、新しい番号[6] が自動挿入され、[Enter]を押下した直後の画面です。

ここでは「その他」を選択(Enter)します。

「その他」を選択すると、「移植伐採の別」プルダウンメニューが自動的に「伐採」となります。

で[Enter]が押下されると「樹種名」入力ボックスへ誘導されますので、この例では「すぎ」を入力します。

#### 左図参照

確定したら[Enter]、「胸高直径」「樹高」(必要に応じて)と入力して[Enter]で移動します。

樹種名ボックスでマウスの右ボタンをクリックすると(左下図)、 ポップアップメニュー(右下図)が開き、そこから樹名を参照すること ができます。参照表に追加するには参照表上で更にマウスの右ボ タンをクリックします。

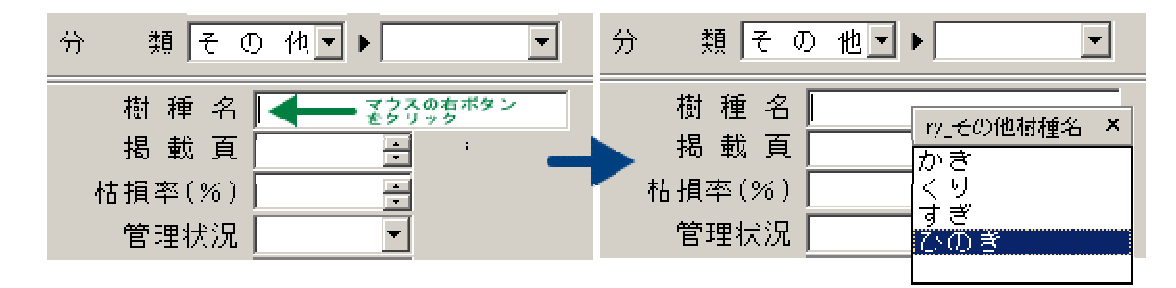

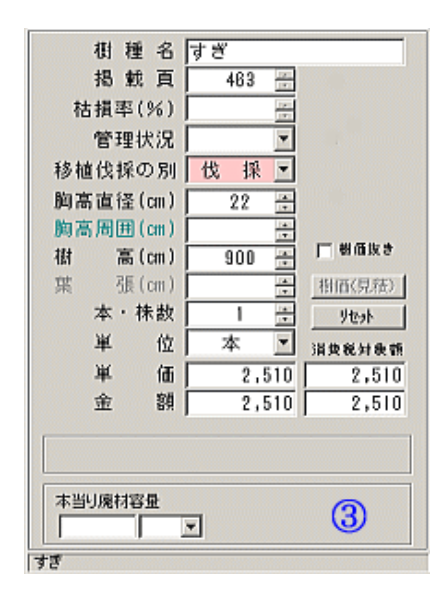

左図 は、単価を取得した直後の画面ですが、廃材容量は必要に応じて下図 のように、高木から流用することができます。

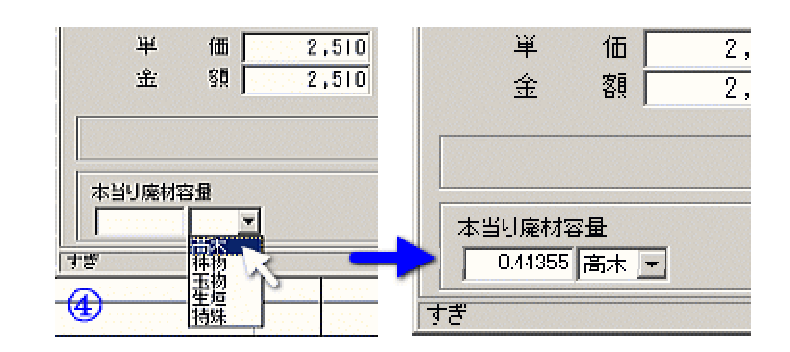

「その他」伐採のみでなく、幹周や胸高直径が掲載廃材容量より大きい場合 は、[>・]というマークが廃材容量ボックスに表示されます。その場合は、手入力 によりマークを消して、適当な廃材容量を入力してください。

### 機能別説明

A.番号整列

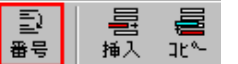

削除、挿入等で欠番やダブリが生じた一覧番号を連番にします。

B.構内/構外/伐採へ一括変換

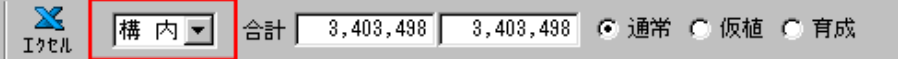

1所有者あたりで一括変換します。ただし「伐採」で一括変換した場合は元の状態へは戻せませんのでご注意下さい

C.合計金額

D. 消費税対象額合計

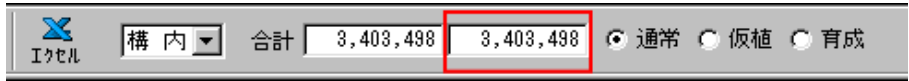

E. 仮移植

| <u>Х</u><br>Тари | 構内▼ | 合計「 | 3,403,498 | 3,403,498 | ⊙ 通常 | ○ 仮植 | ○ 育成 |
|------------------|-----|-----|-----------|-----------|------|------|------|
| I) Ch            |     |     |           |           |      |      |      |

「通常」で編集された一覧を「仮移植」にするには以下の方法が便利です。

| 4<br>117 | WHO<br>FOOT  | MEG BEINE                                           | 10<br>10 | a .a     | Г     | 1 14 |           |      | E     | en k | I.A. | 1    |        |        | alati<br>Alati |     | 1.必要な行        | を選択する     |
|----------|--------------|-----------------------------------------------------|----------|----------|-------|------|-----------|------|-------|------|------|------|--------|--------|----------------|-----|---------------|-----------|
| 2        | . :          |                                                     | 9. 4     | 1 M      | . pa  |      | 111       | 2,80 | as r  | 1.84 | .14  | * 48 | -      | e.     |                | f . |               |           |
|          | - 51         |                                                     | 10       | 1 4 10 1 | -     | 23   | 0.0<br>85 | 11   |       | 33   | ž    | 첊    | **     | 235    | RAN CONTRACT   | 1   | 語句参照表         | Otrl+F4   |
| 1        | -@           | EX DECERTION AND AND AND AND AND AND AND AND AND AN |          | - 31     | - 01  |      |           | - 11 | 0.6   | .+   |      |      | 10.00  | 10.00  | 10.00 19.4     | 9 : |               |           |
| 1        | -#1          | 68. UN28                                            |          |          | 411   |      |           |      | 1110  | ٠    | 4    |      | 4.00   | 0.00   | 40,00 - 40     | 1   | <b>行道生</b>    | Otyl+E    |
|          | - 10         | ER UNKS                                             |          | - 91     |       |      |           |      | 114   |      |      |      | 41.111 | 11,500 | 11/11 11       |     | 1 Julian Sec. | OUPE      |
|          |              | 1 40                                                |          |          |       |      |           |      | 0.0   |      |      |      |        | 1,111  | 1.00           |     | 《宗宗白尔内        | Charles & |
|          | 8.0          | 1 10013                                             |          | - 64     |       |      |           | ti.  | 114   | 1    |      |      | 11,111 | 11.100 | 11,411 111     |     | 1172/00       | Unitin    |
| 1        |              | + UA33                                              |          |          | - 11  |      |           | Tii  | 11.10 |      |      |      | 41.444 | 12,610 | 10,000 000     | 1   | ※二十壬 ユ        | OWNER     |
|          |              | # #K\$00004                                         |          | 0        | 10    |      | 008       |      | 0.0   |      |      |      | 0.00   | 11,110 | 41,111 381     |     | 1丁押八          | Otri+i    |
|          |              |                                                     |          |          |       |      |           |      | 1110  |      |      | 8.21 |        | 110    | 111 101        |     | 6 =           | AL 1.A    |
|          | <b>R</b> , D | 4.199.83                                            |          |          | - 411 |      |           |      | 111   |      |      |      | 41.400 | 11,110 | 41,411 011     |     | 17401         | - Utri+U  |
|          | <b>R</b> , µ | * 660150.5                                          |          | 1.1      |       |      | 10.000    |      | 0.6   |      |      |      | 1,00   | 1,10   | 1,111 311      |     |               |           |
|          | 8.0          | 2 6102                                              |          |          |       |      |           |      | 1112  |      | 1    |      | 1.00   | 1.10   | 1.01 101       | 1   |               |           |
|          | 10.11        | 8 645                                               |          |          |       |      |           |      | 111   |      |      |      | 1.111  | 1.100  | 1/01 40        |     | 行眼的           | Ctrl+P    |
|          | 2.5          | * 1002                                              |          |          |       |      | 1.2       | 1.   |       | 12   | 1    |      |        |        | 1,411 111      |     | 110011        | Varet     |
|          | 2.5          |                                                     |          | 1        |       |      | 1.1       | 1    |       | 12   |      |      |        | 12.410 | 21.011 211     | 1 B |               |           |
|          | 1.1          | * 19643                                             |          |          |       |      | - 4       | ti.  | 114   | 14   |      |      | 41.111 | 11.200 | 81.111 811     |     | 2年出山区会        | Otal Lt D |
|          |              | 4 0.018                                             |          |          |       |      | - 19      | 11   | 111   | t÷   |      |      | 11.111 | 11.000 | 11.111 311     |     | 178987        | OWHED     |
|          | 6.0          | 2. 1102.2                                           |          | - 21     | 111   |      |           |      | 1112  |      |      |      | 8.00   | 11.119 | 8.00 20        |     |               |           |
| 11       | 8. D         | * Uh                                                |          |          | •11   |      |           |      | 111   |      |      |      | 16,011 | 11,400 | 10.010 401     |     |               |           |
| 11       | <b>R</b> , H | + UAX8                                              |          |          | - 10  |      |           |      | 0.6   |      |      |      | н,ш    | 10,100 | 8,00 30        |     | セルコピー         |           |
| 11       | 8.0          | 2. 2.11PLA                                          |          |          |       |      | 008       |      | 118   |      |      |      | 0.01   | 11.110 | 0.00 48        |     |               |           |
| 11       | 8.0          | 9. UN                                               |          |          |       |      |           |      | 11.8  |      |      |      | 91.111 | 11.119 | 16,101 401     |     | われ貼付          |           |
| 11       | 1 1          | 第二級統領(ジョうの(AT)                                      |          |          |       |      |           |      | 11.00 |      |      | 1.4  | 1.111  | 1,100  | 1,011 501      |     | C/Mad 1 1     |           |

.必要な行を選択する。 ドラッグします。

2.マウスの右ボタンクリックによる ポップアップメニューより「行コピー」を 選択。

- 3.「仮植」ラジオボタンをクリック。
- 4.「仮植」画面でマウスの右ボタンクリックによるポップアップメニューより「行貼り付け」を選択。

| 語句參照表      | Otrl+F4          |
|------------|------------------|
| 行編集        | Ctrl+E           |
| 行追加        | Otrl+A           |
| 行挿入        | Ctrl+I           |
| 行叱~        | Ctrl+C           |
|            |                  |
| 行貼付        | Ctrl+P           |
| 行貼付<br>行削除 | Otrl+P<br>Otrl+D |

| ।<br>।<br>मि | WED R       | 10 00000 940 4 | HAA        | -     | 1 44 | 22       |    | नाम  | ak. |    | ন   |         |         |         | AND   |
|--------------|-------------|----------------|------------|-------|------|----------|----|------|-----|----|-----|---------|---------|---------|-------|
| 2            |             |                |            | 14    | 192  | iH[      |    | -1   |     | -  |     |         | e,      |         |       |
| -            | 818         |                | 100 0 0000 | -     | 뫲    | 10 C     | ł  | 뱶    | 33  | ×. | 翦   | **      | 215     | -       |       |
| ш            |             | 0.0112415      | 1          |       |      | 0.048    | ш  | 0.8  |     | л  | 1   | 1.111   | 1.10    | 1,111   | 211   |
|              | 医丝牙         | 6103           |            | 111   |      |          | "  | 0.8  | +   | .1 |     | 1.111   | 1.10    | 1.00    | 341   |
|              | 16 14 10    | 648            |            |       |      | 5        | 11 | 155  | *   | +  |     | 1.400   | 1.500   | 1.40    | - 411 |
| н            | 単純素         | \$508          | 4          | 111   |      | <b>R</b> | н  | 0.6  | -#  | 1  | 1   | 1,411   | 1,675   | 3,411   | 414   |
| н            | 8.0.2       | 0.012.9        | 31         | 111   |      |          | 11 | 0.8  | +   | л  |     | n.01    | 11,400  | 0.00    | 311   |
|              | 医丝束         | UNKE           | 41         | - 111 |      |          | 11 | 115  |     |    |     | 11.411  | 11,100  | \$1,411 | 911   |
| 11           | 展開市         | 1448.8         |            | 414   |      | 4        | 11 | 6.9  | -4  | 4  |     | 41,111  | 11,200  | 34,111  | 344   |
| П            | 8.02        | 0.003.8        | 31         | 111   |      | -9       | н  | 11.0 | -#  | л  | - 1 | 11.111  | 11.00   | 0.00    | 301   |
|              | 医丝力         | 0.018.8        | 21         | 111   |      |          | 11 | 0.8  | +   | .1 |     | 11.111  | 11.110  | 9.10    | 311   |
| 11           | 医铁木         | 011            |            | 411   |      |          | 11 | 6.9  | +   | 4  |     | 16.111  | 11,400  | 14.411  | - 411 |
| 11           | <b>原料</b> 本 | 0.003.8        | 3          | 111   |      | 19       | 11 | 0.8  | -17 | 1  | - 1 | N.III   | 11,100  | 11.111  | 311   |
|              | 5.0.2       | 2012/14        |            |       |      | 0.046    |    | 0.8  | ٠   | .1 |     | 0.00    | 19,100  | 10,00   | 411   |
| 11           | 医致生         | Uh             |            | - 911 |      |          | 11 | 115  | +   | ٠  |     | 14.111  | 11.299  | 91,111  | 411   |
| 11           | 8 A N       | 6990(9356687)  |            |       |      |          |    | 6.6  |     |    | 8.8 | 4.111   | 1,814   | 1,00    | 541   |
| н            | 8.02        | 237            | H          | - 11  |      | 19       | п  | 1110 |     | л  |     | 1.11    | 1.10    | 1.11    | 411   |
| 11           | 医丝束         | \$602          |            | 111   |      |          |    | 111  | +   | .1 |     | 1.00    | 1,140   | 1.00    | 411   |
| 11           | 医铁束         | 10114          | 134        | 411   |      | 92.08    | 11 | 69   | 4   | 4  |     | 011.111 | 111,100 | 241.111 | 494   |
| 11           | B. H. A.    | 1535           | 4          | 111   |      |          | 11 | 0.9  | -7  | т  | 1   | 1.411   | 1.475   | 1.411   | 414   |
| н            | 16.12.2.    | まつる            |            |       |      | 0.046    |    | 1112 | +   | .1 |     | 1.01    | 1.10    | 1.01    | 411   |
| 11           | 医致素         | 3+6161         | 04         |       |      | *        |    | 6.6  | +   | ٠  |     | 11.111  | 11,100  | 11.411  |       |
| 11           | 果样素         | 1508           |            | - 11  |      | 5        | 11 | 6.6  | -17 | T  |     | 1,111   | 1,000   | 1,111   | 414   |
| 11           | winn        | 307            |            | 11    | - 11 | 8        | 11 | 1112 | +   | ٠  |     | 1.00    | 1.00    | 1.00    | 201   |
|              | 医丝束         | \$603          |            | 111   |      | n        |    | 6.5  | +   |    |     | 11.10   | \$1,500 | 51/11   | 411   |
| 11           | 果我 4        | とべる            |            | 111   |      | 91.00    | 11 | 6.9  | 4   | 4  |     | 4.111   | 1,190   | 6.00    | 414   |
| -            |             |                |            |       |      |          | -  | -    |     |    | _   |         |         |         |       |

5.「構内」または「構外」をプルダウンメニューより選択。

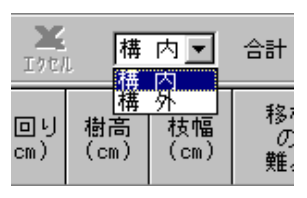

構内/構外の単価に応じた「仮移植単価」に変換されます。

## F.育成畑

上記「仮移植」を「育成畑」に置き換えてお読み下さい。

G.金額のマスク処理

マスクしたい行で、キーボードの[スペースバー]を押下します。押下すると次の行にカレントが移動しますので、[スペースバー]を 押下し続けると連続したブロックがマスクされます。

マスクを解除したい場合は、マスクされた行で、同じくキーボードの[スペースバー]を押下します。

# エクセル

### 送信(転写)

| 🗙 エクセル転送 📃 🔀         |
|----------------------|
| ▲ ● 現在の表を新しく上書きする    |
| B ○ 現在のエクセルファイルを保持する |
| _77%≥2               |
| ℃ 🔽 整理番号を指定する        |
| 出力整理番号               |
| ■ ハイパーリンクを有効にする      |
| ▶ 🔽 消費税を入れる 🔽 まるめる   |
| Е Г 管理状況は、上中下を使う     |
| ▶ 通し番号を付加する          |
| ▶ 廃材量集計表を上書きする       |
| F 🗆 完結型にする           |
|                      |
|                      |
|                      |
| OK キャンセル             |
|                      |

A すでにエクセルへ送信したファイルがあれば、Hosで作成された現在の内容を上書きします。なければ新規作成します。

B すでに送信してあるエクセルファイルを、再編集したり印刷するために 開きます。

C チェックをONにすると「整理番号」の指定ができ、空白の整理番号も 出力できます。OFFであればHosで指定された整理番号となります。出力 整理番号入力ボックスには、出力したい整理番号を入力します。Cの チェックがOFFの場合は入力できません。また入力していてもOFFではデ フォルトになります

D チェックをONにすると、消費税を最後に計上します。[まるめる]は、F がONのとき、計上した消費税をまるめるか否かの選択です。

E チェックをONにすると、管理状況のデフォルトの「良い」「やや良い」 「普通」をそれぞれ「上」「中」「下」に置き換えます。

F 完結型を指定すると、「廃材処分費」(直接入力)が指定できます。木 造建物等と連結しない場合に有効です。

# (非木造算定)取扱説明書

## 作成(編集)概要 [調書の種類]

A.内訳書

|                 |                            | 内枢    | 啬    |             |            |          |
|-----------------|----------------------------|-------|------|-------------|------------|----------|
|                 | 887.8                      | 1.6.8 | 19 B | <b>9</b> 13 | 18         | 2424 /4  |
|                 |                            |       |      |             |            |          |
| 1.491           |                            |       |      |             |            |          |
| 9.8             |                            |       | n    |             | 10(10)(10) |          |
|                 |                            |       |      |             |            |          |
| 6 A             |                            |       | 5    |             | 1963/50    |          |
| 82.01           |                            |       | 6    |             | 35.19      |          |
|                 |                            |       |      |             |            |          |
|                 |                            | _     |      |             | <u> </u>   |          |
|                 |                            |       |      |             |            |          |
|                 |                            |       |      |             |            |          |
|                 |                            | _     |      |             | <u> </u>   |          |
|                 |                            | -     |      |             | <u> </u>   |          |
|                 |                            |       |      |             |            |          |
| NEWSREY BURNING | General Sciences and South | N at  | 10.0 | 1,411       | 44,530     | ST 99992 |
| 新企業項<br>        | 年後1日月2日開始5月                | 1,392 | 81   | 01          | 0530       | F100002  |
| DIRECT.         |                            |       |      |             |            |          |
| 8655            |                            |       |      |             |            |          |
| 143808          |                            |       |      |             |            |          |
| 20210140        | MILEAS AREAN               | 0.75  | 20   | 541         | 69204      | P10010   |
| 1488 ANT        |                            |       |      |             |            |          |
|                 |                            | 1382  | 40   | 601         | 8998       | >70000   |
| 12              |                            |       |      |             |            |          |

### 「建築費」、「解体費」、「発生材」の鑑を含むすべての内訳書

C.統計数量対照表

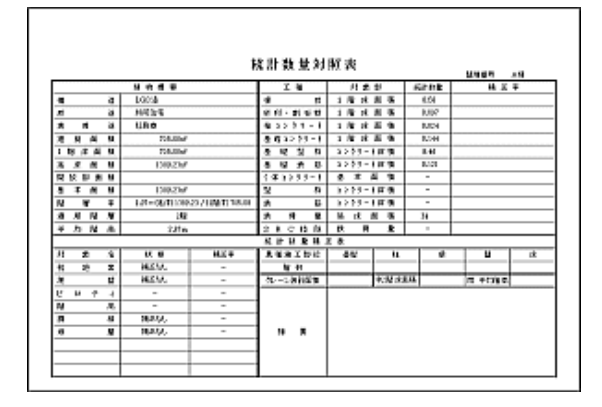

関連するすべての統計値と、その補正値の一覧表

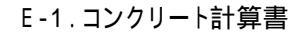

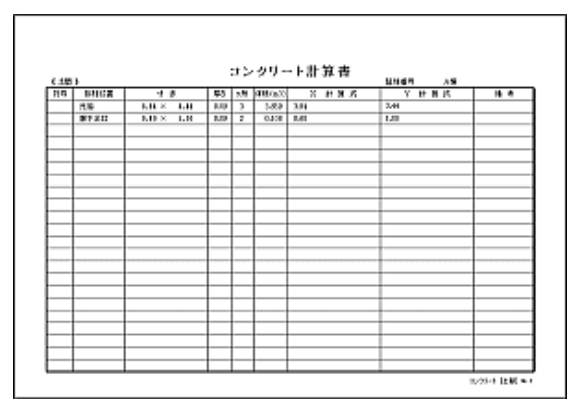

土間、柱等のコンクリートの計算書

B.合成単価表

|                |                    | 合成単    | 債   | 斑      |        | M185 A1                              |
|----------------|--------------------|--------|-----|--------|--------|--------------------------------------|
| 4. 17          | 的现在分               | 0.9    | ¥:  | 6.4    | ±₩     |                                      |
| 00000          |                    |        |     |        |        |                                      |
| ハトウルー理想        | \$70×3000m         | 34.600 | 12  | 20,448 |        | 100918-0019                          |
| BB3.3-15885004 |                    |        |     |        |        |                                      |
| Alagan - Mar   | Ser 1010-With-Star | 1.000  | ħł  | 15,911 | H#00   | 0.7-713<br>23/00-414 = 964414136,000 |
| 50 N.E.        |                    | 6.000  | ٨   | 15,411 | 3,080  | 2-7.22                               |
| 8.00XB         |                    | 8.630  | Λ   | 16,400 | 388    | 3-73                                 |
| ≩olik          | Statut-116         | 1.000  | n   | <1     | 429    | 214 90000<br>2,600 412%              |
| 889            |                    |        |     |        | 91296  |                                      |
| 6:00%          |                    |        |     |        |        |                                      |
| 00/13882520251 | AND MICHIGAN -     | 4.000  | 185 | 4,200  |        | 0056860                              |
| BB55-SuitY     | V%a+100a           | 1.000  | 4   | 20,418 | 31,000 | 19-148                               |
| 6377811        | 2975-487           | 1400   | ~   | 6,000  | 1,011  | 統-1704<br>9.69 - 2.69                |
| 高级建筑器会-557度    | 202-83188-222-848  | 4.640  | ~   | 1,241  | 5,713  | 3-4 (660)<br>Las (20 g 20 69         |
| 1872           |                    |        | -   |        | 41.201 |                                      |

#### 内訳書に含まれるすべての合成単価表

### D.数量計算書

| 43、土口·金属3        |                              | 致量計算書                                                | Mag 22   |    | 15     |     |
|------------------|------------------------------|------------------------------------------------------|----------|----|--------|-----|
| 1 1              | 16 R T M                     | 31 11 15                                             | M 9      | 32 | 2012   | 913 |
| 7.1 á.T.         |                              | 1122124221221221212122221221222                      |          |    |        | -   |
| 6-200840         | 4-84 (\$1,73) (Colors)       | 15 \$20 B 10100 × \$21 B 1.51                        | 418.541  |    | 409.35 | 103 |
| 光符、探索            | REPORT LANGER - THE PROPERTY | 45010346                                             | 401.541  |    |        |     |
|                  |                              | - 300-50-1-14-011                                    | -16431   |    |        |     |
|                  |                              | <ul> <li>         ・ 査配の予予を301001         </li> </ul> | -111.53  |    |        |     |
|                  |                              | - 316.8427 (1.30                                     | -416.532 |    |        |     |
|                  |                              | an                                                   | 222.012  |    | 222.18 | 62  |
| 不相差转行            | 株式装置・建築がないがあ                 | 050116346                                            | 4154     |    |        |     |
|                  |                              | - #6-524 MSG1                                        | 14321    |    |        |     |
|                  |                              | - 8484-59-5-301001                                   | -410.63  |    |        |     |
|                  |                              | - 110-2127 61.00                                     | -61.302  |    |        | -   |
|                  |                              | GP)                                                  | 122, 842 |    | 222.18 | 125 |
| 101208-00404-001 | OAKS IS 24 ZERMIN            | 40-22-1-10:01                                        | 15221    |    |        |     |
|                  |                              | 89207-1101811                                        | 181.881  |    |        | t   |
|                  |                              | 10.497.0.30                                          | 0.502    |    |        | t   |
|                  |                              | (17)                                                 | 104.04   |    | 118.04 | 1.2 |
|                  |                              |                                                      |          |    |        | -   |
| 22 M.M.          |                              |                                                      |          |    |        | t   |
| NDEX             | NO 単的のはた                     | 15 4 M 10 CO × 621 M 1.07                            | 9.32     |    | \$2.50 | 102 |
| THOPT            | 200-MIG-017                  | 883242341232628                                      | 2,41.0   |    |        | t"  |
|                  | and the second terror second | BY ADDRESS STORES                                    | 8,2,01   |    |        | t   |
|                  |                              | (17)                                                 | 520      |    | 525    | 15  |

#### 科目単位数量調書

## E-2. 鉄骨計算書 / 鉄骨集計表

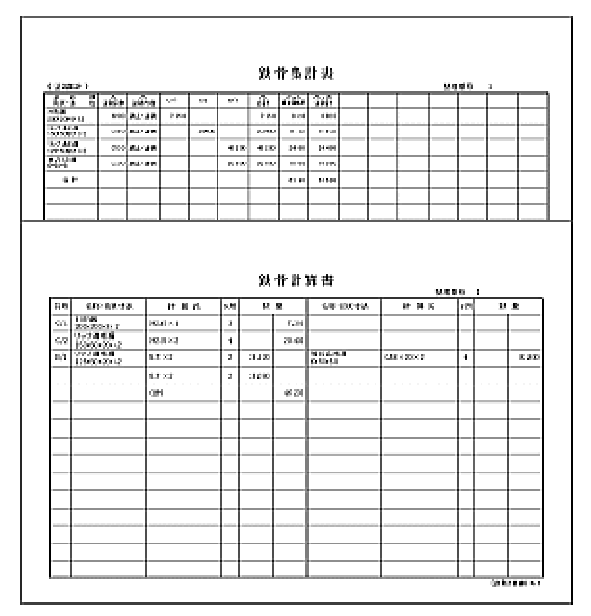

積上鉄骨量の計算書とその集計表

## F. 解体数量計算書

| C 66 H 3    |                                                 | 201 202 01 01 01                                                                         | 8000      | - N |          |          |
|-------------|-------------------------------------------------|------------------------------------------------------------------------------------------|-----------|-----|----------|----------|
| 4 31        | 用 铁 子 纳                                         | 11 11 12                                                                                 | P. 9      | 22  | 2010th   | 90       |
| 甲酸乙酸 化硫酸    | 8210-151-5822-58                                | (後期:単位734)))(後期)(111))                                                                   | P.1175    |     | 81.12    | 4        |
| 100322-68   | 開始にも用                                           | (104)(109)(2-57)(65-(4)(101)(10)                                                         | 8.118     |     | 81.12    | φ.       |
| NING BALL   | 3.44.85-333-026-035                             | Citral discretion (AM) courses                                                           | 411.246   |     |          |          |
|             |                                                 | (単語:論:0分小小者解()=(((3)))                                                                   | -14.901   |     |          |          |
|             |                                                 | C連載:港留公子FF-申録3-1()(S).                                                                   | 48.53     |     |          |          |
|             |                                                 | GP1                                                                                      | 202.414   |     | 200.48   |          |
| 0.911-0190  | ADVIDUARS COMPTONIES.                           | CER-200.0080 993128-84                                                                   | 200.414   |     | 290.48   |          |
| 1141-0040   | 44A-22304                                       | (金融: 10:0 かや 各長) (4:51)                                                                  | 16,201    |     |          | r        |
|             |                                                 | C来社:各部の124 を持つけれたけ                                                                       | 101511    |     |          |          |
|             |                                                 | Q#1                                                                                      | 104.412   |     | 115.6    | 1.0      |
| 1910161     | \$\$12.00 A \$2.00 A \$5.00 A \$5.00 A \$5.00 A | CB.@MRU01190200                                                                          | 1,709,234 |     | 1,768.23 | 6.       |
| souge all a | 2014次第216条件用单件和目标                               | (唐朝, 1952 22-1- 春秋)(196,823                                                              | 16,931    |     |          | r        |
|             |                                                 | 088-89202-1-04000.00                                                                     | 101011    |     |          |          |
|             |                                                 | GP1                                                                                      | 24.43     |     | 111.6    | 1.       |
| 2018-1616   | あるなからた きたいパスト・リスカル                              | C後程:ご読ぶイナトを経3 3357                                                                       | 3,261     |     |          | F        |
|             |                                                 | DEEL/2012年1月1日日の1月1日日の1月1日日の1月1日日の1月1日日の1月1日日の1月1日日の1日の1日の1日の1日の1日の1日の1日の1日の1日の1日の1日の1日の | 3,004     |     |          | t        |
|             |                                                 | G81                                                                                      | 6.021     |     | 640      | 1        |
| 内13310A38   | あまは-11日系-1-5 温泉本                                | OK REPARTS LOOPING                                                                       | 1,103.210 |     | 1,399,23 | 86       |
|             |                                                 |                                                                                          |           |     |          | $\vdash$ |
|             |                                                 |                                                                                          |           |     |          | t        |

## 解体費の数量計算書

## H.外部仕上計算書

| CAR. | 12.9             |                   |                                             | 524  | 19         |        |
|------|------------------|-------------------|---------------------------------------------|------|------------|--------|
| 8012 | A 19             | 6104              | 9 E 7,                                      | h le | <b>#</b> 1 |        |
|      | 12,61            |                   |                                             |      |            |        |
| 8    | fr@MALCr116      | 1-07              | 6206+4630                                   |      | DANGE      |        |
|      | INVESTIGATION OF | 169499            | 1時台1011月1日1日(10月1日)(11日)(11日)(11日)(11日)     | -1   | -6623      |        |
|      | B-www.ttr        | 1/3-3-20 m-3-第30m | [4463]17849230                              | -34  | -91.001    |        |
|      |                  |                   | 14093112840020                              | -1   | -5.730     |        |
|      |                  |                   | 485                                         |      |            | 144.00 |
|      | 88-03-22080      | Ritten            | 622414600                                   |      |            | 21.31  |
|      | IXAL             |                   |                                             | +    | -          |        |
| м    | STREAM COLD.     | 1-0.07            | (17.60 + 2.60 + 2) + 10.70 + 10.10 + 102.00 |      | 181200     |        |
|      | OWN RESILIES     | 6.50mp            | 1000101278-000.00                           |      | -18305     |        |
|      | U-MANALIA        | 1908-22e-3/850e   | 14/4/10 12/0 = 10.20                        |      | -2000      |        |
|      |                  |                   | 144031-030-08.30                            |      | -3,200     |        |
|      | *****            |                   | [4/6/3] 3.80 = H0.80                        | -1   | -1440      |        |
|      |                  |                   | 140.128.81+16.68                            | -1   | -1400      |        |
|      |                  |                   | (10)                                        |      |            | 13134  |
|      | 88-0320308       | Nation .          | 0124+220+2+1024-54020                       | 1    |            | 15.00  |
| _    | IRAL             |                   |                                             | +    |            |        |
| м    | STREAM OF THE    | 1-07              | 626306.00                                   | -    | 2410.01    |        |
|      | 000.000144005    | <b>ADVID</b>      | too if the steam                            | -23  | -68,000    |        |

### 外部の仕上計算書

# 」.内部仕上計算書

| 6688 | E.2.1                                                            |                                               | \$14                        | ч ,  | 611   |        |
|------|------------------------------------------------------------------|-----------------------------------------------|-----------------------------|------|-------|--------|
| 1) C | 4 0                                                              | 16 U. Y. M.                                   | 8 4 6                       | 5.50 |       |        |
| at.  | (1)20-3-1713(2)<br>(1)25(2)(2)(2)(2)(2)(2)(2)(2)(2)(2)(2)(2)(2)( | Add Witten - T. Adda.<br>Bitten Stitle Making | 4120-320-34120-34-030-120-2 |      |       | 174.10 |
|      | 10112-01201-018                                                  | 815                                           |                             |      |       |        |
|      | *#\$2104                                                         | 65 Televis di Pano-étano                      |                             |      |       |        |
| _    | (IP-8-A)                                                         |                                               |                             | +    |       | _      |
| 계환   | 20月-11-3-323時                                                    | A-725848                                      | 828 ×828 -128 ×0.43         | 1    |       | 15.0   |
|      | 天道:10-151-118                                                    | #11-1 # #118-1 &XH7 #4.4                      |                             |      |       |        |
| 12   | 動からいの意味                                                          | - 通行使用的特征的中华的建筑时间的                            | 10.00+1.00+0.00+5.001+12.33 |      |       | 15.63  |
| 48   | 16.4                                                             | 0                                             | 841+100+180+880             |      |       | 11.14  |
|      | 10/202                                                           | 02485-884982-889                              |                             |      |       |        |
| 1Ř   | 18-20-2011-2-5                                                   | Adv Mittee - 100064                           | 101 > 100 - 100 + 0.00      |      |       | 14.89  |
|      | 18-35-81日                                                        | Hite-std-station                              |                             |      |       |        |
|      | 使动动动行动器                                                          | A15                                           |                             |      |       |        |
|      | 1082104                                                          | 65 Terrar Ad Ress. States                     |                             |      |       |        |
|      | (11-25674)                                                       |                                               |                             |      |       |        |
| 74   | 天中リンチない話                                                         | 4-79514                                       | 201×104                     | 1    |       | 1.55   |
|      | 天道-10-101-118                                                    | Baters and raters and                         |                             |      |       |        |
| 92   | 動からの目的                                                           | 2. 使心的外生的一种感激的分析                              | 364×3×22.5                  | 1    | 342   |        |
|      |                                                                  |                                               | \$456711125×19.00           | -2   | -3800 |        |
|      |                                                                  |                                               | 12-1                        |      |       | 17.80  |

## 内部の仕上計算書

### L.外部建具計算書

|      | (10000)                                                       |   |            |       |                                  | <u>u</u>           | 161  | お話        |    |
|------|---------------------------------------------------------------|---|------------|-------|----------------------------------|--------------------|------|-----------|----|
| 114  | 44-66                                                         | * | 101        | 教皇    | 化学 机铁合体                          | 计算机                | 18   | 教堂        | *  |
| 64A) | 175~1230<br>2001年7月<br>2月1日 - 大阪王田田市市市市市<br>2月1日 - 大阪王田市市市市市市 |   | н          | 1300  | 70-1539<br>81-01a-0002234167     | 1.11=10.01         | - 11 | -0.88,000 | ŀ  |
|      |                                                               |   |            |       | ALLENGUS<br>24 Meter 1982/10/107 | 3.74 = H2.01       | - 44 | 199,000   | 1  |
|      |                                                               |   |            |       | 84.<br>9-11 x #                  | 0.0440.000         | - 14 | -03.005   | ŀ  |
|      |                                                               |   |            |       | 883月87日<br>19月4日年2月1日日第三日第三日     | 11.75 + 16.00 + 12 | 54   | 45.00     | ŀ  |
| 002  | 1.76 810.20<br>74(5)通()<br>2通道·大助教授(20)-350月-                 |   | <u>ا</u> ا | 0.800 | 78-1830<br>31-18566-8892226-167  | 1.75>01.20         | -1   | -21.00    | *  |
|      |                                                               |   |            |       | 構入機能的)。<br>1995年の現代のAddition     | 1.8 = 141.01       | - ·  | 2,800     | ŀ  |
|      |                                                               |   |            |       | 84.1×                            | 0.754 10.20×3      | - ·  | 8,910     | •  |
|      |                                                               |   |            |       | 的复数小型<br>网络新闻新闻新闻新闻·周晓周          | 0.84302002         | 1    | 8,800     | Ŀ  |
| 440  | 1.76月後月後<br>2月15日進行第<br>1月2日-大阪王式(19日-大阪)(1月)                 |   | •          | 1.59  | 78-1820<br>31-10-00 0001225/167  | 1.78 = 14.00       | -4   | -14.00    | ť  |
|      |                                                               |   |            |       | 84.00011<br>10.00011             | 3.15 > 141.05      | 1    | 14.000    | 1. |

外部の建具計算書

# G.発生材数量計算書

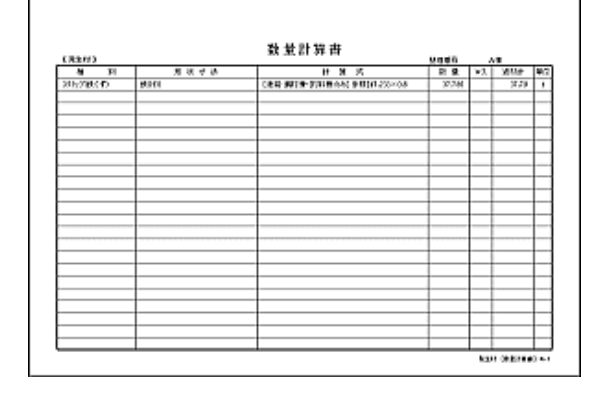

発生材の数量計算書

1. 外部仕上集計表

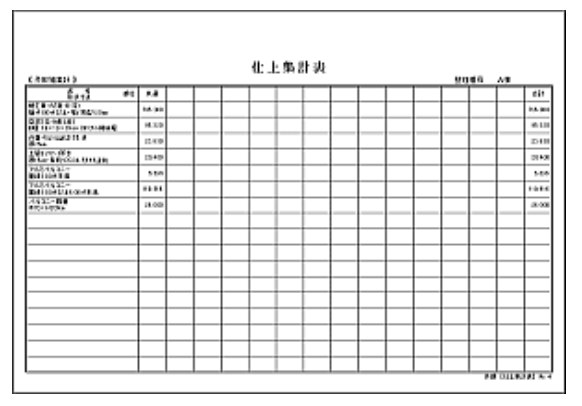

内訳書へ渡すための外部仕上集計表

### K.内部仕上集計表

| Crowstant b                              |       |       |       |      | 化工师研究 |       |     |      |       |      | 9046 A8 |       |       |        |      |  |
|------------------------------------------|-------|-------|-------|------|-------|-------|-----|------|-------|------|---------|-------|-------|--------|------|--|
| 6                                        | 6.460 | é.    | iπ.   | ***  | e.57. | ะด้าง | eán | é    | хáн.  | nifa | vie.    | nii e | 4.    | ÷.     | - 11 |  |
| B ACON<br>B Key HEA                      | ** ** |       |       |      |       |       |     |      |       |      |         |       |       |        | No   |  |
| A CONTRACTOR OF                          |       | 26.HO | 10.00 | 1400 | 104   | 139   | 110 |      |       |      |         | 100   | 20140 | 10.065 | 10.1 |  |
| Contractory                              | _     | TO HO | 18.62 | 1400 | 114   | 139   | 104 | 879  | 1114  | 141  | 110     | 114   | 20140 | 10.00  | an.  |  |
| and type of the                          | _     | 20.00 | 18.82 | 1400 | 104   | 1.144 | 104 | 8.19 | 11100 | 1.40 | 1111    | 2114  | 20140 | 10.001 | ca i |  |
| Addresson<br>Berlinden and Steine Bablin |       | 1110  | 18.82 | 1400 | 1.14  | 110   | 101 | 1112 | 11100 | 1.41 |         |       |       |        | 3441 |  |
| i tong<br>Bas                            | _     |       | 1.000 |      |       |       |     |      | _     |      |         |       | _     |        |      |  |
| Control Terral                           | -     | _     | _     |      |       |       |     | H 2H | 11111 | 141  | 1111    | _     | _     |        | 1141 |  |
|                                          |       |       |       |      |       |       | _   |      |       |      |         |       |       |        | -    |  |
|                                          | _     |       |       |      |       |       |     |      |       |      |         |       | _     |        |      |  |
|                                          | -     |       | _     |      |       |       |     |      | _     |      | _       | _     | _     |        |      |  |
|                                          | -     | -     |       |      |       |       |     |      | _     |      |         | _     |       |        |      |  |
|                                          | -     | -     | -     | -    |       | -     |     |      | -     |      |         | -     | -     |        |      |  |
|                                          |       |       | -     | _    |       |       | -   |      |       | _    | -       | -     |       | _      |      |  |
|                                          | -     | -     | -     | _    |       | -     | -   |      | -     |      | -       | -     | -     |        |      |  |
|                                          | -     | -     | _     |      |       | -     | -   |      | -     |      |         | _     | -     |        |      |  |
|                                          | -     | -     | _     |      |       |       | -   |      | _     |      |         | _     | -     |        | -    |  |
|                                          |       |       |       |      |       |       |     |      |       |      |         |       |       |        |      |  |

内訳書へ渡すための内部仕上集計表

# M.外部建具集計表

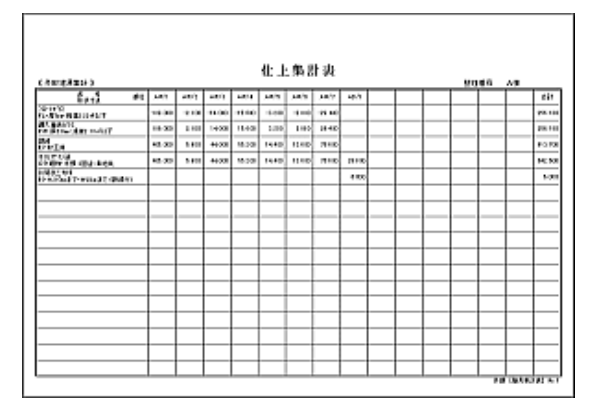

外部建具周り仕上集計表

# N.内部建具計算書

|     | 4.50.60.5                                                       |   |      |         | S149 60                              |                      |    |         |     |  |  |  |  |  |
|-----|-----------------------------------------------------------------|---|------|---------|--------------------------------------|----------------------|----|---------|-----|--|--|--|--|--|
| 1   | <b>化化化</b>                                                      |   | 6.81 | 318     | 后带 的过去式                              | 計算方                  | 10 | 2.2     | ¥1  |  |  |  |  |  |
| 1,A | 175 = 12.22<br>10 (1-3730)<br>310 (- 6.60 at 1230 at 201        |   | 2    | 7.808   |                                      |                      |    |         |     |  |  |  |  |  |
| 5/3 | 5.00 + 10.00<br>1958 807 3+0.477<br>8025 - 800 + 10 50m         | Г | ٠    | 1.000   |                                      |                      |    |         | Γ   |  |  |  |  |  |
| 673 | 2000年1月23日<br>1月間第5日第1日7<br>1月間第1日日第10日の小明年日の日                  | Γ | 94   | 11000   | MMRX36<br>N-1EHART-VS0ART            |                      | 94 | 94.000  | 22  |  |  |  |  |  |
|     |                                                                 |   |      |         | #15-17-15-12<br>05-16時・米部・2012・日光市   | 0.00 + 162_00 × 20_0 |    | nan     | ŀ   |  |  |  |  |  |
| 013 | 9.00 - 19239<br>23.05 alf<br>24.55 X 11 - 5                     | 1 | ٠    | 1.00    | 1023230<br>10151027-980x27-088<br>10 | 1                    | •  | 4.000   | 2.2 |  |  |  |  |  |
|     |                                                                 |   |      |         | 60176-0<br>01-091-102-002-0355       | 0.00 + 92.10 × 1     |    | 31.000  | ŀ   |  |  |  |  |  |
| a/3 | 178~1020<br>23924年<br>大阪363月1日                                  | 2 | 34   | 101.000 | 55-10<br>13-11 x 21                  | 82.N ×1              | ы  | 234,880 | ŀ   |  |  |  |  |  |
|     |                                                                 |   |      |         | 0985<br>11-328-981-01                | 1                    | 9  | \$4500  |     |  |  |  |  |  |
|     |                                                                 |   |      |         | 815-31-15-22<br>01-16時・米部・2012・泉地市   | 171+10.10×1          |    | 111.00  | ŀ   |  |  |  |  |  |
| 04  | 1.30 = 12.30<br>73 - 22.4 <sup>6</sup><br>8 - 87.75 - 24.1 - 49 | 2 | 1    | 2,000   | 548<br>19-11 5.95                    | 140=1                | 1  | 1200    |     |  |  |  |  |  |

内部の建具計算書

# 0.内部建具集計表

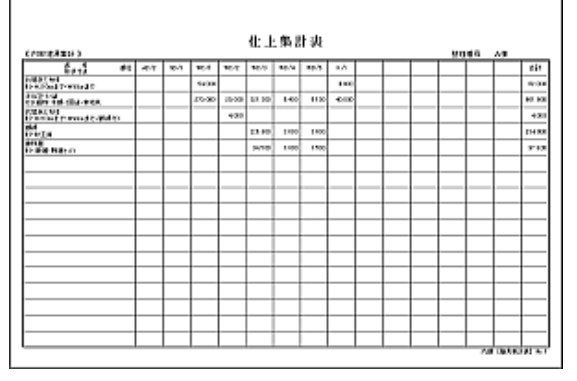

内部建具周り仕上集計表

### 非木造建物編集概要

調書作成(編集)の流れ(1)

### 1.基本設定

最初に「基本設定」をします。「基本設定」は現場単位ですので、通常ははじめの1回だけ設定すれば結構です。

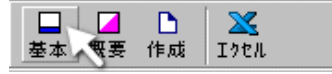

| 椎 式  千頼県        | Ŧ   | 初期値として登録<br>変更 道加 剤除 |
|-----------------|-----|----------------------|
| 数量計算書           |     |                      |
| 数量 第3位まで4位切捨て   | > • | 資材計 第2位まで3位四路五入) 💌   |
| 建具計算書           |     |                      |
| 巾・高さ 第2位まで9位切捨て | >   | 画様 第3位まで4位切捨て〉 💌     |
| 建具即引計算書         |     | -1/第一計算書             |
| 数量 第3位まで4位切捨て   | > 💌 | 体積(第3位までは位切捨て) 💌     |
| 仕上計算書           |     | - すべての詞書             |
| 数量 第3位まで4位切捨て   | > 💌 | ヶ所 小数点以下切捨て ▼        |
|                 |     |                      |
|                 |     |                      |

デフォルト(初期値)は最初に登録された様式となります。 デフォルトは変更(初期値として登録)できます。

様式は属性として左図の「小数点以下桁数」を記憶しますので、様式毎に「小数点以下桁数」の設定ができます。

「小数点以下桁数」、「その他設定」は現場単位でこの設定値を引 用しますが、次タブの「オプション」はすべての現場から引用されま す

なお、設定画面については「基本設定」の項で詳しい操作方法を 説明してあります。

ここでは最初に表示された初期値のまま[OK]ボタンをクリックしてください。

#### 2.建物概要

建物概要は、図面に転写するためのエクセルシートへ送るためのデータです。図面の建物概要欄にエクセルからの転写を行わないのであれば入力の必要はありません。

| 451884 | 1999 (1999)<br>1999 (1999) |         |     |        |      |   |  |
|--------|----------------------------|---------|-----|--------|------|---|--|
| 物件所在地  | 00000                      | 2009101 | гво | 番地     |      |   |  |
| 所有者住所  | 00#00                      | 200#01  | г∎О | 番地〇    |      |   |  |
| 所有者氏名  | ~ ^ ^ /                    | 2       | ~   |        | 電話番号 | 1 |  |
| 建物構造   |                            |         | 0   | 建物用途   |      |   |  |
| 建稿年月日  |                            |         |     |        |      |   |  |
| 用途地城   |                            |         |     |        |      |   |  |
| 建截率(%) |                            |         |     | 容積率(%) |      |   |  |
| 備考     |                            |         |     |        |      |   |  |

初期値は、すでにHosの「ベース」にて住所等が入力されていれば、それをコピーします。その他の空欄は適宜埋めてください。

左図の青円は参照ボタンです。よく使用する語句を参照表の中に 登録しておくと便利です。

よければ[OK]ボタンをクリックします。
設定された条件から統計値を選定し、基本的ないくつかの数量計算書を自動作成します。

| 自動作成                           |            |                                                           |             |         |          |     |
|--------------------------------|------------|-----------------------------------------------------------|-------------|---------|----------|-----|
| 榻 要                            |            |                                                           | 統計數量表       |         |          |     |
| 構 這                            | LGSjā      | ¥                                                         | 工種          | 対象      | 統計数量     | 補正率 |
| 網 形                            | 標準         | <b>*</b> 8                                                | 极切          | 1階床面積   | 0.4B     |     |
| 用 途                            | 共同住宅       |                                                           | 砂利・割石敷      | 1 階床面枝  | 0.0B1    |     |
| 実 用 途                          | 社員寮        | ¥ 🖬                                                       | 捨つがい        | 1階床面積   | 0.02     |     |
| 建築面積                           |            | m² 🔟                                                      | 基础:05%-1-   | 1 階床面積  | 0.12     |     |
| (A) 延床面積                       |            | m²                                                        | 基권型枠        | モンタート体核 | 0.9      |     |
| (B)1階床面積                       |            | m²                                                        | 基础铁筋        | モダート体積  | 0.121    |     |
| 間股部曲機                          |            | m                                                         | く1巻3059~ト   | 基本面核    | -        |     |
| い ゆ 山 む                        |            |                                                           | 型件          | の分小体核   | -        |     |
| 防原車式                           | ·          |                                                           | 鉄筋          | モンタート体積 | -        |     |
| 摘要隘層                           | i          | PM                                                        | <b>鉄骨</b> 量 | 延床面積    | 36       |     |
| 平均隘高                           | 1          | m                                                         | SRC接除       | 鉄骨量     | -        |     |
| 対象名<br>抗地薬<br>地<br>超<br>高<br>日 |            | 補正車<br> -<br> -<br> -<br> -<br> -<br> -<br> -<br> -<br> - | (1          |         |          |     |
| クレーン仮論-<br>クレーン除調              | 前積         | m²                                                        |             |         |          | 1   |
| クレーン設置                         | Calle Mark | m²                                                        |             | 自動作詞    | s Hilder |     |

ここでは補正等は行わずに、 左図青 枠内のみ必要事項を選択、 または入 力してください。

下図参照

| 模要—   |       |                  |            |
|-------|-------|------------------|------------|
| 構     | 遺     | LGS遗             | ×          |
| 頀     | 形     | 標準               | × 🛛        |
| 用     | 途     | 共同注宅             | ×          |
| 実 用   | 递     | 社員双              | <u>× 8</u> |
| 建箱    | 面積    | 705.08           |            |
| (A) M | 康面積   | 1389.23          | m²         |
| (8)1開 | 床面積   | 705.08           | m²         |
| 間紋部   | 面積    |                  | m²         |
| 基本    | 面積    | 1389.23          | m²         |
| 10 10 | 平     | 1.97             |            |
| 12 11 | 平 式   | (A)1389.28 / (8) | 705.08     |
| 缩要    | 12 11 | 2                | 贈          |
| 平 均   | 階 高   | 2.87             | m          |

なお、自動作成とその雛形編集については「雛形編集」の項を参照してください。

必要事項の入力が完了したら[自動 作成]ボタンをクリックしてください。

| ┗ 作成表選択                                                        | ×                         |
|----------------------------------------------------------------|---------------------------|
| <ul> <li>✓ 1. 直接仮設</li> <li>✓ 2. 土工・地業</li> </ul>              | ▼ 6. 電気設備<br>▼ 7. 給排水衛生設備 |
| ▼ 3. く体<br>■ 4. 外部仕上                                           | ▼ 8.空気調和設備<br>▼ 9.昇降設備    |
| <ul> <li>・ パードロー・</li> <li>・ ブーへて道沢</li> <li>・ 選択解除</li> </ul> | 10. 時申1年<br>作成<br>キャンセル   |

上図[自動作成]ボタンをクリックして開く「作成表選択」画面(左図)で、[すべて選択]ラジオボタンをクリックします。

自動作成を行うと、すでに作成されている数量計算書は上書きされますので、再自動作成を行うときは、作成調書は慎重に選択する 必要があります。なお、ここで作成される調書は数量計算書のみ で、他の調書には影響ありません。

それでは[作成]ボタンをクリックしてください。作成はほとんど瞬時 に終了します。作成が終了すると「自動作成」画面は閉じられ、元の 画面に戻ります。

# 非木造建物編集概要

### 調書作成(編集)の流れ(2)

#### 4. 数量計算書

下図は自動作成された直後の「直接仮設工事」の数量計算書です。自動作成画面にある雛形編集で属性を指定された単価について(やりかた、墨出し等)は、その式と数量がすでに計算されているのがお判りかと思います。

| □ □ □ □ □ □ □ □ □ □ □ □ □ □ □ □ □ □ □ | () <mark>=</mark><br>計展 計入 | 名 称 やりかた<br>形状寸法 一般 |          |    |         |                 |   |
|---------------------------------------|----------------------------|---------------------|----------|----|---------|-----------------|---|
| 種別                                    | 形状寸法                       | 計算式                 | 数量       | ロス | 資材計     | 単位              | ł |
| やりかた                                  | 一般                         | 「建築面積」 705.08       | 705.080  |    | 705.08  | 建m²:            |   |
| 墨出し                                   | AR                         | 「延床面積」1389.23       | 1389.230 |    | 1389.23 | 延m²             |   |
| 現寸型板                                  |                            | 「延床面積」1389.23       | 1389.230 |    | 1389.23 | 延m²             |   |
| 単管ブラウット足場                             | 高さ10m未満・期間6ヶ月              |                     |          |    | 0.00    | 架mž             |   |
| 仕上げ用足場(枠組3 組)                         | H=5.7m以上~7.4m未満•扌          |                     |          |    | 0.00    | 伏m²             |   |
| 即立足場                                  | 平面・H=1.8m・期間2ヶ月            | 「延床面積」1389.23       | 1389.230 |    | 1389.23 | 床m <sup>a</sup> |   |
| 外部のツーンネット張                            | 綱目25m・期間6ヶ月                |                     |          |    | 0.00    | 翱m <sup>e</sup> |   |
| 義生                                    |                            | 「延床面積」1389.23       | 1389.230 |    | 1389.23 | 延m²             |   |
| 整理·清掃·片付                              | 木遺・S遺・CB遺                  | 「延床面積」1389.23       | 1389.230 |    | 1389.23 | 延m²             |   |
|                                       |                            |                     |          |    |         |                 |   |

上図、式が空白で数量が[0.00]となっている単価があります。これは雛形編集で単価の指定はありましたが「属性」が指定されていないことによるものです。式が統計値によるものや、一定のものは属性指定が可能ですが、そうでないものについては後から式を入力する必要があります。

下図は土工・地業の自動作成例です(修正していません)。例の場合、最後の「割石地業」のみ式を追加します

| 種別           | 形状寸法           | た 算 壮                     | 数量       | ロス | 資材計    | 単位 |
|--------------|----------------|---------------------------|----------|----|--------|----|
| 根切り(襟様)      | 小規模・深さ=3.0m以内  | 「1階床面積」705.08 ×「統計値」0.58  | 408.946  |    | 408.95 | mЗ |
| 理戻し(機械)      | 現場内仮置場土使用·運搬   | 「根切り」408.946              | 408.946  |    |        |    |
|              |                | - 「捨コンクリート」16.921         | -16.921  |    |        |    |
|              |                | - 「基礎コンクリート」101.531       | -101.531 |    |        |    |
|              |                | - 「割石:基礎下」68.392          | -68.392  |    |        |    |
|              |                | (計)                       | 222.102  |    | 222.10 | m3 |
| 不用土処分        | 樁内仮置·運搬20m~30m | 「根切り」408.946              | 408.946  |    |        |    |
|              |                | - 「捨立クリート」16.921          | -16.921  |    |        |    |
|              |                | - 「基礎コンクリート」101.531       | -101.531 |    |        |    |
|              |                | -「割石:基礎下」68.392           | -68.392  |    |        |    |
|              |                | (計)                       | 222.102  |    | 222.10 | mЗ |
| 不用土処分・(機械積込) | 自由処分・4t車使用・運搬  | 「捨コンクリート」 16.921          | 16.921   |    |        | mЗ |
|              |                | 「基礎20/り/ト」101.531         | 101.631  |    |        |    |
|              |                | 「劉石:基礎下」68.392            | 68.392   |    |        |    |
|              |                | (計)                       | 186.844  |    | 186.84 |    |
| 割石地葉         | 割石·厚15cm以上     | 「1階床面積」705.08 ×「統計値」0.097 | 68.392   |    | 68.39  | mЗ |
| 割石地葉         | 割石·厚10cm以下     | ×「統計値」0.097               | 0.000    |    | 0.00   | mЗ |
|              |                |                           |          |    |        |    |
|              |                |                           |          |    |        |    |
|              |                |                           |          |    |        |    |
|              |                |                           |          |    |        |    |

このように雛形参照による自動作成を使うと、「直接仮設工事」、「土工・地業」、「〈体」については、いくつかの式を入力するだけで 終了します。 下図は建具計算書にて、建具符号「AW/1」を入力しています。画面では「aw1」(右側の縦棒はカーソル)としていますが、入力ボックスを抜ける(通常はEnter)と、「AW/1」に変換されます。(分離記号[/]は変更可能)

| 📮 ⊿ 🗅 🔀<br>基本 概要 作成 Iフセル              | ☑ 枠周 | り <sup>員</sup><br>編 | 正 [<br>〕<br>〕<br>〕<br>↓<br>↓ | ⊿<br>Э |    |   |    |     |
|---------------------------------------|------|---------------------|------------------------------|--------|----|---|----|-----|
|                                       | 符号   | W                   | Н                            | 箇所     | 枚数 | 計 | 面積 | コード |
| □□□□□□□□□□□□□□□□□□□□□□□□□□□□□□□□□□□□□ | aw1  |                     |                              |        |    |   |    |     |
| □…□□□□□□□□□□□□□□□□□□□□□□□□□□□□□□□□□□□ |      |                     |                              |        |    |   |    |     |
|                                       |      |                     |                              |        |    |   |    |     |
| □…┣ 3.<(体                             |      |                     |                              |        |    |   |    |     |
|                                       |      |                     |                              |        |    |   |    |     |
| □…□→ 环角可具者                            |      |                     |                              |        |    |   |    |     |
|                                       |      |                     |                              |        |    |   |    |     |
| ──                                    |      |                     |                              |        |    |   |    |     |
| □□□□□□□□□□□□□□□□□□□□□□□□□□□□□□□□□□□□  |      |                     |                              |        |    |   |    |     |
| □…□□ 蚊車計具者<br>□…□□ 5.内部仕上             |      |                     |                              |        |    |   |    |     |

必要箇所を入力(符号、W、H、箇所)したら、「コード」セル上でマウス右ボタンをクリックして、「単価マスタ」一覧を開きます。

| 符号   | W    | Н    | 箇所 | 枚数 | 計 | 面積    | コード | 名称      |
|------|------|------|----|----|---|-------|-----|---------|
| AW/1 | 1.75 | 2.00 | 54 |    |   | 3.500 |     | 単価マスタ × |
|      |      |      |    |    |   |       |     | 標準単価    |
|      |      |      |    |    |   |       |     | 市場単価    |
|      |      |      |    |    |   |       |     | 既出単価    |
|      |      |      |    |    |   |       |     |         |

ここでは[標準単価]を選択します。

| B. 標準単価     |                                          |                   |                              | 2   |
|-------------|------------------------------------------|-------------------|------------------------------|-----|
| Ф Фд 253055 | <ul> <li>① 非木用</li> <li>○ 木通用</li> </ul> | ¥15,000     (m2)  | 716:3月違い窓<br>S造用・大きさ区分Ⅱ・ガラス共 | 3   |
| 大科目         |                                          |                   | 建具 ⇒ 金属観建具工事                 |     |
| 仮験          | 253001                                   | 2回引通い窓            | R0・08適用・大きさ区分【・ガラス共          | 2   |
| 土工·地業       | 253005                                   | 7回引達い窓            | RC・CB適用・大きさ区分目・がう2共          |     |
| <1参         | 253011                                   | 71-31よめ殺衆         | RC・CB適用・大きさ区分【・ガラ2共          |     |
| 建具          | 253015                                   | 71月はめ殺憲           | RG・GB造用・大きさ区分目・ガラス共          |     |
| 外部仕上        | 253021                                   | 7時内側し窓            | RC・CB通用・大きさ区分 [・ガラス共         |     |
| 内部仕上        | 253025                                   | 7時内側し窓            | RO・OB通用・大きさ区分目・ガラス共          | - 8 |
| 電気設備        | 263061                                   | 7回引通い窓            | S通用・大きさ区分(・ガラス共              |     |
| 結排水衛生設備     | 253055                                   | 2回引通い窓            | 8週月・大きさ区分目・がうス共              |     |
| 空気調和・昇降設備   | 253061                                   | 7ルミまめ殺窃           | S 適用・大きさ区 分 [・ガラス共           | 1   |
| 解体          | 253065                                   | 7ルミまめ殺憲           | S造用・大きさ区分Ⅱ・カラz共              |     |
| 運動·発生村·魔材処分 | 253071                                   | 7時内側し窓            | S通用・大きさ区分【・カラx共              | 1   |
| 工作物         | 253075                                   | 7時内側し窓            | S通用・大きさ区分Ⅱ・かうス共              | B   |
| 労務単価・その他    | 263211                                   | 玄関ルルキア            | R0+08透用+片袖9/2*-527付+上        |     |
| 資材単価        | 253215                                   | 玄関バルキア            | BC+CB透用+片袖9/2*552付+中         |     |
| 中訪月         | 253221                                   | 玄関7.6-汴7          | RC+C8透用+ 527付·中              |     |
| 大教建具工事      | 253225                                   | 玄阳7.6-补7          | RC+CB通用- 527付·亚              | 1   |
| 全国和建具工商     | 253231                                   | 玄関76-57           | RC+CB造用+ ラン7 無・中             |     |
| ガラス工事       | 253235                                   | 玄関7ル补7            | R0+0B通用+527展+並               | 8   |
|             | 263271                                   | 玄関ル・羽戸            | R0+08遗用• 527 付+上             | 8   |
|             | 253274                                   | 玄関ル・羽戸            | RC+C8通用+ 5)/7 付+中            |     |
|             | 253277                                   | 玄関264引戸           | RC+CB透用- 527 付+亚             |     |
|             | 253301                                   | 抵トケ・のラス)          | RC+CB造用-W80cm×HISDon+片間      | - 1 |
|             | 253305                                   | 框トケ・(カラス)         | RC·CB造用·W00cm×H200cm*片棚      | 1   |
|             | 253311                                   | 框トア・(カラス)         | RC·CB通用·W160cn×H180cu,再開     |     |
|             | 253315                                   | 祖トア・(かうえ)         | RO·OB透用•W160cn×H200cs•商間     |     |
|             |                                          | 1771.000 17.000 1 | a 10 mm (11 a 11 a 11 mm     | -   |

建具計算書の場合の初期画面は、 大科目「建具」、中科目「金属製建具 工事」になっています。

例の分類に一致するコード[253055] を選択して、ダブルクリック(または Enter)します。

これを繰り返して、先ずは建具のみ 入力してしまいます。 次に建具「枠周り」を計算します。入力した建具の1行目[AW/1]の行をクリックしておいて、下図青枠内の1行目コードセルをクリック すると、上部「AW/1」の建具周り計算書となります。(上部[AW/1]の1行に対して、青枠以下の行すべてが枠周り計算書です)

| 符号   | W    | Н                                       | 箇所                                                                               | 枚数 | 計 | 面積                                           | コード            |      |            | 名称              |   | 規格寸法                   |          | 単位                                                                                                    |
|------|------|-----------------------------------------|----------------------------------------------------------------------------------|----|---|----------------------------------------------|----------------|------|------------|-----------------|---|------------------------|----------|----------------------------------------------------------------------------------------------------|
| AW/1 | 1.75 | 2.00                                    | 54                                                                               |    |   | 3.500                                        | 253055         | 7ルミ引 | 違い)        | ġ               |   | S遣用・大きさ区分目・ガラス共        |          | m²                                                                                                    |
| AW/2 | 1.75 | 1.20                                    | 1                                                                                |    |   | 2.100                                        | 253055         | アルミラ | 違い]        | 密               |   | S造用・大きさ区分口・ガラス共        |          | m²                                                                                                    |
| AW/3 | 1.75 | 1.00                                    | 8                                                                                |    |   | 1.750                                        | 253055         | アルミ引 | 目違い。       | ŝ               |   | S造用・大きさ区分口・ガラス共        |          | m <sup>2</sup>                                                                                                    |
| AW/4 | 1.30 | 1.00                                    | 12                                                                               |    |   | 1.300                                        | 253055         | アルミ引 | 逸い         | 55              |   | S造用・大きさ区分口・ガラス共        |          | m <sup>2</sup>                                                                                                    |
| AW/5 | 0.80 | 1.00                                    | 4                                                                                |    |   | 0.800                                        | 253051         | アルミラ | 「渔い        | 22              |   | S造用・大きさ区分1・ガラス共        |          | m²                                                                                                    |
| AW/6 | 0.80 | 0.90                                    | 4                                                                                |    |   | 0.720                                        | 253051         | アルミラ | 「進い        | ŝ               |   | S造用・大きさ区分1・かうス共        |          | m²                                                                                                    |
| AW/7 | 1.75 | 1.40                                    | 12                                                                               |    |   | 2.450                                        | 253055         | アルミラ | 「追い        | ŝ               |   | S造用・大きさ区分目・かうス共        |          | m²                                                                                                    |
| AD/1 | 0.80 | 2.00                                    | 6                                                                                | 1  | 6 | 1.600                                        | G001           | 片開   | きフラッ       | シュド             | 7 | ቲ"፤ ሎፓን • W80 × H200cm |          | り所                                                                                                    |
|      |      |                                         |                                                                                  |    |   |                                              |                |      |            |                 |   |                        |          |                                                                                                    |
|      |      |                                         |                                                                                  |    |   |                                              |                |      |            |                 |   |                        |          |                                                                                                    |
|      |      |                                         |                                                                                  |    |   |                                              | the set of the | _    | and July   | Adv Tel         |   | - 1                    |          |                                                                                                    |
| コード  |      | 名                                       | 3 称                                                                              |    |   | 規                                            | 悟寸法            |      | 里但         | 因別              |   | 計算式                    | 劐        | 「全」                                                                                                    |
| "⊢⊏  |      | 名<br>191/21                             | 3 称                                                                              |    |   | 規                                            | 格寸法            |      | 単位         | 199 P)(         |   | 江貞市                    | 彭        | 皇                                                                                                    |
| "⊢⊏  |      | 名<br>単価マスタ                              | 3 称<br>: × —                                                                     |    |   | 規                                            | <b>悟</b> 寸法    | _    | 單位         | 1 <u>88</u> PYr |   | 計算式                    | 則        | 21堂                                                                                                    |
| ¥-⊏  |      | 名<br>単価7.29<br>【標準単<br>合成単              | 5称<br>×                                                                          |    |   | 規                                            | 悟寸法            |      | 単位         | 129 1911        |   | 江眞竹                    | <u>Đ</u> | 212                                                                                                    |
| F    |      | 名<br>単価7.29<br>橋建単<br>合成単<br>市際出<br>単   | 3 称<br>2 × —<br>価 —<br>価 —                                                       |    |   | 規                                            | 稽寸法            |      | 単位         | <u>1991 PVT</u> |   | 近算13<br>一              | <u></u>  | <u>2</u>                                                                                                    |
| 1-F  |      | 名<br>単価7.29<br>信課単<br>合成単<br>市場単<br>取出単 | 3称<br>(X)                                                                        |    |   | 規                                            | 格寸法            |      | 単位         | <u>1991 PVT</u> |   | 近 <u>算</u> 指           | U        |                                                                                                    |
| ⊐-ř  |      | 名<br>単価7.29<br>信健単<br>合成単<br>市場単<br>取出単 | 3称<br>()<br>()<br>()<br>()<br>()<br>()<br>()<br>()<br>()<br>()<br>()<br>()<br>() |    |   | <u>,</u> ,,,,,,,,,,,,,,,,,,,,,,,,,,,,,,,,,,, | <b>裕</b> 寸法    |      | 単位         |                 |   | 近 <u>東</u> 北           |          |                                                                                                    |
| ⊐-ř  |      | 名<br>単価7.29<br>信準単<br>合成単<br>市場単<br>脱出単 | 5 称<br>: × —<br>(日<br>(日<br>(日<br>(日)                                            |    |   |                                              | 1977天          |      | <b>単</b> 位 |                 |   | 近朝18                   |          | <u>、重</u>                                                                                                    |
|      |      | 名<br>単価7.29<br>信護単<br>合成単<br>市場単<br>敗出単 | 5 称<br>(五二一<br>(五二一<br>(五二一<br>(五二一                                              |    |   | <b>規</b>                                     | 植寸法            |      | 単位         |                 |   | 近境11<br>一              |          | <u><u></u><br/>(世)<br/>()<br/>()<br/>()<br/>()<br/>()<br/>()<br/>()<br/>()<br/>()<br/>()<br/>()<br/>()<br/>()</u> |

建具コードのときと同じようにコードセル上で右ボタンをクリックすると、単価マスター覧が開きますので、目的の単価表を選択します。標準単価以外のマスタにつきましては「単価マスタの作成方法(市場、合成、鉄骨)」の項で詳しく解説してあります。

単価選択が終了しましたら、その「式」の入力となりますが、下図のように既に[AW/1]の大きさから、いくつかの枠周り「計算式候補」が作成されており、ほとんどの場合この中から選択することができます。

| ▶ 枠間  | IJ   | □<br>□ □ □ □ □ □ □ □ □ □ □ □ □ □ □ □ □ □ □ | 2<br>29<br>11 | 候補                |                 |        | •        |       |      | 名形  | 称<br>秋寸法 | 7日~トガラス<br>FL・厚5nm・規模2.22m²以下    |    |                |
|-------|------|--------------------------------------------|---------------|-------------------|-----------------|--------|----------|-------|------|-----|----------|----------------------------------|----|----------------|
| 符号    | W    | н                                          | 箇月1           | 75 - 11           | 2.00 × 2        |        | ۴        |       |      | 名称  |          | 規格寸法                             |    | 単位             |
| AW/1  | 1.79 | 5 2.00                                     | <b>5</b> 1    | .75 + F<br>75 × H | 42.00)><br>2.00 | (2     | 165      | 71138 | 目違い  | ž   |          | S造用・大きさ区分Ⅱ・ガラス共                  |    | m²             |
| AW/2  | 1.7  | 5 1.20                                     | ÷.,           | 75                |                 |        | 55       | アルミラ  | 引違い  | 55  |          | S造用・大きさ区分II・カラス共                 |    | m <sup>2</sup> |
| AW/3  | 1.7  | 5 1.00                                     | 1             | 76 ÷ 2            |                 |        | 155      | アルミラ  | 引通い  | 513 |          | S造用・大きさ区分II・カラス共                 |    | m²             |
| AW/4  | 1.3  | 1.00                                       | 1世            | 2.00 × :          | 2               |        | 65       | アルミミ  | 引通い  | 513 |          | S造用・大きさ区分Ⅱ・ガラス共                  |    | m²             |
| AW/6  | 0.8  | 1.00                                       | 4             |                   |                 | 0.800  | 253051   | Mak   | 引通い  | 55  |          | S造用・大きさ区分I・ガラス共                  |    | m²             |
| AW/6  | 0.8  | 0.90                                       | 4             |                   |                 | 0.720  | 253051   | アルミミ  | 計選い  |     |          | S造用・大きさ区分I・ガラス共                  |    | m²             |
| AW/7  | 1.70 | 5 1.40                                     | 12            |                   |                 | 2.450  | 253055   | 71123 | 计違い  | 2   |          | S造用・大きさ区分Ⅱ・ガラス共                  |    | m²             |
| AD/1  | 0.8  | 2.00                                       | 6             | 1                 | 6               | 1.600  | G001     | 片開    | きフラッ | X=F | P        | とごトッフ <sup> •</sup> W80 × H200cn |    | ク所             |
|       |      |                                            |               |                   |                 |        |          |       |      |     |          |                                  |    |                |
| コード   |      | 4                                          | ;称            |                   |                 | 規      | 格寸法      |       | 単位   | 箇所  | X        | た 算 枯                            | ž. | 量              |
| 25701 | 1 70 | いがえ                                        |               |                   | FL・             | ₽5m・規札 | 隽2.22㎡以下 |       | m²   | 54  |          |                                  |    | 54.000         |
|       |      |                                            |               |                   |                 |        |          |       |      |     |          |                                  |    |                |

下図は[式候補]から選択直後の画面です。

| コード    | 名称      | 規格寸法                           | 単位 | 箇所 | <b>た</b> 算情 | 数量      |
|--------|---------|--------------------------------|----|----|-------------|---------|
| 257011 | フロートカウス | FL・厚5m・規模2.22m <sup>®</sup> 以下 | m² | 54 | 1.75×H2.00  | 189.000 |
|        |         |                                |    |    |             |         |

[AW/1]に対する枠周り計算書の例です。下図のパターンコピーを行いますと、ほかの建具周りに貼り付けたとき、式も該当建具に 合わせたものになり、高速な入力が可能となります。。

| コード    | 名称       | 規格寸法                            | 単位 | 箇所  | た真怙              | 数量       |
|--------|----------|---------------------------------|----|-----|------------------|----------|
| 257011 | フロートがラス  | FL·厚ōmn·規模2.22m <sup>2</sup> 以下 | m² | -54 | 1.75 × H2.00     | -189.000 |
| 257071 | 網入磨板がうス  | PW · 厚6.8m · 規模2.18m ²以下        | m² | 54  | 1.75 × H2.00     | 189.000  |
| 246801 | 額緣       | 杉• 材工共                          | m  | 54  | (1.75 + H2.00)×2 | 405.000  |
| 261585 | オイルステイン塗 | OS• 細物• 木部•2回逢• 索地共             | m  | 54  | (1.75 + H2.00)×2 | 405.000  |
|        |          |                                 |    |     |                  |          |
|        |          |                                 |    |     |                  |          |

### 非木造建物編集概要

調書作成(編集)の流れ(3)

5.設備関連数量計算書

| 種別       | IJ             | 形状寸法       |
|----------|----------------|------------|
| 6.1 電灯設備 |                |            |
| 該当なし     |                |            |
|          | 単価マスタ          | ×          |
| 6.2 動力設備 | 標準単(<br>  合成単( | 曲 <b>…</b> |
| 該当なし     | 市場単位           | ш<br>Ш     |
|          | <u> </u>       |            |
| 6.3 弱電設備 |                |            |

電気設備等その他の調書では、自動作成に使用された雛形の中 科目が生成されます。したがって、自動作成ではどの雛形が選択さ れたかで、中科目の内容は変化します。

「該当なし」とするか、その中科目は作成しないかは、雛形の作成 者が決めることができます。

左図のように「コード」列が存在しない調書で単価マスタを選択す るときは、「名称」列で選択してください。

下図は複合単価[271005]よりコピーして計算式を入力しようとしています。(黄色の部分)

| 種別         | 形状寸法          | 計算式 | 数量 | ロス | 資材計 | 単位 |
|------------|---------------|-----|----|----|-----|----|
| 6.1 電灯設備   |               |     |    |    |     |    |
| 電灯設備・(非木道) | 住居系、配線、配管、付属品 |     |    |    |     | ク所 |
|            |               |     |    |    |     |    |

| <ul> <li>語句参照表</li> <li>数量名称</li> <li>数量根拠</li> <li>既出語句</li> </ul> | Ctrl+F4                    |
|---------------------------------------------------------------------|----------------------------|
| 行追加<br>行挿入<br>行北~ー                                                  | Ctrl+A<br>Ctrl+I<br>Ctrl+C |
| 行貼付                                                                 | Ctrl+P                     |
| 行削除                                                                 | Ctrl+D                     |
| セルコピー<br>セル貼付                                                       |                            |

設備計算書の数量は、殆どの場合、図面参照となると思われます。このような場合は、計算 式セルでマウスの右ボタンをクリックすると左図のポップアップメニューが開きますので、そこ から[語句参照表]を選択して、該当語句をコピーすると便利です。

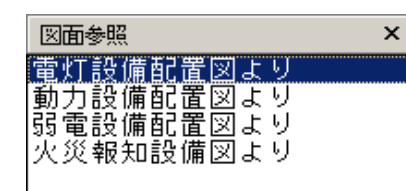

語句参照表等の、参照のためのリストは自由に 改編できます。

数量は、下図の青円内にあるように、別窓があり、そこで数量を入力すると数値がフォーマットされた形で「式」欄に追加されます。

| □□ □□ □□<br>翔果 挿入 削除 参照 # | □100 📃 💓 🗐<br>整列 計展 計入 🔍 🛬 | 1 050 名称雷灯腔值·C<br>形状寸法 住居系·配約 | 非木造)<br>別配管·付周 | 5-5-5 <u>5</u> 5 | U開 中·中 |    |
|---------------------------|----------------------------|-------------------------------|----------------|------------------|--------|----|
| 種別                        | 形状寸法                       | 计算式                           | 数量             | ロス               | 資材計    | 単位 |
| 6. 電灯設備                   |                            | ×                             |                |                  |        |    |
| 電灯設備·(非木造) 住              | E居兵·配線·配管·付馬品              | 電灯設備配置図より                     |                |                  |        | ク所 |
|                           |                            |                               |                |                  |        |    |
| 0.2 動力設備                  |                            |                               |                |                  |        |    |
| 該当なし                      |                            |                               |                |                  |        |    |

| 編集    | 調査    | ,圆<br>削除 | ■<br>参照 | 2   | []]<br>計展   | ■<br>it入 | 数量  | æ 📃         |     | 名 称<br>形状寸法 | 該当なし |         |    |        |    |
|-------|-------|----------|---------|-----|-------------|----------|-----|-------------|-----|-------------|------|---------|----|--------|----|
|       | 種     | 別        |         |     | 形状          | 寸法       |     | it          | 算   | Ĵī:         |      | 数量      | ロス | 資材計    | 単位 |
| 6.1 電 | 灯設備   | E<br>H   |         |     |             |          |     |             |     |             |      |         |    |        |    |
| 電灯調   | ₿備•(; | 非木遺)     |         | 住居系 | <b>~配</b> 線 | ・配管・     | 付属品 | 電灯設備配置図より 6 | 50. | 000         |      | 650.000 |    | 650.00 | ケ所 |
|       |       |          |         |     |             |          |     |             |     |             |      |         |    |        |    |

# 6. 解体数量計算書

解体計算書では、「土工・地業」や「〈体」数量調書を参照したいことがあります。

| 参照数量計算書 👤 | ] <mark>[</mark> ]<br>編集 | → 二 二 二 二 二 二 二 二 二 二 二 二 二 二 二 二 二 二 二 | □<br>計戻 |
|-----------|--------------------------|-----------------------------------------|---------|
| 種別        |                          | 形状寸法                                    |         |
|           |                          |                                         |         |
|           |                          |                                         |         |
| L         |                          |                                         |         |
| L         |                          |                                         |         |
| L         |                          |                                         |         |
|           |                          |                                         |         |

| 参照数量計算書<br>仮設  | - | 福 | 副<br>兼 | - <b>三</b><br>挿入 | 副削除 | (1)<br>整列 | ∷<br>計戻 |
|----------------|---|---|--------|------------------|-----|-----------|---------|
| 土工・地葉 <br> <1本 |   |   |        | :                | 形状  | 寸法        |         |
| 外部屋根           |   |   |        |                  |     |           |         |
|                |   |   |        |                  |     |           |         |
| 777部天开<br> 外部雑 | • |   |        |                  |     |           |         |
|                |   |   |        |                  |     |           |         |
|                |   |   |        |                  |     |           |         |
|                |   |   |        |                  |     |           |         |

上図の数量計算書選択プルダウンメニューには、これまで編集された計算書がリストアップされていますので、参照したい計算書を 選ぶと、この計算書を下図のように画面下部に開くことができます。そこから必要な行をコピーして、解体計算書の任意な行に貼り付 けます。

| 上工·地業 ▼ 編  | 王                             | ■<br>計入<br>影                               | 5 称<br>狱寸法               |        |            |           |          |
|------------|-------------------------------|--------------------------------------------|--------------------------|--------|------------|-----------|----------|
| 種別         | 形状寸法                          | 計算式                                        |                          | 数量     | <b>D</b> Z | 資材計       | 単位       |
| 100        |                               |                                            |                          |        | -          |           |          |
|            |                               | -                                          |                          |        |            |           |          |
|            |                               |                                            |                          |        |            |           |          |
|            |                               |                                            |                          |        |            |           |          |
|            |                               |                                            |                          |        | _          |           |          |
|            |                               |                                            |                          |        |            |           |          |
|            |                               |                                            |                          |        |            |           |          |
|            |                               |                                            |                          |        |            |           |          |
|            |                               |                                            |                          |        |            |           |          |
|            |                               |                                            |                          |        |            |           |          |
|            |                               |                                            |                          |        |            |           |          |
|            |                               |                                            |                          |        |            |           |          |
|            |                               |                                            |                          |        |            |           |          |
|            |                               |                                            |                          |        |            |           |          |
|            |                               |                                            |                          |        |            |           |          |
|            |                               |                                            |                          |        |            |           |          |
|            |                               |                                            |                          |        |            |           |          |
|            | We that M                     |                                            |                          | -1     |            | Mark Land | No. 8.8. |
| 種 別        | 杉状寸法                          | 計 項 式<br>[* [##:5]편(#: 205.00 x [ (#:+)(#: |                          | at     | 미지         | 資材計       | 甲位       |
| 俄国リノ酸(株)   | 小規模,第6=3.0m以内<br>租格市位黑根土住用,课题 | 「招味面積」705.08 × 「統計他」                       | 4                        | 08.946 |            | 408,95    | ma       |
| PERC VIEW/ | SCALAISTER WE DOLL WITH       | - [2275/10-116-021                         | 行道加 Ciri+A<br>行援入 Ciri+I | 121    |            |           |          |
|            |                               | - 「基礎コンが」-ト」101.531                        | 行北ー Ctri+C               | 31     |            |           |          |
|            |                               | - 「割石:恭媒下」68.392                           | 行貼付 Cirl+P               | 192    |            |           |          |
|            |                               | (計)                                        | 行動服命 Circle D            | 02     |            | 222.10    | m3       |
| 不用土処分      | 構内仮置・運搬20m~30m                | 「根切り」408.946                               | THENRY CITED             | - 46   |            |           |          |
|            |                               | Filters had a size ware                    |                          | 104    |            |           |          |
|            |                               | - 「揺コンクリート」 16.921                         | セル貼付                     | 21     |            |           |          |

# 非木造建物編集概要

### 調書作成(編集)の流れ(4)

### 7. 鑑·内訳書

鑑と内訳書は自動作成され、[鑑・内訳書]を開く度に再集計されます。右図は数量調書から集計を行っているところです。

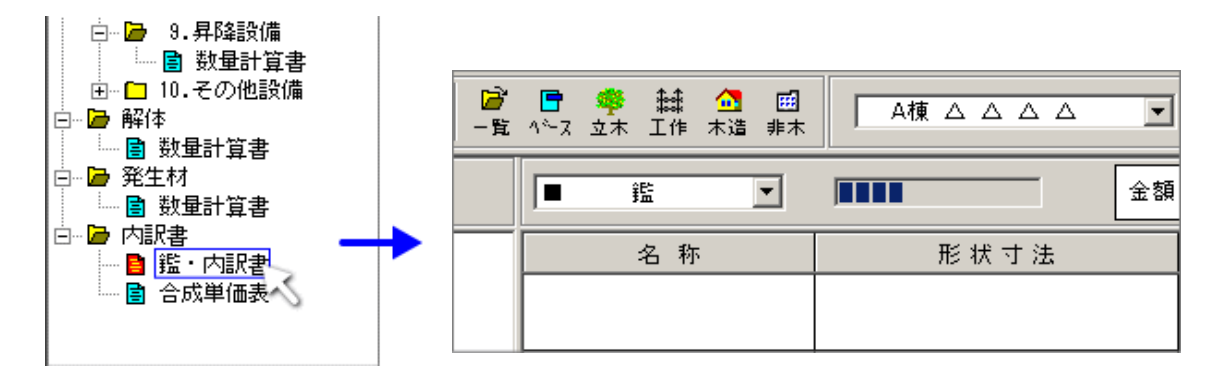

#### 8.合成単価表の集計

あらゆる調書で使用(作成)された合成単価は、ここで一括集計されます。ここも[合成単価表]を開く度に再集計されます。

| 名称               | 形状寸法                                         | 数量     | 単位 | 単佰      | 金額      | 儋 考                                                                    |
|------------------|----------------------------------------------|--------|----|---------|---------|------------------------------------------------------------------------|
| [G003]           |                                              |        |    |         |         |                                                                        |
| アルミバルコニー         | 面積3.00m <sup>2</sup> 未満                      | 5.70   | m² | 162,500 |         |                                                                        |
| 員勤は、コート288131 準用 |                                              |        |    |         |         |                                                                        |
| アルミバルコニー         | ウィンウ <sup>・</sup> 型・L2.73×D0.91              | 0.402  | 台  | 337,200 | 135,554 | か(分)-P280<br>1.00÷位.73×0.91)=0.402<br>421,600×0.8=337,280≒337,200      |
| サッシエ             |                                              | 0.410  | ٨  | 16,400  | 6,724   | J−F° 23                                                                |
| 普通作業員            |                                              | 0.200  | Υ  | 14,400  | 2,880   | ב-1,2                                                                  |
| その他              | (材+労)×10~15%                                 | 1.000  | 兂  | 17,418  | 17,418  | ⊐ <sup>k°</sup> 910001<br>145,158 × 12%                                |
| (計)              |                                              |        |    |         | 162,576 |                                                                        |
|                  |                                              |        |    |         |         |                                                                        |
| 【G004】           |                                              |        |    |         |         |                                                                        |
| アルミバルコニー         | 面積3.00m <sup>2</sup> 以上6.00m <sup>2</sup> 未満 | 119.62 | m² | 143,600 |         |                                                                        |
| 負勤は、コート288141 準用 |                                              |        |    |         |         |                                                                        |
| アルミバルコニー         | ウィンが型・L3.64 × D0.91                          | 0.301  | 台  | 394,100 | 118,624 | <b>☆(分)-P280</b><br>1÷(3.64×0.91)=0.301<br>492,700×0.8=394,160≒394,100 |
| サッシエ             |                                              | 0.410  | ٨  | 16,400  | 6.724   | J−F, 53                                                                |

各種集計表は、一応編集可能です。ただし開く度に再集計されるため、編集した集計表は上書きされてしまいます。これは集計 表を常に最新に保つための仕様です。編集状態をエクセルに出力するより、出力されたエクセルシートに対して改編を行ったほうが より安全です。(その場合、エクセル出力で上書きしないようにご注意ください。出力調書は選択できます。)

### 計算書の自動作成

#### 基本設定

基本設定は、自動作成時、計算書編集時やエクセル転送時に、参照する各種方法を設定したもので、編集後にこの設定を変えても参照できません。したがって、基本設定は自動作成する前に検討しておく必要があります。

下図は基本設定の画面です。 [小数点以下桁数]、 [その他設定] は現場毎(ローカル)、 [オプション] はすべての現場に共通 します。

| 小鼓点以下桁致  その他設定  オ:<br>(現場毎設定)   | プション | 47 #2 / 1 1                     |
|---------------------------------|------|---------------------------------|
| 様式 千葉県                          | •    | <u>初期値として登録</u><br>変更   追加   削除 |
| 数量計算書<br>数量<br>第3位まで4位切捨て)      | •    | 資材計 第2位まで3位四捨五入) 💌              |
| ─建具計算書<br>−<br>巾・高さ 第2位まで3位切捨て) | •    | 面積 第3位まで(4位切捨て) 💌               |
| ○建具周り計算書<br>数量 第3位まで4位切捨て)      | •    | コン別ート計算書<br>体積 第3位まで(4位切捨て) 💌   |
| 仕上計算書<br>数量<br>第3位まで4位切捨て)      | •    | - すべての調書                        |
|                                 |      |                                 |
|                                 |      |                                 |

小数点以下桁設定

調書種類ごとに、数量の小数点以下桁数を指定できます。これらは「様式」単位に管理され、現場毎1様式となります。

a. 有効桁数の変更

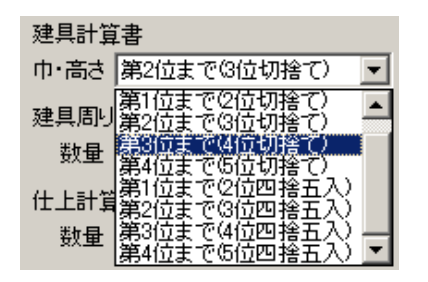

b.グループ(様式)の追加

| _各種設定                |   |    |    |    |   |
|----------------------|---|----|----|----|---|
| 様 式 <mark>手葉県</mark> | • | 変更 | 追加 | 削除 |   |
| 一小数点以下桁数             |   |    |    |    | _ |

変更したい調書の数量名プルダウンメニューを開き、目的の桁数 を選択します。

次に[変更]ボタンをクリックして、選択されている[様式]を更新しま オ

| 各種設定 | 定         |   |      |    |   |
|------|-----------|---|------|----|---|
| 様式   | -<br>「千葉県 | - | 変更追加 | 削除 | 1 |

| 各種設定       |   |    |       |   |
|------------|---|----|-------|---|
| 様式 国交省     | - | 変更 | 追加 削除 |   |
| 一小数点以下桁数—— |   |    | ~     | _ |

起業者の要求に合わせたこれらの小数点以下桁数は、様式で表すところのグループ名(千葉県等)で管理されます。例えば現在選択されている様式が「千葉県」であるとき、[追加]ボタンをクリックして新しいグループ名(様式名)を登録すれば、現在の千葉県の有効桁数が新しいグループ名に登録されます。

c.グループ(様式)の削除

選択されている(表示中)のグループ名(様式)を削除します。

d.[初期値として登録]

現在表示中のグループを初期値(デフォルト)とします。つまり新しく作成される現場は、最初はこのグループ名が登録されることになります。

その他設定

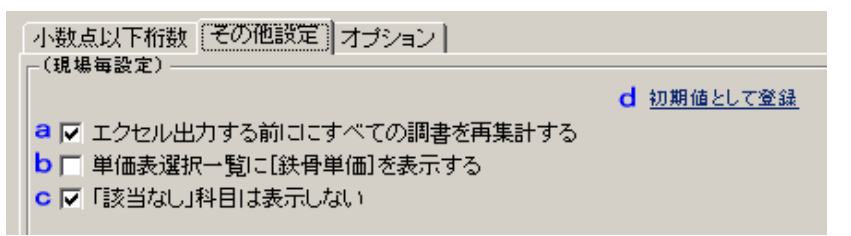

この項目は現場単位で管理されま す。ほかの現場には影響を与えません。

a.チェック [エクセル出力する前にすべての調書を再集計する]

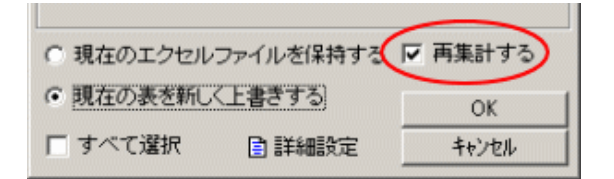

通常は[ON]にしておいてください。

b.チェック [単価表選択一覧に鉄骨単価を表示する]

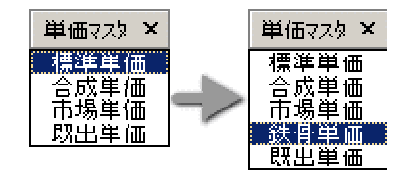

ONにすると、エクセル転送時の選択画面(左図)にある[再集 計する]チェックの初期値が常に[ON]状態になり、再集計のし忘 れを防止します。

ONにすると、積上げ鉄骨計算書を作成するときのマスター選択画面に[鉄骨 単価]を表示します。通常は[OFF]設定です。

c.チェック [該当なし科目は表示しない]

ONにすると、エクセル転送時、科目の項目に「該当なし」が存在するときに、その科目は無視されます。

オプション

オプションに属するすべての項目は、選択された様式にかかわらない「設定値」です。いわばユーザーの規定値となるもので、セット アップ時にご検討ください。

チェックボックスにマウスポインタを乗せると、その内容に合わせた説明図が表示されます。

# 計算書の自動作成

#### 雛形編集

Hosは、建物構造や用途に応じた「雛形」を参照しながら計算書の自動作成をします。有用な「雛形」を作成しておくと効率的な計算 書を自動で作成することができます。また、これらの雛形を登録しておくと、次の機会にこれとよく似た建物に流用できるようになりま す。

| □  | <mark>⊿</mark> | ■ X     |
|----|----------------|---------|
| 基本 | 概要             | 作成 I?Eル |
|    |                |         |

| Г | 概要 |   |   |      |   |                  | _ 統計数1 |
|---|----|---|---|------|---|------------------|--------|
|   | 構  |   | 造 | LGS造 | Z |                  | I      |
|   | 雛  |   | 形 | 標準   | - | E_               | 根切     |
|   | 用  |   | 途 | 共同住宅 | - |                  | ■砂利・   |
|   | 実  | 用 | 途 | 社員寮  | À | ाः<br>जहाः<br>दि | たり、    |

下図「雛形編集」画面を開くには、上図、[作成]ボタン

開いた画面の[雛形編集]ボタンをクリックします。

| 日 《<br>完了中 |              |   |    |                     |   | 2  |       |          |         |    | 3          |          |    |
|------------|--------------|---|----|---------------------|---|----|-------|----------|---------|----|------------|----------|----|
|            | 構适           | * | F  | RC這・ラーメン式           |   |    | - 標準  | ŧ.       |         | ٠  |            | 直接仮設     |    |
| RC造・言      | ラーメン式        |   | 標準 |                     |   | 1. | 直接仮設  |          |         |    | 1.1 やりか    | た墨出し等    |    |
| SRC造·      | ・ラーメン式       |   |    |                     |   | 2. | 土工・地業 | 2        |         |    | 22 足場      |          |    |
| RC造・量      | <b>汽</b> 動   |   |    |                     | 1 | з. | く体    |          | /       |    | 1.3 橫台等    |          |    |
| S造・肉周      | ≸9nm以上       |   |    |                     |   | 4. | 外部仕上  |          | /       |    | 1.4 災害防    | Ŀ        | -  |
| S造・肉類      | ₽4nmを超え9nm未満 |   |    |                     |   | б. | 内部仕上  |          | 4)      |    | 1.5 養生片(   | দ        | -  |
| LGS造       |              |   |    |                     |   | 6. | 電気設備  |          |         |    |            |          | -  |
| コンクリー      | - トブロック遺     |   |    |                     |   | 7. | 給排水衛生 | 書加加      |         |    |            |          |    |
|            |              |   |    |                     |   | 8. | 空気調和酸 | da 🛛     |         |    |            |          |    |
|            |              |   |    |                     |   | 9. | 昇降設備  |          |         |    |            |          | -  |
|            | △売           |   |    | B夷                  |   | 解的 | \$    | С        | 夷       | -  |            | D表       | -  |
| J III      | ~4           |   |    | - <b>D</b> <u>A</u> |   |    |       | <u> </u> | 1 347.7 |    | XL G JOJIA | 210 5 ft | 17 |
| コード        |              |   |    | 18                  | 祆 | 可光 | 5     |          | 甲位      | 1  | 一般重视视      | 一一       | -  |
| 201001     | やりかた         |   |    | #Q                  |   |    |       |          | Zm      | ×. | 建築面積       |          | _  |
| 201021     | 墨出し          |   |    | 一般                  |   |    |       |          | 延m      | 2  | 延床面積       |          |    |
| 201031     | 現寸型板         |   |    |                     |   |    |       |          | 延m      | 2  | 延床面積       |          |    |
|            |              |   |    |                     | E | 三表 | 2     |          |         |    |            |          | 1  |
|            |              |   |    |                     |   |    | -     |          |         | T  |            |          | 1  |

- a.各表の内容
- 矢印 A表「RC造・ラーメン式」の大科目
- 矢印 B表「標準」の科目
- 矢印 C表「1.直接仮設」の科目
- 矢印 D表「1.1 やりかた墨出し等」の単価内容(青枠)
- b.雛形の追加

| 構造               | ٠ | RC造・ラーメン式   |   |
|------------------|---|-------------|---|
| RC造・ラーメン式        |   | 標準          |   |
| SRC造・ラーメン式       |   | おり参照数量根拠    |   |
| RC造・壁式           |   | 数量名称        |   |
| S造・肉厚9mm以上       |   | 行挿入         |   |
| S造・肉厚4mmを超え9mm未満 |   | 行コピー        |   |
| LGS造             |   |             |   |
| コンクリートブロック造      |   | 17H 10R     |   |
|                  |   | セルコピー セル貼付け |   |
|                  |   |             |   |
|                  | ¥ |             | • |

ここでは雛形追加の例として、「RC・ラーメン」の大科目「標準」を コピーして、それを新しい雛形に改造してみます。

B表の大科目とD表の科目は個別にコピーできますが、A表とC表 はコピーできません。また、D表からB表というような異種間コピーも できません。

B表の「標準」を同じB表にコピーするには、「標準」セル上でマウスの右ボタンをクリックして開くポップアップメニューから、[行コピー] を選択します。(左図参照)

| 構造               |   | RC造・ラーメン式    | ٠ |
|------------------|---|--------------|---|
| RC造・ラーメン式        |   | 標準           |   |
| SRC造・ラーメン式       |   |              |   |
| RC這・壁式           |   | 語句参照         |   |
| S遺・肉厚9mm以上       |   | 数量根拠<br>約量名称 |   |
| S造・肉厚4nnを超え9nn未満 |   | (行城入)        |   |
| LGS造             |   | 行っピー         |   |
| コンクリートブロック造      |   | 行貼付け         |   |
|                  |   | 行削隊          |   |
|                  |   | セルコピー        |   |
|                  | - | セル貼付け        | • |

次の空白行で、同じく貼り付けを行います。 貼り付けた行をダブルクリックして、新しい雛形名を入力します。

| RC造・ラーメン式 |  |
|-----------|--|
| 標準        |  |
| 標準        |  |
|           |  |
|           |  |
| RC造・ラーメン式 |  |
| 標準        |  |
|           |  |
| -3推升2 1   |  |

入力が終了したら [Enter]を押下します。

これで「標準」と全く同じ内容で「雛形」」が作成できましたので、これを目的の形に編集しなおします。

c.小科目なしの雛形

「1. 直接仮設」に小科目を作りたくない場合は「1. 直接仮設」の科目(D表)をすべて削除してください。ただし、空欄のままではその下の単価を作成できませんので、暗号として '%'(半角のパーセント)を最初の行に作成します。一連の流れは下図を参照してください。

| RC造・ラーメン式   |   | 横洋                | * | 1.       | 直接顶款                 |   |
|-------------|---|-------------------|---|----------|----------------------|---|
| 橫準          |   | 1. 直接痕跡           |   | 1.1 1997 | た田山口が                |   |
| <b>翻形</b> 1 |   | 2.土工・地葉           |   | 1.2 足場   | 20 印刷机               | Π |
|             |   | 3. <(#            |   | 1.3 楊台   | 数配名称                 |   |
|             |   | 4.外部仕上            |   | 1.4 災害[  | 行挿入                  | П |
|             |   | 5. 内部住上           |   | 1.5 冀生)  | 行コピー                 | Γ |
|             |   | 6. 電気動脈           |   |          | 1170/10              | Г |
|             |   | 7,給快水預生請憐         |   |          | THUN                 | Π |
|             |   | 8、空观期和铁体          |   |          | 210310年<br>1210月6日(十 |   |
|             |   | 9. <b>A</b> Mikin |   |          | ALC: NO DE LE        | F |
|             | - | 局律                | * |          |                      |   |

削除したい行でマウスの右ボタンをクリックして開 〈ポップアップメニューから[行削除]を選択します。 ただし、仕様上、1行ずつしか削除できません。

すべての行を削除したら、最初の行に、半角の [%] を入力します。

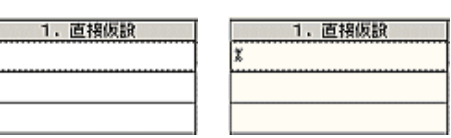

#### 次に「標準」「1.直接仮設」の小科目ごとの単価表をコピーして、「雛形」」「1.直接仮設」の「%」へ貼付けします。

|        | 44.33      |    | RCM 9-     | - 1/2/15    | -    | 63              | 00000000 |    | 1.        | 資源保設  | - 1 |
|--------|------------|----|------------|-------------|------|-----------------|----------|----|-----------|-------|-----|
| RC:    | シーメンボ      | П  | (2)年       |             | Ξ    | 1.000000        |          |    | 1.1 00.50 | と観出し等 |     |
| SROIÐ  | ・ラーメンボ     | 1  | <b>観形1</b> |             | 1    | 2. 土工・刈果        |          |    | 1.2 定用    |       | П   |
| RC:油·5 | 219        | 1  |            |             | 1    | 3. <#           |          |    | 1.1 橫白等   |       | 1   |
| S油・内   | Piell L    | 1  |            |             | 1    | 4、休息壮上          |          |    | 1.4 美都站   | t.    | 1   |
| ち遣・内   | 第4回医输尿热血液的 |    |            |             | 1    | 8. 内部住去         |          |    | 1.5 前朱均位  | t     | 1   |
| L0330  |            | 1  |            |             | 1    | 6. 25.1218      |          |    |           |       | 1   |
| コンクリ   | ートプロック語    | 1  |            |             | 1    | 7. 粘线市海生緑峰      |          |    |           |       | 1   |
|        |            |    |            |             | 1    | 8.25.25.25.0314 |          |    |           |       | 1   |
|        |            | 1  |            |             | 1    | 9. 874(3)8      |          |    |           |       | 1   |
|        |            | 1. |            |             | ١.   | Alt             |          |    |           |       | ٦,  |
| ark    | 5 1        | 1  |            |             | H.   | T 35            | 100      | ΣT | 11-9-054  | 利望长峰  | Ť,  |
| 201001 | やりかた       | _  | -12        | 22-0-25     | 101  | 1               | 肥        | 1  | 网络西铁      |       | 1   |
| 201021 | 振出し        | _  | -12        | 11.11.2     | 85   | 88              | Mar      | T  | 经证据法      |       | 1   |
| 20101  | 现于影響       |    |            | 白井入         |      |                 | 24       | ī  | 發展的裝      |       | 1   |
|        |            |    |            | (132-       |      |                 |          | Τ  |           |       |     |
|        |            |    |            | Co Z office |      |                 |          | T  |           |       |     |
|        |            |    |            | 116.93      |      | 100             |          | Т  |           |       | 1   |
|        |            |    |            | 40.00       | ά.   |                 |          | T  |           |       | 1   |
|        |            |    |            | LING        | 1211 |                 |          | T  |           |       | 1   |

構造 ・ RO娘・ラーメンズ \* RO娘・ラーメンズ 在市 1. 直接振致 1. 波祥乐政 SRC道・ラーメン氏 RC道・算法 2、土工・地里 3、(14 SER: I Sid · 内間milth 4. 988t.8 3週・内岸にゅぎ起えれの中華 S. PERL 6. THE PERSON asiĝ コンクリートブロック語 o, gyanaan o, Alabia Kat 3-1 名 13 影视了法 单位 發動標料 發動名称 联星标道 建星之前 作用入 行32~ 行32(5) 11028

[行コピー]等、「行」単位のブロック処理では、すべてのセルを選択しなくても、対象行の一部のセルを選択すれば(上図左)それらの「行」を選択したことになります。

続いて、「標準」「1.直接仮設」の次の小科目に登録された単価表をコピーして、「雛形」」「1.直接仮設」の「%」へ追加して貼付けます(下図左)。下図右はその完成図です。

| 2000000000 | 14 BL              | • | RC油・ラーメンボ       | 4   | 8001        |               | •] 1. | 通用原原    | -  |
|------------|--------------------|---|-----------------|-----|-------------|---------------|-------|---------|----|
| RCB+1      | (一メンド)             |   | 45.75           | E   | 1.000000    |               |       |         |    |
| s Roiĝi    | ラーメンス              |   | IN REAL         |     | 2. 土工·地装    |               |       |         |    |
| RCAL       | 201                |   |                 | ור  | 3, <#       |               |       |         | 18 |
| 5.娘・内海     | Studight           | 1 |                 | 1   | 4. 特部性上     |               |       |         |    |
| 名語・内閣      | Con the State of F |   |                 | 1   | 6.内部住上      |               |       |         | 18 |
| 1038       |                    | 1 |                 | 1   | 0. 201318   |               |       |         |    |
| コンクリー      | トジロックは             | 1 |                 | 1   | 7. 粘铁水面生物体  |               |       |         |    |
|            |                    | 1 |                 | 1   | 8.29.840814 | _             |       |         | 10 |
|            |                    | 1 |                 | 1   | 9. 11/4(3)8 |               |       |         | 18 |
|            |                    | - |                 | ١.  | ASD         |               | -     |         | -  |
|            | 名用                 |   | 1               | 秋   | 寸進          | 1812          | NUDH  | 發量名杆    | -  |
| 201001     | やりかた               |   | 10              |     |             | 見が            | 建构形成  |         |    |
| 201021     | 観光し                |   | -12             |     |             | 55.4          | 新建築   |         |    |
| 201031     | 明计整理               |   |                 |     |             | 24            | 是非重庆  |         |    |
| 201145     | 单位计算计算机            |   | 第316年月・周辺       | rД  |             | Straft Straft |       | 21122-0 |    |
| 201242     | 취소원생               |   | 930-341.ko-1983 | 6 P | 1           | 16M           | 8630  |         |    |
| 201260     | 伏航昆楼               |   | 生物足術と単用         |     |             | - 11          | 延续至00 |         |    |
| 201045     | 10分开足线             |   | 1072年(記录59      |     |             | +1            | 展住10月 |         |    |
|            |                    |   |                 |     |             |               |       |         |    |
|            |                    |   |                 |     |             |               |       |         |    |
|            |                    |   |                 |     |             |               |       |         |    |

| 1        | 棋 谁         |   | RC       | 通・ラーメンス        | A.  | 14形1        |    | 1.       | 波場活動   | 1.  |
|----------|-------------|---|----------|----------------|-----|-------------|----|----------|--------|-----|
| ROB      | ラーメンボ       |   | 2.2      |                |     | 1. @#612    |    | ĭ        |        |     |
| SRCM     | ラーメンボ       | 1 | SIFE I   |                |     | 2, ±工·地址    |    |          |        | ٦   |
| ROM      | 1977.       | 1 |          |                | 18  | a. (#       | 1  |          |        |     |
| 8.8.10   | Rivel 2. L  |   |          |                | 1   | 4、外部社上      |    |          |        |     |
| 名遣・成め    | 早にいさ起えるい:牛湯 |   |          |                | 1   | 6. 内部住土     |    |          |        | -   |
| LOSIS    |             |   | <u> </u> |                | 1   | 6、爱知辞编      |    |          |        |     |
| コンクリー    | ートブロック鍵     |   |          |                | 1   | 7. 指用当新生活情  |    |          |        | -11 |
|          |             |   |          |                | 1   | 0. 25000315 |    |          |        |     |
|          |             |   |          |                |     | 9. Sisting  |    |          |        | -   |
| <u> </u> |             |   |          |                |     | Nill        | 1. |          |        | ۰.  |
| -F       | 4 R         | 5 |          | E              | 拔   | 1 in 140    | 0  | 27-8-623 | 192.03 |     |
| 201041   | やりかた        |   | -        | 社              | -   | Xtv         | Ŧ  | Manual M |        | T   |
| 2010/8   | 豊思し         |   | -        | 般              | _   | 2.4         | 1  | 見原創構     |        | 1   |
| 201011   | 用于数据        |   |          |                |     | 3án         | 7  | 对中药物     |        | 1   |
| 201143   | 自己,为于选择     |   | a a      | (され)を形成・原語(を   | л   | 90-         | 7  |          | 计部定相   | 1   |
| 201212   | 科立足地        |   | 9        | 新・Fille 構築     | 5 A | (D)         | 1  | 見は西装     |        | 1   |
| 201263   | 快能震爆        | - | 5        | 納足地と無用         |     |             | t  | NORM     |        | 1   |
| 201265   | 100-124     |   | 1        | 77.000.8529    |     |             | T  | 見印約装     |        |     |
| 201010   | 外加34次3-136  |   | 8        | 遺物の月           |     | (Par        | 7  |          |        | 11  |
| 201941   | 61          | - | _        |                | -   | Ma          | Ŧ  | NORM     |        | 1   |
| 201252   | 程建·清除·片门    |   | 80       | () 書 = 560() 書 |     | 원이          | 1  | 見作面装     |        | 1   |

追加したい行の「コード」セル上でマウスの右ボタンをクリックする(下図左参照)と、「単価マスタ」選択画面が開きますので、そこか ら目的の単価を導入します。(下図右参照)

|             | ang the P        | 6 h                   | - 単柄 すね                         |      | (中位) | 卫星球院      | 建墨花库             |        |                          |             |                                                              |     |
|-------------|------------------|-----------------------|---------------------------------|------|------|-----------|------------------|--------|--------------------------|-------------|--------------------------------------------------------------|-----|
|             | 20115            | 使机力(操作)               | 小规模深思-3,4%的                     |      | a4   | 1個年間後     | 250 J            |        |                          |             |                                                              |     |
|             | 0.000            | 推開して開催さ               | 現地市総裁項上使用·運動100~100~            | 的话的外 | -    |           | <b>FROM AND</b>  |        |                          |             |                                                              |     |
|             | 211142           | 不用上地分                 | 装着新聞·運動Har-18g                  |      | a1   |           | 4 4 1            | 8 燕井田  | 80                       | 1910        | EX:32-140                                                    |     |
|             | 211.32           | 4.4111.0531.0891.0.62 | 80000 00004* \$3506000a         |      | 11   |           | 2 4 4 1 8 100    | C 4580 | 10.00                    | 4141.2      | 1-1-97194-#21m                                               | 5   |
|             | 211:12           | 和石水業 🥒                | <b>町石・屋</b> Sould E             |      | -1   | 10.957.0  | 大将日              |        |                          |             | ±10                                                          |     |
|             | 11.0.0           | DOM:                  | THE OTH OF THE ADDA             |      | -1   | 150.02710 | - m (a)          | 211131 | 1/812.826                | 11日日第三日     | 计图察分子计算机器 法投资部分的                                             |     |
|             | 111.12           | - W 0725 🥖            | The second of the second second |      |      | 100200210 | - 土工· 地关         | 211122 | 不用土品份                    | 目標展開設       | 自由估计21年进用 建酸氯酮%+                                             |     |
|             |                  | 112-11-12             |                                 |      |      |           | _ <0             | 011100 | TALLON                   | 0100022     | 自由的法律:100次号 建铬酸铝的++                                          |     |
|             |                  | 含成果価                  |                                 |      |      |           | 建具               | 211131 | 干肌上的性                    | -14月4年33    | 自由估计 化推进用 计探索相称                                              |     |
|             |                  | □ 創想出魚 □ □            |                                 |      |      |           | 8 90 F           | 211132 | 无用于机械                    | -00040505   | an an an Al-Anna an Al-Al-Al-Al-Al-Al-Al-Al-Al-Al-Al-Al-Al-A |     |
|             |                  | (「就進生活」               |                                 |      | -    |           |                  | 211113 | 不用土物份                    | - (周期電話)    | 自由每份 印度法用 建装饰成2%                                             | 1   |
|             |                  |                       |                                 |      |      |           | - 電気鉄道           | 211734 | 不用土料分                    | FIRMARY -   | 自由部份 化电涂用 建碱涂刷3%。                                            |     |
|             |                  |                       |                                 |      |      |           | <b>检测水液集制的</b>   | 211141 | 不用土色分                    | (1888年))    | 自由長分100m代用・運動施設Ap                                            | -8  |
|             |                  |                       |                                 | •    |      |           | 金外期自該條           | 211142 | 不用土色分                    | CHERRIC     | 各份股份100000ml-20022010a-                                      |     |
|             |                  |                       |                                 |      |      |           | 件 辐射的            | 211143 | 不明主要分                    | CORMENT     | 各由時分101年使用·理解要用201-                                          |     |
|             |                  |                       |                                 | ι    |      |           | A610             | 211164 | 不用土品分                    | 目間目開設       | 自由相关101年(現象)建築建築本                                            | - 1 |
|             |                  |                       |                                 | 1    |      |           | は際・月主4日 時485万    | 211201 | 经检查                      |             | 第一部10mm本部位は含む。                                               |     |
| あらかじる       | ם. מ             | ードがわか                 | っていれ                            | 1    |      |           | 工作物              | 211211 | 0.000                    |             | Ri H. Wess                                                   | 1   |
|             | - · · ·          |                       |                                 | •    |      |           | 男務準備・その絵         | 211212 | \$2.079                  |             | MART FORMATION                                               |     |
| は、追加し       | たい               | けのコードゼ                | マルにコー                           |      |      |           |                  | 211210 | \$2:10.00                |             | 工業協力はいます。別の~15m                                              | -   |
| シモロナキ       | +++ 1            |                       | (]+ +                           | · •  |      |           | 7.1.8            | 211001 | 的石油油                     |             | 11-5-50 Part 10-11                                           |     |
| 「留亏を且       | .按八              | ノリして、[En              | terl+ーを                         | · `` |      |           | 的第1時6月時          | 211022 | RGHE                     |             | 割符·厚Beat1.b                                                  |     |
| 抽てすわけ       | <del>т</del> н h | ちの出/声を追               | <u>すん ぶキナ</u>                   |      |      |           | An and white the | 21140  | G MAL                    | MAXIN       | SPECIAL VOTING OF BRIDE H                                    |     |
| ガザ ト 9 イ いる | 거머미              | りの宇涵を受                | 手八 じさま                          |      | N.   |           |                  | 211411 | 820049                   | CHERKED .   | SPIE 壁 YORの小規模し                                              |     |
| *           |                  |                       |                                 |      | ×    |           |                  | 211/21 | a mbit 9                 | OF LET SHOP | H-200-119 WHAT-VIELD DURAS J                                 |     |
| u           |                  |                       |                                 |      |      |           |                  | 211/31 | ំព ជាដូម ម្ន             | 医肌肤的复数      | 11-200-10元代目本が目的構成。                                          |     |
|             |                  |                       |                                 |      |      |           |                  | 211811 | <b>装模机</b> 和             |             | <b>装煤的 从</b> 礼                                               |     |
|             |                  |                       |                                 |      |      |           |                  | 211841 | 装模词来                     |             | 地本線理測水線・センジ環対体)                                              | 1   |
|             |                  |                       |                                 |      |      |           |                  | 2000   | R. 82- 10                |             | 612-60166- M0.1m                                             |     |
|             |                  |                       |                                 |      |      |           |                  | 21360  | 林泉~ 物                    |             | 12-167(14): 周2(15):                                          |     |
| *6 🗖 10     | 3 +60 1.         | *** = 47 **           |                                 |      |      |           |                  |        | all of the second second |             | 12                                                           |     |

### e.数量根拠と数量名称

数量根拠と数量名称は、導入した単価毎に設定するもので、自動作成時に参照されます。

数量根拠は、例えば「延床面積」や「1階床面積」などの、「作成」画面で入力される面積名のことで、数量根拠セルを「延床面積」に すると、自動作成時にその単価の「式」に延床面積の数量を関連付けます。(下図参照)該当行の数量根拠セルをダブルクリックする と、そのセル内に、使用できる数量根拠の選択リストが表示されますので、その中から選択します。

| コード    | 名称   | 形状寸法                | -<br>14 (†   | E1-69-25-86          | 単位              | 数量根拠 | 数量名称 |
|--------|------|---------------------|--------------|----------------------|-----------------|------|------|
| 201001 | やりかた | 一般                  | Ang<br>Ang   | <u>秋重</u> 秋西<br>建築面構 | 建m <sup>2</sup> | 建築面積 |      |
| 201021 | 墨出し  | <b>→</b> <u>4</u> ₽ | <u> I</u> m² |                      |                 | 延床面積 |      |
| 201031 | 現寸型版 |                     | Mus          | 24話面情<br>表示面情        | 延m²             | 延床面積 |      |
|        |      |                     |              | 「動産帯は」               |                 |      |      |

| - 概 要 —  |         |                |
|----------|---------|----------------|
| 精 适      | LGS通    | ¥              |
| 81 H     | 標準      | •              |
| 用 遗      | 共同住宅    | *              |
| 実 用 途    | 社員家     | <b>V</b>       |
| 建巅面積     | 705.08  | =2             |
| (A) 延床面積 | 1389.23 | <b>_</b>       |
| (8)1階床面積 | 705.08  | m <sup>2</sup> |
| 開放部面積    |         | m <sup>2</sup> |
| 基 本 面 積  | 1389.23 |                |

| 種別           | 形状寸法 |              | 計 | 算 | 売 |
|--------------|------|--------------|---|---|---|
| 1.1 やりかた墨出し等 |      |              |   |   |   |
| やりかた         | 一般   | 建築面積 705.08  |   |   |   |
| 墨出し          | 一般   | 延床面積 1389.23 |   |   |   |
| 現寸型板         |      | 延床面積 1389.23 |   |   |   |
|              |      |              |   |   |   |

自動作成された(右図)に左図青枠内の数量が関連付けられています。

数量名称は、例えば「根切り」や「外部足場」などの、その単価の一般名称です。これを設定しておくと、自動作成時や計算書の手 入力のときに、簡単に式の参照ができるようになります。

| コード    | 名称           | 形状寸法                     | 単位 | 数量根拠  | 数量名称  |
|--------|--------------|--------------------------|----|-------|-------|
| 211002 | 根切り(機械)      | 小規模・深さ=3.0m以内            | n3 | 1階床面積 | 根切り   |
| 211012 | 埋戻し(機械)      | 現場内仮置場土使用・運搬20n~30n・突固め共 | n3 |       | 埋戻し   |
| 211042 | 不用土処分        | 構内仮置・運搬20m~30m           | n3 |       | 不用土仮置 |
| 211132 | 不用土処分・(機械積込) | 自由処分・4t車使用・運搬距離10kn      | n3 |       | 不用土処分 |
| 211222 | 割石地葉         | 割石・厚15cm以上               | n3 | 1階床面積 | 割石地葉  |
| 211213 | 敷砂利          | 工場等の広い床下・厚10~15cm        | n3 | 1階床面積 |       |
| 211601 | 防湿ンート敷       | ビニールフィルム・厚0.1mm          | m² | 1階床面積 |       |

| 種別      | 形状寸法            | た 寛 括                   |
|---------|-----------------|-------------------------|
| 2.1 ±I  |                 |                         |
| 根切り(機械) | 小規模・深さ=3.0m以内 🤇 | 1階床面積 705.08 × 統計値 0.58 |
| 埋戻し(機械) | 現場内仮置場土使用·運搬    | 根切り 408.946             |
|         |                 | - 捨コンクリート 16.921        |
|         |                 | - 基礎コンクリート 101.531      |
|         |                 | - 割石:基礎下 68.392         |
|         |                 | (計)                     |
| 不用土処分   | 構内仮置・運搬20m~30m  | 根切り 408.946             |
|         |                 | - 捨コンクリート 16.921        |
|         |                 | - 基礎コンクリート 101.531      |
|         |                 | - 割石:基礎下 68.392         |
|         |                 | (計)                     |

左図の最上段「根切り(機械)」の単価には「根切 り」という名称が設定されています。Hosは自動作 成するときに、参照できる数量名称があればそれ

% > 0 = c = ( ) = ( ) = せんから、数量名称セルで参照できる語句のみが その対象となります。Hosに事前登録された名称 は、単価導入時に、それが適合単価名称であれ ば、数量名称に自動設定されます。

f.雛形の保存とキャンセル

編集が終了して、[保存]ボタンをクリックしたときのみ、全体の状態が保存されます。個別的な保存は行いません。また、ウィンドウ 右上の閉じるボタンや[中止]ボタンをクリックすると、雛形編集画面を呼び出す直前の状態に戻します。つまり雛形編集画面を呼び出 した以降編集されたものはすべて無効となります。

### 調書毎作成方法

# 直接仮設、土工·地業

下図は自動作成された直後の「直接仮設工事」の数量計算書です。自動作成画面にある雛形編集で属性を指定された単価について(やりかた、墨出し等)は、その式と数量がすでに計算されているのがお判りかと思います。

|               |                   |                    |          |    |         |     | _ |
|---------------|-------------------|--------------------|----------|----|---------|-----|---|
| □             | 10 =<br>計展 計入     | 名称 やりかた<br>形状寸法 一般 |          |    |         |     |   |
| 種別            | 形状寸法              | 計算式                | 数量       | ロス | 資材計     | 単位  | ł |
| やりかた          | 一般                | 「建築面積」705.08       | 705.080  |    | 705.08  | 建m² | 4 |
| 墨出し           | AR                | 「延床面積」1389.23      | 1389.230 |    | 1389.23 | 延m² |   |
| 現寸型板          |                   | 「延床面積」1389.23      | 1389.230 |    | 1389.23 | 延m² |   |
| 単管ブラウット足場     | 高さ10m未満・期間6ヶ月     |                    |          |    | 0.00    | 架m² |   |
| 仕上げ用足場(枠組3 組) | H=5.7m以上~7.4m未満•扌 |                    |          |    | 0.00    | 伏m² |   |
| 即立足場          | 平面・H=1.8m・期間2ヶ月   | 「延床面積」1389.23      | 1389.230 |    | 1389.23 | 床m² |   |
| 外部のツーンネット張    | 綱目25m・期間6ヶ月       |                    |          |    | 0.00    | 鏫m² |   |
| 義生            |                   | 「延床面積」 1389.23     | 1389.230 |    | 1389.23 | 延m² |   |
| 整理·清禄·片付      | 木造・S造・CB造         | 「延床面積」1389.23      | 1389.230 |    | 1389.23 | 延m² |   |
|               |                   |                    |          |    |         |     |   |

上図、式が空白で数量が[0.00]となっている単価があります。これは雛形編集で単価の指定はありましたが「数量根拠」や「数量名称」が指定されていないことによるものです。式が統計値によるものや、一定のものは数量根拠等の指定が可能ですが、そうでないものについては後から式を入力する必要があります。

(1)式の入力

| 形状寸池               | 対策は                                                                                                   | 防量                                                                                                    | 02                                                                                                    | 资材計                                                                                                    | 単位                                                                                                    |
|--------------------|----------------------------------------------------------------------------------------------------|----------------------------------------------------------------------------------------------------|----------------------------------------------------------------------------------------------------|----------------------------------------------------------------------------------------------------|----------------------------------------------------------------------------------------------------|
| →股                 | 「建築面積」705.08                                                                                          | 705.080                                                                                                    |                                                                                                    | 705.08                                                                                                    | 建が                                                                                                    |
| 一股                 | 「延庆而精」1339.23                                                                                         | 1389.230                                                                                                    |                                                                                                    | 1389.23                                                                                                    | Shirt                                                                                                    |
|                    | 「延信面積」1309.23                                                                                         | 1389.230                                                                                                    |                                                                                                    | 1389.23                                                                                                    | )送wł                                                                                                    |
| 高き10m未満・新聞6ヶ月      | 2                                                                                                    |                                                                                                    |                                                                                                    | 0.00                                                                                                    | 90/                                                                                                    |
| ll=5.7m以上~7.4m未满·9 | ~                                                                                                    |                                                                                                    |                                                                                                    | 0.00                                                                                                    | (Ant                                                                                                    |
| 平面・H+1.8m・期間2ヶ月    | 「延辰面積」1389.23                                                                                         | 1389.230                                                                                                    |                                                                                                    | 1389.23                                                                                                    | lit në                                                                                                    |
| 纲目25mi 期間69月       |                                                                                                    |                                                                                                    |                                                                                                    | 0.00                                                                                                    | 90v <sup>2</sup>                                                                                                    |
|                    | 「延床園積」1989.23                                                                                         | 1389.230                                                                                                    |                                                                                                    | 1389.23                                                                                                    | 送げ                                                                                                    |
| 未追いSià・OBià        | 「延庆而结」1339.23                                                                                         | 1389.230                                                                                                    |                                                                                                    | 1389.23                                                                                                    | 3£vŕ                                                                                                    |
|                    | 形 秋 寸 注<br>一般<br>一般<br>高210m未満, 別館や月<br>H557n以上~74m未満,<br>男孩、H-1.5m、別館や月<br>朝日25m、別館や月<br>来話, Sià・OB油 | 形状 す 注     ド連該回版 705.06     「規     「「規     「「規     「「規     「「規     「「規     「「規     「「規     「「     「     「     「     「     「     「     「     「     「     「     「     「     「     「     「     「     「     「     「     「     」     「     」     「     」     「     」     「     」     「     」     「     」     「     」     「     」     「     」     「     」     」     「     」     「     」     「     」     「     」     「     」     「     」     「     」     「     」     「     」     」     「     」     」     「     」     」     「     」     「     」     」     「     」     」     「     」     」     「     」     」     「     」     」     「     」     」     「     」     」     」     」     」     」     」     「     」     」     」     」     」     」     」     」     」     」     」     」     」     」     」     」     」     」     」     」     」     」     」     」     」     」     」     」     」     」     」     」     」     」     」      」     」      」      」      『      』      『      』      』      』      』      』      』      』      』      』      』      』      』      』      』      』      』      』      』      』      』      』      』      』      』      』      』      』      』      』      』      』      』      』      』      』      』      』      』      』      』      』      』      』      』      』      』      』      』      』      』      』      』      』      』      』      』      』      』      』      』      』      』      』      』      』      』      』      』      』      』      』      』      』      』      』      』      』      』      』      』      』      』      』      』      』      』      』      』      』      』      』      』      』      』      』      』      』      』      』      』      』      』      』      』      』      』      』      』      』      』      』      』      』      』      』      』      』      』      』      』      』      』      』      』      』      』      』      』      』      』      』      』      』      』      』      』      』      』      』      』      』      』      』      』      』      』      』      』      』      』      』      』      』      』      』      』      』      』 | 形状寸法         計算式         料量           一般         「建築団体」705.00         705.00           一般         「建築団体」705.00         1309.20           一般         「建築団体」1309.23         1309.20           「建築団体」1209.23         1309.20         1309.20           高速10m未済・M間か月 | 形式寸法         計算式         算量         口ス           一般         「建築道路」705.00         705.00         705.00           一般         「加尿道路」139.23         1399.230         1399.230           「地口市北洋小和街炉月         1209.230         1209.230         1209.230           市活10m北洋小和街炉月         一         1209.230         1209.230           市活10m北洋小和街炉月         一         1209.230         1380.230           町台・小北市・和街炉ヶ月         「建築街路」1399.23         1380.230         1380.230           明日25ma、湖路沙月         「北京街路」139.23         139.230         139.230 | 形式寸法         計算式         算量         口ス         減付           一般         「建築道路」705.00         105.00         105.00         105.00           一般         「建築道路」705.00         139.23         139.230         139.230         139.230         139.230         139.230           「地域市面積」139.23         「ジロホボ済・Mithoy 月         0.00         100.230         100.230         100.230           日本5.7m以上~7.4m未満す         0.00         0.00         139.230         139.230         139.230           日本6.7m就上~7.4m未満す         1.50.230         150.230         150.230         139.230         139.230           明日25ma、減額5v 月         「建築道路」139.23         150.230         129.230         129.230         129.230           未泊・5油・05油         「延尿面積」139.23         139.230         139.230         139.230         139.230 |

左図は「単管ブラケット足場」のセルに式を作成 するため、該当セルをダブルクリックしようとしてい ます

(44.06 + 9.06 + 2.00 + 1.44 + 2.00 + 9.06) × 2 × H6.29 + 9.16 × 2 × H3.30 という式を作り、Hosに計算させてみます。

(44.06+9.06+2.00+1.44+2.00+9.06)\*2\*H6.29

| 0.00 | 架m² |
|------|-----|
|      |     |

(44.06+9.06+2.00+1.44+2.00+9.06)\*2\*H6.29 まで入力したところで、残りを入力すると枠外になる可能性がある場合(実際にはエクセルで縮小される)は、次行に続きを入力することができます。

| 高さ10m未満・期間6ヶ月     | (44.06+9.06+2.00 | +1.44+2.00+9  | 9.06)*2*H5.29 |          | 0.00    | 架n <sup>e</sup>    |
|-------------------|------------------|---------------|---------------|----------|---------|--------------------|
| H=5.7m以上~7.4m未满·) |                  |               |               |          | 0.00    | 伏m <sup>a</sup>    |
| 平面・H=1.8 m・期間2ヶ月  | 「延床面紙」138        | 語句参照表         | Ctrl+F4       | 1389.230 | 1389.23 | 康m <sup>a</sup>    |
| 稲目25~ 期間6ヶ月       |                  | 致量很期          |               |          | 0.00    | $\beta \delta m^2$ |
|                   | 「延床面桃」138        | <b>以出語</b> 句  |               | 1389.230 | 1389.23 | 延n <sup>2</sup>    |
| 木造·S造·CB造         | 「延床面板」138        | 行追加           | Ctrl+A        | 1389.230 | 1389.23 | 延m²                |
|                   |                  | 行挿入           | Ctrl+1        |          |         |                    |
|                   |                  | 行北一           | CAI+C         |          |         |                    |
|                   |                  | 行點付           | Ctrl+P        |          |         |                    |
|                   |                  | 行利除           | Ctrl+D        |          |         |                    |
|                   |                  | セルコピー<br>セル貼付 |               |          |         |                    |
|                   |                  |               |               |          |         |                    |

続きの式を次行に入力するには、次行に空白行 が必要ですので、次の行で「右ボタン」をクリックし て表示されるポップアップメニューより[行挿入]を選

択します。 または、次の行へキーボードの矢印キーにより フォーカスを移動した後、[Insert]キーを押下しても 行挿入ができます。

挿入した空白行の「式」セルに、残りの「+9.16\*2\*H3.30」を入力します。

| ロ                 |                                          |          |    |         |       |
|-------------------|------------------------------------------|----------|----|---------|-------|
| 形状 法              | 計算式                                      | 数量       | ロス | 資材計     | 単位    |
| -12               | 「建築面狭」705.08                             | 705.080  |    | 705.08  | 建m²   |
| -12               | 「延床面帳」1389.23                            | 1389.230 |    | 1389.23 | 延m²   |
|                   | 「延床面積」1389.23                            | 1389.230 |    | 1389.23 | 延m²   |
| 高さ10m未満・期間6ヶ月     | (44.06+9.06+2.00+1.44+2.00+9.06)+2+H6.29 |          |    |         | 3jêm² |
|                   | +9.16+2+H3.30                            |          |    |         |       |
| H=5.7m以上~7.4m未满*月 |                                          |          |    | 0.00    | 伏m²   |
| 平面・H=1.0m・期間2ヶ月   | 「延床面積」1309.23                            | 1389.230 |    | 1389.23 | 床m²   |
|                   |                                          |          |    |         |       |

| (44.06 + 9.06 + 2.00 + 1.44 + 2.00 + 9.06)×2×H6.29 |         |        | 架m² |
|----------------------------------------------------|---------|--------|-----|
| +9.16×2×H3.30                                      | 911.115 | 911.12 | +   |

左図は2行の式をドラッグした後、[計入](計処 理)ボタンをクリックして式を計算させようとしている ところです。

下図(左)はその結果です。演算子は全角文字に 置き換えられています。このとき、単位「架㎡」を数 量位置に合わせるには、[整列](単位整列)ボタン をクリックします。下図(右)

| (1) | 口  | ■    |
|-----|----|------|
| 整列  | 計戻 | 計入   |
| 単位  | 整列 | 形状寸: |

2箇所の式を合計する方法もあります。下図は1箇所目の式を入力してこの式の値を求めようとしています。

| 4.06+9.06+2.00+1.44+2.00+9.06)*2*H6.29 |  |  |  | 架m <sup>2</sup> |  |
|----------------------------------------|--|--|--|-----------------|--|
|----------------------------------------|--|--|--|-----------------|--|

複数の独立した計算式の合計を求めるには、式の中で値を求めておき、後で計処理を行います。複数の独立した計算値は、式の 直後(上図)で、[Ctrl] + [Enter]を押下します。下図(青線部)がその結果です。最後のアスタリスク(\*)は消去しないでください。

6+9.06+2.00+1.44+2.00+9.06)\*2\*H6.29=850.6596\*

次の式も同じように入力します。(下図)

| (44.06+9.06+2.00+1.44+2.00+9.06)*2*H6.29=850.659 |  | 架m² |
|--------------------------------------------------|--|-----|
| 9.16*2*H3.30=60.456*                             |  |     |

| 〇<br>計展 <u>計入</u> | 名 释 単管255/2<br>形状寸法 米さ10m未                       | ▶足場<br>満・期間6ヶ。 | Ą |         |                 |
|-------------------|--------------------------------------------------|----------------|---|---------|-----------------|
| 形状》法              | 計算式                                              | 費量             | 고 | 資材計     | 単位              |
| -12               | 「建筑面铣」705.08                                     | 705.080        |   | 705.08  | 建m²             |
| -18<br>-18        | 「延床面帳」1389.23                                    | 1389.230       |   | 1389.23 | 廷m <sup>a</sup> |
|                   | 「延床面積」1389.23                                    | 1389.230       |   | 1389.23 | 廷m <sup>a</sup> |
| 高さ10m未満・期間6ヶ月     | (44.06+9.06+2.00+1.44+2.00+9.06)+2+H6.29=850.659 |                |   |         | 98m²            |
|                   | 9.16+2+H3.30=60.456+                             |                |   |         |                 |
| H=5.7m以上~7.4m未满·J |                                                  |                |   | 0.00    | (Km²            |
| 甲面・H=1.8m・期間2ヶ月   | 「延床面積」1389.23                                    | 1369.230       |   | 1389.23 | 康n²             |

左図は2行の式をドラッグした後、[計入](計処 理)ボタンをクリックして式を計算させようとしている ところです。

下図(左)はその結果です。演算子は全角文字に置き換えられています。このとき、単位「架m<sup>2</sup>」を数量位置に合わせるには、[整列] (単位整列)ボタンをクリックします。下図(右)

| (44.06 + 9.06 + 2.00 + 1.44 + 2.00 + 9.06)×2×H6.29 | 850.659 |        | 架m |
|----------------------------------------------------|---------|--------|----|
| 9.16×2×H3.30                                       | 60.456  |        |    |
| (計)                                                | 911.115 | 911.12 |    |

| ■  | 口  | ■    |
|----|----|------|
| 整列 | 計戻 | 計入   |
| 単位 | 整列 | 形状寸: |

次に「仕上げ用足場(枠組3段)」の式「3.42\*2.84\*3」を入力します。

仕上げ用足場(枠組3段) | H=5.7m以上~7.4m未満・月3.34\*2.84\*3|

式を入力したら[計入]ボタンをクリックして計処理を行います。

3.34×2.84×3 28.456 28.46 伏㎡

| H=5.7m以上~7.4m未满•》 |               |                                 |                            |
|-------------------|---------------|---------------------------------|----------------------------|
| 平面・H=1.8m・期間2ヶ月   | 「延床師稙」1389.23 | 語句參照者                           | E Ctrl+F4                  |
| 綱目25㎜・期間6ヶ月       |               | 数量名称                            |                            |
|                   | 「延床面積」1389.23 | 10.11.10.10<br>10.11.11         |                            |
| 木遺•S遺•CB遺         | 「延床面稿」1389.23 | 行追加<br>行排入<br>行北 <sup>4</sup> - | Ctrl+A<br>Ctrl+I<br>Ctrl+C |
|                   |               | 行點付                             | OtritP                     |
|                   |               | 行削除                             | Ctrl+D                     |
|                   |               | セルコピー<br>セル貼付                   |                            |

次の、単価「外部グリーンネット張」は、外部足場である「単管ブラ ケット足場」の数量と同じであるため、「単管ブラケット足場より 911.115」としたいところです。

「単管ブラケット足場」は雛形編集で「外部足場」属性が付けられて いますので、数量名称「外部足場」を呼び出すことにより簡単に作成 することができます。

左図は対象の式のセル上で右ボタンをクリックして開くポップアップメニューより、数量名称を呼び出しています。

| ■ <u>数量名称選択</u> ×<br>やりかた<br>墨出し<br>現寸型板<br>単管プ <sup>・</sup> 分小足場<br>養生<br>整理・清掃・片付 | 左図はその数量名称呼び出し画面です。下方<br>称を使う」チェックがOFFになっていることに注意<br>OFFであれば数量は計上されずに式の中に残<br>であれば雛形で編集された数量名称(外部足り<br>今回は式を完結させますので「数量を計上す<br>OFFです。 | うの「数量を計上する」チェ<br>意してください。「数量を計<br>るだけであり、「数量名称<br>易等)となります。<br>る」チェックはON、「数量名 | :ックがON、「数量名<br>上する」チェックが<br>を使う」チェックがON<br>G称を使う」チェックは |
|-------------------------------------------------------------------------------------|----------------------------------------------------------------------------------------------------|-------------------------------------------------------------------------------|--------------------------------------------------------|
| ✓ 数値を計上する<br>「 数量名称を使う                                                              | 「単管ブラケット足場」より 911.115                                                                                                    | 911.115                                                                       | 911.12 架m <sup>2</sup>                                 |

自動作成した計算書でも、はじめから手入力による作成時でも、自由に単価マスタを呼び出して、新しい単価を導入できます。導入 したい行の「種別」セルをクリックした後、マウスの右ボタンで開く「単価マスタ」選択画面で目的の単価マスタを選択すれば、すばやい 導入が可能です。

# 調書每作成方法

# 〈体と補助数量計算書

下図は自動作成された直後の「〈体」数量計算書です。自動作成画面にある雛形編集で属性(数量根拠や数量名称)を指定された 単価については、その式と数量がすでに計算されているのがお判りかと思います。

| 種別          | 形状寸法               | た 算 恬                          | 数量      | ロス | 資材計    | 単位 |
|-------------|--------------------|--------------------------------|---------|----|--------|----|
| 3.1 基礎(体    |                    |                                |         |    |        |    |
| 捨てコンクリート    | 18N/m2・ポンプ行設       | 「1階床面積」705.08 ×「統計値」0.024      | 16.921  |    | 16.92  | mЗ |
| 基礎コンクリート    | 21N/m2・ポンプ計設・小型・   | 「1階床面積」705.08 ×「統計値」0.144      | 101.531 |    | 101.53 | mЗ |
| 型枠          | 非木造布基礎·地中梁         | 「基礎コン」101.531 ×「統計価」8.46       | 858.952 |    | 858.95 | m² |
|             |                    |                                |         |    |        |    |
| 3.2 上部(体    |                    |                                |         |    |        |    |
| 土間コンクリート    | 18N/m2・ポツブ打設       |                                |         |    |        | mЗ |
| 鉄筋·加工組立     | S造基礎•51以上~50t未満    | 「基礎コン」101.531 ×「統計値」0.121      | 12.285  |    | 12.29  | t  |
| 溶接金稠敷さ      | 5.0×100×100 スペーサー共 |                                |         |    |        | m² |
| 摘材費・[材料費のみ] | 肉厚4m 未満(醛量铁骨)・1    | 「延床面積」1389.23 ×「統計値」34 ÷ 1,000 | 47.233  |    | 47.23  | t  |

下図は土間コン以外の式を入力し終わり、土間コン(式セルが水色の行)の数量計算書を開こうとしています。

| 日本 11日 日本 11日 11日 | ·圖 3 11 =<br>前除 整列 計戻 計入 | 名 称 土間コンツー<br>形状寸法 18N/m2-#    | 、<br>シフΫT設 |    |        |    |
|----------------------------------------------------------------------------------------------------|--------------------------|--------------------------------|------------|----|--------|----|
| 新 化<br>(1) がのことは、日本)                                                                                                    | 形状寸法                     | 計算式                            | 数量         | ロス | 資材計    | 単位 |
| 3.1 基底体                                                                                                    |                          |                                |            |    |        |    |
| 捨てコンクリート                                                                                                    | 18N/nn2・ホンフ*打談           | 1階床面積 705.08 × 統計値 0.024       | 16.921     |    | 16.92  | mЗ |
| 基礎コンクリート                                                                                                    | 21 N/mn2・ポンプ打款・小型>       | 1階床面積 705.08 × 統計値 0.144       | 101.531    |    | 101.53 | mЗ |
| 型枠                                                                                                    | 非木造布基礎·地中梁               | 基礎コン101.531 × 統計値8.46          | 858.952    |    | 858.95 | m² |
|                                                                                                    |                          |                                |            |    |        |    |
| 3.2 上部(体                                                                                                    |                          |                                |            |    |        |    |
| 土間コンウリート                                                                                                    | 18N/nn2・ホンフ*打談           |                                | 3.767      |    | 3.77   | mЗ |
| 鉄筋·加工組立                                                                                                    | S造基礎·5t以上~50t未准          | 基礎コン101.581 × 統計値 0.121        | 12.285     |    | 12.29  | t  |
| 溶接金稠敷さ                                                                                                    | 5.0×100×100 スペーサー共       | 3.94×3.44×3                    | 40.660     |    | 40.66  | m² |
| 綱材費・【材料費のみ】                                                                                                    | 肉厚4mn未満(軽量鉄骨)・1          | 廷床面積 1,389.23 × 統計値 34 ÷ 1,000 | 47.233     |    | 47.23  | t  |

下図は青枠部は、[〈体]計算書の下部に開いた[土間コン]計算書で、この中に計算書を作成すると、〈体計算書の紺色の部分と式レベルでリンクします。

| 31 基礎(存 <th></th> <th>種別</th> <th>形状寸法</th> <th></th> <th>i</th> <th>計算式</th> <th>数量</th> <th>고</th> <th>資材計</th> <th>単位</th> <th>H</th>                                                                                                    |       | 種別       | 形状寸法               |            | i         | 計算式            | 数量       | 고 | 資材計     | 単位 | H |
|----------------------------------------------------------------------------------------------------|-------|----------|--------------------|------------|-----------|----------------|----------|---|---------|----|---|
| 指数/m2・ボング打扱       11       11       11       11       11       11       11       11       11       11       11       11       11       11       11       11       11       11       11       11       11       11       11       11       11       11       11       11       11       11       11       11       11       11       11       11       11       11       11       11       11       11       11       11       11       11       11       11       11       11       11       11       11       11       11       11       11       11       11       11       11       11       11       11       11       11       11       11       11       11       11       11       11       11       11       11       11       11       11       11       11       11       11       11       11       11       11       11       11       11       11       11       11       11       11       11       11       11       11       11       11       11       11       11       11       11       11       11       11       11       11 <td>3.1 基</td> <td>堤く体</td> <td></td> <td></td> <td></td> <td></td> <td></td> <td></td> <td></td> <td></td> <td>٠</td>                                                                                                    | 3.1 基 | 堤く体      |                    |            |           |                |          |   |         |    | ٠ |
|                                                                                                    | 捨てい   | ウリート     | 18N/m2・ホンフ*打設      | 1 偕床面裱     | 705.08 ×  | 統計値 0.024      | 16.921   |   | 16.92   | m3 |   |
| Weight with Weight with Weight Weight with Weight with Weight Weight with Weight Weight Weight Weight with Weight Weight with Weight Weight We | 基礎コン  | ウリート     | 21N/wn2・ポンプ行設・小型の  | 1階床面積      | 705.08 ×  | 統計値 0.144      | 101.531  |   | 101.53  | m3 |   |
| Image: state in the state in the state | 型枠    |          | 非木造布基础·地中梁         | 基礎コン10     | 1.531 × § | 充計 値 8.46      | 858.952  |   | 858.95  | m² |   |
| 3.2 $\pm$ kir (4       m       m       m       m       m       m       m $\pm$ db)/m       18N/m2· $\pm$ $2m^{2}$ 3.077       3.077       3.077       3.077       3.077       m       m       m         3.5 m       112205       5.5 & & & & & & & & & & & & & & & & & &                                                                                                    |       |          |                    |            |           |                |          |   |         |    |   |
| 土間ログリー       18N/m2・ホック*打設       3.767       3.767       3.767       3.767       3.777       m3         鉄筋・加工組立       S遠基堤・6t以上~501未減       基礎ロン101.531 × 統計値 0.121       12.205       12.205       12.205       12.205       12.205       12.205       12.205       12.205       12.205       12.205       12.205       12.205       12.205       12.205       12.205       12.205       12.205       12.205       12.205       12.205       12.205       12.205       12.205       12.205       12.205       12.205       12.205       12.205       14.7.233       14.7.233       14.7.233       14.7.233       14.7.233       14.7.233       14.7.233       14.7.233       14.7.233       14.7.233       14.7.233       14.7.233       14.7.233       14.7.233       14.7.233       14.7.233       14.7.233       14.7.233       14.7.233       14.7.233       14.7.233       14.7.233       14.7.233       14.7.233       14.7.233       14.7.233       14.7.233       14.7.233       14.7.233       14.7.233       14.7.233       14.7.233       14.7.233       14.7.233       14.7.233       14.7.233       14.7.233       14.7.233       14.7.233       14.7.233       14.7.233       14.7.233       14.7.233       14.7.233       14.7.233       14.7.233       14.7.2                                                                                                    | 3.2 上 | 郎く体      |                    |            |           |                |          |   |         |    |   |
| 鉄筋・加工組立       S遠差槌・5t以上~50t未減       基礎コン 101.531 × 統計値 0.121       12.26       12.29       t         溶接金編敷き       5.0×100×100 ス^0++       3.94×3.44×3       40.660       40.660       m²         面材垫・「材料数のみ]       肉厚4m未満(蟹量銀骨)・1       延尿面積 1.399.23× 統計値 34 ÷ 1.000       47.233       47.233       t         工場加工・租立       肉厚4m未満(蟹量銀骨)・1       鉄骨量より 47.233×60       47.233       t       47.233       t         現場建方       肉厚4m未満(蟹量銀骨)・1       鉄骨量より 47.233×60       2833.980       12.283.88       m²         現場建方       肉厚4m未満(蟹量銀骨)・1       鉄骨量より 47.233×60       2833.980       12.283.88       m²         加湯地酸       吹付ロッウウール砲式が柱・梁       鉄骨量より 47.233×60       2833.980       12.283.88       m²         加小       ワ       エ       エ       エ       12.29       1       12.29       1       12.29       1       12.29       1       12.29       1       12.29       1       12.23       1       17.23       1       17.23       1       17.23       1       17.23       1       17.23       1       17.23       1       1       1       1       1       1       1       1       1       1       1       1       1       1       1                                                                                                    | 土間コン  | ウリート     | 18N/wn2・ホッフ*打設     |            |           |                | 3.767    |   | 3.77    | m3 |   |
| 溶損金 綱敷き $5.0 \times 100 \times 100 \ x^{-4} - 4$ $3.94 \times 8.44 \times 3$ $40.660$ $n^{4}$ $40.660$ $n^{4}$ 鋼材 増・【材料 数のみ)       肉厚 4nn 未満 健量 徒母)・1       送床面積 1.399.23 × 統計 位 34 ÷ 1.000 $47.233$ $47.23$ $47.23$ $t$ $t$ 現場地方       肉厚 4nn 未満 健量 徒母)・1       送母 量より 47.233 $47.233$ $47.23$ $t$ $t$ <td>鉄筋・1</td> <td>加工組立</td> <td>S造基础-5t以上~50t未油</td> <td>基礎コン 10</td> <td>1.531 × £</td> <td>充計 値 0.121</td> <td>12.285</td> <td></td> <td>12.29</td> <td>t</td> <td></td>                                                                                                    | 鉄筋・1  | 加工組立     | S造基础-5t以上~50t未油    | 基礎コン 10    | 1.531 × £ | 充計 値 0.121     | 12.285   |   | 12.29   | t  |   |
| 額材増・材料費のみ]       肉厚4m未満(軽量鉄骨)・1       延床面積 1,389.23 × 統計値 34 ÷ 1,000       47.233       47.23       t         工場加工・貃立       肉厚4m未満(軽量鉄骨)・1       鉄骨量より 47.233       47.233       47.233       t       47.23       t         現場建方       肉厚4m未満(軽量鉄骨)・1       鉄骨量より 47.233 × 60       47.233       47.233       t       47.233       t       47.23       t         防火被覆       吹付加タウラール(磁式)社・梁       鉄骨量 47.233 × 60       2833.960       2833.980       2833.980       2833.980       n       n                                                                                                    | 溶接金   | 網敷き      | 5.0×100×100 スペーリー共 | 3.94×3.44> | ×3        |                | 40.660   |   | 40.66   | m² |   |
| 工場加工・組立       内厚4m未満(軽量鉄骨)・1       鉄骨量より 47.233       47.233       47.233       47.233       1         現場建方       肉厚4m未満(軽量鉄骨)・1       鉄骨量より 47.233       47.233       47.233       47.233       47.233       1       1       1       1       1       1       1       1       1       1       1       1       1       1       1       1       1       1       1       1       1       1       1       1       1       1       1       1       1       1       1       1       1       1       1       1       1       1       1       1       1       1       1       1       1       1       1       1       1       1       1       1       1       1       1       1       1       1       1       1       1       1       1       1       1       1       1       1       1       1       1       1       1       1       1       1       1       1       1       1       1       1       1       1       1       1       1       1       1       1       1       1       1       1       1       1       1       1 <t< td=""><td>鋼材費</td><td>・[材料費のみ]</td><td>肉厚4m 未満(軽量鉄骨)・1</td><td>延床面積1.</td><td>389.23 ×</td><td>統計値 34 ÷ 1.000</td><td>47.233</td><td></td><td>47.23</td><td>t</td><td></td></t<>                                                                                                    | 鋼材費   | ・[材料費のみ] | 肉厚4m 未満(軽量鉄骨)・1    | 延床面積1.     | 389.23 ×  | 統計値 34 ÷ 1.000 | 47.233   |   | 47.23   | t  |   |
| 現場建方         肉厚4m未満(軽量録音)・         該骨量上り 47.233         47.233         47.233         47.23         t           耐火被覆         吹付ロッウウール 億式沙社・梁・         該骨量 47.233 × 60         2833.980         2833.980         2833.980         2838.98         n°                                                                                                    | 工場加   | エ・組立     | 肉厚4m未満(壁量鉄骨)・1     | 鉄骨量より      | 17.233    |                | 47.233   |   | 47.23   | t  |   |
| 耐火被覆     吹付ロッケウール 値式沙柱・梁・ 鉄骨量 47.233 × 60     2833.980     2833.980     2833.980     2833.980     2838.98     n²       -     -     -     -     -     -     -     -     -     -     -     -     -     -     -     -     -     -     -     -     -     -     -     -     -     -     -     -     -     -     -     -     -     -     -     -     -     -     -     -     -     -     -     -     -     -     -     -     -     -     -     -     -     -     -     -     -     -     -     -     -     -     -     -     -     -     -     -     -     -     -     -     -     -     -     -     -     -     -     -     -     -     -     -     -     -     -     -     -     -     -     -     -     -     -     -     -     -     -     -     -     -     -     -     -     -     -     -     -     -     -     -     -     -     -     -     -     -     -     -     -     -                                                                                                    | 現場建   | 方        | 肉厚4m 未満(軽量鉄骨)・1    | 鉄骨量より      | 47.233    |                | 47.233   |   | 47.23   | t  |   |
| 小田田田田田田田田田田田田田田田田田田田田田田田田田田田田田田田田田田田田                                                                                                    | 耐火被   | 腰        | 吹付ロックウール(乾式)桂・梁・   | 鉄骨量 47.2   | 33 × 60   |                | 2833.980 |   | 2833.98 | m² |   |
| 小田田田田田田田田田田田田田田田田田田田田田田田田田田田田田田田田田田田田                                                                                                    |       |          |                    |            |           |                |          |   |         |    |   |
| $ \begin{array}{ c c c c c c c c c c c c c c c c c c c$                                                                                                    |       |          |                    |            |           |                |          |   |         |    |   |
| 符号     部材位置     寸法     厚さ     箇所     体積     X     計算式     Y     計算式     構考       1     1     1     1     1     1     1     1     1     1       1     1     1     1     1     1     1     1     1     1       1     1     1     1     1     1     1     1     1     1       1     1     1     1     1     1     1     1     1     1       1     1     1     1     1     1     1     1     1     1       1     1     1     1     1     1     1     1     1     1       1     1     1     1     1     1     1     1     1     1       1     1     1     1     1     1     1     1     1     1       1     1     1     1     1     1     1     1     1     1       1     1     1     1     1     1     1     1     1     1                                                                                                    |       |          |                    |            |           |                |          |   |         |    |   |
| 符号       部材位置       寸法       厚さ       箇所       体積       × 計算式       Y 計算式       備考                                                                                                    |       |          |                    |            |           |                |          |   |         |    |   |
| 符号     部材位置     寸法     厚さ     箇所     体核     × 計算式     Y 計算式     備考       ····································                                                                                                    |       |          |                    |            |           |                |          |   |         |    | ¥ |
| Image: state of the state of the state | 符号    | 部材位置     | 寸法 厚               | さ 箇所       | 体積        | × 計算式          | ∀ 計算     | 式 | 備考      | ţ  | * |
|                                                                                                    |       |          |                    |            |           |                |          |   |         |    |   |
|                                                                                                    |       |          |                    |            |           |                |          |   |         |    |   |
|                                                                                                    |       |          |                    |            |           |                |          |   | _       |    |   |
|                                                                                                    |       |          |                    |            |           |                |          |   |         |    |   |
|                                                                                                    |       |          |                    |            |           |                |          |   | _       | _  |   |
|                                                                                                    |       |          |                    |            |           |                |          |   |         |    |   |
|                                                                                                    |       |          |                    |            |           |                |          |   |         |    |   |
|                                                                                                    |       |          |                    |            |           |                |          |   |         |    |   |

下図、水色の部分が必須入力箇所です。通常は[符号] [部材位置] [厚さ] [箇所] [X式] [Y式]の順番に入力します。

| 符号 | 部材位置 | 寸法 | 厚さ   | 箇所 | 体積 | × 計算式 | ∀ 計算式 | 備考 |
|----|------|----|------|----|----|-------|-------|----|
|    | 光应   |    | 0.03 | 3  |    |       |       |    |
|    |      |    |      |    |    |       |       |    |
|    |      |    |      |    |    |       |       |    |

ちなみに、[X式(3.94)] [Y式(3.44)]と入力しますと、結果は下図の様になります。[寸法]、[体積]が自動生成されています。

| 符号 | 部材位置 | 寸法         | 厚さ   | 箇所 | 体積    | X 計算式 | ∀ 計算式 | 備考 |
|----|------|------------|------|----|-------|-------|-------|----|
|    | 光庭   | 3.94 × 3.4 | 0.08 | 3  | 3.659 | 3.84  | 3.44  |    |
|    |      |            |      |    |       |       |       |    |

|                    | 既出語句               |                            | -    |   |            |
|--------------------|--------------------|----------------------------|------|---|------------|
|                    | 行追加<br>行挿入<br>行北℃- | Ctrl+A<br>Ctrl+I<br>Ctrl+C |      |   |            |
|                    | 行貼付                | Ctrl+P                     | -    |   |            |
|                    | 行削除                | Ctrl+D                     |      |   |            |
| -+ 2+              | セルコピー<br>セル貼付      |                            |      | ~ | =1 /// -44 |
| ·丁法<br>3.94 × 3.44 | 三角形                | ×.                         | 3.94 | × | 计算式        |
|                    |                    | ~                          |      |   |            |

三角形や台形の場合は、それぞれ[X式][Y式] を入力後、寸法セルでマウス右ボタンクリックによ るポップアップメニューより[三角形]を選択してくだ さい。結果は下図の通りです。

| 符号 | 部材位置 | 寸法            | 厚さ   | 箇所 | 体積    | × 計算式 | │ 計算式 | 備考 |
|----|------|---------------|------|----|-------|-------|-------|----|
|    | 光庭   | 3.84×8.44×1/2 | 0.09 | 3  | 1.829 | 3.84  | 3.44  |    |
|    |      |               |      |    |       |       |       |    |

「土間コン」の入力が終了したら、「〈体」画面のどこか、例えば下図のセルをクリックすると「土間コン」画面は消去されます。

| 3.2 上 | 部人体      |                  |       |      |                |            |           |         |      |          |   |         |       |
|-------|----------|------------------|-------|------|----------------|------------|-----------|---------|------|----------|---|---------|-------|
| 土間コン  | ンリリート    | 18N/wn2・ポツプ打設    |       |      |                |            |           |         |      | 3.767    |   | 3.77    | ın3   |
| 鉄筋・   | 加工組立     | S造基础-5t以上~-5     | Ot 未清 | 基礎   | <b>第</b> コン 10 | 1.531 × \$ | 統計値 0.121 | 1 5     |      | 12.285   |   | 12.29   | t     |
| 溶摄金   | と網敷き     | 5.0×100×100 z^^- | サー共   | 3.94 | 4×3.44         | ×3         |           |         |      | 40.660   |   | 40.66   | $m^2$ |
| 鋼材費   | ₩[材料費のみ] | 肉厚4mn未満(輕量鉄      | (骨)•1 | 延展   | ŧ面積1           | ,389.23 ×  | 統計値 34    | ÷ 1,000 |      | 47.233   |   | 47.23   | 1     |
| 工場加   | 0工·組立    | 肉厚4mn未満(輕量鉄      | (骨)•1 | 鉄師   | 計量より           | 47.233     |           |         |      | 47.233   |   | 47.23   | 1     |
| 現場建   | 皇方       | 肉厚4mn未満(軽量鉄      | (骨)•1 | 鉄₽   | 計量より           | 47.233     |           |         |      | 47.233   |   | 47.23   | t     |
| 耐火被   | 表現       | 吹付ロックウール(乾式)札    | £•梁•  | 鉄骨   | 升量 47.2        | 233 × 60   |           |         |      | 2833.980 |   | 2833.98 | m²    |
|       |          |                  |       |      |                |            |           |         |      |          |   |         |       |
|       |          |                  |       |      |                |            |           |         |      |          |   |         |       |
|       |          |                  |       |      |                |            |           |         |      |          |   |         |       |
|       |          |                  |       |      |                |            |           |         |      |          |   |         |       |
|       |          |                  |       |      |                |            |           |         |      |          |   |         |       |
|       |          |                  |       |      |                |            |           |         |      |          |   |         |       |
|       |          |                  |       |      |                |            |           |         |      |          |   |         |       |
| 符号    | 部材位置     | 寸法               | 厚     | 5    | 箇所             | 伴積         | ×         | 計算式     |      | ∀ 計算     | 犬 | 信考      | ŕ     |
|       | 光廊       | 3.94 × 3.4       | 4 0   | .09  | 3              | 3.669      | 3.94      |         | 3.44 |          |   |         |       |
|       | 廊下出口     | 0.60 × 1.0       | 0 0   | .09  | 2              | 0.108      | 0.60      |         | 1.00 |          |   |         |       |
|       |          |                  |       |      |                |            |           |         |      |          |   |         |       |

### そして、下図のように式セルにその結果がリンクされます。

| 3.2 上部(体 |                   |                          |        |       |    |
|----------|-------------------|--------------------------|--------|-------|----|
| 土間コンクリート | 18N/m2・ポシフや打読     | [土間コンクリート計算書参照] 3.767    | 3.767  | 3.77  | m3 |
| 鉄筋·加工組立  | S 遺基礎・5t 以上~501未満 | 基礎コン 101.531 × 統計値 0.121 | 12.285 | 12.29 | t  |

「土間コンクリート」単価に「土間コン」数量名称が設定されていますので、いつでもこの「土間コン」計算書を呼び出すことができます。 同じように「柱コンクリート」計算書も作成することが可能です。

# 調書每作成方法

#### 建具計算書

下図は建具計算書にて、建具符号「AW/1」を入力しています。画面では「aw1」(右側の縦棒はカーソル)としていますが、入力ボックスを抜ける(通常はEnter)と、「AW/1」に変換されます。(分離記号[/]は変更可能)

| □ □ □ □ X<br>基本 概要 作成 I9セル            | ☑ 枠周 | ם<br>גיי | Ĩ ┃ [<br>謙 ┃ 掛 | ⊿<br>≀ઝ |    |   |    |     |
|---------------------------------------|------|----------|----------------|---------|----|---|----|-----|
|                                       | 符号   | W        | Н              | 箇所      | 枚数 | 計 | 面積 | コード |
| □□□□□□□□□□□□□□□□□□□□□□□□□□□□□□□□□□□□□ | aw1  |          |                |         |    |   |    |     |
| □ □ □ □ □ □ □ □ □ □ □ □ □ □ □ □ □ □ □ |      |          |                |         |    |   |    |     |
|                                       |      |          |                |         |    |   |    |     |
|                                       |      |          |                |         |    |   |    |     |
|                                       |      |          |                |         |    |   |    |     |
|                                       |      |          |                |         |    |   |    |     |
| ■ 建具計算書                               |      |          |                |         |    |   |    |     |
|                                       |      |          |                |         |    |   |    |     |
|                                       |      |          |                |         |    |   |    |     |
|                                       |      |          |                |         |    |   |    |     |

必要箇所を入力(符号、W、H、箇所)したら、「コード」セル上でマウス右ボタンをクリックして、「単価マスタ」一覧を開き、目的の単価を導入します。

| 符号   | W    | Н    | 箇所 | 枚数 | 計 | 面積    | コード | 名称          |
|------|------|------|----|----|---|-------|-----|-------------|
| AW/1 | 1.75 | 2.00 | 54 |    |   | 3.500 |     | 単価マスタ ×     |
|      |      |      |    |    |   |       |     | 標準単価        |
|      |      |      |    |    |   |       |     | 市場単価        |
|      |      |      |    |    |   |       |     | <u>既出単価</u> |
|      |      |      |    |    |   |       |     |             |

下図は内部建具計算書入力完成例です。

| 符号   | W    | Н    | 箇所 | 枚数 | 計   | 面積    | ⊐'−'ř  | 名称           | 規格寸法                 | 単位 |
|------|------|------|----|----|-----|-------|--------|--------------|----------------------|----|
| WD/1 | 0.60 | 1.80 | 4  | 1  | 4   | 1.080 | 251004 | 7ラッシュ戸       | 大きさ区分1・中             | 枚  |
| WD/2 | 0.80 | 1.80 | 5  | 1  | 5   | 1.440 | 251004 | 7ラッシュ戸       | 大きさ区分1・中             | 枚  |
| WD/3 | 1.05 | 1.80 | 1  | 2  | 2   | 1.890 | 251004 | 7ラッシュ戸       | 大きさ区分1・中             | 枚  |
| WD/4 | 1.75 | 1.80 | 1  | 2  | 2   | 3.150 | 251004 | 7ラッシュ 戸      | 大きさ区分1・中             | 枚  |
| WD/5 | 0.60 | 1.80 | 1  | 1  | 1   | 1.080 | 251104 | がラス戸[FL・厚3m] | 大きさ区分1・中             | 枚  |
| WD/6 | 0.80 | 1.80 | 1  | 1  | 1   | 1.440 | 251104 | がラス戸[FL・厚3m] | 大きさ区分1・中             | 枚  |
| WD/7 | 0.65 | 1.80 | 1  | 1  | 1   | 1.170 | 251104 | が52戸[FL・厚3m] | 大きさ区分1・中             | 枚  |
| WD/8 | 0.80 | 1.80 | 1  | 1  | 1   | 1.440 | 251104 | がラス戸[FL・厚3m] | 大きさ区分1・中             | 枚  |
| WD/9 | 1.75 | 1.80 | 1  | 2  | 2   | 3.150 | 251104 | がラス戸[FL・厚3m] | 大きさ区分1・中             | 枚  |
| F/1  | 1.70 | 1.80 | 2  | 2  | 4   | 3.060 | 251504 | ふすま          | 大きさ区分1・中             | 枚  |
| F/2  | 1.70 | 0.60 | 2  | 2  | - 4 | 1.020 | 251564 | ふすま          | 大きさ区分田・天袋・地袋用・中      | 枚  |
| F/3  | 2.80 | 1.80 | 1  | 4  | 4   | 5.040 | 251504 | ふすま          | 大きさ区分1・中             | 枚  |
| F/4  | 1.09 | 0.80 | 1  | 2  | 2   | 0.872 | 251564 | ふすま          | 大きさ区分田・天袋・地袋用・中      | 枚  |
| F/5  | 1.09 | 1.00 | 1  | 2  | 2   | 1.090 | 251534 | ふすま          | 大きさ区分Ⅱ・中             | 枚  |
| SS/1 | 1.40 | 1.90 | 1  | 1  | 1   | 2.660 | 251404 | 除子           | 大きさ区分1・中             | 枚  |
| SS/2 | 3.30 | 1.80 | 1  | 4  | 4   | 5.940 | 251404 | 除子           | 大きさ区分1・中             | 枚  |
| AD/3 | 1.49 | 1.80 | 1  |    |     | 2.682 | 253005 | アルミ引違い窓      | RC・CB遺用・大きさ区分II・ガラス共 | m² |
| K71  | 2.15 | 2.35 | 1  |    |     | 5.052 |        |              |                      |    |
| K/2  | 0.82 | 1.80 | 1  |    |     | 1.476 |        |              |                      |    |
| K/3  | 1.49 | 1.90 | 1  |    |     | 2.831 |        |              |                      |    |

### 建具の按分

下図は、W=0.7, H=0.4 となっていますが、標準寸法は、「アルミ製・W91.6cm×H40cm」です。

MK/1 0.70 0.40 2 1 2 0.280 247501 窓面格子 7心裂・W91.6cn×H40cn ケ所

この標準単価を按分するには、画面上部の[按分]ボタンをクリックして、按分単価をセットします。このとき同時に規格寸法内の「アルミ製・W91.6cm×H40cm」も「アルミ製・W70cm×H40cm」に変換されます。

| ■ 建具按分                                  |          | × |
|-----------------------------------------|----------|---|
| 標準規格(W×H) 91.6 (cm)× 40 (cm)            | 単価 8,030 |   |
| 標準規格寸法 アルミ製・W91.6cm×H4Ocm               |          |   |
| 按分側の寸法 アルミ製・W7Ocm×H4Ocm                 |          |   |
| 按分式 8.030×W70/W91.6×H40/H40=6.136≒6.130 |          |   |
| <u>更新</u>                               | OK キャンセル |   |

上図「式」はエクセル出力時に[備考]欄に表示されます。

# 建具周り計算書

建具「枠周り」の計算書は、建具1行に対して下部枠周り画面1ブロックとなります。入力した建具の1行目[AW/1]の行をクリックしておいて、下図青枠内の1行目コードセルをクリックすると、上部「AW/1」の建具周り計算書となります。(上部[AW/1]の1行に対して、 青枠以下の行すべてが枠周り計算書です)

| 符号       | W    | Н                                       | 箇所                                         | 枚数 | 計 | 計 面積 コード |        |         |        | 名称  |   | 規格寸法                 |          | 単位             |
|----------|------|-----------------------------------------|--------------------------------------------|----|---|----------|--------|---------|--------|-----|---|----------------------|----------|----------------|
| AW/1     | 1.75 | 2.00                                    | 54                                         |    |   | 3.500    | 253055 | アルミラ    | 目違い。   | ġ.  |   | S遣用・大きさ区分口・ガラス共      |          | m²             |
| AW/2     | 1.75 | 1.20                                    | 1                                          |    |   | 2.100    | 253055 | アルミラ    | 引違い    | ž.  |   | S造用・大きさ区分口・ガラス共      |          | ma             |
| AW/3     | 1.75 | 1.00                                    | 8                                          |    |   | 1.750    | 253055 | アルミ引違い窓 |        |     |   | S造用・大きさ区分口・ガラス共      |          | m <sup>2</sup> |
| AW/4     | 1.30 | 1.00                                    | 12                                         |    |   | 1.300    | 253055 | アルミラ    | 引違い    | 22  |   | S造用・大きさ区分口・ガラス共      |          | m <sup>2</sup> |
| AW/5     | 0.80 | 1.00                                    | 4                                          |    |   | 0.800    | 253051 | アルミラ    | 引進い    | 55  |   | S造用・大きさ区分I・ガラス共      |          | m²             |
| AW/6     | 0.80 | 0.90                                    | 4                                          |    |   | 0.720    | 253051 | アルミラ    | 引進い    | ŝ   |   | S造用・大きさ区分1・ガラス共      |          | m²             |
| AW/7     | 1.75 | 1.40                                    | 12                                         |    |   | 2.450    | 253055 | アルミラ    | 計違い    | ŝ.  |   | S造用・大きさ区分目・ガラス共      |          | m²             |
| AD/1     | 0.80 | 2.00                                    | 6                                          | 1  | 6 | 1.600    | G001   | 片開      | きフラッ   | シュド | 7 | と"ニトッフ"・W80 × H200cm |          | り所             |
|          |      |                                         |                                            |    |   |          |        |         |        |     |   |                      |          |                |
|          |      |                                         |                                            |    |   |          |        |         |        |     |   |                      |          |                |
|          |      |                                         |                                            |    |   |          |        |         |        |     |   |                      |          |                |
| ×−⊏      |      | 名                                       | 3 称                                        |    |   | 規        | 格寸法    |         | 単位     | 箇所  |   | 計算式                  | Ě        | b量             |
| ¥-⊏      |      | 名                                       | 3 称                                        |    |   | 規        | 格寸法    |         | 単位     | 箇所  |   | /<br>大算情             | Ĕ        | 」<br>史量        |
| "<br>1−⊏ |      | 名<br>単価7.29                             | 5称<br>×一                                   |    |   | 規        | 格寸法    |         | 単位     | 箇所  |   | 計算式                  | Ĕ        | b量             |
| "-⊏      |      | 名<br>単価マスタ<br>橋準単<br>合成単                | 5 称<br>× —                                 |    |   | 規        | 櫓寸法    |         | 単位     | 箇所  |   | ,<br>計算式             | Ŭ.       | 如量             |
| '⊐-F     |      | 名<br>単価7.29<br>信牌単<br>合成単<br>市場出        | 5 称<br>× —                                 |    |   | 規        | 櫓寸法    |         | 単位     | 箇所  |   | 計算式                  |          | b量             |
| ––*      |      | 名<br>単価7.29<br>合成単<br>市場単<br>駅出単        | 3 称<br>× —<br>西<br>西<br>西                  |    |   | 規        | 格寸法    |         | 単位     | 箇所  |   | 計算式                  | <u>ب</u> | 2011           |
| K        |      | 名<br>単価7.25<br>信選単<br>合成単<br>市場単<br>取出単 | 5 称<br>X —<br>历 —<br>(1)<br>(1)<br>(1)     |    |   | 規        | 格寸法    |         | 単位     | 箇所  |   | 計算式                  | ų į      | 2              |
|          |      | 名<br>単価7.29<br>信庭単<br>合成単<br>市場単<br>限出単 | 5 称<br>×                                   |    |   | 規        | 格寸法    |         | 単位     | 箇所  |   | 計算式                  | Ĕ        | <b>收量</b>      |
| ×        |      | 名<br>単価725<br>積準単<br>合成単単<br>取出単        | · 称<br>· · · · · · · · · · · · · · · · · · |    |   | 規        | 格寸法    |         | 単位<br> | 值所  |   | 計算式                  | j į      | <b>女</b> 量     |

建具コードのときと同じようにコードセル上で右ボタンをクリックすると、単価マスター覧が開きますので、目的の単価表を選択しま す。 複合単価以外のマスタにつきましては「単価マスタ」の項で詳しく説明してあります。

単価選択が終了しましたら、その「式」の入力となりますが、下図のように既に[AW/1]の大きさから、いくつかの枠周り「計算式候補」が作成されており、ほとんどの場合この中から選択することができます。

| ☑ 枠間  | 9    | 王  〔<br>第集  15 | 2<br>100           | に候補               |                 |        | •        |       |      | 名形  | 称<br>状寸法 | 70~トガラス<br>FL・厚5nm・規模2.22m²以下 |    |        |
|-------|------|----------------|--------------------|-------------------|-----------------|--------|----------|-------|------|-----|----------|-------------------------------|----|--------|
| 符号    | W    | н              | 箇月1                | 75 - 11           | 2.00×           | 2      | ۴        |       |      | 名称  |          | 規格寸法                          |    | 単位     |
| AW/1  | 1.78 | 2.00           | < 5 <mark>1</mark> | .75 + F<br>75 × H | 42.00))<br>2.00 | <2     | 165      | 71.33 | 目違い  | ž   |          | S 适用・大きさ区分 II・ガラス共            |    | m²     |
| AW/2  | 1.78 | 1.20           |                    | 75                |                 |        | 55       | アルミミ  | 引通い  | 59  |          | S 造用・大きさ区分Ⅱ・カラス共              |    | m²     |
| AW/3  | 1.78 | 1.00           | l i                | 76×2              |                 |        | 155      | アルミミ  | 引通い  | 514 |          | S 造用・大きさ区分 II・カラス共            |    | m²     |
| AW/4  | 1.30 | 1.00           | 11                 | 2.00 × 1          | 2               |        | 69       | アルミミ  | 引温い  | 56  |          | S 遺用・大きさ区分 II・ガラス共            |    | m²     |
| AW/5  | 0.80 | 1.00           | 4                  |                   |                 | 0.800  | 253051   | 74.37 | 引違い  | 26  |          | S 遺用・大きさ区分 I・ガラス共             |    | m²     |
| AW/6  | 0.80 | 0.90           | 4                  |                   |                 | 0.720  | 253051   | 712   | 計選い  | 25  |          | S 遺用・大きさ区分 I・ガラス共             |    | m²     |
| AW/7  | 1.78 | 1.40           | 12                 |                   |                 | 2.450  | 253055   | 71233 | 计違い  | 25  |          | S遣用・大きさ区分Ⅱ・ガラス共               |    | m²     |
| AD/1  | 0.80 | 2.00           | 6                  | 1                 | 6               | 1.600  | G001     | 片開    | きフラッ | XaF | P        | と"ニトッフ"・W80×H200cn            |    | り所     |
|       |      |                |                    |                   |                 |        |          |       |      |     |          |                               |    |        |
| コード   |      | 4              | 5 称                |                   |                 | 規      | 格寸法      |       | 単位   | 箇所  | X        | 計算式                           | ž. | 量      |
| 25701 | 1 70 | ートガラス          |                    |                   | FL•             | 享5m・規4 | 隽2.22㎡以下 |       | m²   | 54  |          |                               |    | 64.000 |
|       |      |                |                    |                   |                 |        |          |       |      |     |          |                               |    |        |

下図は[式候補]から選択直後の画面です。

| コード    | 名称      | 規格寸法                            | 単位 | 箇所 | <b>た</b> 算代 | 数量      |
|--------|---------|---------------------------------|----|----|-------------|---------|
| 257011 | フロートカウス | FL・厚5mm・規模2.22m <sup>2</sup> 以下 | m² | 54 | 1.75×H2.00  | 189.000 |
|        |         |                                 |    |    |             |         |

[AW/2]に対する枠周り計算書の例です。下図のパターンコピーを行いますと、ほかの建具周りに貼り付けたとき、式も該当建具に 合わせたものになり、高速な入力が可能となります。下図はその「枠周りコピー」をしています。赤枠内にご注目ください。

| 符号       | W     | н      | 箇所  | 枚数       | at     | 面積       | コード            | :         | 名称    |               | 規格寸法                 |    | 単位             |
|----------|-------|--------|-----|----------|--------|----------|----------------|-----------|-------|---------------|----------------------|----|----------------|
| AD/1     | 0.800 | 1.810  | 2   |          |        | 1.448    | 253401         | アルネトア・(勝- | £□)   |               | RC・CB造用・W80cm×H181cn |    | り所             |
| AD/2     | 1.30  | 2.45   | 1   |          |        | 3.185    | 253215         | 玄関アルミトフ   |       |               | RC・CB造用・片袖がプ・ランマ付・   | 中  | り所             |
| AD/4     | 10.44 | 2.25   | 1   |          |        | 23.490   | G001           | フロントドア    |       |               | 自動作ア付                |    | り所             |
| AW/1     | 0.60  | 0.40   | 1   |          |        | 0.240    | 253021         | アルミ内側し窓   | 5     |               | RC・CB造用・大きさ区分1・かう    | ス共 | m²             |
| AW/2     | 0.60  | 0.40   | 3   |          |        | 0.240    | 253021         | アルミ内側し窓   | 3     |               | RC・CB遺用・大きさ区分I・がう    | ス共 | m²             |
| AW/3     | 0.60  | 0.80   | 1   | <b>_</b> |        | 0.480    | 253021         | アルミ内側し窓   | 3     |               | RC・CB造用・大きさ区分I・ガラ    | ス共 | m²             |
| AW/4     | 1.25  | 1.20   | 1   |          |        | 1.500    | 253005         | アルミ引違い≋   | Pci l |               | RC・CB造用・大きさ区分II・かう   | ス共 | m <sup>2</sup> |
|          |       |        | -   |          |        |          | I              |           |       | 1             |                      |    | . ~            |
| <u> </u> |       | 2      | 5 称 |          |        | 規        | 格寸法            | 単位        | 箇所    |               | 計算式                  | 動  | 量              |
| 25701    | 1 70  | ートカラス  |     |          | FL · J | ⊊5m · 規∤ | 炭 その他面積        | <b>法</b>  | -3    | 0.60 × H0     | .40                  | -  | -0.720         |
| 25706    | 1 網   | 入板がうス  |     |          | FW+    | 厚6.8m・#  | 1. 行迫加         | Ctrl+A    | 3     | 0.60 	imes H0 | .40                  |    | 0.720          |
| 24680    | 1 額   | 縁      |     |          | 杉・村    | オエ共      | 行排入            | Cirl+I    | 3     | 0.60 + H      | 0.40)×2              |    | 6.000          |
| 26158    | 5 J1  | ルステイン塗 | 2   |          | OS.    | 細物·木割    | 11.0.**        | UIFI#G    | 3     | 0.60 + H      | 0.40)×2              |    | 6.000          |
|          |       |        |     |          |        |          | 行貼付            | Girl+P    |       |               |                      |    |                |
|          |       |        |     |          |        |          | 行削除            | C1rI+D    |       |               |                      |    |                |
|          |       |        |     |          |        |          | セルコピー<br>セル貼付  |           |       |               |                      |    |                |
|          |       |        |     |          |        |          | 枠周りコピ<br>枠周り貼り | े-<br>रो  | ╘     |               |                      |    |                |

建具画面の[AW/2]すぐ下の、[AW/3]の枠周りも同じパターンですので、これに上でコピーしたパターンを貼り付けます。

| コード | 名称 |                             | 規格寸法                       | 単位 | 箇所 | 計算式 | 数量 |
|-----|----|-----------------------------|----------------------------|----|----|-----|----|
|     |    | その他面積<br>行追加<br>行挿入<br>行北*- | CtrI+A<br>CtrI+I<br>CtrI+C |    |    |     |    |
|     |    | 行貼付                         | GtrH-P                     |    |    |     | -  |
|     |    | 行削除                         | CtrHD                      |    |    |     |    |
|     |    | セルコピー<br>セル貼付               |                            |    |    |     |    |
|     |    | 枠周りコピー<br>枠周り貼付             |                            |    |    |     |    |

[AW/3]の枠周りに[AW/2]のパターンが貼り付けられています。赤枠内にご注目ください。

| 符号    | W     | Н      | 箇所  | 枚数 | 計    | 面積       | コード                                     |       |        | 名称  |                  | 規格寸法                 |    | 単位             |
|-------|-------|--------|-----|----|------|----------|-----------------------------------------|-------|--------|-----|------------------|----------------------|----|----------------|
| AD/1  | 0.800 | 1.810  | 2   |    |      | 1.448    | 253401                                  | アルミト  | ・7・(勝- | 手口) |                  | RC·CB造用•W80cm×H181cn |    | り所             |
| AD/2  | 1.30  | 2.45   | 1   |    |      | 3.185    | 253215                                  | 玄閲    | アルネ・ア  |     |                  | RC・CB造用・片袖タイブ・ラン7付・  | Þ  | り所             |
| AD/4  | 10.44 | 2.25   | 1   |    |      | 23.490   | G001                                    | フロン   | ハドア    |     |                  | 自動ドア付                |    | り所             |
| AW/1  | 0.60  | 0.40   | 1   |    |      | 0.240    | 253021                                  | 7IV≷P | 内側しる   | 3   |                  | RC・CB造用・大きさ区分I・ガラ    | x共 | m²             |
| AW/2  | 0.60  | 0.40   | 3   |    |      | 0.240    | 253021                                  | 7IV≷P | 内側しる   | 3   |                  | RC・CB造用・大きさ区分I・ガラ    | х共 | m²             |
| AW/3  | 0.60  | 0.80   | 1   |    |      | 0.480    | 253021                                  | 7163p | 内側しる   | 3   |                  | RC・CB遠用・大きさ区分 I・ガラス: |    | m²             |
| AW/4  | 1.25  | 1.20   | 1   |    |      | 1.500    | 253005                                  | TURE  | 引進い3   | 69  |                  | RC・CB造用・大きさ区分目・ガラス   |    | m <sup>2</sup> |
|       |       |        |     |    | -    |          | • · · · · · · · · · · · · · · · · · · · |       |        |     |                  |                      |    | . ~            |
| コード   |       | え      | 5 称 |    |      | 規        | 格寸法                                     |       | 単位     | 箇所  | 100000000000     | 計算式                  | 勤  | 1量             |
| 25701 | 1 20- | ートかうス  |     |    | FL·J | ⊈5mn・規材  | 與2.22m²以下                               |       | m²     | -1  | 0.60 	imes H0    | .80                  |    | -0.480         |
| 25706 | 1 祖2  | 入板ガラス  |     |    | FW-1 | Œ6.8nn•∄ | 見模2.18mf 以「                             |       |        | 1   | $0.60 \times H0$ | .80                  |    | 0.480          |
| 24680 | 1 額約  | \$     |     |    | 杉市   | オエ共      |                                         |       | m      | 1   | (0.60 + H        | + HD.80)×2           |    | 2.800          |
| 26158 | 5 311 | レステイン望 |     |    | os·i | 組物·木部    | δ•2回塗•索地                                | 共     | m      | 1   | (0.60 + H        | H0.80)×2             |    | 2.800          |
|       |       |        |     |    |      |          |                                         |       |        |     |                  |                      |    |                |
|       |       |        |     |    | 1    |          |                                         |       |        |     |                  |                      |    |                |

## 調書毎作成方法

# 外部仕上げ計算書

外部仕上面(位置)については、左図のように[共通][北面][東面][南面][西 面]を標準で用意してあります。

新しく作成する場合の手順は以下の通りです。

- a. 仕上げ面の選択。
- b. 部位(天井、壁、幅木、床、雑)の指定。
- c. 単価マスタから単価の導入。
- d. 数量式の入力。
- e. 箇所数の入力。
- f. 以下2.または3.から5.の繰り返し。

#### a.位置(面)の追加

| □共通  | 位置、屋根 | 区<br>天井 | □<br>壁 | 区康 | 離 |  |
|------|-------|---------|--------|----|---|--|
| 《屋根》 | 位置編集  |         |        |    |   |  |
| 名称   |       | 形       | 状寸     | 法  |   |  |
|      |       |         |        |    |   |  |
|      |       |         |        |    |   |  |

位置(位置編集ボタンの左にあるプルダウンメニューの項目)を追加するには、[位置](位置編集)ボタンをクリックします。

| - 位置名編集               | ×      |
|-----------------------|--------|
| □ 3 量 量<br>完了中止 通加 削除 |        |
| 位置名                   | ファイル 🔺 |
| 共通                    | 001    |
| 北面                    | 002    |
| 東面                    | 003    |
| 南面                    | 004    |
| 西面                    | 005    |
|                       |        |
|                       |        |

設定済み項目直下(水色セル)をダブルクリック(またはEnter)するとセル内入 力状態になりますので、追加したい位置名を入力します。

| 西面 | 005 |
|----|-----|
| 光庭 | 006 |
|    |     |

位置名(例 光庭)を入力して[Enter]を押下すると、Hosが新しい番号を生成した後、次の行で位置名入力待ちとなります。

よければ[完了]ボタンをクリックします。

# b.部位の指定

| 口共通 | <br>$\Xi$ | $\boxtimes$ |   | $\boxtimes$ | <b>1</b> |
|-----|-----------|-------------|---|-------------|----------|
|     | 屋根        | 天井          | 壁 | 床           | 雑        |

左図は、現在[共通]位置 [屋根]が選択されています。選択 されている部位は赤色で表示されます。

### c.単価の導入

| 《 屋根 》 |         |
|--------|---------|
| 名称     |         |
|        | 単価マスタ × |
|        | 合成単価    |
|        | 市場単価    |
|        |         |

各部位とも[名称]セルが単価マスタ導入窓口となります。 導入したい行の[名称]セルでマウスの右ボタンをクリックして開く 「単価マスタ」選択一覧で、参照したい単価マスタを選択してくだ

され. 以下、単価導入方法については編集概要(仮設等、建具)また は、「単価マスタの作成方法」の項目を参照してください。

#### d.数量式の作成

| 形状寸法    | た 貸 括                  | 力所 |
|---------|------------------------|----|
| 耐火野地板下地 | 43.92*19.42*1.031(勾配率) |    |

[計算式]セル上でダブルクリックまたはキーボードの[Enter]を押下して、式入力状態にします。

式の入力が終了しましたら、このほかに加算式、または減算式がなければ[Enter]を押下して、[b所]数を入力します。

ブロック式にしたい場合は上図の位置で[Ctrl] + [Enter]を押下して、[カ所]数を入力します。下図はブロック式の例です。

| 形状寸法    | た 貸 恬                               |    | 数 | 量 |
|---------|-------------------------------------|----|---|---|
| 耐火野地板下地 | 43.92*19.42*1.031(勾配率)=879.3671184* | 1  |   |   |
|         | 2.00*1.58*1.031=3.25796*            | -2 |   |   |
|         | 2.08*1.58*1.031=3.3882784*          | -3 |   |   |
|         | 2.92*10.16*1.031=30.5868832*        | 1  |   |   |
|         |                                     |    |   |   |

ブロック式すべての行の式セルをドラッグして選択します。

| 形状寸法    | た 貸 恬                               |    | 数 | 量 |
|---------|-------------------------------------|----|---|---|
| 耐火野地板下地 | 43.92*19.42*1.031(勾配車)=879.3671184* | 1  |   |   |
|         | 2.00*1.58*1.031=3.25796*            | -2 |   |   |
|         | 2.08*1.58*1.031=3.3882784*          | -3 |   |   |
|         | 2.92*10.16*1.031=30.5868832*        | 1  |   |   |

[計入]ボタンをクリックしてブロック演算を行います。(減算式は[カ所]をマイナスにしていることに留意してください。)

| 天井・スレートポート。張 | フレキシブル板・厚5㎜・突付張・下地) | 屋根面積 926.631 - 建築面積 705.08 | 1 | 221.551 |
|--------------|---------------------|----------------------------|---|---------|
| 内外装·薄付仕上塗材仕。 | セメントリラン             |                            |   |         |
|              |                     |                            |   |         |
|              |                     |                            |   |         |

計算例(1)

「天井・スレートボート張」と「内外装・薄付仕上塗材仕上」は、式「屋根面積 926.631 - 建築面積 705.08」が対応しています。

| 形状寸法    | た 貸 桔                  | 加所 | 数       | 量       |
|---------|------------------------|----|---------|---------|
| 耐火野地板下地 | 43.92×19.42×1.031(勾配率) | 1  | 879.367 |         |
|         | 2.00×1.58×1.031        | -2 | -6.514  |         |
|         | 2.08×1.58×1.031        | -3 | -10.164 |         |
|         | 2.92×10.16×1.031       | 1  | 30.586  |         |
|         | (計)                    |    |         | 893.275 |

計算例(2)

「住宅用ALCN'ネル」、「内外装・薄付仕上塗材仕上」、「壁・断熱材張」に、ブロック式「42.06×H5.79」~「(計)」までが対応しています。「外壁・モルタル塗はけ引き」が、式「42.06×H0.50」に対応します。

| 住宅用ALCパネル    | 7-1977*          | 42.06 × H5.79     | 1   | 243.527 |         |
|--------------|------------------|-------------------|-----|---------|---------|
| 内外装·薄付仕上遂材仕。 | セメントリシン          | [AW/1] 1.75×H2.00 | -28 | -98.000 |         |
| 壁·断爇材强       | ポリスチレンフォーム・厚50mn | (計)               |     |         | 145.527 |
| 外壁・モル伽塗はけ引き  | 厚25m             | 42.06 × H0.50     | 1   |         | 21.030  |

# 計算例(3)

「住宅用ALCN'ネル」、「内外装・薄付仕上塗材仕上」、「壁・断熱材張」に、ブロック式「(17.56 + 2.00 × 2) × H5.79 + 10.16 × H2.80」 ~ 「(計)」までが対応しています。「外壁・モルタル塗はけ引き」に、式「(17.56 + 2.00 × 2 + 10.16) × H0.50」 ~「(計)」までが対応しています。

| 住宅用ALCハネル    | 7-19/7*          | (17.56 + 2.00 × 2) × H5.79 + 10.16 × H2.80 | 1  | 153.280 |         |
|--------------|------------------|--------------------------------------------|----|---------|---------|
| 内外装·薄付仕上塗材仕。 | セメントリシン          | [AW/3] 1.75×H1.00                          | -2 | -3.500  |         |
| 璧·断熱材張       | ホツスチレンフォーム・厚50mn | [AW/4] 1.30×H1.00                          | -2 | -2.600  |         |
|              |                  | [AW/6] 0.80×H0.90                          | -2 | -1.440  |         |
|              |                  | [AD/1] 0.80 × H2.00                        | -3 | -4.800  |         |
|              |                  | [AD/1] 0.80 × H1.70                        | -2 | -2.720  |         |
|              |                  | (計)                                        |    |         | 138.220 |
| 外壁・モルクル塗はけりき | 厚25m             | (17.56 + 2.00 × 2 + 10.16) × H0.50         | 1  | 15.860  |         |
|              |                  | [AD/1] 0.80 × H0.30                        | -2 | -0.480  |         |
|              |                  | (計)                                        |    |         | 15.380  |
|              |                  |                                            |    |         |         |

# 内部仕上げ計算書

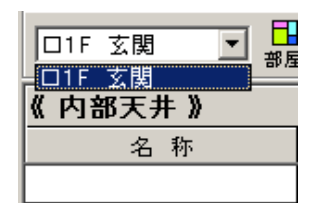

内部仕上位置については、左図のように[1F 玄関]のみを標準で用意してあります。

# a.部屋名(位置)の追加

| 口1F 玄関 |    | 区<br>天井 | 回内壁 | 日<br>市木 | 区<br>床 | <mark>⊡</mark><br>雑 |  |
|--------|----|---------|-----|---------|--------|---------------------|--|
| 《内部天井》 | 部屋 | 屋名編集    |     |         |        |                     |  |

部屋名(部屋名編集ボタンの左にあるプルダウンメニューの項目)を追加するには、[部屋](部屋名編集)ボタンをクリックします。

| 部屋名          | 編集      |      | ×                  |
|--------------|---------|------|--------------------|
| □ 0<br>完了 中山 | 上 通加 削除 |      |                    |
| 階数           | 部屋名     | ファイル | 4                  |
| 1F           | 玄関      | 001  | $\left  - \right $ |
| 1 F          |         |      |                    |
|              |         |      |                    |
|              |         |      |                    |
|              |         |      |                    |

設定済み項目直下(水色セル)をダブルクリック(またはEnter)するとセル内入 力状態になりますので、追加したい位置名を入力します。

| 1F  | 玄関  | 001 |
|-----|-----|-----|
| 1F  | 廊下A | 002 |
| 1 F |     |     |

階数、部屋名(例 1F,廊下A)をそれぞれ入力して[Enter]を押下すると、Hosが 新しい番号を生成した後、次の行で階数入力待ちとなります。

部位の指定以降は「外部仕上げ計算書」に準じますので、説明は省略します。

### 調書毎作成方法

#### 仕上計算書内コピー

共同住宅などでは、多くの場合、各階とも占用部分においても、共用部分においても同じサイズで同じ仕上げとなっています。 このような時に、「コピー」ボタン(下図)を活用すれば、重複入力を防止でき、入力ミスを最小限にすることが可能です。

| ■1F 事務室 ▼ ■ | 2 🖾 🖾 🛄 🖾 🗰<br>2 天井 内壁 巾木 床 雜 | []] []] □ ■<br>編集 <u>北</u> ~ 計展 計入 |
|-------------|-------------------------------|------------------------------------|
| 《内部巾木》      |                               | 仕上材を他の部位からコピー                      |
| 名 称         | 形状寸法                          | た 貸 恬                              |
|             |                               |                                    |

ここではページ単位のコピーとなりますので、コピーされる側は必ず空白ページでなければなりません。何かデータが書き込まれていると「仕上材複写」 画面は開きません。

| 11 仕上村旗写                    |    |     |                                |           |   |
|-----------------------------|----|-----|--------------------------------|-----------|---|
| ◆ ● 回 回 ■<br>OK 中止 天井 内堂 ①ネ | 庫  | 日本語 | <b>量も含む □ この</b><br>この時価をコピーする | 画面内でコピーする |   |
| 部屋宅                         | 1  | ⊐~F | 名称                             | 形状寸法      |   |
| 16 宏陽                       |    |     |                                |           | - |
| 1F ホール                      |    |     |                                |           |   |
| 1F 197F                     |    |     |                                |           |   |
| 1F 設衣所                      |    |     |                                |           |   |
| 1F 浴室                       |    |     |                                |           |   |
| 1F 倉庫                       |    |     |                                |           |   |
| 1F 奉宿室                      |    |     |                                |           |   |
| 1F 給湯室                      |    |     |                                |           |   |
| 1F 便所                       |    |     |                                |           |   |
| 1F 物入                       |    |     |                                |           |   |
| 16 信胡                       |    |     |                                |           |   |
| 1F 席舗出入口                    |    |     |                                |           |   |
| 1F 階級黨                      |    |     |                                |           |   |
| 2F #-1                      |    |     |                                |           |   |
| 2F 特入A                      |    |     |                                |           |   |
| 2F 應開                       |    |     |                                |           |   |
| 2F 和室6帖                     |    |     |                                |           |   |
| 2F 唐の間                      |    |     |                                |           |   |
| 2F 化增入                      |    |     |                                |           |   |
| 2F 押入A                      |    |     |                                |           |   |
| 2F 押入B                      |    |     |                                |           |   |
| 2F 台所                       |    |     |                                |           |   |
| 2F 物入B                      |    |     |                                |           |   |
| 2F べうンダ                     | -1 |     |                                |           |   |

左図は1F事務室の内部巾木に他の部屋からコ ピーするために開かれた「仕上材複写」画面です が、1F事務室巾木のデータは空欄ですから、当然 この部屋の巾木ボタンは無効となっています。

| 許 仕上材推写                     |           |                                |                  | 2 |
|-----------------------------|-----------|--------------------------------|------------------|---|
| ◆ ● 回 回 開<br>ox 中止 天井 内室 和林 | ■ ■   - : | <b>代、動量も含む</b><br>すべての時間返コピーする | 〒 この画面内でコピーする    |   |
| 部屋宅                         | A 3-K     | 名称                             | 形状寸法             | 4 |
| 1F 宏関                       | 246921    | 「「「」                           | †≶               |   |
| 16 本一ル                      | 261505    | オイルステイン(語                      | 05、細物·木郎·2团雄·紫地共 |   |
| 1F @T                       |           |                                |                  |   |
| 1F 設衣所                      |           |                                |                  |   |
| 1F 浴室                       |           |                                |                  |   |
| 1F 倉庫                       |           |                                |                  |   |
| 1F 奉宿室                      |           |                                |                  |   |
| 1F 給湯室                      |           |                                |                  |   |
| 16 便所                       |           |                                |                  |   |
| 16 物入                       |           |                                |                  |   |
| 16 店舗                       |           |                                |                  |   |
| 1F 店舗出入口                    |           |                                |                  |   |
| 16 階級案                      |           |                                |                  |   |
| 2F ホール                      |           |                                |                  |   |
| 2F 物入A                      |           |                                |                  |   |
| 2F 應開                       |           |                                |                  |   |
| 2F 和室6帖                     |           |                                |                  |   |
| 2F 唐の間                      |           |                                |                  |   |
| 2F 优绪入                      |           |                                |                  |   |
| 26 ቻላል                      |           |                                |                  |   |
| 2F 押入B                      |           |                                |                  |   |
| 2F 台所                       |           |                                |                  |   |
| 2F 物入B                      |           |                                |                  |   |
| 28 ペランダ                     | -1        |                                |                  |   |

コピーしたい部屋の巾木を左側のリストから選択 します。巾木のデータがある部屋の「巾木」ボタン は有効となっていますから、そのボタンをクリックし て右側の画面にその項目を表示させます。

ここで[式、数量を含む]にチェックをしないで[0 K]ボタンをクリックすれば、式、数量を含まない項 目が元の頁に複写されます。

コピーする側と同じ形態であれば[式、数量を含む]にチェックをして[OK]ボタンをクリックして〈ださい。式、数量を含むすべての項目が元の頁に複写

他の部位、部屋から仕上材や計算式をコピーするには、上記の方法のほかに、コピーしたい部位(部屋)の調書をマウスの右ボタ ンクリックによるポップアップメニューより「コピー」して、該当調書に「貼付」るという一般的な方法があります。

# 入力補助

### 計算式

### 計算式例1 (単純計算)

(21.22+4.55)\*H2.00

上図のような単一な式は、入力完了時点で、画面上部にある[計入](計処理:下図左)ボタンをクリックすることにより、その値を必要な箇所にコピーします。このときの小数桁は基本設定に依存します。

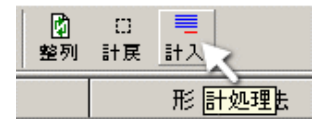

(21.22 + 4.55)×H2.00 51.540 51.54

式の途中にある半角数字以外(英字ならば半角でも可)の文字は計算結果に影響を与えません。また、計処理後の式は、各種演算子が全角のそれに変換されます。

再計算したい場合は、その行をクリックしておいて、[計戻](計戻し:下図左)ボタンをクリックしてください。再計算できる式に文字列 を元に戻します(下図右)。

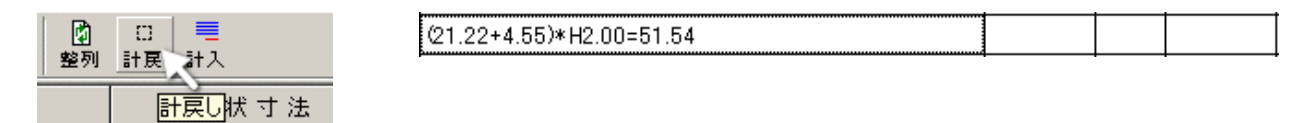

### 計算式例2 (二重括弧の例)

| (1.51+(3.64+4.22)*1.20+1.33)*2.42 |  |  |
|-----------------------------------|--|--|
|                                   |  |  |

'(((('は'[{('に変換されます。

| {1.51 + (3.64 + 4.22)×1.20 + 1.33}×2.42 | 29.698 | 29.70 |
|-----------------------------------------|--------|-------|
|-----------------------------------------|--------|-------|

#### 計算式例3 (次行に続きの計算式)

| (44.06+9.06+2.00+1.44+2.00+9.06)*2*H6.29 |  |  |
|------------------------------------------|--|--|
| +9.16*2*H3.30                            |  |  |

#### 2行の式をドラッグして選択状態にします。

| (44.06+9.06+2.00+1.44+2.00+9.06)*2*H6.29 |  |  |
|------------------------------------------|--|--|
| +9.16*2*H3.30                            |  |  |

[計入]ボタンをクリックします。

| (44.06 + 9.06 + 2.00 + 1.44 + 2.00 + 9.06)×2×H6.29 |         |        |
|----------------------------------------------------|---------|--------|
| +9.16×2×H3.30                                      | 911.115 | 911.12 |

### 計算式例4 (ブロック計算式)

(3.03+5.03)\*2\*H2.47

[Ctrl] + [Enter]を押下します。

(3.03+5.03)\*2\*H2.47=39.8164\*

ブロックしたい式をすべて作成します。(箇所数を忘れずに入力)

| (3.03+5.03)*2*H2.47=39.8164* | 4   |  |
|------------------------------|-----|--|
| (3.00+5.03)*2*H2.47=39.6682* | 23  |  |
| 1.75*H2.00=3.5*              | -27 |  |
| 0.80*H2.10=1.68*             | -27 |  |
| 1.75*H2.10=3.675*            | -27 |  |
| 0.80*H1.00=0.8*              | -27 |  |

# ブロック式をドラッグして選択状態にします。

| (3.03+5.03)*2*H2.47=39.8164* | 4   |  |
|------------------------------|-----|--|
| (3.00+5.03)*2*H2.47=39.6682* | 23  |  |
| 1.75*H2.00=3.5*              | -27 |  |
| 0.80*H2.10=1.68*             | -27 |  |
| 1.75*H2.10=3.675*            | -27 |  |
| 0.80*H1.00=0.8*              | -27 |  |

# [計入]ボタンをクリックします。

| (3.03 + 5.03)×2×H2.47 | 4   | 159.264 |         |
|-----------------------|-----|---------|---------|
| (3.00 + 5.03)×2×H2.47 | 23  | 912.364 |         |
| 1.75×H2.00            | -27 | -94.500 |         |
| 0.80×H2.10            | -27 | -45.360 |         |
| 1.75×H2.10            | -27 | -99.225 |         |
| 0.80×H1.00            | -27 | -21.600 |         |
| (計)                   |     |         | 810.943 |

# 入力補助(計算式)

| 入力補助           | (計算式入力状態の時:[*] | はキーボード)     |                      |
|----------------|----------------|-------------|----------------------|
| 括弧             | '()'           | *[F12]      | 両括弧の中央にカーソルが位置します。   |
| H( <b>半角</b> ) | 'Η'            | *[PageDown] | 高さを示す半角[H]をカーソル位置に追加 |
| W(半角)          | 'W'            | *[PageUp]   | 巾を示す半角[W]をカーソル位置に追加  |

式入力状態で右ボタンをクリックしたときに開く、ポップアップメニューには便利な入力補助があります。

#### 1.既出語句

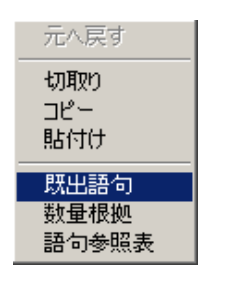

| 文字列選択 >                     | < |
|-----------------------------|---|
| H<br>【A₩】 H<br>【₩D】 H<br>言t |   |
| 階床面積より<br>【階段部控除】           |   |
| 【PS控除】<br>【K】 H<br>【SD】 H   |   |
| 【AD】H<br>階段下                |   |

おなじページにある、これまで入力した数値以外の文字を、簡単に 再利用できるよう一覧表にして表示します。

[文字列選択]表で、利用したい行をクリックすると、カーソル位置 にその文字列が挿入されます。('|'はカーソル位置)

12345 | 6789 12345 【階段部控除】 | 6789

### 2.数量根拠

| 元へ戻す              | 文字列選択 ×                       |
|-------------------|-------------------------------|
| 切取り<br>コピー<br>貼付け | 建築面積<br>延床面積<br>1階床面積<br>開放面積 |
| 既出語句              | 基本面積                          |
| 数量根拠              |                               |
| 語句参照表             |                               |

# 3. 語句参照

| 元へ戻す                  | t_語句参照                             | × |
|-----------------------|------------------------------------|---|
| 切取り<br>コピー<br>貼付け     | 勾配率<br>立面図参照<br>屋根面積<br>建築面積       |   |
| 既出語句<br>数量根拠<br>語句参照表 | 階段部控除<br>PS控除<br>モルタル床控除<br>階床面積より |   |

自動作成画面で設定された、いくつかの「面積」を参照できます。

[文字列選択]表で、利用したい行をクリックすると、カーソル位置 にその文字列と参照された数値が挿入されます。('|'はカーソル位 <sup>mage</sup>| 「1階床面積」705.08 |

- | 1階床面積」705.08 |
- 「」は基本設定に依存します。

#### 既に登録された参照語句が選択できます。

[t\_語句参照]表で、利用したい行をクリックすると、カーソル位置に その文字列が挿入されます。('|'はカーソル位置)

5.60\*4.55\* | 5.60\*4.55\*勾配率 |

## 単価マスタの作成方法

#### 市場単価の作成

| コード | 名 称                                            |
|-----|------------------------------------------------|
|     | ──単価マスタ × ────<br>標準単価<br>合成単価<br>市場単価<br>既出単価 |

市場単価を作成するには、数量計算書からは[種別]セル、その他の計算書からは[コード]セルにて、マウスの右ボタンをクリックして開くポップアップメニューから[市場単価]を選択します。

左図はそのポップアップメニューから市場単価を導入しようとしています。

| 04 04 BE BE TO       | B<br>ea   | #71,200<br>(甘)  | 移動受信報5型<br>1回線            | a |
|----------------------|-----------|-----------------|---------------------------|---|
| 出售名                  |           |                 | anitate (m) and an intern |   |
| 10(11)(11)           | 50102131  | 防犯某任他的整         | 31234年                    | 8 |
| 構造ポケット(現本)           | \$0102832 | R5/04-242#      | バリオン教授用                   | 1 |
| 株量ポケット(鉄(物)(お(約))    | \$0102103 | 1/19/7/10/9-    | スポラナ管成用                   |   |
| 構築ポクット(外図別)(本(件)     | 80102834  | 83'\$rh242f     |                           |   |
| n.2)-(新聞(12))        | 80102135  | 心的估量限制成。        |                           | - |
| 調料ボタット【資料】           | 50102135  | 3.6274982       | 300×300×120               |   |
| 株舗実務72,74(現7)        | 50102837  | 大井建築及生た         | SW                        |   |
| 時第末時7にアル電気にほる(       | 50102830  | <b>留田和22~3~</b> | 5.0                       |   |
| 地論実行75,76(18001182() | 50100839  | 4-2/形式~-0-      | SW .                      |   |
| rototkoh'(tototkeh)  | 50102810  | 総合譜             | P型140・埋泥型                 |   |
|                      | S0102811  | 表示灯             | 九型                        |   |
|                      | \$0102812 | 建筑着化ビニル管        | (225 Jan C (277-4 m)      |   |
|                      | \$0102113 | 心的住植物用限。        |                           |   |
|                      | 80102114  | トルブース           | 2512(E)(B)(S)             |   |
| 48                   |           |                 |                           |   |
| 全体使用品                |           |                 |                           |   |
| 8A                   |           |                 |                           |   |
| <u>*</u>             |           |                 |                           |   |
|                      |           |                 |                           |   |
|                      |           |                 |                           |   |
|                      |           |                 |                           |   |
|                      |           |                 |                           |   |
|                      |           |                 |                           |   |
|                      |           |                 |                           |   |
|                      |           |                 |                           |   |

市場単価、合成単価作成では、その場限りの一過性のものと、再 利用可能なものとがあります。Hosでは一過性の単価データを保存 することを「ローカル保存」、再利用可能なようにどの現場からも参 照できるフォルダに保存することを「サーバ保存」と呼んでいます。

サーバ保存ボタン

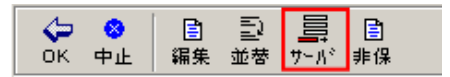

市場単価には、合成単価のようなローカル保存はありませんが [保存せずに作成]があります。

| 4 😣   |    | Ð  |      |    |  |
|-------|----|----|------|----|--|
| ОК 中止 | 編集 | 並替 | サーバッ | 非保 |  |

市場単価の場合、多数の単価をサーバへ保存しても、余程汎用性がないと、爾後の単価や掲載頁管理が困難となります。通常は 上図下の[非保](保存せずに作成)を選ぶことをお勧めします。

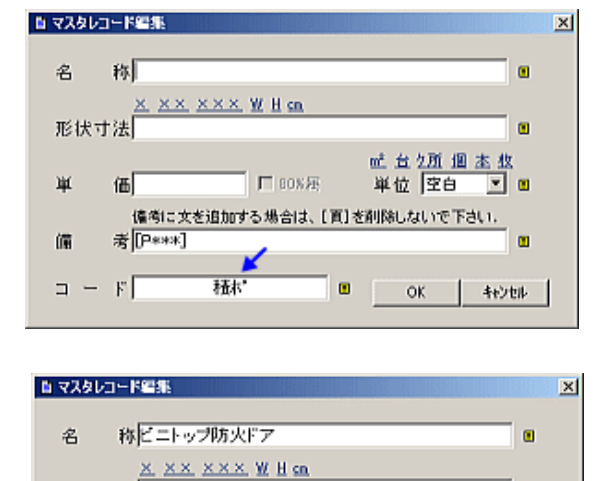

傭考に文を追加する場合は、[頁]を削除しないで下さい。

形状寸法WB0×H200cm

考 [P468]

瀻

偭

コ ー ド

価 77,000 厂 80% 班

積木-−P468

ただし、どの出典先からコピーしたものかがわかるようにするため に、Hosでは単価コードにその出典名と掲載頁を組み合わせたもの (積ポ-P500 等)を使用しています。その為[非保存]であっても、同 じ画面で[出典名]だけは選択しておいてください。

左図は[非保]ボタンをクリックして開く単価作成画面です。青矢印のところに「積ポ」とあるのは、親画面で「積算ボケット」を選択しているためです。

ここに「名称」「形状寸法」等必要事項を入力します。

左図は市場単価入力例です。

この中で、コード部につきましてはHosが自動作成します。もちろん 変更も可能です。

また、単価には、80%等の割引率を掛けない「掲載単価」を入力してください。これについては、後述の「単価補正」にて説明してありま

| ゴード     | 名 称       | 規格寸法       | 単位 | 箇所 | た算情 |
|---------|-----------|------------|----|----|-----|
| 積赤"P468 | ビニトップ防火ドア | W80×H200cm | 枚  | 1  |     |

m

× 🗉

キャンセル

dd 血 鱼 生 血 血 生 也

単位 枚

OK

上図は、レコード編集画面で[OK]ボタンをクリックして、新しい市場単価が調書に導入された直後を示しています。

単価マスタの作成方法

合成単価の作成

| コード | 名                 | 称 |
|-----|-------------------|---|
|     | 単価マスタ ×           |   |
|     | 標準単価              |   |
|     | 合成単価              |   |
|     | 17%1年1100<br>既出単価 |   |
|     |                   |   |
|     |                   |   |
|     |                   |   |

合成単価を作成するには、数量計算書からは[種別]セル、その他 の計算書からは[コード]セルにて、マウスの右ボタンをクリックして 開〈ポップアップメニューから[合成単価]を選択します。

左図はそのポップアップメニューから合成単価を導入しようとして います。

| ● 会战联合(n-34)        |               | ×   |
|---------------------|---------------|-----|
| 🐓 👷 🖪 🖻 📕           |               |     |
| 40                  | (18 - 10) *** |     |
| 110 - 10) that days | 116-100A01/CC |     |
| ero-romantre        |               |     |
|                     |               |     |
|                     |               | 1   |
|                     |               | 12  |
|                     |               | 12  |
|                     |               | 1   |
|                     |               | 1   |
|                     |               | 1   |
|                     |               | 100 |
|                     |               | 100 |
|                     |               |     |
|                     |               | 12  |
|                     |               | 5   |
|                     |               | 12  |
|                     |               | 15  |
|                     |               | 15  |
|                     |               | 13  |
|                     |               |     |
|                     |               | 15  |
|                     |               | 100 |
|                     |               | 5   |
|                     |               | 8   |
|                     |               |     |

合成単価作成では、その場限りの一過性のものと、再利用可能な ものとがあります。Hosでは一過性の単価データを保存することを 「ローカル保存」、再利用可能なようにどの現場からも参照できる フォルダに保存することを「サーバ保存」と呼んでいます。

下図はサーバ保存への追加ボタンです。

| Ē  |    |                                           |      |      |
|----|----|-------------------------------------------|------|------|
| 編集 | 並替 | $\mathcal{A} = \mathcal{V}_{\mathcal{A}}$ | ոհար | view |

下図はローカル保存への追加ボタンです。

| Ē  |    |                                          |      |      |
|----|----|------------------------------------------|------|------|
| 編集 | 並替 | $\mathcal{T}^{\perp}\mathcal{N}^{\circ}$ | 口一力儿 | view |

通常は、ローカル保存を選択して、爾後必要なものをサーバへ再登録したほうがいいでしょう。

下図は、サーバまたはローカルへ追加ボタンをクリックして開く合成単価作成画面の一部です。画面青枠行はこの合成単価の「鑑」 となります。 鑑の行で入力が必要な部分を水色で記してあります。 その他のセルはHosが作成しますので、 空白にしておいてください.

| 信合成单值(口) | -71/1/)                   |         |       |          |    |    |    | × |
|----------|---------------------------|---------|-------|----------|----|----|----|---|
|          | ☑ <mark>=</mark><br>雜數 激量 | ▲ 佰 809 | N6    |          |    |    |    |   |
| コード      | 名 称                       | 形状寸法    | 注 算 恬 | 数量       | 単位 | 単価 | 金額 | H |
|          |                           |         |       |          |    |    |    | ٠ |
|          |                           |         |       |          |    |    |    |   |
|          |                           |         |       |          |    |    |    |   |
|          |                           |         |       |          |    |    |    |   |
|          |                           |         |       | <u> </u> |    |    |    |   |
|          |                           |         |       | <u> </u> |    |    |    |   |
|          |                           |         |       |          |    |    |    |   |

2行目以降がその内訳となります。単価をマスタから導入する方法はいつもの通りですが、この合成単価表内にさらに合成単価を 導入することも可能です。ここでは市場単価から先ほどの「ビニトップ防火ドア」をサーバに登録して導入してみます。

| コード | 名 称             | 形状寸法                           | 計算式 | 数量 |
|-----|-----------------|--------------------------------|-----|----|
|     | [AD/1] 片開きフラッシュ | ビニトッフ <sup>。</sup> ・W80×H200cm |     |    |
|     | 単価マスタ ×         |                                |     |    |
|     | 標準単価            |                                |     |    |
|     | 合成単価            |                                |     |    |
|     | 既出単価            |                                |     |    |
|     |                 |                                |     |    |

今度は市場単価選択画面の[サーバ]を使用しますが、出典名と科目を忘れずに選択してください。作成された単価は選択した出 典名 その科目へ登録されます。

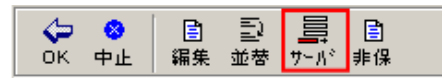

もし、出典先や適当な科目がない場合は、対象リストボックスの[空白行]をダ ブルクリックして出典名、科目名を追加してください。

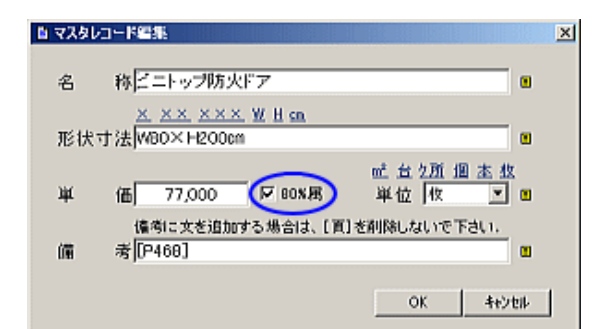

左図青円内に「80%属」というチェックボックスがあります。これは 積ポなど割引の対象となるものに、単価の割引を指定するもので す。この属性を指定しておくと、後日この単価をサーバから呼び出し たときに、80%の割引を行うか否かの「問い合わせ」を行います。

後述の「単価補正」でも説明してありますが、ここでは掲載単価を 入力してください。

レコード編集画面で[OK]をクリックすると、「サーバ」域に保存されますので、どの現場からでも、この単価を参照できます(下図参照)。ここで、一旦サーバに保存されたデータを、先ほどの合成単価表にコピーするため、改めて作成した単価(水色行)をダブルク リックします。

| ◆ ● ● 目 目 目 ○ ○ ○ ○ ○ ○ ○ ○ ○ ○ ○ ○ ○ ○ ○ | <br>〕 # 194 | ¥77,000 ビニ<br>(枚) W80 | トップ防火ドア<br>× H200cm | ÷ |
|-------------------------------------------|-------------|-----------------------|---------------------|---|
| 出典名                                       |             | 積算ポケッ                 | - [積木] ⇒ 金屑製建具      |   |
| 建設物価[物]                                   | S0201001    | フロント材                 | 10.44 × H2.25       | ٠ |
| 積算ポケット[積本]                                | S0201002    | 自動扉                   | 而引                  |   |
| 積算ポケット(設備)[ポ(設)]                          | S0201003    | ビニトップ防火ドア             | W80 × H200cn        |   |
| 積算ポケット(外回り)[ホ*(外)                         |             | N.                    | 2                   |   |
| コスト 情報[コスト]                               |             |                       |                     |   |

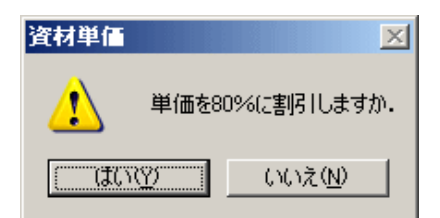

今回は作成した市場単価に「80%属」を付加しました(チェックをONにした)ので、左図のように問い合わせが行われます。80%割引しますので[はい]をクリックしてください。

合成単価表でのこの単価の導入状況は下図の通りです。数量欄がまだ空欄で すので、続けて該当数量を入力します。

| コード              | 名称             | 形状寸法                               | た 算 恬             | 数量 | 単位 | 単価     | 金額 |
|------------------|----------------|------------------------------------|-------------------|----|----|--------|----|
| G0100001         | [AD/1] 片開きフラッシ | ヒニトッフ <sup>・</sup> ・ ₩80 × H200 cm |                   |    | ク所 |        |    |
| <b>枯</b> 木~-P468 | ビニトップ防火ドア      | W80 × H200cn                       | 77,000×0.8=61,600 |    | 枚  | 61,600 |    |
|                  |                |                                    |                   |    |    |        |    |

数量は「基本設定」で小数点以下桁数が定められていますので、[1.000]であれば、[1]と入力すれば結構です。

| I | コード      | 名称             | 形状寸法                           | 計算式               | 数量    | 単位 | 単価     | 金額     |
|---|----------|----------------|--------------------------------|-------------------|-------|----|--------|--------|
|   | G0100001 | [AD/1] 片開きフラッシ | と"ニトッフ <sup>®</sup> W80×H200cm |                   |       | ク所 | 61,600 |        |
|   | 積木'-P468 | ビニトップ防火ドア      | W80 × H200 cm                  | 77,000×0.8=61,600 | 1.000 | 枚  | 61,600 | 61,600 |
| ſ |          |                |                                |                   |       |    |        |        |

下図は単価導入が終了して、[雑材費等その他]の単価入力待ち状態です。

| コード                          | 名 称                            | 形状寸法                             | 計 箕 式             | 数量        | 単位 | 単価     | 金額     |
|------------------------------|--------------------------------|----------------------------------|-------------------|-----------|----|--------|--------|
| G0100001 【AD/1】片閉きフラッシ ビニトッフ |                                | とニトッフ <sup>*,</sup> ₩80 × H200cm |                   | 130303636 | ク所 | 71,700 |        |
| 積赤-P468 ビニトップ防火ドア            |                                | W80 × H200cn                     | 77,000×0.8=61,600 | 1.000     | 枚  | 61,600 | 61,600 |
| 23 サッシエ                      |                                |                                  |                   | 0.370     | X  | 16,400 | 6,068  |
| 242321                       | 242321 シーリング ポリクレタン系・[断面15×10] |                                  |                   | 4.800     | m  | 850    | 4,080  |
| 900002 その他                   |                                | 労×10~15%                         |                   | 1.000     | 芁  |        |        |
|                              |                                |                                  |                   |           |    |        |        |

雑材費等その他の単価は以下の方法で入力します。

|       |    | ☑ ■<br>雑費 数重 | . 単価 809 |
|-------|----|--------------|----------|
| 数量    | 単位 | 雑材費等その       | の他を額     |
|       | ケ所 | 71,700       |          |
| 1.000 | 枚  | 61,600       | 61,600   |
| 0.370 | 人  | 16,400       | 6,068    |
| 4.800 | m  | 850          | 4,080    |
| 1.000 | 芁  |              |          |

合成単価表作成画面右上の[雑費](雑材費等その他)ボタンをクリックします。 (左図) 開いた画面(下図)右上にある「率(%)」に該当数値を入力します。

この場合は人工単価である「サッシエ」をダブルクリックします。

| ◆<br>完了  | 下表より対象行を選択してください。<br>「端数 | 処理をするりア©) 計           |       | 12 + % | . = [  |   |
|----------|--------------------------|-----------------------|-------|--------|--------|---|
| ヨード      | 名称                       | 形状寸法                  | 数量    | 単位     | 金額     | * |
| G0100001 | [AD/1] 片開きフラッシュ          | ヒ゜ニトゥフ゜・ ₩80 × H200cm |       | ケ所     |        |   |
| 査巾°-P46{ | ビニトップ防火ドア                | ₩80×H200cm            | 1.000 | 枚      | 61,600 |   |
| 23       | <b>サ</b> ッシエ             |                       | 0.370 | X      | 6,068  |   |
| 242321   | シーリンクド                   | ポリウレタン系・[断面15×10]     | 4.800 | m      | 4,080  |   |
|          |                          |                       |       |        |        |   |

| ◆<br>完了          | 下表より対象行を選択してください.<br>□ 端数 | 処理をする 別ア(2) 計6              | 068 × | 12 🕂 % | = 728  | Ĩ |
|------------------|---------------------------|-----------------------------|-------|--------|--------|---|
| ヨード              | 名称                        | 形状寸法                        | 数量    | 単位     | 金額     | • |
| G0100001         | [AD/1] 片開きフラッショ           | Ե°ニՒッ <b>フ°・</b> ₩80×H200cm |       | ንጠ     |        |   |
| <b>査</b> 市°-P46{ | ビニトップ防火ドア                 | ₩80×H200cm                  | 1.000 | 枚      | 61,600 |   |
| 23               | <b>サッ</b> シエ              |                             | 0.370 | 人      | 6,068  |   |
| 242321           | シーリンク                     | ポリウレタン系・[断面15×10]           | 4.800 | m      | 4,080  |   |
|                  |                           |                             |       |        |        |   |

上図[完了]ボタンをクリックすると、下図の様に式が挿入されて、単価が計算されます。

| コード      | 名称             | 形状寸法               | 計算式               | 数量    | 単位 | 単価     | 金額     |
|----------|----------------|--------------------|-------------------|-------|----|--------|--------|
| G0100001 | [AD/1] 片開きフラッシ | と*ニトッフ*・W80×H200cm |                   |       | ケ所 | 72,400 |        |
| 積木'-P468 | ビニトップ防火ドア      | W80 × H200 cm      | 77,000×0.8=61,600 | 1.000 | 枚  | 61,600 | 61,600 |
| 23       | サッシエ           |                    |                   | 0.370 | 人  | 16,400 | 6,068  |
| 242321   | シーリング          | おりウレタン系・【断面15×10】  |                   | 4.800 | m  | 850    | 4,080  |
| 900002   | その他            | 労×10~15%           | 6,068×12%         | 1.000 | 洰  | 728    | 728    |

ー応これで完了ですが、員数参照先を示したいときに、例えば鑑行の直後にそれを記述する場合は、行挿入を行い、下図のように入 カします。

| ヨード                 | 名称            | 形状寸法           |        |        | 計算式         |
|---------------------|---------------|----------------|--------|--------|-------------|
| G0100001            | 【AD/1】片開きフラッシ | Ľ°ニトッフ*• ₩80 × | H200cm |        |             |
| 積木 <sup></sup> P468 | ビニトップ防火ドア     | W80 × H200cm   |        | 77,000 | ×0.8=61,600 |
| 23                  | サッシエ          |                | 行挿入    |        |             |
| 242321              | シーリング         | ポリウレタン系・日      | 行力増加し  | 5      |             |
| 900002              | その他           | 労×10~15%       | 11110- |        | 12%         |
|                     |               |                | 行貼付け   |        |             |
|                     |               |                | 行削除(切開 | 取り)    |             |
|                     |               |                | セルコピー  |        |             |
|                     |               |                | セル貼付け  |        |             |
|                     |               | _              |        |        |             |

挿入行でマウスの右ボタンをクリック して開くポップアップメニューより[行挿 入]を選択して空白行を1行挿入しま す。

<sup>1</sup>挿入した行の名称セルをダブルク リックして、例えば「員数は、コート 253371準用」というように入力します。

| コード      | 名称             | 形状寸法                 | 計算式               | 数量    | 単位 | 単価     | 金額     |
|----------|----------------|----------------------|-------------------|-------|----|--------|--------|
| G0100001 | [AD/1] 片開きフラッシ | と"ニトッフ"・W80 × H200cm |                   |       | ケ所 | 72,400 |        |
|          | 員数は、コート253371準 |                      |                   |       |    |        |        |
| 積木°₽468  | ビニトップ防火ドア      | W80 × H200cn         | 77,000×0.8=61,600 | 1.000 | 枚  | 61,600 | 61,600 |
| 23       | サッシエ           |                      |                   | 0.370 | ~  | 16,400 | 6,068  |
| 242321   | シーリング          | ポリウレタン系・[断面15×10]    |                   | 4.800 | m  | 850    | 4,080  |
| 900002   | その他            | 労×10~15%             | 6,068×12%         | 1.000 | 元  | 728    | 728    |

合成単価表作成画面で、編集終了の[OK]ボタンをクリックすると、下図のように登録番号(Hos初期画面で作成した現場番号)の下 に今作成した合成単価が登録されます。

|              | · 마-채 view |          | ¥72,400<br>(ク所) | [AD/<br>ヒニトッ | 1〕 片閉さフラッシュドア<br>7 <sup>°,</sup> W80 × H200cn |  |
|--------------|------------|----------|-----------------|--------------|-----------------------------------------------|--|
| 科目           |            |          |                 | (15-         | 10〕内のすべて                                      |  |
| (15-10)内のすべて | G0100001   | [AD/1] ) | 情報さつラッシュ        | ュドア          | է°二ሎታን⁰ ₩80 × H200cm                          |  |
|              |            |          |                 |              |                                               |  |
|              |            |          |                 |              |                                               |  |

上図、「G0100001」コードはこの登録表内の整理番号で、この番号が調書の中の単価コードになるわけではありません。先ほど合成単価を作りはじめた調書へこの合成単価をコピーします。該当単価(水色行)をダブルクリックしてください。コードに新しい番号が 生成されています(下図)。今後、この番号はHosによって管理されます。

| AD/1 | 0.80 | 2.00 | 1 |  | 1.600 | G-001 | [AD/1] | 片開きフラッシュドア | ヒニトッフ*• W80 × H200cm | ケ所 |
|------|------|------|---|--|-------|-------|--------|------------|----------------------|----|
| 2    | -    |      |   |  |       |       |        |            |                      | /  |

45,100

45,100

2653(单/西南正(18分))

W100cu・中唐付・天袋湯・内装しな合板

押入れ・(建具除く)

 $\square = K$ 

形状寸法

計算式 1 13 所 3

名 称

鼓量 3.000

単 位 5万

単価

循考

標準単価

| ■1F個室 I ## | 2 瓦 四 日本 原 2 日 日 日 日 日 日 日 日 日 日 日 日 日 日 日 日 日 日 | □□□<br>編集 計展 |
|------------|--------------------------------------------------|--------------|
| 《内部雑》      |                                                  | 行編集          |
| 名 称        | 形状寸法                                             | ( a minare)  |
| カーテンレール    | アルミ製・タブル・2m物                                     | 1            |
| 押入れ・(建具除く) | W180cm・中棚付・天袋無・内装した                              | 1            |
| 押入れ・(建具除く) | W200cm・中棚付・天袋無・内装した                              | 1            |
|            |                                                  | 聞いた編集        |

左図水色行のように該当単価をクリックしておき (実際には水色にはなりません)、該当計算書画面 の[編集]ボタンをクリックします。

| 開いた編集画面の[単価補正]ボタンをクリックします。 | (左図) |
|----------------------------|------|
|                            |      |

# 補正式を入力して[Enter]キーを押下します。

| 10   | 補正式  | <u>完了:Enter</u> | <u>中止:Esc</u> |
|------|------|-----------------|---------------|
| 単価補正 | 術止ェ∖ | 45,100*203      | 3/182*100/91  |

下図をご覧ください。コードには「補正」が付加され、備考欄に式が 挿入されました。次に、手入力で青円内のように形状寸法を整えま っ これで完了ボタンをクリックすれば終了です。

| コード    | 265341補正                            |
|--------|-------------------------------------|
| 名 称    | 押入れ・(建具除く)                          |
| 形状寸法 🤇 | ₩203㎞・9 棚付・天袋無・内装しな合板               |
| 計 箕 式  | 1                                   |
| 箇 所    | 3                                   |
| 数量     | 3.000                               |
| 単 位    | ク所                                  |
| 単価     | 55,200                              |
| 標準単価   | 45,100                              |
| 備考     | 45,100×203÷182×100÷91=55,279≒55,200 |

このように、単価を補正する場合には、標準単価を目的の単価に補正する過程で[式]が挿入されます。そのため、市場単価等を作成するときには、割引等は行わず、掲載単価をそのまま入力しておく必要があります。

# 単価マスタの作成方法

# 鉄骨単価の作成

| 符号  | 種別           | 形状寸法 |
|-----|--------------|------|
| 0/1 |              |      |
|     | 単価マスタ ×      |      |
|     | 標準単価 会成単価    |      |
|     | 市場単価         |      |
|     | 送骨単価<br>既出単価 |      |
|     |              |      |
|     |              |      |

| ● 鉄骨単価                  |             |             |          | ×         |
|-------------------------|-------------|-------------|----------|-----------|
| ◆ ● 10 記<br>ok 中止 編集 重要 |             |             |          |           |
| \$ <del>1</del> 8       | mananan     |             | 具形体洞(体洞) |           |
| <b>乳形体洞(体弱)</b>         | 301.000001  | 異形林園        | 010      | <u>نة</u> |
| 九到                      | 101 00 00 2 | 具利持病        | 013      | -         |
| 広報中間(平間)                | ID100003    | 具形技術        | 019      |           |
| H形調                     | D100004     | <b>具形技術</b> | 022      |           |
| 转现止形相让形的                | D100005     | <b>以形長期</b> | 025      |           |
| 不等迈山形病(山形病)             | 101000016   | 风形特别        | 029      |           |
| 清阳病                     | 10100007    | 異形体菌        | 002      |           |
| リップ港形例                  | 10100008    | 具形体菌        | 005      |           |
| 18:00                   | ID100009    | 具形神機        | 088      |           |
| (編]溝形綱(溝形綱)             |             |             |          |           |
| キーストン・デッキ(デッキ)          |             |             |          |           |
| 結鋼板(鋼板)                 |             |             |          |           |
| 網板                      |             |             |          |           |
| 一於朝途用尚未兩個管:關鍵:          |             |             |          |           |
| 一续引适用内形弱管(周管)           |             |             |          |           |
| 小径冉形娟轻(娟铅)              |             |             |          |           |
| 経量回胞週回影響                |             |             |          |           |
| ボルト類                    |             |             |          |           |
| その他                     |             |             |          |           |
|                         |             |             |          |           |
|                         |             |             |          |           |
|                         |             |             |          |           |
|                         |             |             |          |           |
|                         |             |             |          |           |

### 鉄骨単価を作成するには、鉄骨計算書[種別]セ ルにて、マウスの右ボタンをクリックして開くボップ アップメニューから[鉄骨単価]を選択します。

左図はそのポップアップメニューから鉄骨単価を 導入しようとしています。

基本設定の「単価表選択一覧に[鉄骨単価]を 表示する」チェックを[ON]にして下さい。

既に登録されいる科目

- 1. 異形棒鋼(棒鋼)
- 2.丸鋼
- 3. 広幅平鋼(平鋼)
- 4.H形鋼
- 5.等辺山形鋼(山形鋼)
- 6. 不等辺山形鋼(山形鋼)
- 7.溝形鋼
- 8.リップ溝形鋼
- 9.1形鋼
- 10.軽溝形鋼(溝形鋼)
- 11.キーストン・デッキ(デッキ)
- 12. 縞鋼板(鋼板)

単価は登録されていません。 その他の科目は未登録状態です。

鉄骨単価画面左上の[編集]ボタンをクリックします。

| 🖥 鉄骨マスタ   | (異形林綱)編集    |           |          | 11.100.000 |     |      |      |       |       | x |
|-----------|-------------|-----------|----------|------------|-----|------|------|-------|-------|---|
|           | 塗装 九綱·綱管·棒術 | auz (a×π) | ロス率  形綱・ | 續管及;       | び平綱 |      | 1.05 |       |       |   |
| ⊐-K       | 名称          | 規格寸       | 法        | 単位         | 単価  | 0.2  | 径    | 単質    | ₩₩    | H |
| 101 00001 | 異形棒鋼        | D10       |          | t          |     | 1.05 | 10   | 0.56  | 0.031 | ٠ |
| 101 00002 | 異形種類        | D1 3      |          | t          |     | 1.05 | 13   | 0.995 | 0.040 |   |
| 10100003  | 異形棒綱        | D19       |          | t          |     | 1.05 | 19   | 2.25  | 0.059 |   |
| 101 00004 | 異形権綱        | D22       |          | t          |     | 1.05 | 22   | 3.04  | 0.069 |   |
| 101 00005 | 異形権綱        | D25       |          | t          |     | 1.05 | 25   | 3.98  | 0.078 |   |
| 101 00006 | 異形種類        | D29       |          | t          |     | 1.05 | 29   | 5.04  | 0.091 |   |
| 10100007  | 異形棒鋼        | 032       |          | t          |     | 1.05 | 32   | 6.23  | 0.100 |   |
| 101 00008 | 異形権綱        | D32       |          | t          |     | 1.05 | 35   | 7.51  | 0.109 |   |
| 101 00009 | 異形種綱        | D38       |          | t          |     | 1.05 | 38   | 8.95  | 0.119 |   |

[塗装係数] 「赤枠」式がセットされていればHosが計算します。

[ロス率] 「青枠」下表をご覧ください。

ロス率

| 形鋼・鋼管及び平鋼 | 1.05 |
|-----------|------|
| 広幅平鋼及び鋼板  | 1.03 |
| ボルト類      | 1.04 |
| アンカーボルト   | 1.00 |
| デッキプレート   | 1.05 |

塗装係数

| 鋼板など           | 2                     |
|----------------|-----------------------|
| 平鋼など           | 2 × (a + b)           |
| 丸鋼・鋼管・棒鋼など     | a× (パイ)               |
| 角形鋼管・山形鋼・「形鋼など | 2 × (a + b)           |
| H形鋼            | 2 × a + 4 × b         |
| Ⅰ形鋼・溝形鋼など      | 2 × a + 4 × b         |
| リップ溝形鋼など       | 2 × a + 4 × b + 4 × c |
| デッキプレートなどその他   | ユーザ設定                 |

鉄骨単価はすべてサーバ保存です。マスタに単価を登録したくない場合(現状維持)は、調書の[編集]ボタンで開く、行編集画面で個別にセット できます

ок ФШ

エクセル

転送(送信)

| 🗙 エクセル転送             | <u>×</u>      |
|----------------------|---------------|
| ┌種別────              |               |
| ☑ 内訳書                | B ☑ 外部仕上      |
| ☑ 合成単価表              | ☑ 仕上計算書       |
| ▼ 敷量計算書              | ☑ 仕上集計表       |
| <mark>A</mark> ☑ < 体 | ▶ 建具計算書       |
| ☑ コンクリート計算書          | ☑ 建具集計表       |
| ☑ 鉄骨計算書              | C 🔽 内部仕上      |
| ▼ 鉄骨集計表              | ☑ 仕上計算書       |
|                      | ☑ 仕上集計表       |
| ▼ 解体                 | ☑ 建具計算書       |
| ☑ 発生材                | ☑ 建具集計表       |
|                      |               |
| ○ 現在のエクセルファイル        | を保持する 🔽 再集計する |
| • 新規                 | ОК            |
| ▼ すべて選択 📑 副          | 羊細設定 キャンセル    |

この画面は、まだ1度もエクセルに転送していない[新規]作 成時のものです。

A、B、Cは、親チェックです。これらのチェックをONにする と、それに属するすべての調書出力がONになります。OFF にすると同じく調書出力もOFFになります。もちろん子チェッ ク単独でも指定できますが、親チェックの下は相互に関連性 がありますので、通常は親チェックで指定してください。

[再集計する]チェックをONにすると、内外仕上集計表、内 訳書と合成単価表を再作成してエクセル転送を始めます。通 常はONにしてください。

エクセル転送2回目以降は、[現在のエクセルファイルを保 持する]が初期値になります。